800525-0A

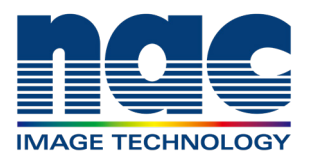

## MEMRECAM GO-5M User's manual

### ST-908 MEMRECAM GO-5M

January 2025

For safety precautions, refer to the separate "Safety Precautions".

Some equipment may have warning labels or indications in areas that require attention for safety when using the equipment. Be sure to read the warning messages before operating the equipment. In addition, please read the instruction manual or user's manual of the equipment carefully to ensure correct and safe use.

If there are any questions about the equipment, please contact the distributor directly.

#### Trademarks

MEMRECAM is a trademark of NAC Image Technology. Microsoft Windows is a registered trademark of Microsoft Corporation USA.

Other company names and product names noted here are trademarks or registered trademarks of those companies.

This manual contains instructions for camera firmware Ver. 0.8.3.

Reproduction or duplication of any or all of this document without the express written consent of NAC Image Technology is strictly prohibited.

The photos and illustrations in this manual may differ from the appearance of the product.

The contents of this document may change without notice. Please check beforehand.

Copyright (C) 2025 NAC Image Technology. The copyright for this manual belongs to NAC Image Technology.

## Table of Contents

| Table of Contents     | . 3 |
|-----------------------|-----|
| Features of This Unit | .4  |

#### Introduction

| Preparation before use6               |
|---------------------------------------|
| External Appearance and Names of Each |
| Part8                                 |

#### Camera Setup

| Mount the Lens22                                   |
|----------------------------------------------------|
| Adjust the Lens Aperture23                         |
| Connecting Ethernet cable25                        |
| Until the power is turned on27                     |
| Until the power is turned off33                    |
| Restore the camera to factory settings $\ldots 35$ |
| Connect Camera and tablet PC37                     |
| Connect the tablet using a USB Wi-Fi               |
| adapter44                                          |
| Connect multiple cameras and tablets $\ldots 45$   |

#### GO-Touch

| About GO-Touch48                     |
|--------------------------------------|
| GO-Touch Part Descriptions           |
| INFO57                               |
| Network Configuration                |
| LIVE75                               |
| PLAY                                 |
| External USB Storage116              |
| Lighting device control function 123 |

#### Specification

| Image sensor   | 126 |
|----------------|-----|
| Recorder       | 130 |
| System Control | 132 |
| Connector      | 140 |

| Shape, environment, precision, standar | ds, |
|----------------------------------------|-----|
| disposables, dimensional drawings      | 152 |
| Main Accessories, Options              | 154 |
|                                        |     |
| Revision History                       | 163 |
| Contacts                               | 164 |

### Features of This Unit

MEMRECAM GO is a digital high-speed camera designed to analyze fast-moving phenomena.

#### Compact integrated

Small size, equivalent to MEMRECAM GO-9/12. Integrated system with built-in recording section enables recording/analysis of high-speed phenomena.

#### High-speed, high-resolution image sensors

Equipped with a high-sensitivity CMOS sensor capable of high resolution and high speed drive.

| Effective pixels 2,560x2,016 | Maximum1,900 frames/sec   |
|------------------------------|---------------------------|
| Effective pixels 2,560x32    | Maximum 20,000 frames/sec |

#### Flexible Image Playback

Slow motion playback of recorded images or repeated playback in a specified range is possible. Detailed image analysis can be conducted with on Tablet PC and PC.

#### High-speed network transfer

Recorded images, including setting data and trigger time, can be saved to a PC via a network. 1000BASE-T compatible Ethernet allows for high-speed transfer of large video data with high resolution and long duration. The camera can also save data directly to USB-compatible external recording media connected to the camera's USB port.

#### Various External Interfaces

1000BASE-T compatible Ethernet, USB2.0, USB3.1 (USB Type-C), exposure start signal input, IRIG-B signal input, discrete status signal input/output, exposure pulse signal output, recording trigger signal input/output and many external I/O interfaces. Supports a wide range of recording conditions as a system.

# **1** Introduction

| Preparation before use                     | 6 |
|--------------------------------------------|---|
| External Appearance and Names of Each Part | 8 |

## Preparation before use

Prepare the camera before use.

The table below is an example of preparation.

| Camera                                            | GO-5M                                                                                                    |  |
|---------------------------------------------------|----------------------------------------------------------------------------------------------------|--|
| Lens                                              | F Mount lenses                                                                                                    |  |
| Power supply for cameras                          | Such as AC adapters and batteries                                                                                       |  |
| Operator (PC, tablets)                            | The camera body does not have a video output connector. Be sure to prepare an operating device such as a PC or tablets. |  |
| External storage medium                           | Data can be downloaded directly from the camera to an ex-<br>ternal USB storage device.                                 |  |
| Equipment required for recording Lighting, tripod |                                                                                                    |  |

#### Be careful when installing the camera

The camera is cooled by a fan.

Do not block any vents.

Do not block both exhaust vents. Be sure to open one point.

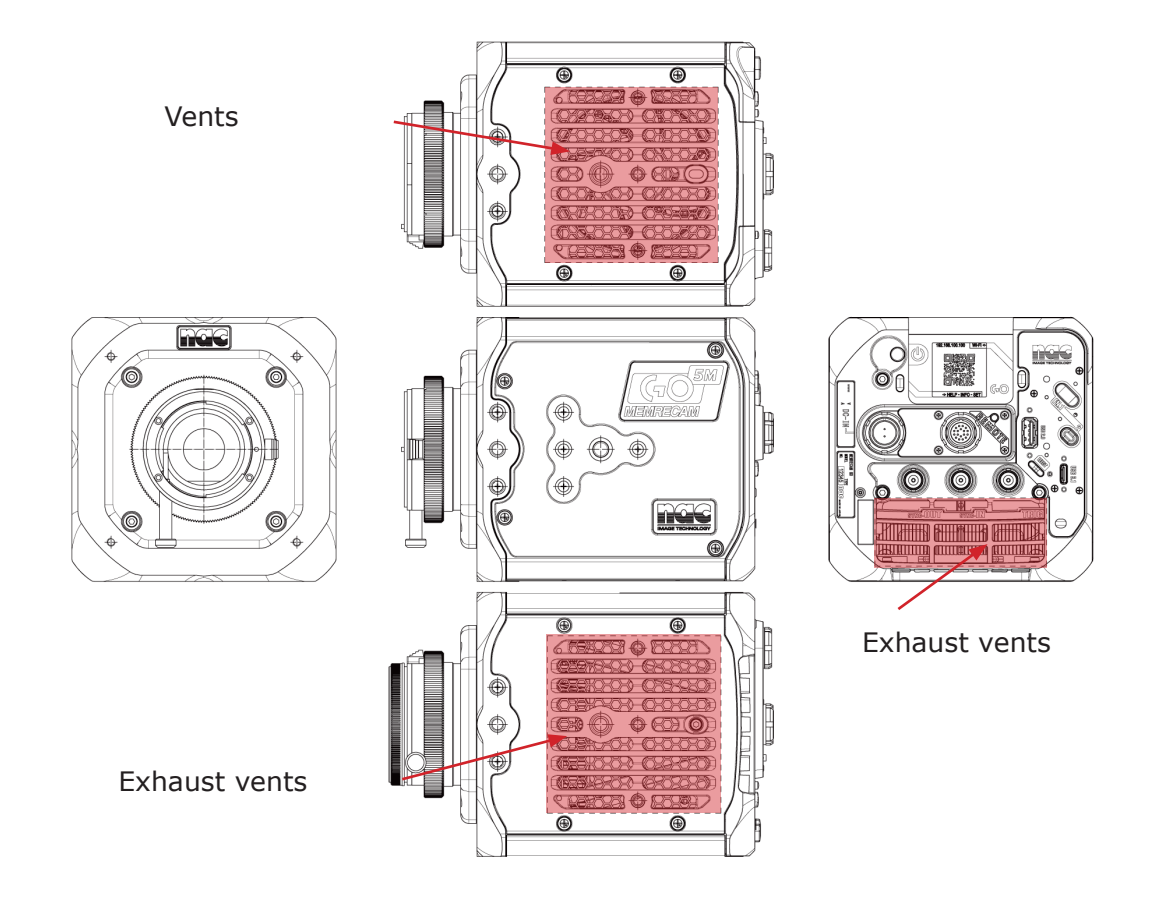

#### Precautions when using the Wi-Fi adapter

When using a Wi-Fi adapter, only the 2.4 GHz band can be used.

## External Appearance and Names of Each Part

Front panel

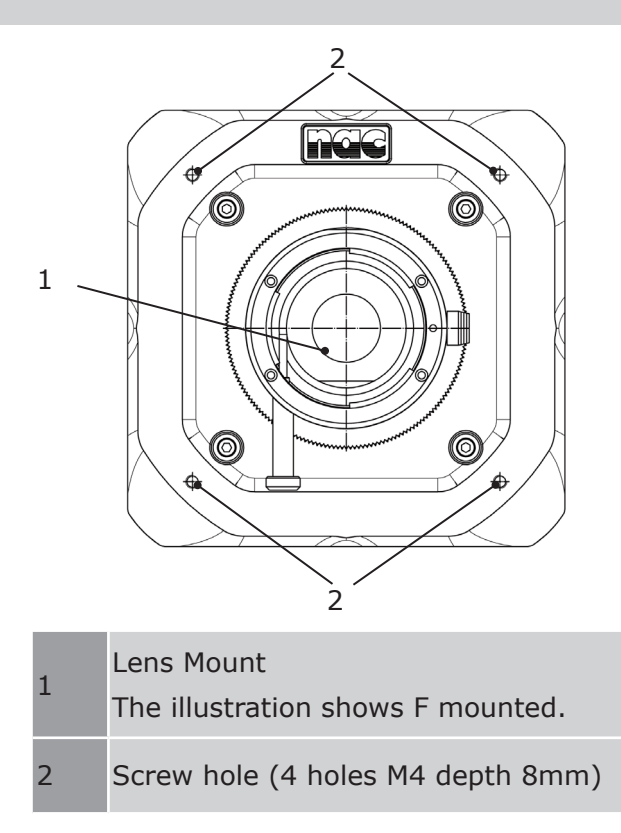

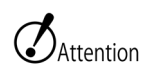

Do not insert screws beyond the depth of the screw holes as this may cause malfunction.

#### Left and right sides of the camera

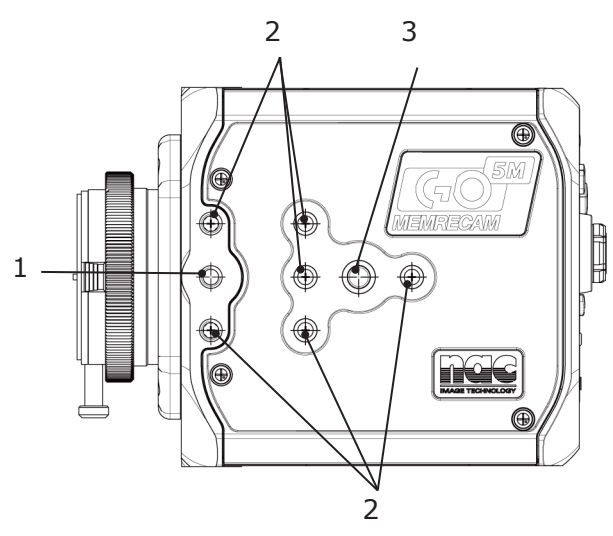

| 1 | Screw hole (1 hole 1/4-20UNC depth |
|---|------------------------------------|
|   | 9mm)                               |
| 2 | Screw hole (6 holes 1/4-20 depth   |
|   | 5.5mm)                             |
| 3 | Screw hole (1 hole 3/8-16UNC depth |
|   | 8mm)                               |

#### Top and bottom of the camera

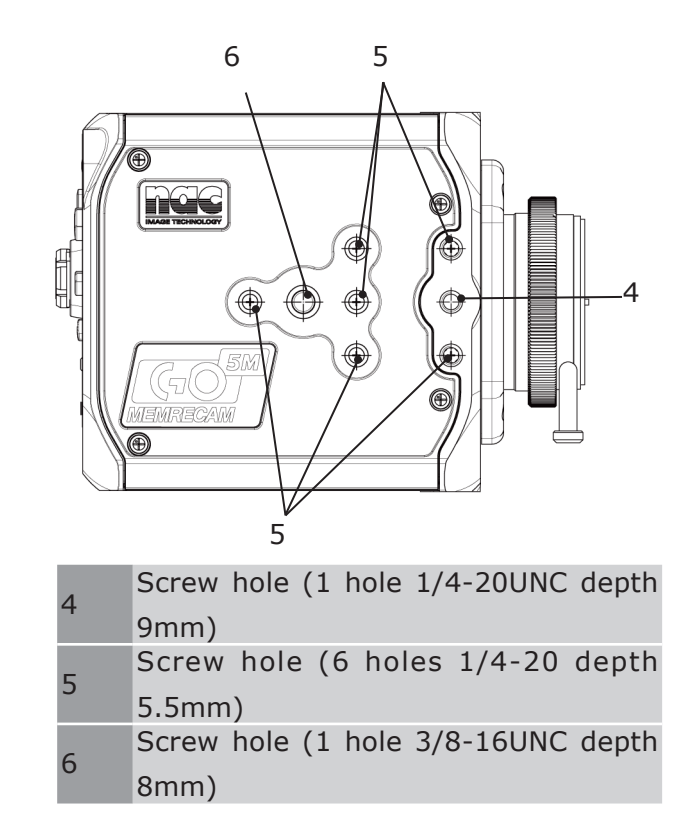

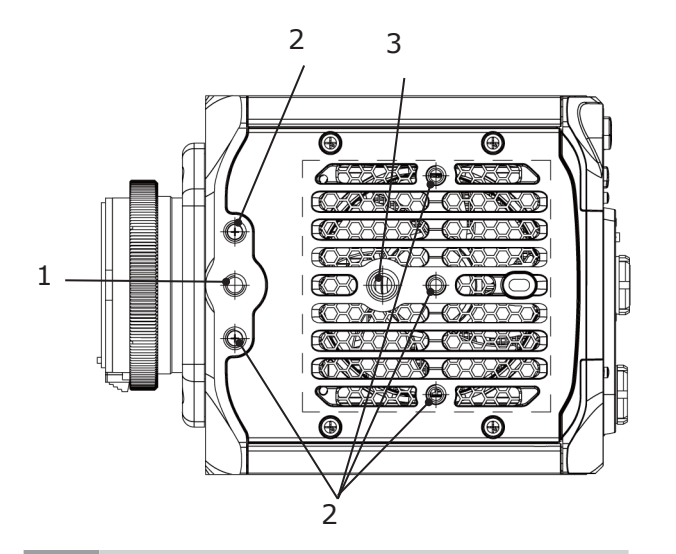

Screw hole (1 hole 1/4-20UNC depth<br/>9mm)Screw hole (5 holes 1/4-20 depth<br/>5.5mm)Screw hole (1 hole 3/8-16UNC depth<br/>5.5mm)

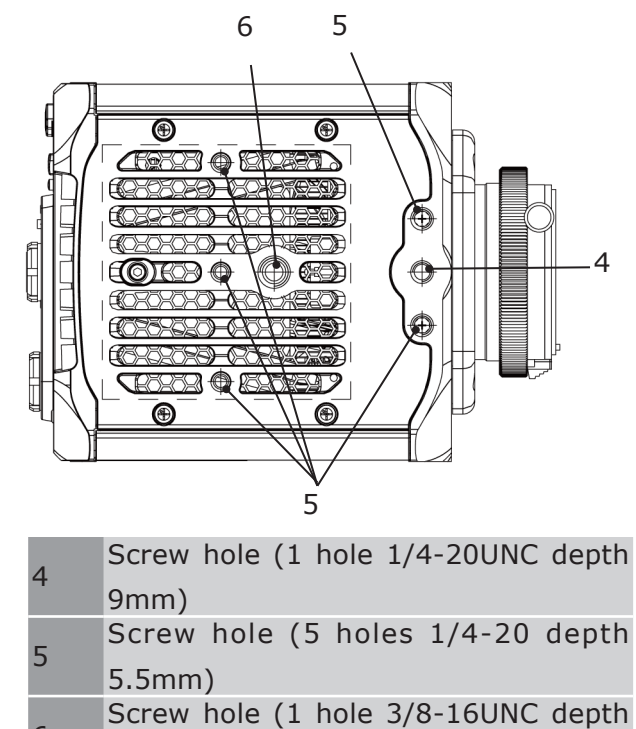

6 5.5mm)

Do not insert screws beyond the depth of the screw holes as this may cause malfunction.

#### Rear panel

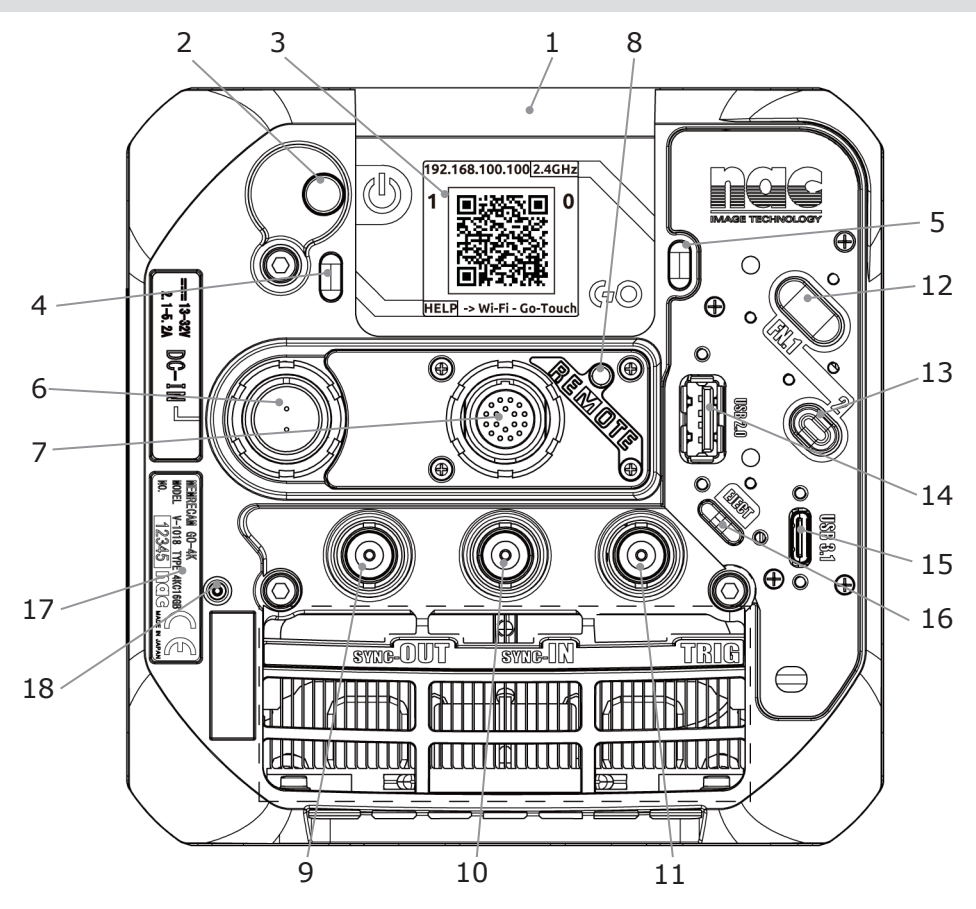

| 1 | CAMERA MODE LED     |
|---|---------------------|
| 2 | PWR BTN & POWER LED |
| 3 | E-paper             |
| 4 | EPAPER BTN & LED    |
| 5 | FUNC BTN 3          |
| 6 | DC-IN connector     |
| 7 | REMOTE connector    |
| 8 | ETHERNET LED        |
| 9 | SYNC-OUT connector  |

SYNC-IN connector

10

- 11 TRIG connector12 FUNC BTN 1
- 13 FUNC BTN 2
- 14 USB 2.0 connector
- 15 USB 3.1 connector
- 16 EJECT BTN & LED
- 17 Product name plate(shows the product number)
- 18 RESET BTN

#### Respective LEDs

#### CAMERA MODE LED

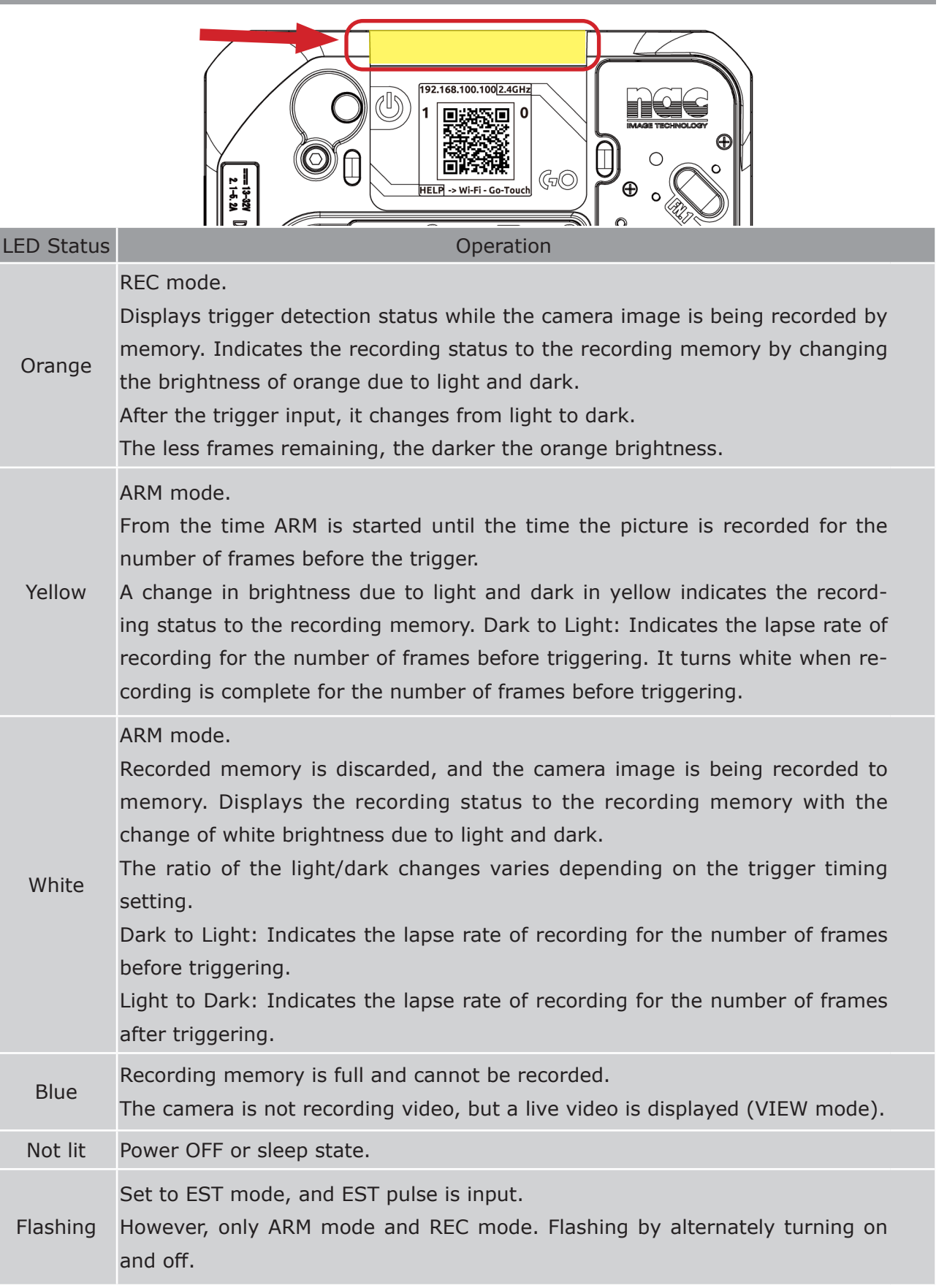

F

(1

| CAMERA     | MODE LED                                                                      |
|------------|-------------------------------------------------------------------------------|
| LED Status | Operation                                                                     |
|            | Waiting to save to external USB storage device.                               |
| Flashing   | Saving to an external USB storage device has started, but is not yet complete |
| green      | because the external USB storage device is not connected.                     |
|            | Check the connection status of the external USB storage device.               |

#### PWR BTN & POWER LED (LED and button in one)

|                                          | 1-1-12A                       | 1     1       1     1       1     1       1     1       1     1       1     1       1     1       1     1       1     1       1     1       1     1       1     1       1     1       1     1       1     1       1     1       1     1       1     1       1     1       1     1       1     1       1     1       1     1       1     1       1     1       1     1       1     1       1     1       1     1       1     1       1     1       1     1       1     1       1     1       1     1       1     1       1     1       1     1       1     1       1     1       1     1       1     1       1     1       1     1       1     1       1 |
|------------------------------------------|-------------------------------|----------------------------------------------------------------------------------------------------|
| LED Status                               | Camera's<br>power sta-<br>tus | Operation                                                                                                    |
| ashing white                             | Power on                      | Camera is activated.                                                                                                    |
| White                                    | Power on                      | Camera starts up and is in normal status.                                                                                                    |
| Flashing red<br>Second inter-<br>val)    | Power on                      | Fail (abnormal) state.                                                                                                    |
| Orange                                   | Power off                     | External power is being supplied and the camera is turned<br>off with the power switch.<br>The external power supply voltage is within the specifica-<br>tion range (13 to 32V) and in normal condition.                                                                                                    |
| Flashing red<br>(0.5 Second<br>interval) | Power off                     | External power is being supplied and the camera is turned<br>off with the power switch.<br>The external power supply voltage is outside the specified<br>range (13 to 32V) and is abnormal.                                                                                                    |

|                                                                                     |            |                                                                    | -» |
|-------------------------------------------------------------------------------------|------------|--------------------------------------------------------------------|----|
|                                                                                     | Camera's   |                                                                    |    |
| LED Status                                                                          | power sta- | Operation                                                          |    |
|                                                                                     | tus        |                                                                    |    |
| Flashing orange<br>2-second cycle<br>(Lit for 1.5 sec,<br>off for 0.5 sec-<br>onds) | Power on   | Sleep state.                                                       |    |
| Yellow                                                                              | Power on   | RESET button is pressed (maximum duration: approx. 1.9 sec.).      |    |
| Flashing blue<br>(1 Second inter-                                                   | Power on   | The status between the camera's power ON and the camera's startup. |    |
| val)                                                                                |            | Camera is rebooting.                                               |    |
| Flashing green<br>(1 Second inter-<br>val)                                          | Power on   | Factory reset in progress.                                         |    |
| Not lit                                                                             | Power off  | No external power supply.                                          |    |
| Red and green<br>alternating<br>lights                                              |            | Thermal shutdown occurs.                                           |    |

| Operation   | Function                                                    |  |  |
|-------------|-------------------------------------------------------------|--|--|
| Short press | Turns the camera power on and off.                          |  |  |
|             | The camera goes from the ON state to the sleep state.       |  |  |
|             | The camera goes from sleep status to power on status.       |  |  |
| Long press  | Forces the camera power from the ON state to the OFF state. |  |  |

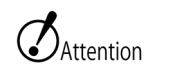

• All images recorded in the camera's memory will be lost if the power is turned off, thermal shutdown occurs, or the camera goes to sleep.

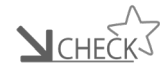

• Thermal shutdown automatically shuts down the camera when the internal temperature becomes extremely high.

> • If a thermal shutdown occurs, turn off AC adapter or remove the battery, turn off the power to the camera, and then turn it on again to restart.

> • The fail status means that one of failure detection, power supply voltage abnormality detection, sensor temperature rise detection, trigger signal abnormality detection, or setting abnormality detection has occurred during camera activation.

#### ETHERNET LED

| LED Status   | Operation                                |  |  |  |  |
|--------------|------------------------------------------|--|--|--|--|
| Yellow-green | Linking in 1000BASE-T.                   |  |  |  |  |
| Orange       | Linking in 100BASE-TX.                   |  |  |  |  |
| Not lit      | Not connected to network or powered off. |  |  |  |  |

# EJECT LED & BTN (LED and button are integrated)

| LED Status                        | Operation                                                                                                    |
|-----------------------------------|----------------------------------------------------------------------------------------------------|
| Flashing Blue                     | The camera is recognizing the connected device.                                                                                                    |
| Yellow-green                      | External USB storage connected to USB2.0 connector. Ready for storage. USB3.1 connector with external USB storage device not compatible with USB3. Ready for storage.            |
| White                             | USB3 capable external USB storage-attached to USB3.1 connector. Stor-<br>able status.                                                                                            |
| Flashing<br>green<br>(Low speed)  | Data storage to the external USB storage started, but USB storage is not<br>connected and the storage is waiting to be saved. Blinks in synchronization<br>with CAMERA MODE LED. |
| Flashing<br>green<br>(High speed) | Data-saving to external USB storage. (Common to USB3.1 and USB2.0 Connectors)                                                                                                    |
| Not lit                           | Removable external USB storage. No external USB storage-connected.<br>Unavailable external USB storage connectivity status (Format USB stor-<br>age).                            |

| Operation        |                                | Function |
|------------------|--------------------------------|----------|
| Press the button | Removing external USB storage. |          |

#### Removing an External USB Storage

- (1) Press the EJECT button that is lit.
- (2) When the EJECT button goes off, the external USB storage device can be removed.

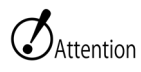

Pressing the EJECT button during external USB storage saving will force the saving process to terminate.

Please press the EJECT button after data saving is finished.

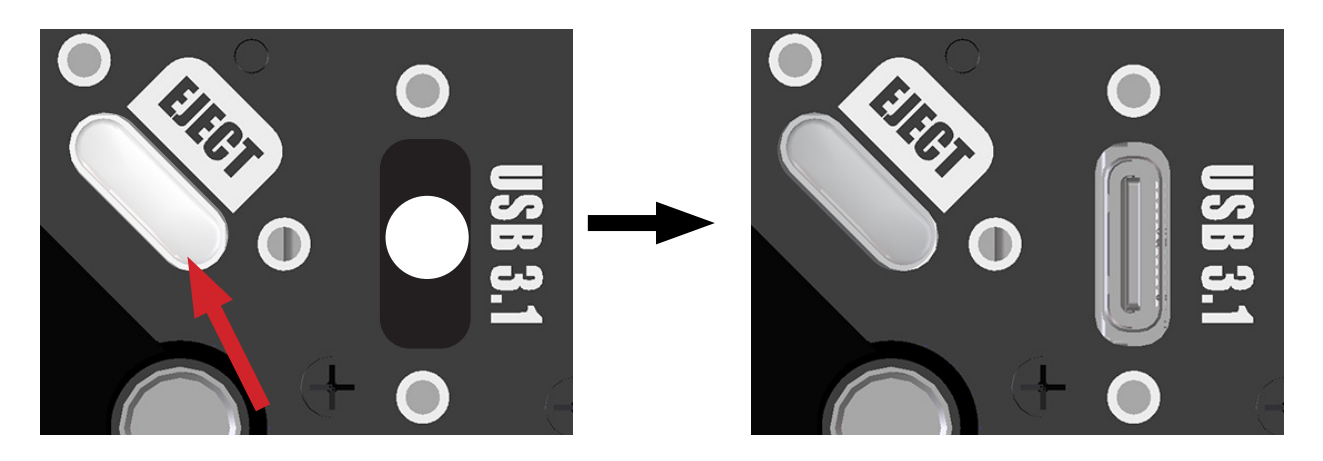

FUNC BTN 3 (LED and button are integrated) When Wi-Fi adapter is connected.

|                     | 1<br>1<br>1<br>1<br>1<br>1<br>1<br>1<br>1<br>1<br>1<br>1<br>1<br>1 |
|---------------------|--------------------------------------------------------------------|
| LED Status          | Operation                                                          |
| White light         | Wi-Fi adapter enabled state.                                       |
| White Flash-<br>ing | The connected Wi-Fi adapter does not work.                         |
| Not lit             | Wi-Fi adapter disabled.                                            |
|                     |                                                                    |
| Operation           | Function                                                           |

Short press Wireless function ON/OFF

| FUNC BTN 1 |               |  |  |  |
|------------|---------------|--|--|--|
| Operation  | Function      |  |  |  |
| Press the  | Trigger input |  |  |  |
| button     |               |  |  |  |

| FUNC BTN 2  |                                                                       |
|-------------|-----------------------------------------------------------------------|
| Operation   | Function                                                              |
| Short press | Turn on/off LIVE display on GO-Touch (if item thumbnail is displayed) |
| Long press  | Delete last recorded video                                            |

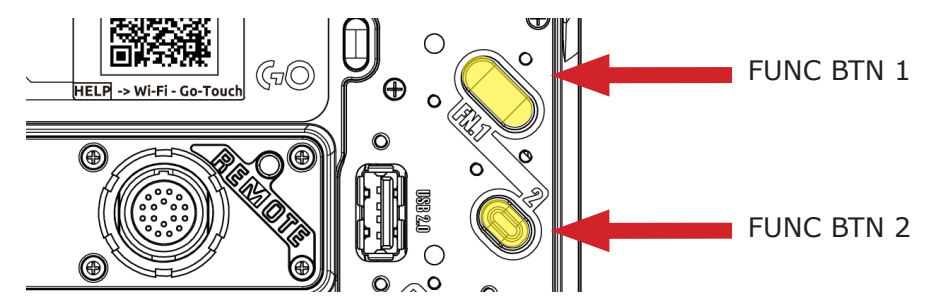

#### FUNC BTN2 Transition on short press

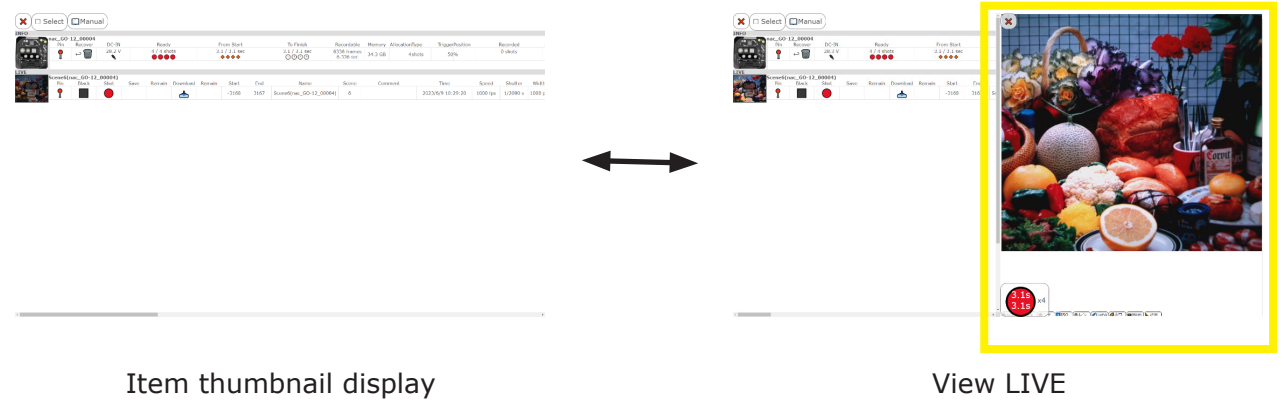

View LIVE

>>>

| EPAPER BTN & LED (LED and button are integrated) |                                                                                                    |  |  |  |
|--------------------------------------------------|----------------------------------------------------------------------------------------------------|--|--|--|
|                                                  | 1     1     1     1     1     1     1     1     1     1     1     1     1     1     1     1     1     1     1     1     1     1     1     1     1     1     1     1     1     1     1     1     1     1     1     1     1     1     1     1     1     1     1     1     1     1     1     1     1     1     1     1     1     1     1     1     1     1     1 |  |  |  |
| LED Status                                       | Operation                                                                                                    |  |  |  |
| White                                            | EPAPER BTN is pressed.                                                                                                    |  |  |  |
| Not lit                                          | EPAPER BTN is not pressed.                                                                                                    |  |  |  |
| Operation                                        | Function                                                                                                    |  |  |  |
| Press the button                                 | Switching e-paper display                                                                                                    |  |  |  |

#### E-paper

E-paper on the back displays camera information and a QR code for Wi-Fi connectivity

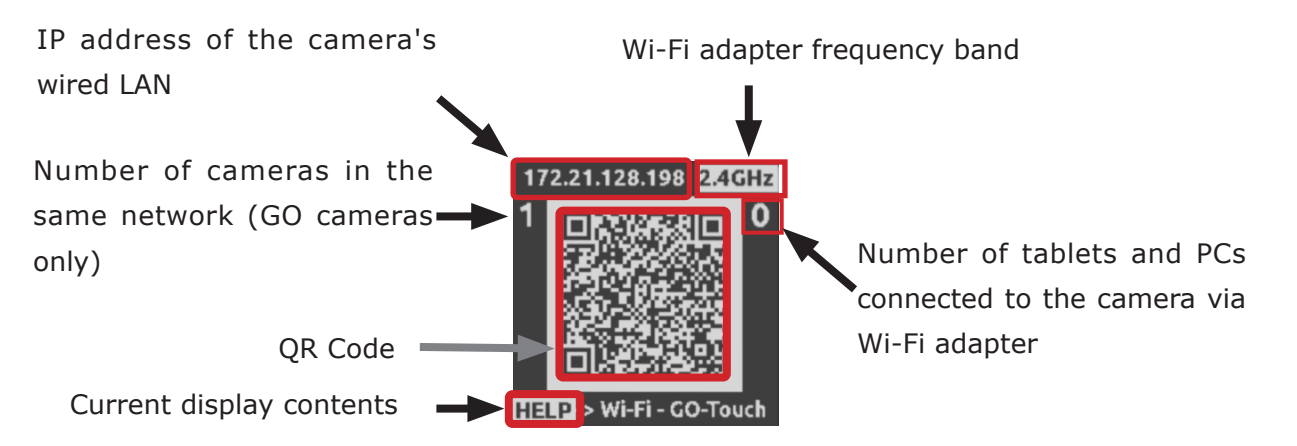

The content of the e-paper display switches automatically depending on the camera status. Also, each time EPAPER BTN is pressed, the display switches sequentially from HELP  $\rightarrow$  WI-Fi  $\rightarrow$  GO-Touch  $\rightarrow$  HELP ... and so on.

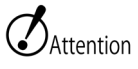

When the camera is turned off, the display does not change even if EPAPER BTN is pressed.

| Display<br>order | Display<br>Contents | QR Code                                                                                                    | Description.                                                                                                    | Display Condi-<br>tions                                                                                                    |
|------------------|---------------------|----------------------------------------------------------------------------------------------------|----------------------------------------------------------------------------------------------------|----------------------------------------------------------------------------------------------------|
| 1                | HELP                | 172.21.128.198 2.4GHz<br>1<br>1<br>1<br>1<br>1<br>1<br>1<br>1<br>1<br>1<br>1<br>1<br>1                               | A link to the MEMRECAM GO prod-<br>uct introduction page on our web-<br>site will be displayed.                                                                                                    | When the camera is turned off.                                                                                                 |
|                  |                     | 172.21.128.198 <mark>2.4GHz</mark><br>1<br>Wi-Fi OFF<br>Wi-Fi]-> GO-Touch - HELP                                     | This display appears when the Wi-<br>Fi adapter is not recognized.                                                                                                    | When the camera<br>has been suc-<br>cessfully started<br>up.<br>If the Wi-Fi<br>adapter is not<br>recognized                   |
| 2                | Wi-Fi               | 172.21.128.198 2.4GHz<br>1<br>Wi-Fi-> GO-Touch - HELP                                                                | A link to connect to the camera<br>via Wi-Fi will appear.<br>Since the SSID and password are<br>embedded in the QR code, simply<br>read the QR code to connect to<br>the camera.<br>The figure on the left is a sample,<br>so part of the code is hidden to<br>prevent connection. | When a Wi-Fi<br>adapter is con-<br>nected and rec-<br>ognized<br>When automat-<br>ic transition is<br>made from Dis-<br>play 3 |
| 3                | GO-Touch            | 172.21.128.198 2.4GHz<br>1<br>1<br>1<br>1<br>1<br>1<br>1<br>1<br>1<br>1<br>1<br>1<br>1<br>1<br>1<br>1<br>1<br>1<br>1 | Address for starting GO-Touch.<br>The address for starting GO-Touch<br>is displayed.<br>When the QR code is scanned, a<br>web browser will be launched to<br>access GO-Touch.                                                                                                    | When automati-<br>cally transitioning<br>from Display 2                                                                        |

#### Automatic display 2 and display 3 transitions

Display 2 and 3 will automatically switch according to changes in the number of terminals connected wirelessly to the camera connected to the Wi-Fi adapter.

When a terminal connects to the camera using the QR code in Display 2, the display switches to Display 3.

When the number of devices connected to the camera via Wi-Fi decreases, the display changes to 2.

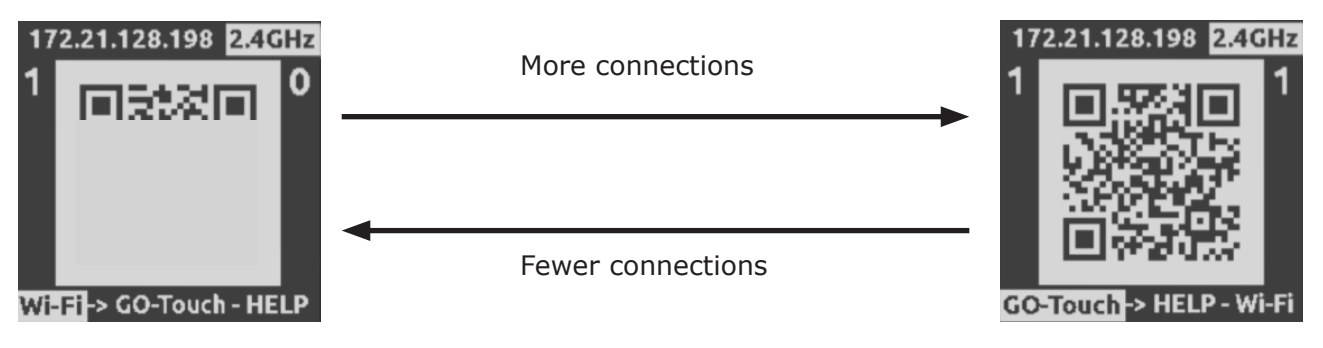

#### AC POWER SYSTEM

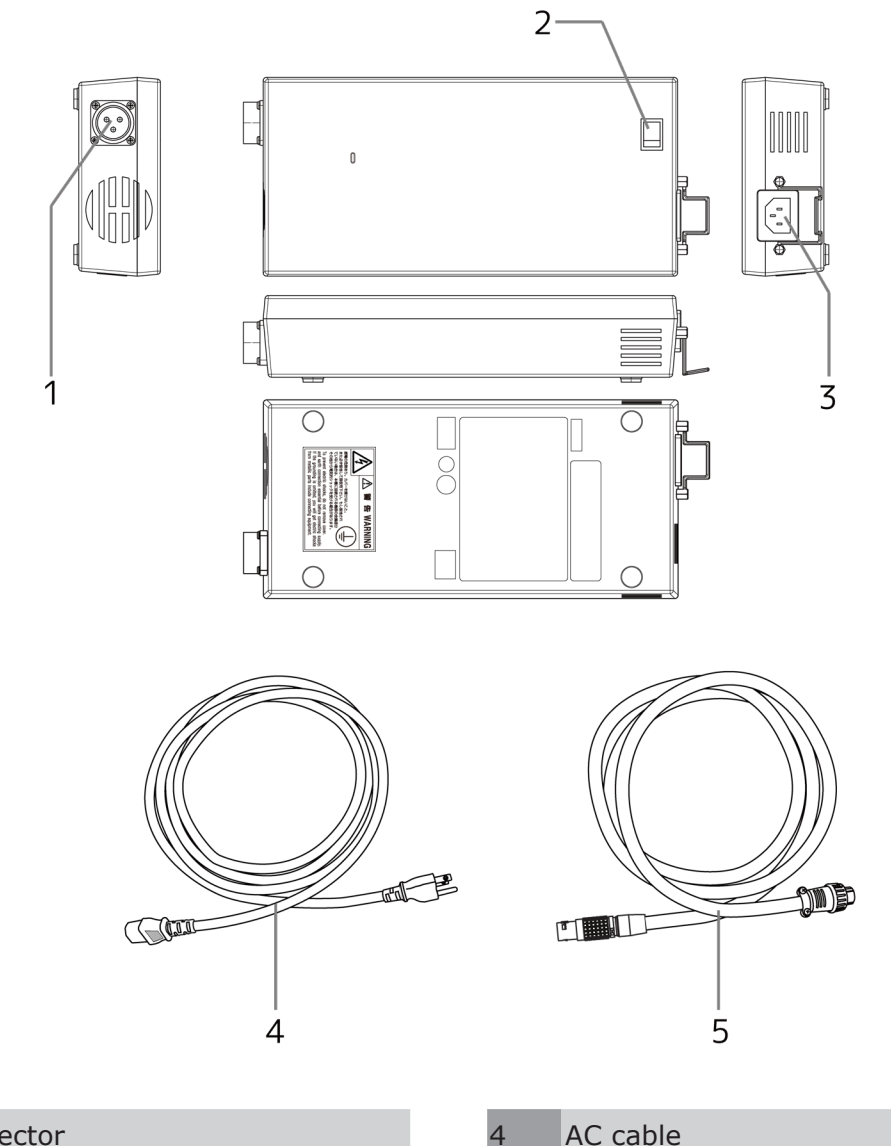

| 1 | DC connector | 4 | AC cable |
|---|--------------|---|----------|
| 2 | Power switch | 5 | DC cable |
| 3 | AC connector |   |          |

# 2 Camera Setup

| Mount the Lens                                  |
|-------------------------------------------------|
| Adjust the Lens Aperture23                      |
| Connecting Ethernet cable25                     |
| Until the power is turned on27                  |
| Until the power is turned off                   |
| Restore the camera to factory settings          |
| Connect Camera and tablet PC                    |
| Connect the tablet using a USB Wi-Fi adapter 44 |
| Connect multiple cameras and tablets            |

Some of the images of GO-9/GO-12/GO-4K are used in the description.

### Mount the Lens

The mounting adapter is screwed to the front panel of the camera with four screws.

F The Nikon F mount lens can be attached to the camera on the mount adapter.

Available F Mount Lens Types D Type, G Type

#### Mount the Lens

- (1) Remove the cap.
- (2) Attaching a lens to the camera.
- (3) Turn MF the lens focus mode. (Only lens with a selector switch)
- (1)

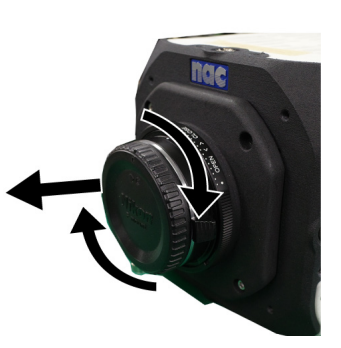

(2)

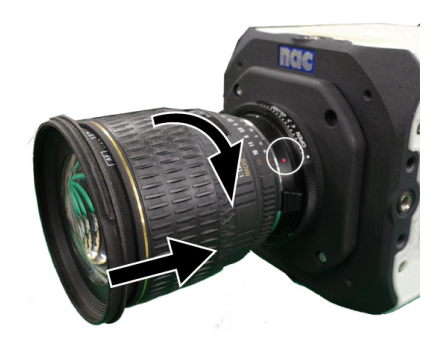

Align and attach the attaching/detaching index of the

Remove the camera mount cap lens and mount adapter. With a "click" sound in the diand the back cover of the lens. rection of the arrow.

Turn until it locks.

• For details on handling the lens, refer to the lens's user's manual. Attention

• F mounting does not support the auto focus function.

#### Removing the lens from the camera

(1) Removing the lens from the camera.

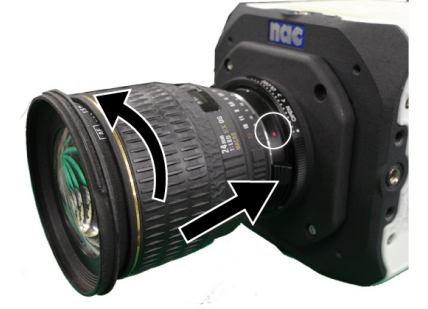

Holding down the lens release button on the mount adapter in the direction of the arrow Turn in the direction.

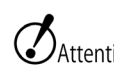

Be sure to attach the mount cap Attention when no lens is attached to the camera. Inside the mount

> Be careful not to get dirt or dirt on them.

> With some lenses, vignetting may occur depending on the image resolution. (e.g. Nikon DX Nikkor Lens)

>>>

## Adjust the Lens Aperture

How to adjust the aperture of F-mount lenses is explained. Even if the lens does not have an aperture ring, the aperture can be adjusted with the ring on the camera.

F mount adapter has a mount aperture ring.

Even if you attach a lens without an aperture ring, you can adjust the aperture using the mount aperture ring on the camera body.

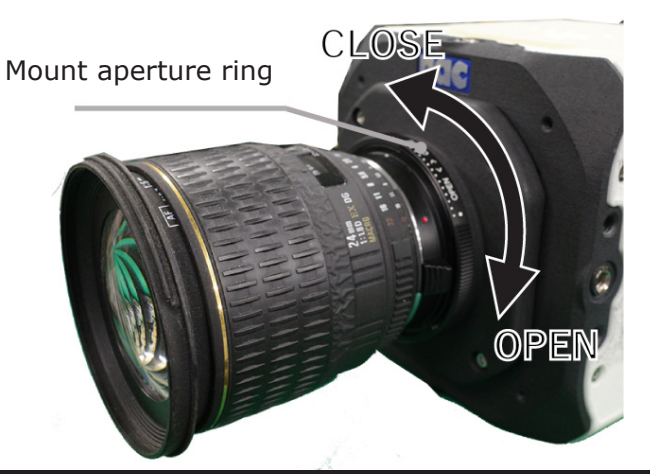

#### Adjust the Aperture

The method for adjusting the aperture differs on lenses without an aperture ring.

#### If the lens has an aperture ring

#### D Type lens

Adjust the aperture with the lens aperture ring

• Turn the mount aperture ring in the direction of

Aperture ring CLOSE until it stops. This cancels the mount aperture

ring function.

 Next, turn the aperture ring on the lens to adjust the aperture.

Example: SIGMA ASPHERICAL 24mm 1:1.8D EX DG MACRO

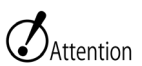

• If using a lens with an aperture ring and the mount aperture ring isn't turned in the CLOSE direction, stopping down will not occur properly even if the aperture is adjusted with the lens aperture ring.

• Make sure that the aperture ring is turned in CLOSE direction-until it stops.

#### If the lens does not have an aperture ring G Type lens

Adjust the aperture with the mount aperture ring •Turn the mount aperture ring to adjust the aperture.

Turn in the direction of CLOSE to stop the aperture.

- •The image will get darker
- •The depth of field will get deeper (the range of focus will be wider)

Example: Nikon ED AF-S NIKKOR 70-300mm 1:4.5.6G

Turn in the direction of OPEN to open the aperture.

• image will get brighter

•The depth of field will get shallower (the range of focus will be narrower)

Since the mount aperture ring indicator mark (•) is a target, adjust while checking the actual

 $\mathcal{O}_{\text{Attention}}$  • E type lenses that use an electro-magnetic aperture cannot be used with this camera.

## Connecting Ethernet cable GO-5M uses a simple J3 cable/J3 branch cable (optional) to connect Ethernet cables.

#### J3 Cable Type

The J3 cable is an optional cable common to MEMRECAM series.

| J3 branch cable Ethernet cable connection connector and various input/output connectors |              |                       |  |  |  |
|-----------------------------------------------------------------------------------------|--------------|-----------------------|--|--|--|
|                                                                                         |              | Connectors            |  |  |  |
|                                                                                         | P31(ETHER)   | ETHER                 |  |  |  |
|                                                                                         |              | EST2                  |  |  |  |
| Cable No                                                                                | P33(IRG-B)   | IRIG-B                |  |  |  |
|                                                                                         |              | TRIG2                 |  |  |  |
|                                                                                         | CTIORW9.869  | EPO                   |  |  |  |
| •                                                                                       | L:500±25(mm) | (GO-5M not supported) |  |  |  |
|                                                                                         |              | PWRCNT                |  |  |  |
| Simple J3 cable Ethernet cable connector.                                               |              |                       |  |  |  |
|                                                                                         |              | Connector             |  |  |  |
| •                                                                                       | 500 ± 25 ►   | ETHER                 |  |  |  |

- $\mathcal{O}_{\text{Attention}}$  GO-5M does not support EPO output from the REMOTE connector.
  - Some MEMRECAM series models do not have a connector for the J3 cable.

#### Connect the cable

The connection method is the same for J3 branch cables and simple J3 cables. The example is explained using a simple J3 cable.

(1) Connect simple J3 cable to REMOTE con-(2) Connect Ethernet cable

nector

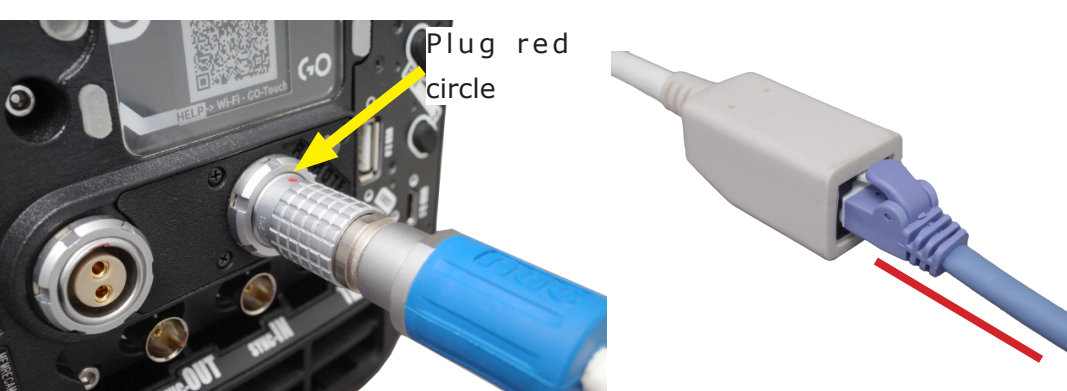

Connect the cable plug so that the red cir-

cle on the cable plug is up. Insert the plug Connect the Ethernet cable to the J3 all the way to the back of the connector to connector (RJ45). lock it.

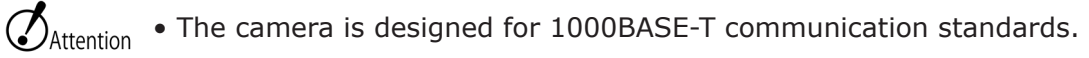

• Use an ethernet cable that is a category 5e (CAT 5e) or higher.

->>>

## Until the power is turned on

Connect the AC adapter or battery plate to the camera's power connector, depending on the power source to be connected

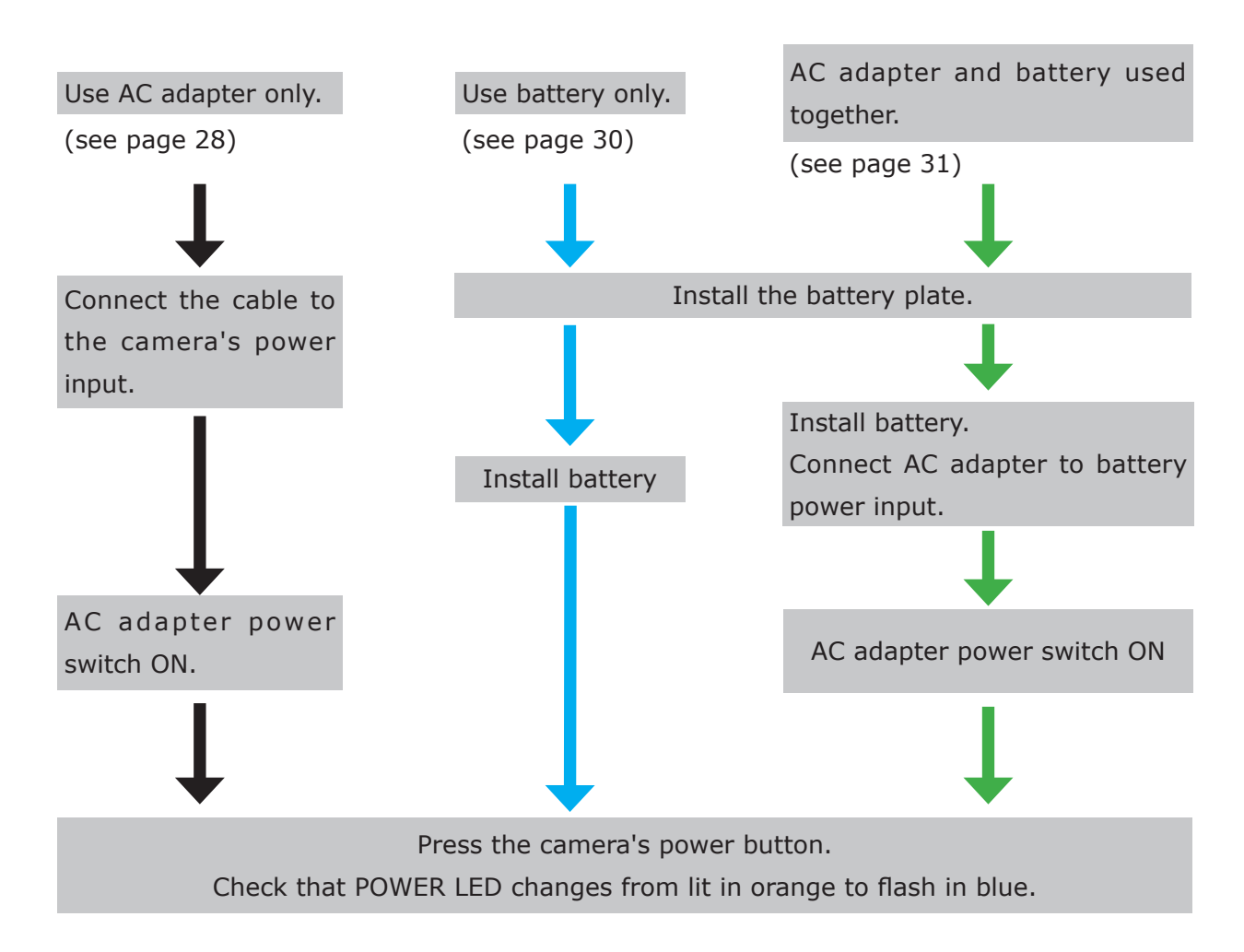

#### Use AC adapter only.

- (1) Connect the DC cable of the AC adapter to the camera's power input
- (2) Turn on the power switch of the AC adapter
- (3) Press the power button on the camera

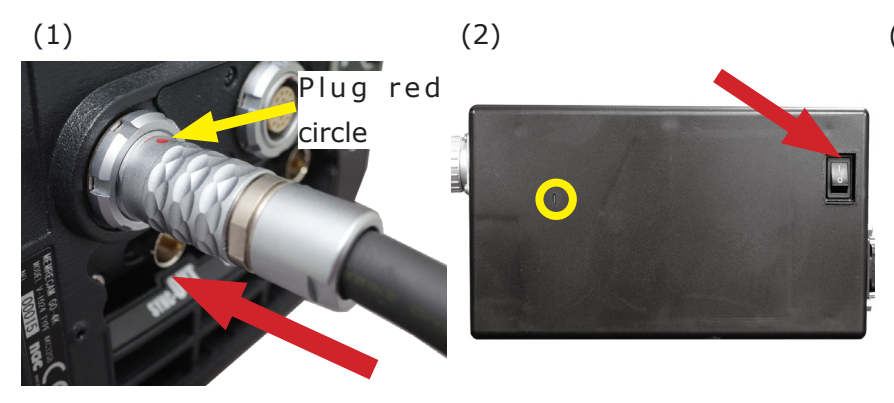

Connect the cable plug with the red circle facing up. Insert The LED on the AC adapter the plug all the way to the lights up. back until it locks into place.

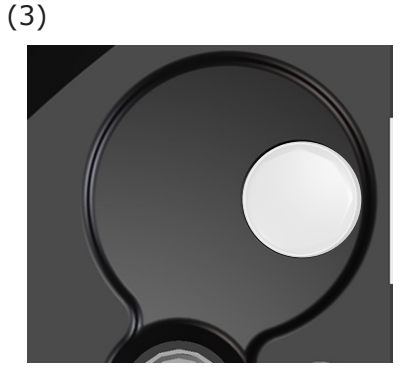

Make sure that POWER LED changes from lit in orange to flash in blue.

The power LED lights in white when startup is complete.

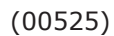

#### Install the battery plate.

- (1) Check the mounting screw holes on the camera.
- (2) Check that there are three screws on the battery plate.
- (3) Remove the wrench attached to the battery plate.
- (4) Screw in the battery plate.

(1)

(2)

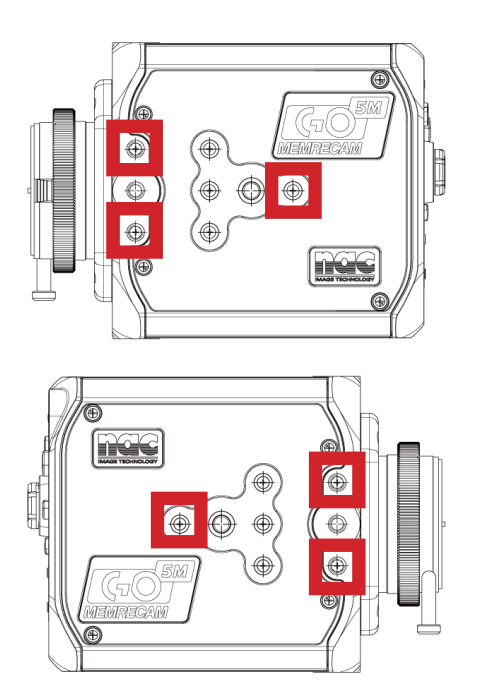

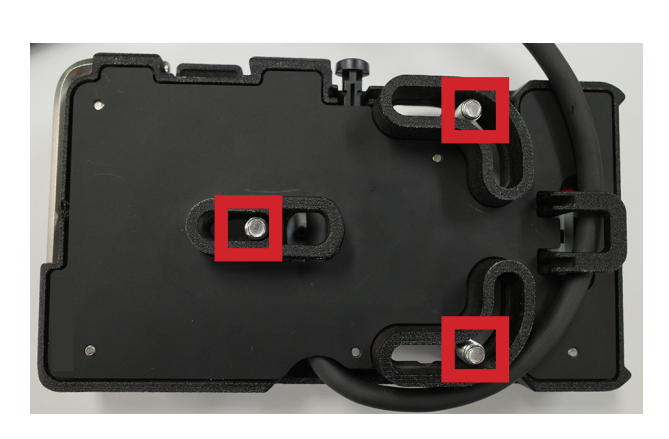

The position of the screw holes on the left and right sides of the camera.

(3)

(4)

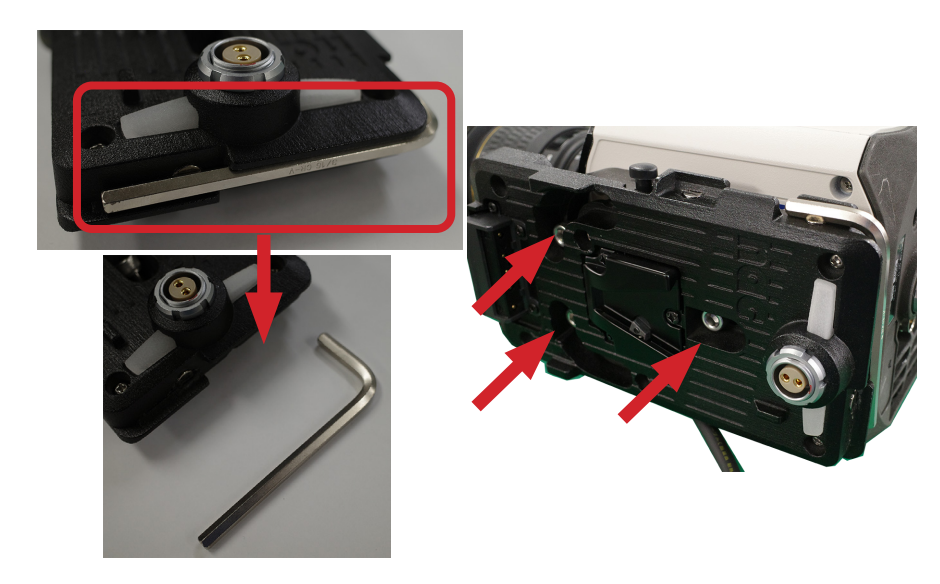

Return the wrench to the battery plate.

## <Check the battery plate before connecting it to the camera.>

Do not connect the power cable to the camera's power input while the LED on the battery plate is lit.

#### Use battery only.

- (1) Install the battery plate. Connect the plate's power cable to the camera.
- (2) Install the battery.
- (3) Press the camera's power button

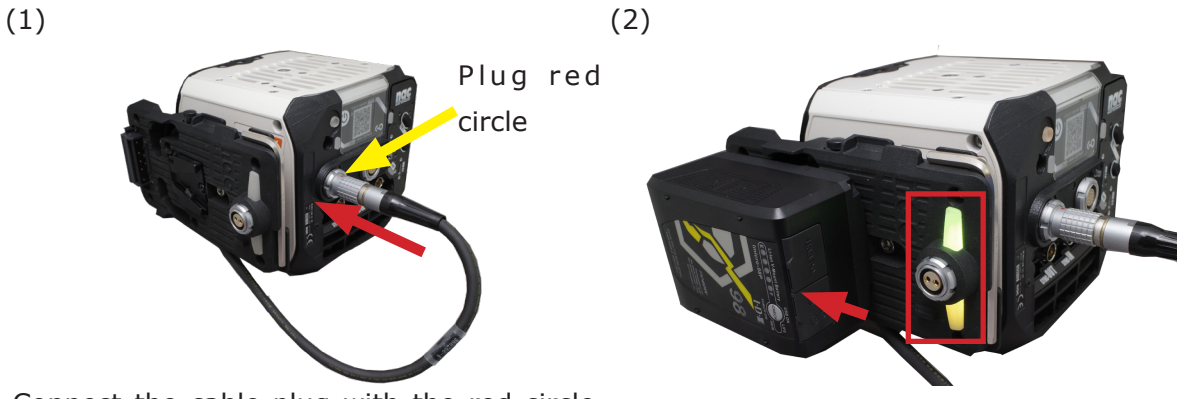

Connect the cable plug with the red circle

facing up. Insert the plug all the way to The LED on the battery plate lights up. the back until it locks into place.

(3)

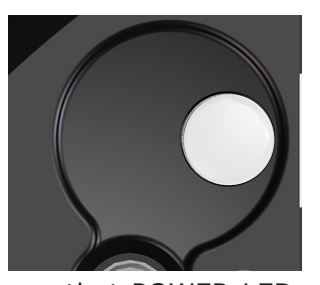

Make sure that POWER LED changes from lit in orange to flash in blue.

The power LED lights in white when startup is complete.

| Dettem valete | E                    | Battery                               | Dowering the | Battery<br>replacement |
|---------------|----------------------|---------------------------------------|--------------|------------------------|
| LED           | Connecting<br>status | Remaining                             | Camera       |                        |
| Not lit       | Not connected        | -                                     | None         | -                      |
| Yellow        | Connecting           | Can be used                           | Battery      | Cannot replace         |
| Red           | Connecting           | Pay attention to the remaining amount | Battery      | Cannot replace         |

#### AC adapter and battery used together.

(1) Install the battery plate. Connect the power cable of the plate to the camera.

(2) Install the battery. Connect the DC cable of the AC adapter to the power input of the battery.

- (3) Attach the battery to the battery plate.
- (4) Turn on the power switch of the AC adapter.
- (5) Press the power button on the camera.

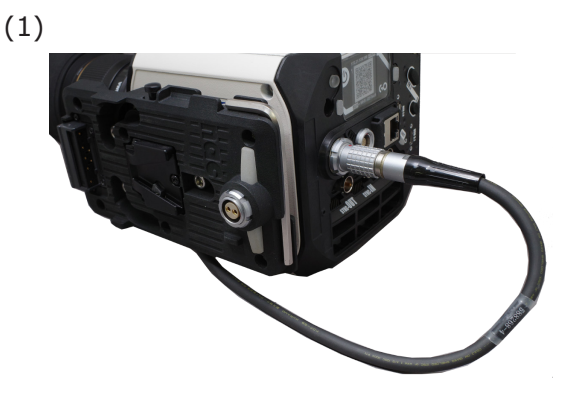

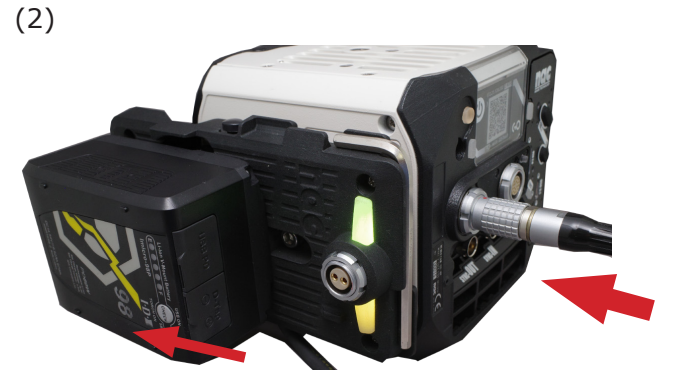

The LED on the battery plate lights up.

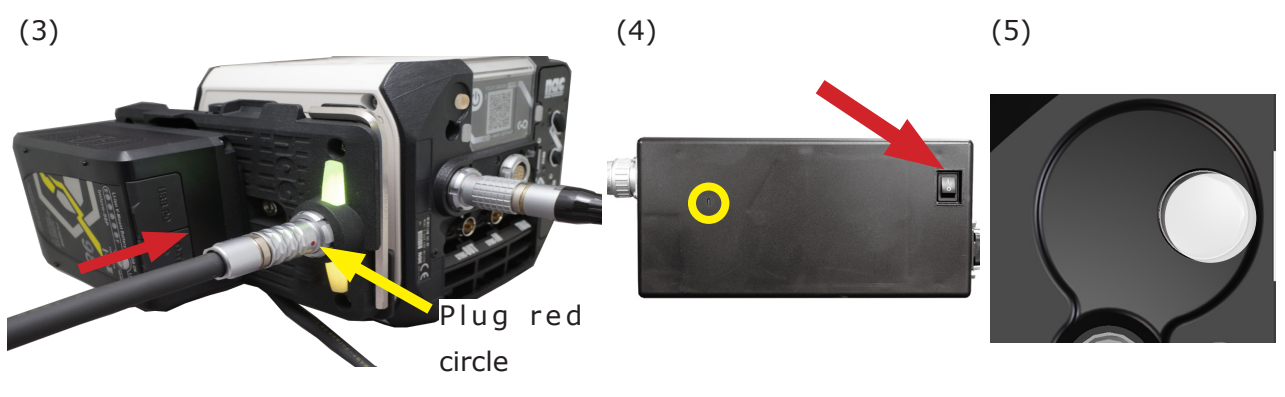

Connect the cable plug with the red circle facing up. Insert the plug all the way to the back until it locks into place.

The LED on the AC adapter lights up. Make sure that POW-ER LED changes from lit in orange to flash in blue.

The power LED lights in white when startup is complete.

#### Until the power is turned on

|         | Battery              |                                               |               |                        |                        |
|---------|----------------------|-----------------------------------------------|---------------|------------------------|------------------------|
| LED     | Connecting<br>status | Remaining                                     | AC adapter    | Powering the<br>Camera | Battery<br>replacement |
| Not lit | Not connected        | -                                             | -             | None                   | -                      |
| Yellow  | Connecting           | Can be used                                   | Not connected | Battery                | Cannot replace         |
| Red     | Connecting           | Pay attention<br>to the remain-<br>ing amount | Not connected | Battery                | Cannot replace         |
| Purple  | Connecting           | Can be used                                   | Connecting    | AC adapter             | Can be replaced        |
| Blue    | Not connected        | Can be used                                   | Connecting    | AC adapter             | Can be replaced        |
| White   | Connecting           | Can be used                                   | Connecting    | AC adapter             | Can be replaced        |

->>>

## Until the power is turned off

#### <Check before turning off the power.>

Be sure to download all necessary data to USB media, PC, etc. before disconnecting the AC adapter or battery. The recorded data in the camera will be erased when the camera's power input is completely turned off.

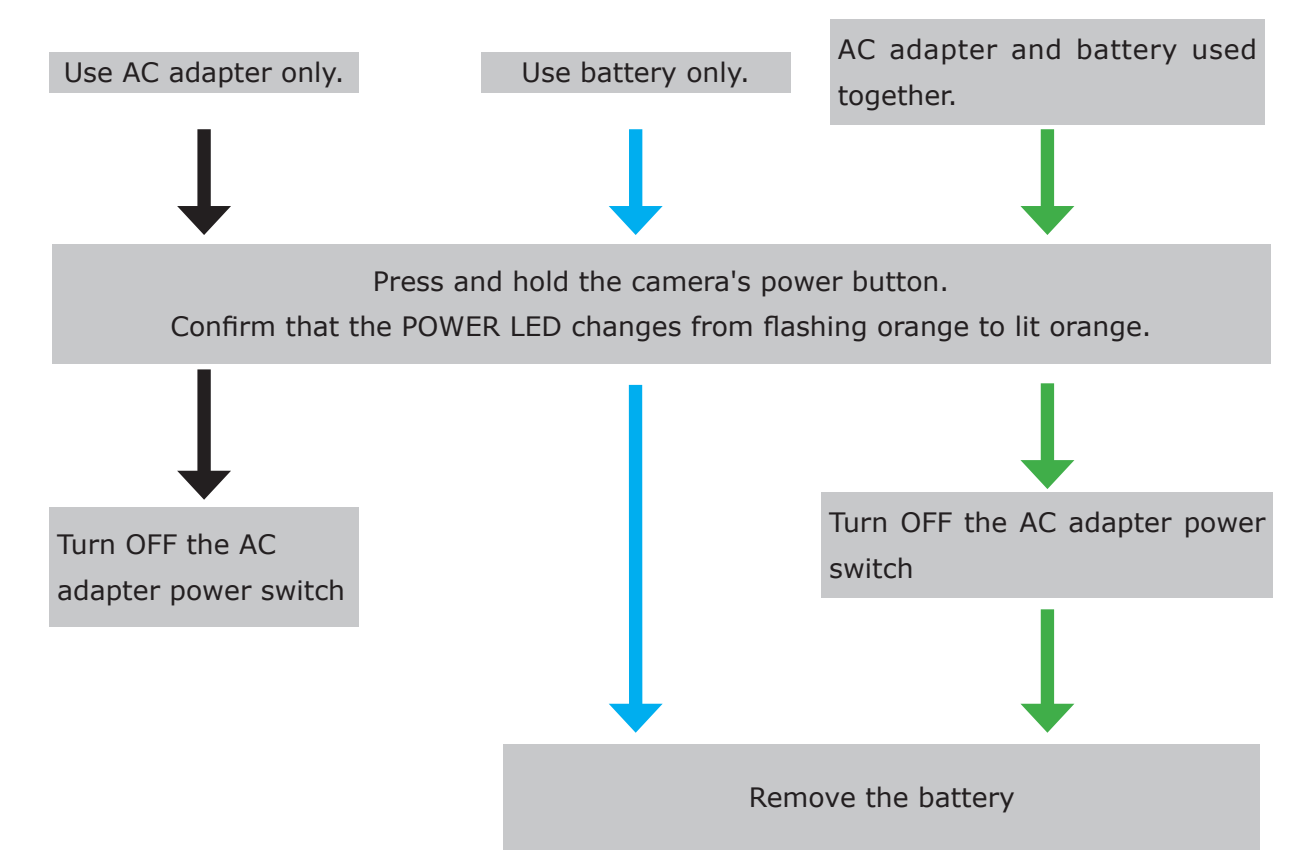

## Press and hold the camera's power button.

To shut down the camera, press and hold the power button.

When shutdown is complete, the POWER LED changes from flashing orange to lit orange.

## Turn OFF the AC adapter power switch.

Turn off the power switch on the AC adapter.

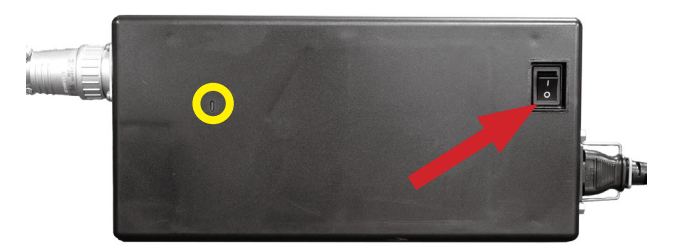

The LED on the AC adapter turns off.

#### Remove the battery

Remove the battery while pressing the battery release button on the battery plate.

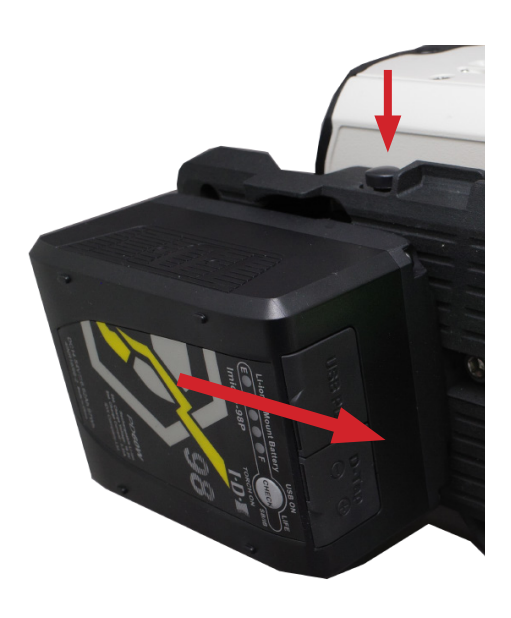

## Be sure to shut down the camera before disconnecting the external power supply.

If the external power supply is disconnected before the shutdown is completed, the camera may start up with data recorded the next time the camera is started.

If this happens, press and hold the camera power button to shut down the camera again.

## Restore the camera to factory settings

#### Restore the camera to factory settings

Press and hold the "RESET" button with a thin stick-like object.

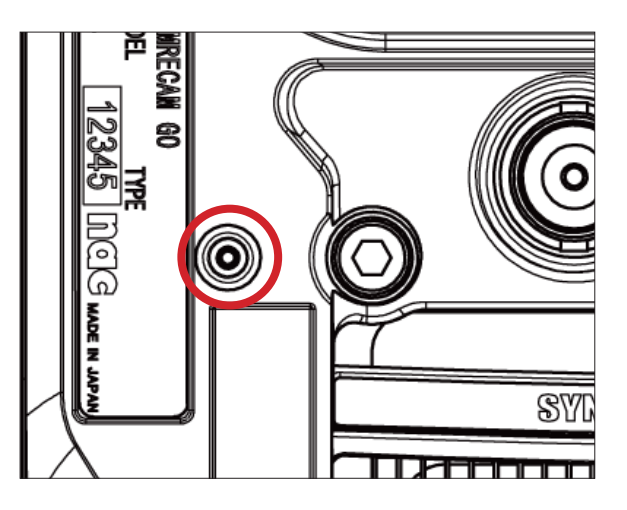

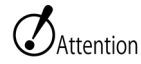

There is a button inside the reset hole.

A thin object like an extended paper clip is best.

The settings you have changed (including LAN settings) and the recording data in the camera will be initialized.

Please reconfirm the camera settings.

|            | Factory Reset                                                                     |
|------------|-----------------------------------------------------------------------------------|
|            | Resets all camera settings to factory defaults.                                   |
| Long proce | Press and hold the "RESET" button until the POWER LED flashes green.              |
| Long press | Note that changed settings (including LAN settings) and recording data in the     |
|            | camera will also be initialized. Once the camera enters the initialization state, |
|            | the power will turn off, so turn the power back on.                               |

#### Short press "RESET" button. The camera will restart.

Camera restart Short press If the camera stops operating for some reason, it will restart. The recording data in the camera will remain.

#### Short press

Press the RESET button once.

- After pressing the RESET button, release it when the POWER LED lights yellow.
   POWER LED
   Green light off (approx. 40 sec.) → white light
- off  $\rightarrow$  white light on
- 3 The camera will reboot.

#### Long press

Press the RESET button for at least about 1.9 seconds.

| 1 | POWER LED Yellow light on $\rightarrow$ Green blinking |
|---|--------------------------------------------------------|
| 2 | Stop pressing the RESET button.                        |
| 3 | The camera shuts down.<br>POWER LED lights up orange.  |
| 4 | Reboot the camera.                                     |
~>>>

## Connect Camera and tablet PC

#### Wi-Fi control of the camera with a tablet

The camera can be connected as shown in the connection example, and the tablet can be operated wirelessly.

In the example, the cameras connected to the network are connected through an access point.

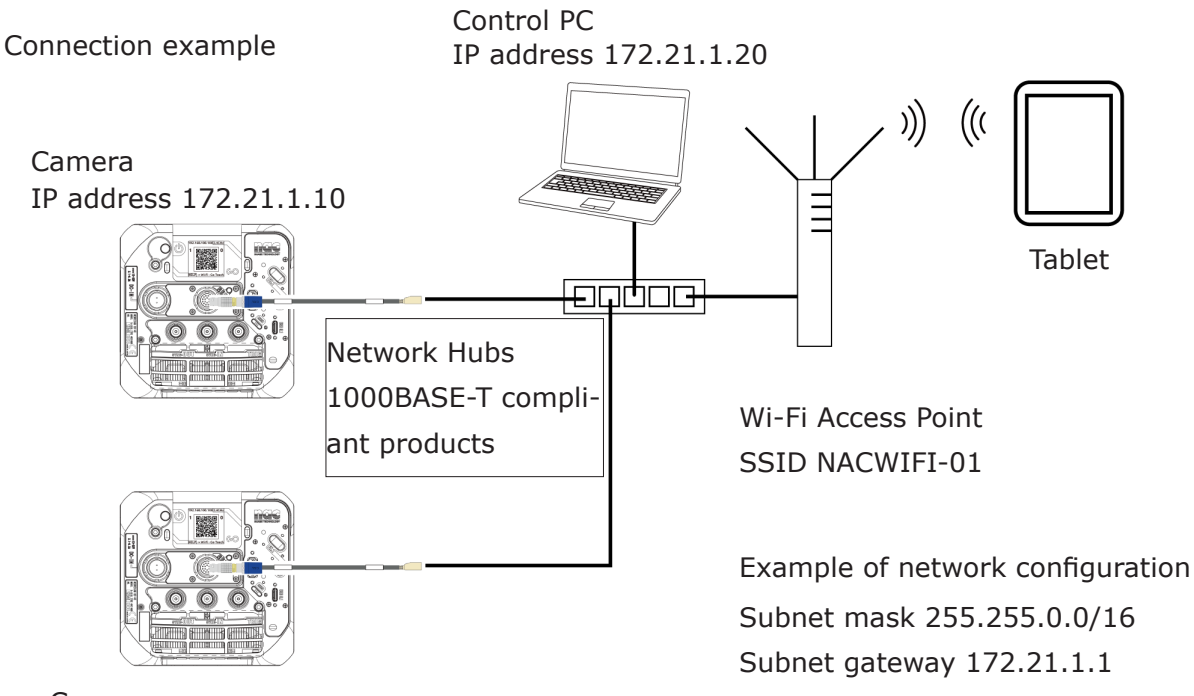

Camera

IP address 172.21.1.15

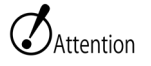

This section lists the fictitious SSID and other information. Set according to the actual usage environment.

SSID may not be displayed on tablets depending on the access point settings. Please refer to the instruction manual of the device for the access point settings, etc.

For network environment, the use of 1000BASE-T or higher compatible devices is recommended.

Connecting to an Access Point.

| Cotting | ovamplo | \ Eor | Annla | iDad/ | (iDad | $\cap C $ |
|---------|---------|-------|-------|-------|-------|-----------|
| Setting | example |       | Apple | IFau  | Irau  | 031       |

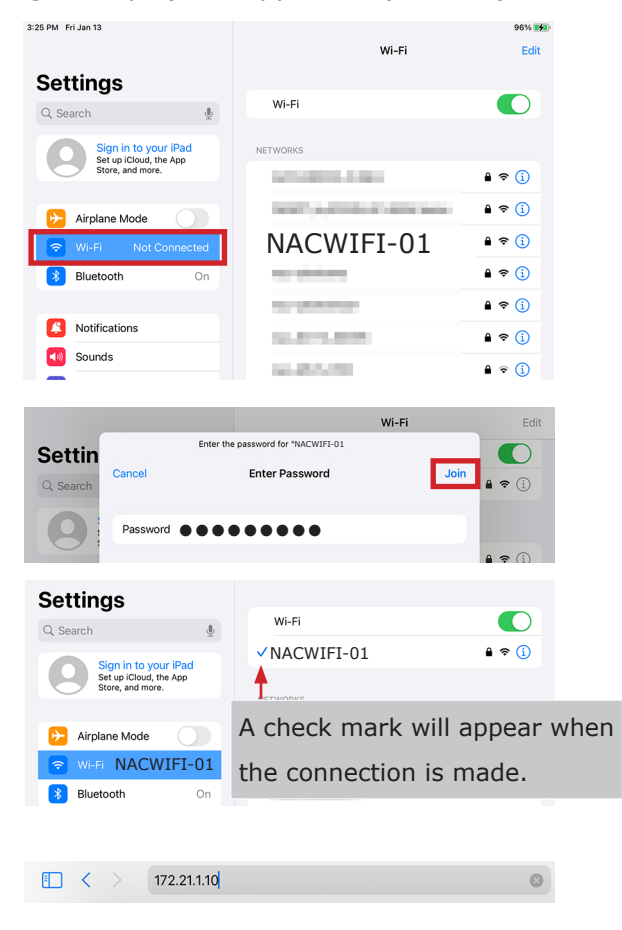

1) Select "Wi-Fi" from the "Settings" menu. Tap the Wi-Fi access point "NACWIFI-01".

 Enter the access point password and tap "Join".

3) Make sure connection to the access point is established.

4) Enter the IP address of the camera to be connected to the browser.

#### Setting example) For Windows

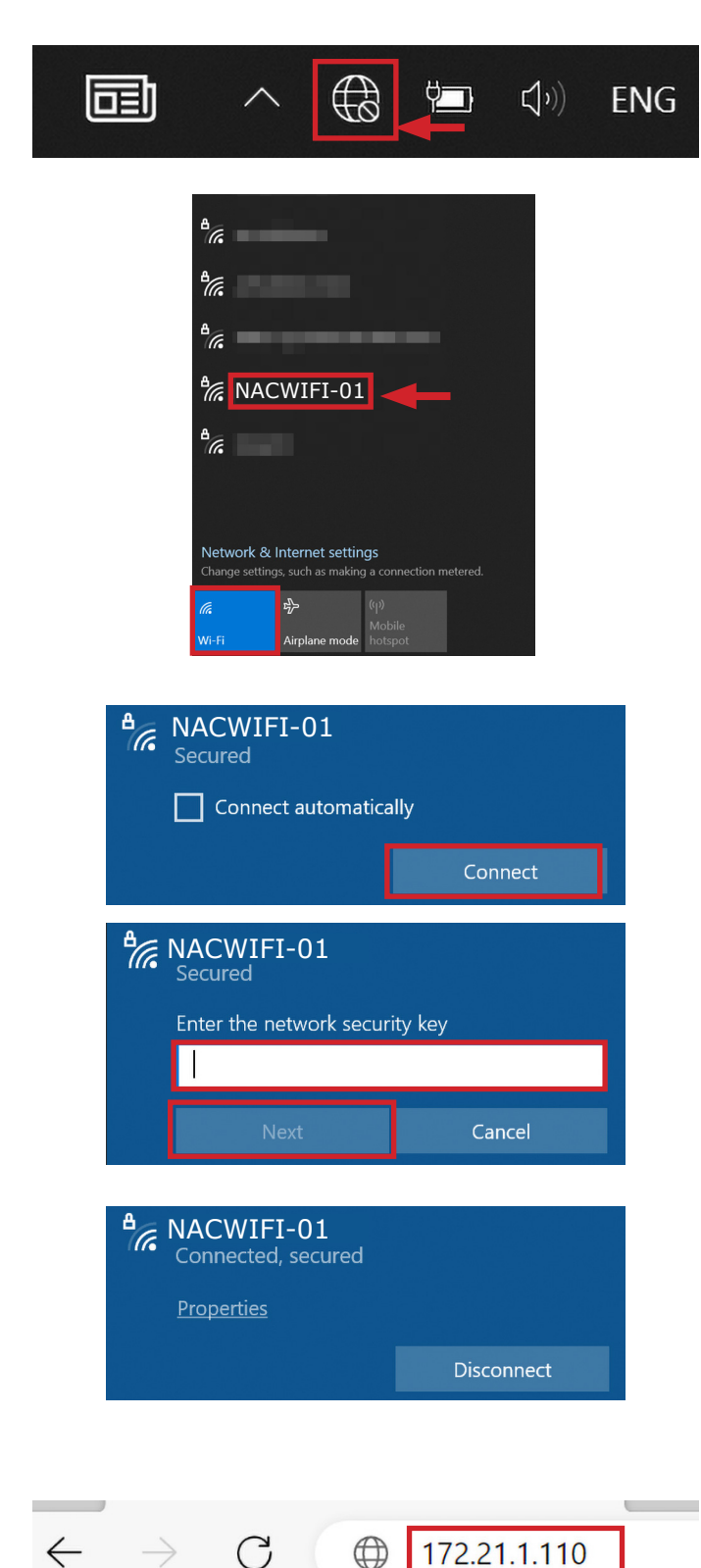

1)Select the Network icon in the notification area.

2) Make sure the Wi-Fi button is ON (colored) and select the SSID to be connected.

3) Confirm the SSID and select "Connect".Check "Connect automatically" and select"Connect" to automatically connect to the access point in the future.

4) Enter the password for the access point in "Enter the network security key" and click "Next".

5) When the connection is completed, the message "Connected, Secured" is displayed and the connection is completed.

6) Enter the IP address of the camera to be connected to the browser.

#### Setting example) For Android

| Settings                                                                                                    |
|----------------------------------------------------------------------------------------------------|
| Q Search settings                                                                                                    |
| Network & internet           Mobile, Wi-Fi, hotspot                                                                                                    |
| Connected devices<br>Bluetooth, pairing                                                                                                    |
| Network & internet                                                                                                    |
| Internet           Networks available                                                                                                    |
| Calls & SMS<br>No SIM                                                                                                    |
| Internet                                                                                                    |
| Wi-Fi                                                                                                    |
| ◆                                                                                                    |
| ◆                                                                                                    |
| ▼ NACWIFI-01                                                                                                    |
|                                                                                                    |
| NACWIFI-01                                                                                                    |
| NACWIFI-01 Password                                                                                                    |
| NACWIFI-01 Password                                                                                                    |
| NACWIFI-01 Password Show password Advanced options                                                                                                    |
| NACWIFI-01 Password Show password Advanced options                                                                                                    |
| NACWIFI-01 Password Password Advanced options Cancel Connect                                                                                                    |
| NACWIFI-01 Password Password Show password Advanced options Cancel Connect                                                                                                    |
| NACWIFI-01  Password  Show password  Advanced options  Cancel  Connect  Vi-Fi  NI-Fi  NI-Fi  NACWIFI-01  Connected                                                                                                    |
| NACWIFI-01<br>Password<br>Show password<br>Advanced options<br>Cancel Connect<br>Mi-Fi<br>NACWIFI-01<br>Connected<br>Mi Connected<br>Connected<br>Connec |
| NACWIFI-01   Password   Show password   Advanced options   Cancel   Internet   Wi-Fi   VI-Fi   NACWIFI-01   Connected                                                                                                    |

仚

1) Select "Network & internet" from the "Settings" menu.

2) Select "Internet."

3) Select the SSID to connect to.

4) Enter the password for the access point in the "Password" field and select "Connect."

5) When the connection is complete, "Connected" is displayed.

6) Enter the IP address of the camera to connect to the browser.

To manually change the tablet's IP address.

DHCP (automatic IP address assignment function) may not be available in some network environments. Change the tablet's IP address setting manually.

In the example, the IP address is set to "172.21.1.50".

Setting example) For Apple iPad(iPad OS)

|                                                | Wi-Fi Edit                                                        |     |
|------------------------------------------------|-------------------------------------------------------------------|-----|
| Settings                                       |                                                                   |     |
| Q Search                                       | Wi-Fi                                                             |     |
| Sign in to your iPad<br>Set up iCloud, the App | NETWORKS                                                          |     |
| Store, and more.                               | <b>▲ †</b> (1)                                                    |     |
| Airplane Mode                                  | <b>▲</b> 奈 (1)                                                    |     |
| 😪 Wi-Fi Not Connected                          | li ≎ ()                                                           |     |
| Bluetooth On                                   | <b>→</b> ()                                                       |     |
|                                                | <b>▲</b> ≑ (j)                                                    |     |
| klatifications                                 |                                                                   |     |
|                                                | Wi-Fi NACWIFI-01                                                  |     |
| Settings                                       | Commence of                                                       |     |
| Q Search                                       | Join This Network                                                 |     |
| Sign in to your iPad                           | Private Wi-Ei Address                                             |     |
| Set up iCloud, the App<br>Store, and more.     | Wi Ei Address                                                     |     |
|                                                | Using a private address helps reduce tracking of your iPad across |     |
| Airplane Mode                                  | different Wi-Fi networks.                                         |     |
| ᅙ Wi-Fi Not Connected                          | IPV4 ADDRESS                                                      |     |
| Bluetooth On                                   | Configure IP Automatic >                                          |     |
|                                                | Key Back         Configure IPv4         Save                      | e   |
| Settings                                       |                                                                   |     |
| Q Search                                       | Automatic 🗸                                                       |     |
| Sign in to your iDad                           | Manual                                                            |     |
| Set up iCloud, the App<br>Store, and more.     | BootP                                                             |     |
|                                                |                                                                   |     |
|                                                | K Configure IPv4 Save                                             | e   |
| Settings                                       | Automatia                                                         |     |
| Q Search                                       | Automatic                                                         |     |
| Sign in to your iPad                           |                                                                   |     |
| Store, and more.                               | BootP                                                             |     |
|                                                | MANUAL IP                                                         |     |
| Airplane Mode                                  | IP Address 172.21.1.50                                            |     |
| S Wi-Fi Not Connected                          | Subnet Mask 255.255.0.0                                           |     |
| Bluetooth On                                   | Router                                                            |     |
|                                                |                                                                   |     |
|                                                | Configure IPv4 Save                                               | e   |
| Settings                                       | (                                                                 |     |
| Q Search                                       | Automatic                                                         |     |
| Sign in to your iPad                           | Manual 🗸                                                          |     |
| Set up iCloud, the App<br>Store, and more.     | BootP                                                             |     |
|                                                |                                                                   |     |
| Settings                                       |                                                                   |     |
| Q Search                                       |                                                                   |     |
| Sign in to your iPad                           |                                                                   |     |
| Set up iCloud, the App<br>Store, and more.     |                                                                   |     |
|                                                | A check mark will appear wh                                       | nen |
| Virplane Mode                                  |                                                                   |     |
| 😨 Wi-Fi                                        | the connection is made.                                           |     |
| Bluetooth On                                   |                                                                   |     |

1) Tap the symbol next to the name of the network SSID connecting under "Wi-Fi" in the "Settings" menu.

2) Tap "Configure IP".

3) Tap "Manual.

4) Enter the information in the "MANUAL IP" field.

In the example, each item is entered as follows IP address 172.21.1.50

Subnet mask 255.255.0.0

5) Tap "Save" in the upper right corner.

6) Make sure connection to the access point is established.

#### Setting example) For Windows

| Settings                                             |                                                   | - ×                                                                |
|------------------------------------------------------|---------------------------------------------------|--------------------------------------------------------------------|
| Windows                                              | s Settings                                        |                                                                    |
| Find a setting                                       | Q                                                 |                                                                    |
| Display, sound, notifications, power                 | Devices<br>Bluetooth, printers, mouse             | 1) Select "Network and Internet" from the "Windows Settings" menu. |
| Phone     Link your Android, iPhone                  |                                                   |                                                                    |
| Personalization<br>Background, lock screen, colors   | Apps<br>Uninstall, defaults, optional<br>features |                                                                    |
| ல Wi-Fi                                              |                                                   |                                                                    |
| Manage known networks                                |                                                   |                                                                    |
| + Add a new network                                  |                                                   |                                                                    |
| Search this list $\wp$                               |                                                   | 2) Select the SSID to be connected and se-                         |
| Sort by: Preference $ \lor $ Filter by: All $ \lor $ |                                                   | lect "Properties".                                                 |
| (k.                                                  |                                                   |                                                                    |
| MACWIFI-01                                           |                                                   |                                                                    |
|                                                      | Forget                                            |                                                                    |
|                                                      |                                                   |                                                                    |
| IP settings                                          |                                                   |                                                                    |
| IP assignment: Automatic (DHCP)                      |                                                   | 3) Select "Edit" for IP settings.                                  |
|                                                      |                                                   |                                                                    |
|                                                      |                                                   |                                                                    |
|                                                      |                                                   |                                                                    |
| Edit IP settings                                     |                                                   |                                                                    |
|                                                      |                                                   |                                                                    |
| IPv4                                                 |                                                   |                                                                    |
| On                                                   |                                                   |                                                                    |
|                                                      |                                                   |                                                                    |
|                                                      |                                                   | 4) IP setting edition                                              |
|                                                      |                                                   | Change to "Manual".                                                |
|                                                      |                                                   | Set IPv4 to on                                                     |
|                                                      |                                                   | The following contents are entered in each                         |
|                                                      |                                                   | item ID address 172 21 1 50                                        |
|                                                      |                                                   | Cubect excerts 1/2.21.1.30                                         |
| Preferred DNS                                        |                                                   |                                                                    |
|                                                      |                                                   | Gateway 1/2.21.1.1                                                 |
|                                                      |                                                   | After completing the setting, select "Save".                       |
| Alternate DNS                                        |                                                   |                                                                    |
|                                                      |                                                   |                                                                    |
|                                                      |                                                   |                                                                    |
| IPv6                                                 |                                                   |                                                                    |
|                                                      | Cancel                                            |                                                                    |

<image><text><section-header><section-header><section-header><section-header><section-header><section-header><section-header><section-header>

5) Verify the settings.

## Connect the tablet using a USB Wi-Fi adapter

By connecting a USB Wi-Fi adapter, a Wi-Fi connection can be established without the need for a wireless router.

#### Connection example

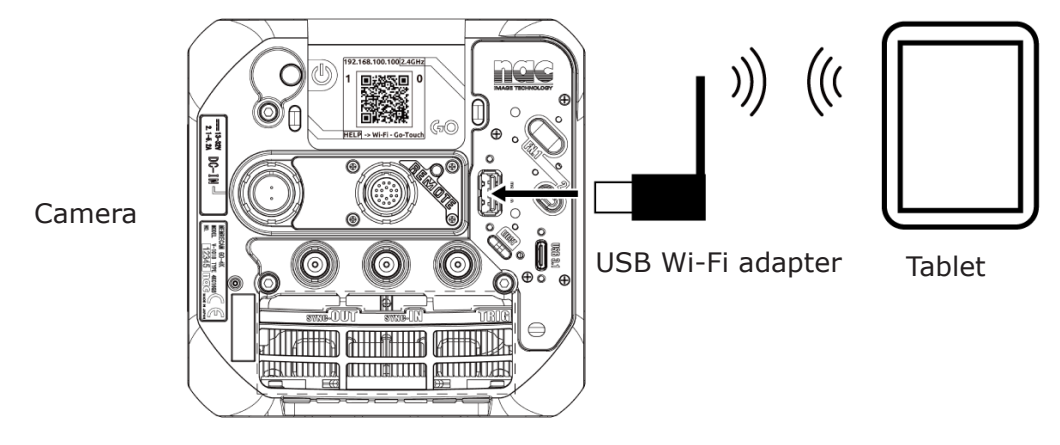

Restrictions

- The USB Wi-Fi adapter must support access point mode.
- Only the 2.4 GHz frequency band of the USB Wi-Fi adapter can be used.

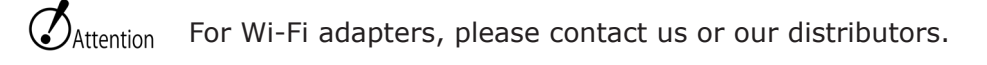

# Connect multiple cameras and tablets

When connecting two cameras Connection example 1 Connecting with an Ethernet cable

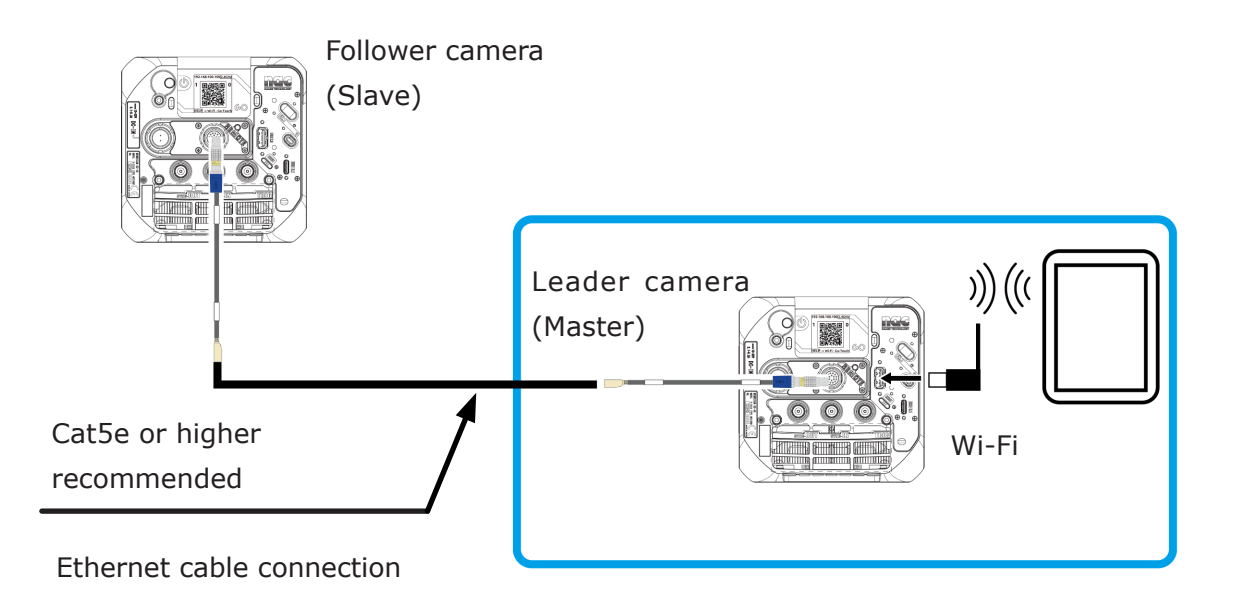

- 1) Connect the two cameras directly with a LAN cable.
- 2) Connect the Leader camera to the tablet via Wi-Fi.

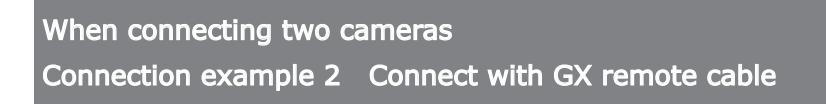

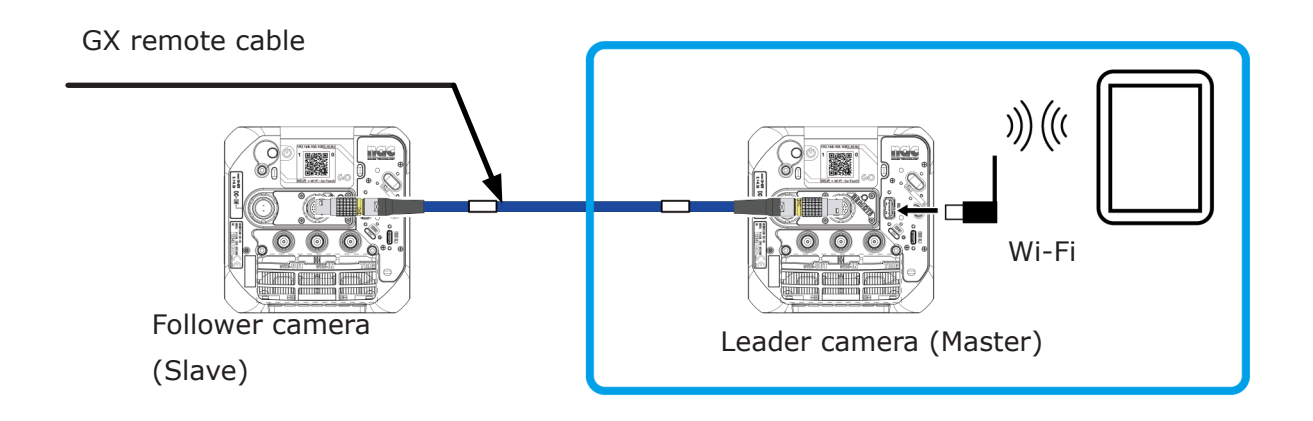

1) Connect the GX remote cable (plug type connectors on both sides) to the REMOTE connector on the camera.

2) Connect the Leader camera to the tablet via Wi-Fi.

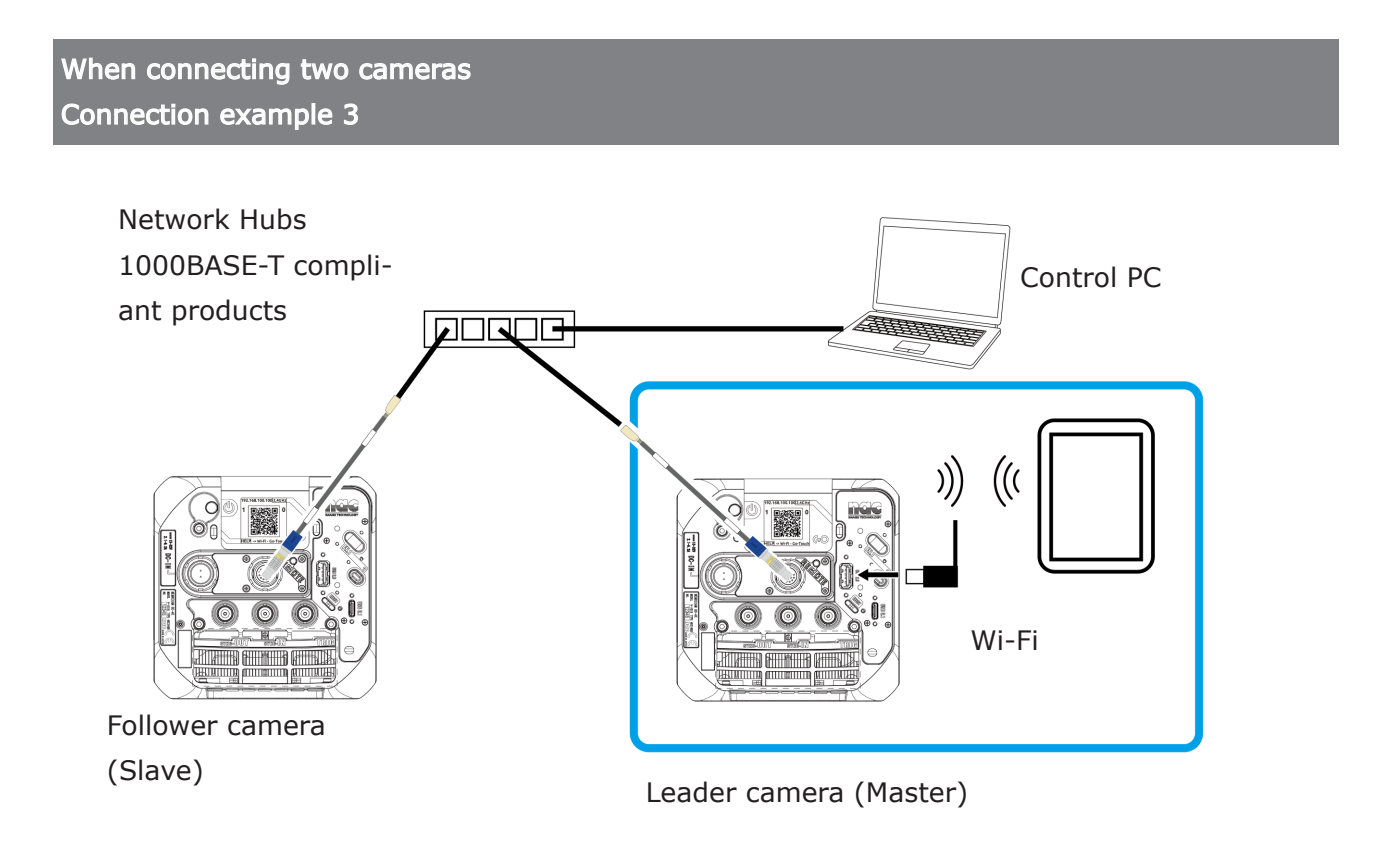

Connect two cameras and a control PC to the hub for the network with LAN cables.
 Connect the Leader camera to the tablet via Wi-Fi.

Control via MLink is possible by connecting a control PC to the hub for the network.

# З GO-Touch

| About GO-Touch                     | 48 |
|------------------------------------|----|
| GO-Touch Part Descriptions         | 49 |
| INFO                               | 57 |
| Network Configuration              | 65 |
| LIVE                               | 75 |
| PLAY                               | 94 |
| External USB Storage 1             | 16 |
| Lighting device control function 1 | 23 |

Figures and explanations are mainly based on those of the same series product GO-12. Although the operation method is the same as that of GO-5M, some values that cannot be set in GO-5M may be included in the figures and explanations.

## About GO-Touch

GO-Touch, a web application that can be used on PCs and various tablets, is included with the camera. The camera's angle of view, focus, brightness, etc. Can be adjusted right near the camera.

#### GO-Touch Features

Use with tablet devices Control and live display of the camera is possible with a tablet device.

**Browser Control** Operates on the tablet's standard web browser. No application installation is required.

#### GO-Touch operating environment

nac checks the operation with the following tablet. (As of January 2024)

| Туре           | Manufacturer and product name | OS                               | Web browser    |
|----------------|-------------------------------|----------------------------------|----------------|
| Windows tablet | Microsoft<br>Surface Pro 4    | Windows 10 Pro<br>(Version 22H2) | Microsoft Edge |
| Android tablet | Google<br>Pixel 5             | Android 13                       | Chrome         |
| iOS tablet     | Apple<br>iPad Pro             | iPadOS<br>(Version 16.7)         | Safari         |

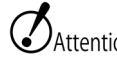

Attention • Even if it is described OS · browser, etc., It may not operate properly due to upgrading in the future etc. Please note.

> GO-Touch cannot be used even if the camera is directly connected to an Android tablet or iOS tablet via wired LAN using a conversion adapter, etc.

Use a Windows tablet for direct wired LAN connection between the camera and the tablet.

## **GO-Touch Part Descriptions** This section describes each part of GO-Touch.

| MENU (main) scr | een        |              |         |               |               |           |             |
|-----------------|------------|--------------|---------|---------------|---------------|-----------|-------------|
| Close window.   | Selects ar | n item on th | ne MENU | J and display | s it in the s | ame windo | ow.         |
|                 | Manual     | ) <b></b> M  | lanual  | Display the r | manual in a   | new wind  | ow          |
| nac GO-12       | 00004      |              |         |               |               |           |             |
| Pin             | Recover    | DC-IN        |         | Readv         |               |           | From Starl  |
|                 | Ç          | 24.3 V       |         | 0 / 2 sho     | ts            | 2         | .9 / 0.0 se |
| LIVE            |            |              |         |               |               |           |             |
| Scene3(nac      | GO-12 000  | 004)         |         |               |               |           |             |
| Pin             | Black      | Shot         | Save    | Remain        | Download      | Remain    | Start       |
| P               |            |              |         |               | -             |           | -2993       |
| PLAY            |            |              |         |               |               |           |             |
| Scene1(r        | nac GO-12  | 00004)       |         | 0             | -             | 0         | 0           |
| Scene2(r        | nac GO-12  | 00004)       | H.      | 0             | -             | 0         | 0           |

| MENU Items | Function Description                                                                                                    | Publication page |
|------------|----------------------------------------------------------------------------------------------------|------------------|
| INFO       | Configure camera settings.                                                                                                    | (₩ጪ 57)          |
| LIVE       | Configure settings for recording.<br>Simplified analysis can be performed while viewing the<br>video.                                 | (₩ጪ 75)          |
| PLAY       | Recorded video can be played back, analyzed easily, and saved to SSD or other devices.<br>Video saved to SSD can also be played back. | (▶m 94)          |

| Example          | MENU display                                                                                                    |
|------------------|----------------------------------------------------------------------------------------------------|
|                  | Select Manual                                                                                                    |
|                  | Pin     Recover     DC-IN     Ready     From Starr       P     Pin     24.2 V     1 / 1 shots     12.6 / 12.6 s                                                                                                    |
|                  | Scene1(nac_GO-12_00004)       Save       Remain       Download       Remain       Start         Pin       Black       Shot       Save       Remain       Download       Remain       Start         P       Image: Second Second Secon                                                                                                    |
|                  | MENU screen When there is no recorded data in the came                                                                                                    |
|                  | Select Manual                                                                                                    |
|                  | Pin         Recover         DC-IN         Ready         From Star           P         Pin         Q         0 / 1 shots         13.4 / 0.0 se                                                                                                    |
|                  | LIVE<br>Scene2(nac_GO-12_00004)<br>Pin Black Shot Save Remain Download Remain Start<br>P I C -13492<br>PLAY                                                                                                    |
| Recorded<br>data | Comparison         Comparison         Comparison <thcomparison< th="">         Comparison         Compari</thcomparison<>                                                                                                    |
|                  | MENU screen When recording                                                                                                    |
|                  | Select Manual External USB Storage                                                                                                    |
|                  | Imac GO 12 00     Ph     Recover     DC-IN     Ready       USB3     Ph     Pi     Pi     Pi     Pi       993.2GB     PK     Pi     Pi     Pi     Pi                                                                                                    |
|                  | Scene2(nac_GO-12_00004)         Pin       Black       Shot       Save       Remain       Download       Remain       Start         P       Image: Comparison of the start       Image: Comparison of the start       Image: Comparison of the start       Image: Comparison of the start         P       Image: Comparison of the start       Image: Comparison of the start       Image: Comparison of the start       Image: Comparison of the start         P       Image: Comparison of the start       Image: Comparison of the start       Image: Comparison of the start       Image: Comparison of the start         P       Image: Comparison of the start       Image: Comparison of the start       Image: Comparison of the start       Image: Comparison of the start         P       Image: Comparison of the start       Image: Comparison of the start       Image: Comparison of the start       Image: Comparison of the start         P       Image: Comparison of the start       Image: Comparison of the start       Image: Comparison of the start       Image: Comparison of the start         P       Image: Comparison of the start       Image: Comparison of the start       Image: Comparison of the start       Image: Comparison of the start         P       Image: Comparison of the start       Image: Comparison of the start       Image: Comparison of the start       Image: Comparison of the start         P                                                                                                    |
| Recorded<br>data | ► Comparison of the second second se |

MENU screen

If the camera has recorded data and an external USB storage device is connected to the camera.

|                  |                                           | Cameras connected to the     | same network via LAN. |
|------------------|-------------------------------------------|------------------------------|-----------------------|
|                  |                                           | (Camera 2)                   |                       |
|                  | nac_GO-12_00004<br>Pin Recov              | Tap the camera icon          |                       |
|                  | nac_GO-12_0<br>1034                       |                              | **                    |
|                  | Scene1(nac_GO-12_00004)<br>Pin Black Shot | Save Reman Download Remain   | Start                 |
|                  | 1 🖬 🔴                                     | ÷                            | -12673                |
|                  |                                           |                              |                       |
|                  |                                           |                              |                       |
|                  | Select                                    |                              |                       |
|                  | NFO<br>nac_GO-12_00004<br>Pin Recov       | er DC-IN Ready               |                       |
|                  | nac_GO-12_0                               |                              | **                    |
|                  | nac_GO-12_01034                           | 23.7 V 2 / 2 shots           |                       |
| Camera 2         |                                           |                              |                       |
|                  | LIVE                                      |                              |                       |
|                  | Pin Bla                                   | ack Shot Save Remain Downlo. | ad Re                 |
| Camera 2<br>LIVE | Scene3(nac_GO-                            | 12_01034)                    |                       |

MENU screen If there are other cameras (GO cameras) on the same network

#### Select

In addition to displaying the "INFO", "LIVE", and "PLAY" thumbnails individually by tapping them, it is also possible to display them as a batch or selectively.

In the example, [All] is displayed as a batch, and the number of thumbnails displayed can be adjusted by selecting them with the checkboxes at 2.

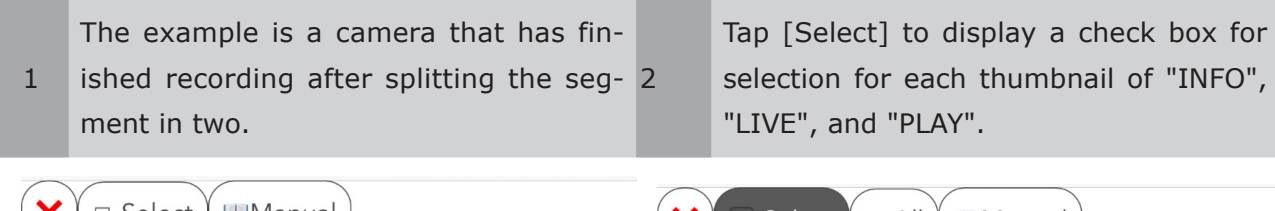

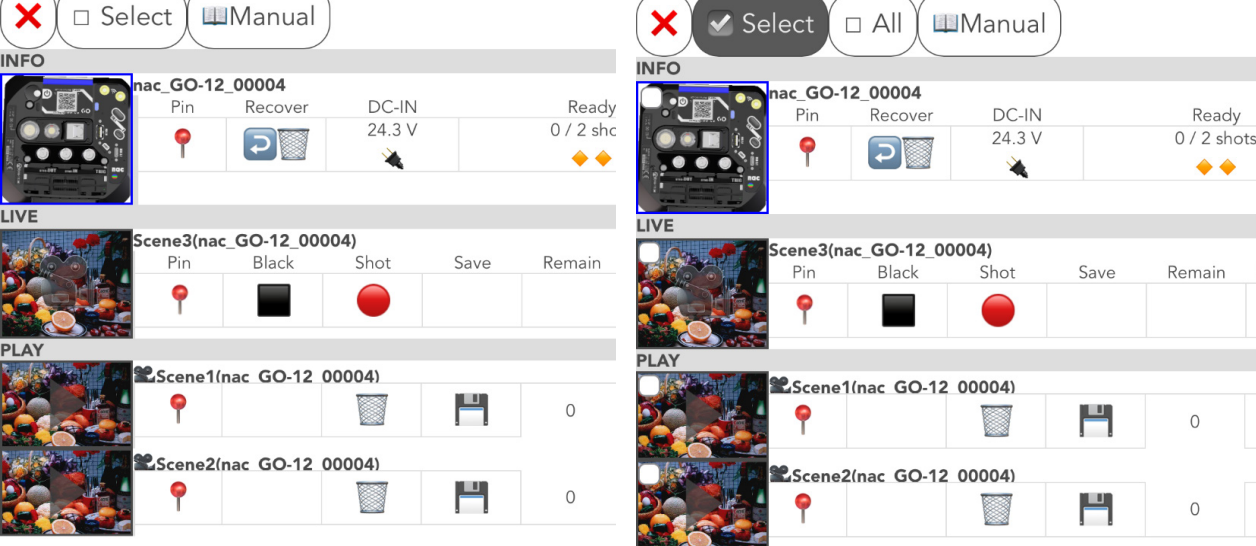

3 Tap [All] to check all checkboxes.

X

LIVE

Tap [Open (4)] will display the select-ed "INFO", "LIVE" and "PLAY" including "MENU" in the same window.

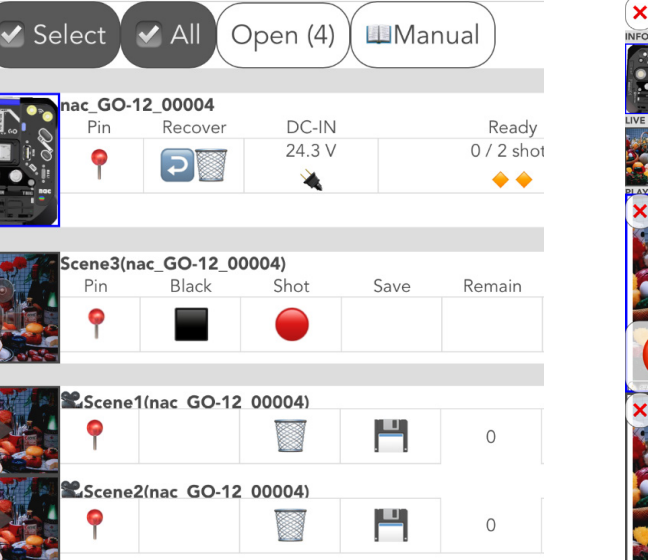

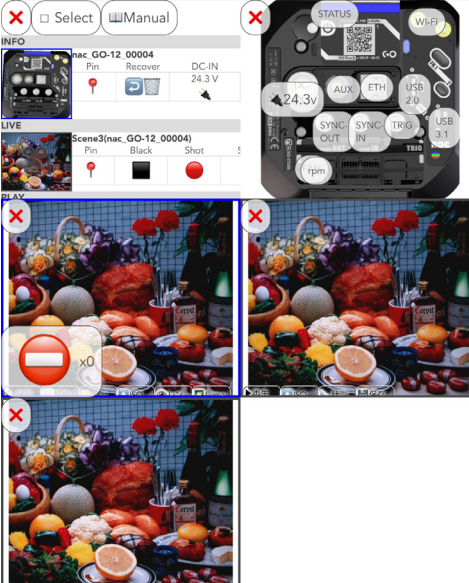

#### How can the browser be displayed in a separate tab or window?

In the [Select] display, the individual thumbnails are displayed in the same window, so they will be smaller.

By long tapping the "INFO", "LIVE", and "PLAY" thumbnails, it is possible to display them in a separate tab or window. The items displayed by long tapping vary depending on the tablet, etc., used, so please refer to the respective manuals, etc.

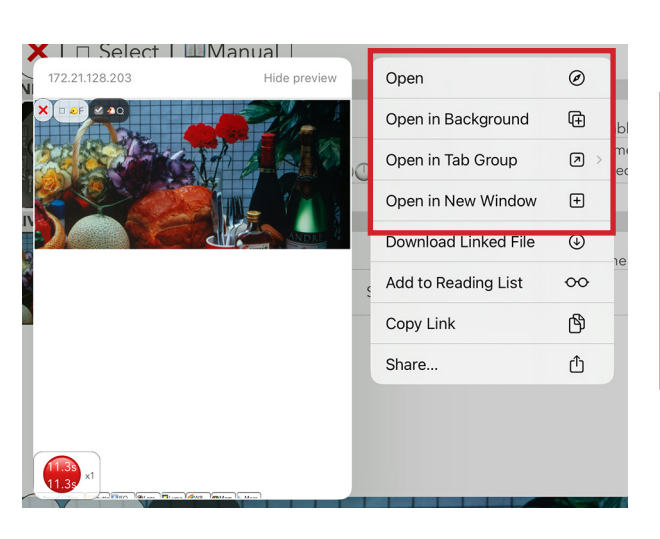

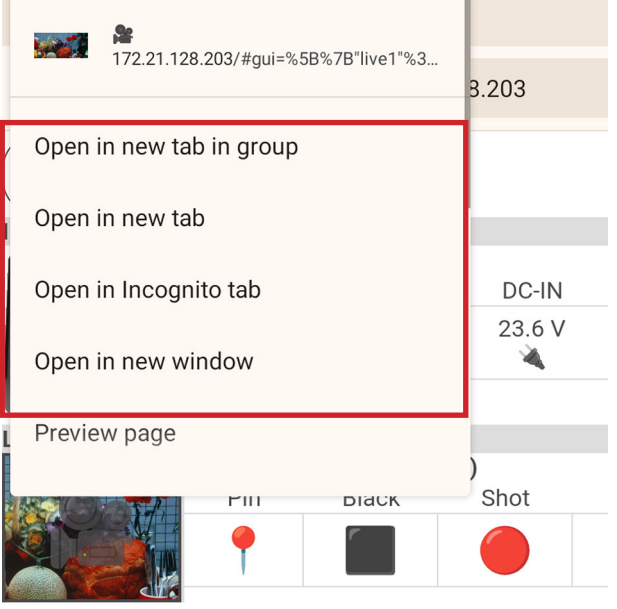

Example on an iOS tablet. × Select Manual INFO nac\_GO-4K\_00008 Pin DC-Recover 23.6 ¢ ľ Open link in new tab Open link in new window 8000 Shot Ce Open link in InPrivate window () Open link in split screen window Save link as Copy link Open image in new tab

Example on an Android ablet.

Attention The operation of OS, browsers, etc. may be subject to change due to future OS version upgrades, etc. Please be aware of this in advance.

Example on a Winows tablet.

Tap the item thumbnail to display.

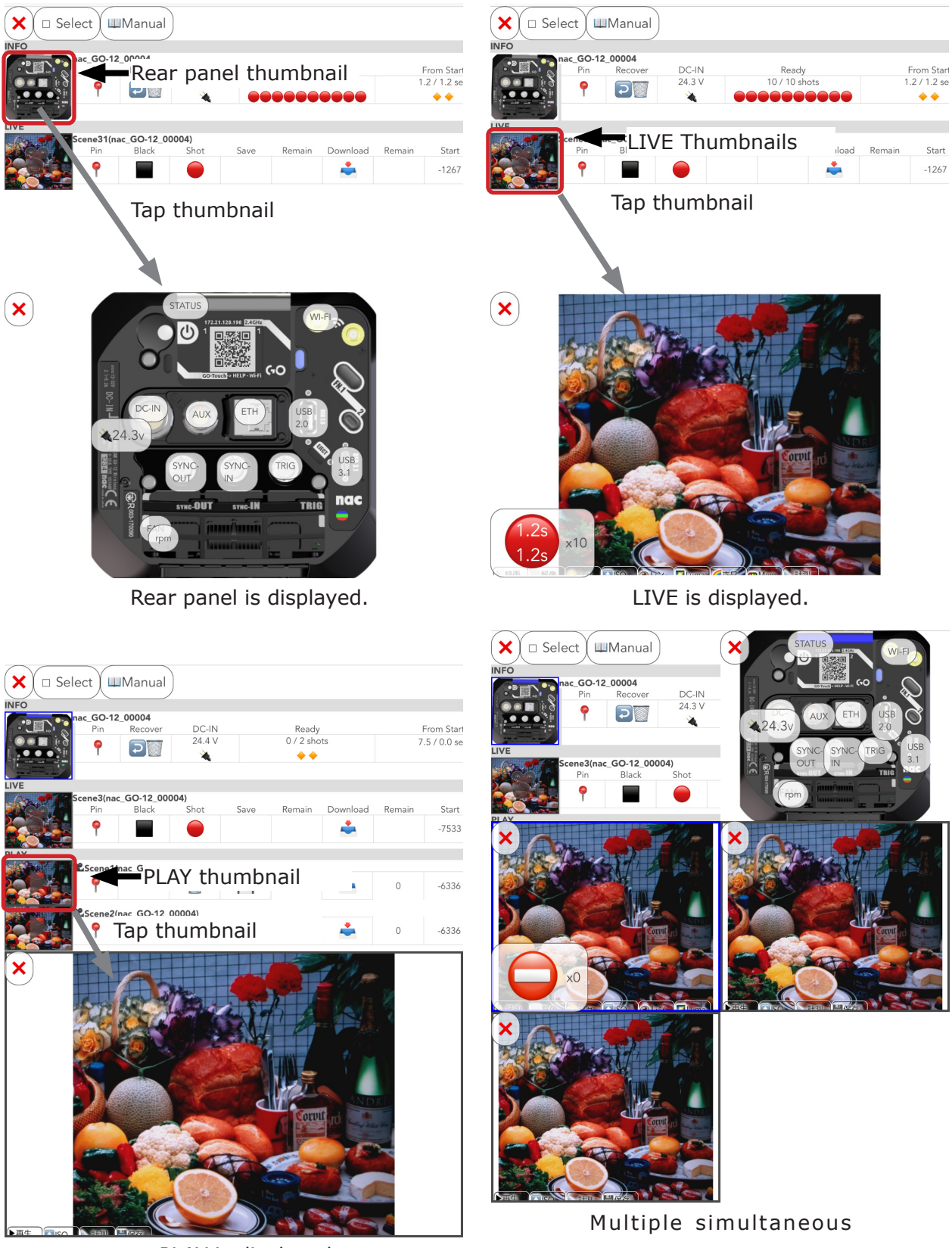

PLAY is displayed.

displays are also possible.

Attention When multiple playback images are displayed, playback speed and other factors depend on the specifications of the PC or tablet and the transmission speed.

Pressing the thumbnail again with the item displayed once more closes the corresponding screen. Pressing the "X" button closes the corresponding screen. Press "" next to a thumbnail of a playback image to delete the corresponding image. The border of the LIVE screen will show the same color as the camera's MODE\_LED.

#### Rear panel thumbnail

It shows the same connectors and buttons as on the rear panel of the camera.

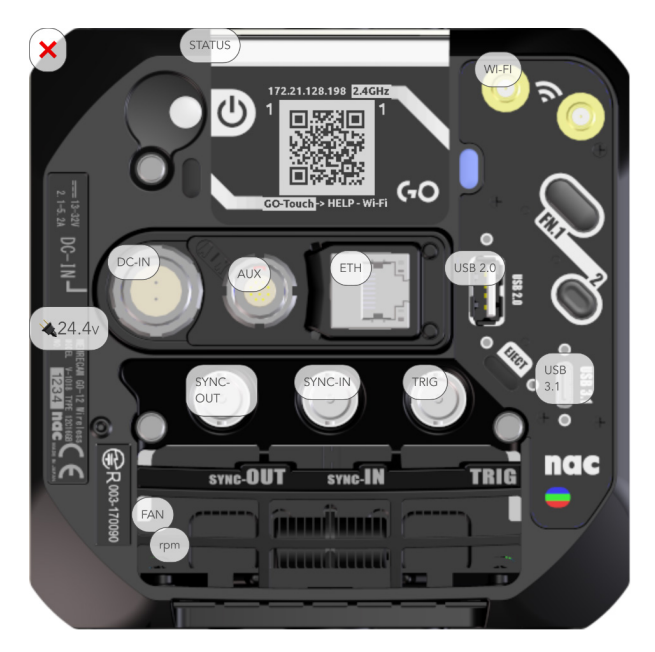

Pressing the FN.1/2 button activates the corresponding function "trigger issue/recording redo". Pressing the e-paper area switches the e-paper screen.

#### **Pin Function**

Use the Pin function when there are many display items on the screen and you want to fix the display by scrolling up and down.

- Turn ON [Pin] of the item to be pinned on the display.
- 1 In the example, we turned ON [Pin] for INFO, LIVE, and PLAY (Scene 1 and Scene 2).

 INFO, LIVE, and PLAY (Scene1 and Scene2) displays are now pinned.
 It is subject to scrolling from Scene3 of PLAY.

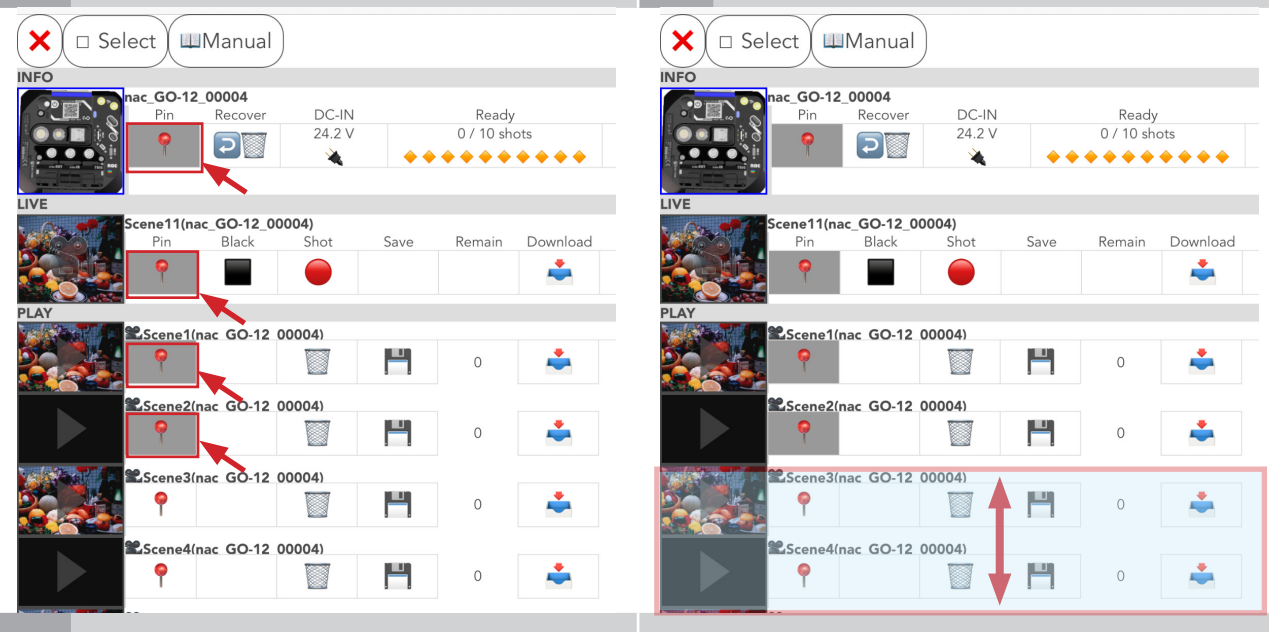

3 To release the pinning, set [Pin] to OFF.

Due to specifications, bars displaying "INFO," "LIVE," and "PLAY" will disappear when scrolling up.

| INFO       Pin       Recover       DC-IN       Ready         Imac_GO-12_00004       Pin       Recover       DC-IN       Ready         Imac_GO-12_00004       Pin       Recover       DC-IN       Ready         Imac_GO-12_00004       Pin       Recover       DC-IN       Ready         Imac_GO-12_00004       Pin       Recover       DC-IN       Ready         Imac_GO-12_00004       Pin       Recover       DC-IN       Ready         Imac_GO-12_00004       Pin       Black       Shot       Save       Remain         Imac_GO-12_00004       Pin       Black       Shot       Save       Remain       Download         Imac_GO-12_00004       Imac_GO-12_00004                                                                                                    | (X) 🗆 S    | elect 🛛 🛯 | ⊔Manual     |        |      |           |          | $\bigcirc$     |                |           |            | <u>,</u> |       |            |          |
|----------------------------------------------------------------------------------------------------|------------|-----------|-------------|--------|------|-----------|----------|----------------|----------------|-----------|------------|----------|-------|------------|----------|
| Introd       Pin       Recover       DC-IN       Ready         Pin       Recover       DC-IN       Ready         Pin       Recover       DC-IN       Ready         Image: GO-12_00004       Pin       Recover       DC-IN       Ready         Image: GO-12_00004       Image: GO-12_00004       Image: GO-12_0000                                                                                                    | INFO       |           |             | /      |      |           |          | X              | 🗆 Selec        | t 🕺 💷 N   | Manual     |          | INI   | 0          |          |
| Pin       Recover       DC-IN       Ready         Pin       Recover       DC-IN       Ready         Pin       Recover       DC-IN       Ready         Pin       Recover       DC-IN       Ready         Pin       Recover       DC-IN       Ready         Pin       Recover       DC-IN       Ready         Pin       Recover       DC-IN       Ready         Image: Scenell(nac GO-12 00004)       Pin       Black       Shot       Save         Pin       Black       Shot       Save       Remain       Download         Pin       Black       Shot       Save       Remain       Download         Pin       Black       Shot       Save       Remain       Download         PLY       Image: Scenel(nac GO-12 00004)       Image: Scenel(nac GO-12 00004)       Image: Scenel(nac GO-12 00004)       Image: Scenel(nac GO-12 00004)         P       Image: Scenel(nac GO-12 00004)       Image: Scenel(nac GO-12 00004)       Image: Scenel(nac GO-12 00004)       Image: Scenel(nac GO-12 00004)       Image: Scenel(nac GO-12 00004)         P       Image: Scenel(nac GO-12 00004)       Image: Scenel(nac GO-12 00004)       Image: Scenel(nac GO-12 00004)       Image: Scenel(nac GO-12 00004)         P <th>INFO</th> <th>noc 60.1</th> <th>2 00004</th> <th></th> <th></th> <th></th> <th></th> <th></th> <th>nac.</th> <th>_GO-12_0</th> <th>00004</th> <th></th> <th></th> <th>•</th> <th></th>                                                                                                    | INFO       | noc 60.1  | 2 00004     |        |      |           |          |                | nac.           | _GO-12_0  | 00004      |          |       | •          |          |
| Image: Second 1 (nac_GO-12_00004)       Image: Second 1 (nac_GO-12_00004)       Image: Second 1 (nac_GO-12_00004)         Pin       Black       Shot       Save       Remain       Download         Pin       Black       Shot       Save       Remain       Download         Pin       Black       Shot       Save       Remain       Download         Pin       Black       Shot       Save       Remain       Download         PLAY       Image: Scene1 (nac       GO-12_00004)       Image: Scene2 (nac       GO-12_00004)       Image: Scene2 (nac       GO-12_00004)         PLAY       Image: Scene3 (nac       GO-12_00004)       Image: Scene3 (nac       GO-12_00004)       Image: Scene3 (nac       GO-12_00004)       Image: Scene3 (nac       GO-12_00004)       Image: Scene3 (nac       GO-12_00004)       Image: Scene3 (nac       GO-12_00004)       Image: Scene3 (nac       GO-12_00004)       Image: Scene3 (nac       GO-12_00004)       Image: Scene3 (nac       GO-12_00004)       Image: Scene3 (nac       GO-12_00004)       Image: Scene3 (nac       GO-12_00004)       Image: Scene3 (nac       GO-12_00004)       Image: Scene3 (nac       GO-12_00004)       Image: Scene3 (nac       GO-12_00004)       Image: Scene3 (nac       Image: Scene3 (nac       GO-12_00004)       Image: Scene3 (nac       Image: Scene3 (nac                                                                                                    |            | Pin       | Recover     | DC-IN  |      | Ready     |          |                | <sup>∎</sup>   | Pin       | Recover    | DC-IN    |       | Ready      |          |
| LVE         Scene11(nac_GO-12_00004)         Pin       Black       Shot       Save       Remain       Download         PLAY       Image: Scene1(nac_GO-12_00004)       Image: Scene1(nac_GO-12_00004)       PLAY         Image: Scene1(nac_GO-12_00004)       Image: Scene1(nac_GO-12_00004)       Image: Scene1(nac_GO-12_00004)       Image: Scene1(nac_GO-12_00004)         Image: Scene1(nac_GO-12_00004)       Image: Scene1(nac_GO-12_00004)       Image: Scene1(nac_GO-12_00004)       Image: Scene1(nac_GO-12_00004)       Image: Scene1(nac_GO-12_00004)         Image: Scene1(nac_GO-12_00004)       Image: Scene1(nac_GO-12_00004)       Image: Scene1(nac_GO-12_00004)       Image: Scene1(nac_GO-12_00004)       Image: Scene1(nac_GO-12_00004)         Image: Scene1(nac_GO-12_00004)       Image: Scene1(nac_GO-12_00004)       I                                                                                                    |            | 9         | Q           | 24.4 V | ••   | 0 / 10 sh | ots      |                |                | <b></b>   | <b>२</b>   | 24.3 V   | ••    | 0 / 10 sho | ◆ ◆ ◆ ◆  |
| IVE       Scene 11 (nac_GO-12_00004)       Pin       Black       Shot       Save       Remain       Download         Pin       Black       Shot       Save       Remain       Download         Pin       Black       Shot       Save       Remain       Download         Pin       Black       Shot       Save       Remain       Download         Pin       Black       Shot       Save       Remain       Download         Pin       Black       Shot       Save       Remain       Download         Pin       Black       Shot       Save       Remain       Download         Pin       Black       Shot       Save       Remain       Download         Pin       Black       Shot       Save       Remain       Download         Pin       Black       Soltener/(nac GO-12 00004)       0       Image: Contract GO - 12 00004)       0       Image: Contract GO - 12 00004)       0       Image: Contract GO - 12 00004)       0       Image: Contract GO - 12 00004)       Image: Contract GO - 12 00004)       Image: Contract GO - 12 00004)       Image: Contract GO - 12 00004)       Image: Contract GO - 12 00004)       Image: Contract GO - 12 00004)       Image: Contract GO - 12 00004)       Image: Contract GO - 12 00004)                                                                                                    |            |           |             |        |      |           |          |                |                | no11/nos  | 60 12 00   | 0004     | — LIV | Έ          |          |
| Scene1(nac GO-12 00004)       PLAY         PLAY       Image: Scene2(nac GO-12 00004)         Image: Scene2(nac GO-12 00004)       Image: Scene2(nac GO-12 00004)         Image: Scene3(nac GO-12 00004)       Image: Scene3(nac GO-12 00004)         Image: Scene3(nac GO-12 00004)       Image: Scene3(nac GO-12 00004)         Image: Scene3(nac GO-12 00004)       Image: Scene3(nac GO-12 00004)         Image: Scene3(nac GO-12 00004)       Image: Scene3(nac GO-12 00004)         Image: Scene3(nac GO-12 00004)       Image: Scene3(nac GO-12 00004)         Image: Scene3(nac GO-12 00004)       Image: Scene3(nac GO-12 00004)         Image: Scene3(nac GO-12 00004)       Image: Scene3(nac GO-12 00004)         Image: Scene3(nac GO-12 00004)       Image: Scene3(nac GO-12 00004)         Image: Scene3(nac GO-12 00004)       Image: Scene3(nac GO-12 00004)         Image: Scene3(nac GO-12 00004)       Image: Scene3(nac GO-12 00004)         Image: Scene3(nac GO-12 00004)       Image: Scene3(nac GO-12 00004)                                                                                                    | LIVE       |           |             |        |      |           |          | 1000           | Sce.           | Pin       | _GO-12_00  | Shot     | Save  | Remain     | Download |
| Pin       Black       Shot       Save       Remain       Download         Pin       Black       Shot       Save       Remain       Download         Pin       Image: Second finac       GO-12       Image: Second finac       GO-12       Image: Second finac       GO-12       Image: Second finac       GO-12       Image: Second finac       GO-12       Image: Second finac       GO-12       Image: Second finac       Image: Second finac       GO-12       Image: Second finac       GO-12       Image: Second finac       Image: Second finac       Image: Second finac       Image: Second finac       Image: Second finac       Image: Second finac       Image: Second finac       Image: Second finac       Image: Second finac       Image: Second finac       Image: Second finac       Image: Second finac       Image: Second finac       Image: Second finac       Image                                                                                                    |            | Scene11(r | nac_GO-12_0 | 0004)  |      |           |          | 5              |                |           |            |          | Jave  | Remain     | Download |
| PLAY       Scene1(nac GO-12 00004)       PLAY         **       **       **         **       **       **         **       **       **         **       **       **         **       **       **         **       **       **         **       **       **         **       **       **         **       **       **         **       **       **         **       **       **         **       **       **         **       **       **         **       **       **         **       **       **         **       **       **         **       **       **         **       **       **         **       **       **         **       **       **         **       **       **         **       **       **         **       **       **         **       **       **         **       **       **         **       **       **         **       *                                                                                                    |            | Pin       | Black       | Shot   | Save | Remain    | Download |                |                | <b>P</b>  |            |          |       |            | <u> </u> |
| PLAY       Image: Constraint of the second second sec         |            | <b>P</b>  |             |        |      |           | -        |                | 22s            | Scene1(na | GO-12 (    | 00004)   | PL    | AY         |          |
| <b>X</b> -Scene1(nac GO-12 00004)       0       Image: Control of the second second s            | PLAY       | -         |             |        |      |           |          |                |                | <b>Q</b>  |            |          |       | 0          | <b>_</b> |
| P       Image: Contract GO-12 00004)       0       Image: Contract GO-12 00004)       0       Image: Contract GO-12 00004)         P       Image: Contract GO-12 00004)       Image: Contract GO-12 00004)       Image: Contract GO-12 00004)       Image: Contract GO-12 00004)       Image: Contract GO-12 00004)       Image: Contract GO-12 00004)         P       Image: Contract GO-12 00004)       Image: Contract GO-12 00004)                                                                                                    | And A      | Scene1    | (nac GO-12  | 00004) |      |           |          |                |                | 1         |            |          |       | 0          |          |
| <b>X</b> :Scene2(nac GO-12 00004)       0       •         •       •       •       •         •       •       •       •         •       •       •       •         •       •       •       •         •       •       •       •         •       •       •       •         •       •       •       •         •       •       •       •         •       •       •       •         •       •       •       •         •       •       •       •         •       •       •       •         •       •       •       •         •       •       •       •         •       •       •       •         •       •       •       •         •       •       •       •         •       •       •       •         •       •       •       •         •       •       •       •         •       •       •       •         •       •       •       •         • <td></td> <td>9</td> <td></td> <td></td> <td></td> <td>0</td> <td>-</td> <td></td> <td>2.5</td> <td>Scene2(na</td> <td>ic GO-12 (</td> <td>00004)</td> <td></td> <td></td> <td>•</td>                                                                                                    |            | 9         |             |        |      | 0         | -        |                | 2.5            | Scene2(na | ic GO-12 ( | 00004)   |       |            | •        |
| Image: Scene2(nac GO-12 00004)       0       Image: Scene7(nac GO-12 00004)         Image: Scene4(nac GO-12 00004)       0       Image: Scene8(nac GO-12 00004)         Image: Scene4(nac GO-12 00004)       0       Image: Scene8(nac GO-12 00004)         Image: Scene8(nac GO-12 00004)       0       Image: Scene8(nac GO-12 00004)                                                                                                    |            | 9 Canno 2 | Vaca 60.12  | 00004) |      |           |          |                |                | Y         |            |          |       | 0          |          |
| Image: Construction of the second second |            | au Scenez | chac GO-12  | 00004) | 100  |           |          |                |                |           |            |          |       |            |          |
| Escene3(nac GO-12 00004)       0       Image: Scene7(nac GO-12 00004)         P       Image: Scene3(nac GO-12 00004)       Image: Scene3(nac GO-12 00004)         Escene3(nac GO-12 00004)       Image: Scene3(nac GO-12 00004)         Image: Scene3(nac GO-12 00004)       Image: Scene3(nac GO-12 00004)         Image: Scene3(nac GO-12 00004)       Image: Scene3(nac GO-12 00004)         Image: Scene3(nac GO-12 00004)       Image: Scene3(nac GO-12 00004)                                                                                                    |            | Ť         |             |        |      | 0         | -        |                |                | 9         |            |          |       | 0          | -        |
| P       Image: Application of the second second secon         | A CARACTAR | Scene3    | (nac GO-12  | 00004) |      |           |          | 1.1.1.1.1      | <b>T 1</b> 9.0 |           | - CO 12 (  |          |       |            |          |
| Scene4(nac GO-12 00004)         ■         ■         ■         ■         ■         ■         ■         ■         ■         ■         ■         ■         ■         ■         ■         ■         ■         ■         ■         ■         ■         ■         ■         ■         ■         ■         ■         ■         ■         ■         ■         ■         ■         ■         ■         ■         ■         ■         ■         ■         ■         ■         ■         ■         ■         ■         ■         ■         ■         ■         ■         ■         ■         ■         ■         ■         ■         ■         ■         ■         ■         ■         ■         ■         ■         ■         ■         ■         ■         ■         ■         ■         ■         ■         ■         ■         ■         ■         ■         ■         ■         ■         ■         ■         ■         ■         ■         ■         ■         ■         ■         ■         ■         ■         ■         ■         ■         ■         ■         ■         ■         ■         ■         ■         ■ <td></td> <td>9</td> <td></td> <td></td> <td></td> <td>0</td> <td><b>.</b></td> <td>20</td> <td></td> <td>P</td> <td>10 00-12</td> <td></td> <td></td> <td>0</td> <td>*</td>                                                                                                    |            | 9         |             |        |      | 0         | <b>.</b> | 20             |                | P         | 10 00-12   |          |       | 0          | *        |
|                                                                                                    |            | Scene4    | (nac GO-12  | 00004) |      |           |          | and the second |                |           |            |          |       |            |          |
|                                                                                                    |            | 9         | 5012        |        |      | 0         | <b>*</b> |                |                | Cene8(na  | ic GO-12 ( | 00004)   |       | 0          |          |

### INFO

Set items related to the camera in the INFO menu.

Settings are displayed by scrolling horizontally on the MENU screen. The following figure shows a list of INFO settings.

| NFO                                | anac_G          | 60-4K_000            | 008                     |                       |                  |                |                     |               |                        |                     |                  |                        |                     |        |
|------------------------------------|-----------------|----------------------|-------------------------|-----------------------|------------------|----------------|---------------------|---------------|------------------------|---------------------|------------------|------------------------|---------------------|--------|
|                                    | P               | 'in Re               | cover D                 | C-IN                  |                  | Ready          |                     |               | From Start             |                     |                  | To Finish              |                     |        |
|                                    | 6               | P F                  | 2                       | 3.6 V                 | 1                | / 1 shots      |                     |               | 11.3 / 11.3 se         | с                   | 11.              | 3 / 11.3 sec           | ~ ~                 |        |
|                                    | and a line      |                      |                         | *                     |                  | -              |                     | • • •         |                        | <b>* * *</b>        | 0000             | 00000                  | $\bigcirc \bigcirc$ |        |
| Recordab<br>2268 fram<br>22.68 sec | le Me<br>es 34. | mory Al<br>1 GB      | locationType<br>1 shots | Triggi<br>5           | erPosition<br>0% |                | Recordec<br>0 shots | ł             | SYNC-C                 | DUT (Po             | I V-OUT (E       | Delay Actua            | al Multi            | oly Fr |
|                                    |                 |                      |                         |                       |                  |                |                     |               |                        |                     |                  |                        |                     |        |
| OUT (Tim                           | Delay           | Actual))             | SYNC-IN                 | (Pol                  | Filter)          | TRIG-IN        | N (Pol              | Filte         | r) IRIG-               | -B I                | EST2 (           | Pol Filte              | er Lo               | ogic)  |
|                                    |                 |                      | Time                    |                       |                  | Trigger        | H-L                 | 200 u         | us Tim                 | e ,                 | Auto             | H-L Ou:                | s                   |        |
| TRIG2<br>Trigger                   | (Pol<br>L-H     | Filter<br>200 us     | Logic)<br>1 OR 2        | ExpTimir<br>Start     | ng Fan<br>1%     | (Actual<br>27% | Speed<br>2129 rpm   | Stop)<br>12.2 | Temp (Senso<br>55.6 °C | or Black<br>53.2 °C | Remain<br>2 27.2 | ) MechShutte<br>Opened | er Phase<br>0°      |        |
| LED Butto                          | on (FN.1        | FN.2 F               | N.3 FN.4                | EJECT)                | IO-BOX           |                | Camera              |               | Time                   | e                   | Sensor           | Memory                 | Model               | S/N    |
| Mid                                | Н               | н н                  | (ON) H                  | Н                     | GX-HUB           | nac_           | GO-4K_0000          | 8             | 2023/12/12             | 14:20:23            | Color            | 32 G                   | GO-4K               | 00008  |
| Version<br>0.8.5                   | Se<br>20231     | oftware<br>004180308 | 3 07-0                  | Hardwa<br>5-A0B2-8805 | re<br>-1003-025: | 3              | Ether (IP<br>Manual | Ad<br>172.21  | dress<br>.128.203      | Ma:<br>255.25       | sk)<br>55.0.0    | Wi-Fi (<br>nac_GO-4    | SSID<br>K_00008     |        |
| Pass                               | phrase          | Do                   | omain B                 | and 2.4               | IGHz 5           | GHz            | Stealth Clie        | ents)         |                        |                     |                  |                        |                     |        |

memrecam

2.4GHz

gt.nac

Ch 1

Off 20

|                                                                                                    | Ensure that the INFO menu is always visible in the screen. Tap to tog-gle ON/OFF. ( $\blacktriangleright\!\!\!\!\!\!\!\!\!\!\!\!\!\!\!\!\!\!\!\!\!\!\!\!\!\!\!\!\!\!\!\!\!\!\!$ |                        |                                                    |                                                   |
|----------------------------------------------------------------------------------------------------|----------------------------------------------------------------------------------------------------|------------------------|----------------------------------------------------|---------------------------------------------------|
| Pin                                                                                                    | <b>P</b>                                                                                                    | OFF                    |                                                    |                                                   |
|                                                                                                    | <b>e</b>                                                                                                    | ON                     |                                                    |                                                   |
| Recover                                                                                                    | G                                                                                                    | Attempts to whose memo | restore the images<br>ry has been overwri          | of deleted files. Images tten cannot be restored. |
|                                                                                                    | Displays the<br>used                                                                                                    | input voltage          | to the camera and                                  | the power source being                            |
|                                                                                                    | X                                                                                                    | Power input to         | o camera via AC ada                                | pter                                              |
|                                                                                                    |                                                                                                    | High                   |                                                    |                                                   |
| DC-IN                                                                                                    |                                                                                                    | •                      |                                                    | Denne inne he energie                             |
|                                                                                                    |                                                                                                    | Batte                  | ry level                                           | via battery                                       |
|                                                                                                    |                                                                                                    | ↓ I                    |                                                    |                                                   |
|                                                                                                    | <b>***</b> *                                                                                                    | Low                    |                                                    |                                                   |
|                                                                                                    |                                                                                                    | Replace the ba         | attery or connect th                               | e AC adapter.                                     |
|                                                                                                    | The number of times remaining that can be triggered and recorded. To-<br>tal, up to 10 is displayed.                                                                            |                        |                                                    |                                                   |
| Ready                                                                                                    | Number of consecutive recordings                                                                                                    |                        |                                                    |                                                   |
|                                                                                                    | Number of times it can be recorded after waiting                                                                                                    |                        |                                                    |                                                   |
|                                                                                                    | <u> </u>                                                                                                    | Number of tim          | nes recorded                                       |                                                   |
|                                                                                                    | This is the nu                                                                                                    | mber of secor          | nds recorded as the                                | video before the trigger                          |
| From Start                                                                                                    | input. No video will be recorded before this time. Each "T icon indi-<br>cates one second, up to a maximum of 10 seconds.                                                       |                        |                                                    |                                                   |
|                                                                                                    | The number                                                                                                    | of seconds the         | e video will be recor                              | ded after the trigger in-                         |
| To Finish put. No video will be recorded before this time after the tri<br>Each "O" icon is one second, and up to 10 seconds can be |                                                                                                    |                        | after the trigger input.<br>onds can be displayed. |                                                   |
| Recordable                                                                                                    | Number of fra                                                                                                    | mes and time           | (in seconds) that c                                | an be recorded                                    |
| Memory                                                                                                    | Maximum me                                                                                                    | mory capacity          | for recording                                      |                                                   |

|                  |                                           | INFC                                                                                                    |  |  |
|------------------|-------------------------------------------|----------------------------------------------------------------------------------------------------|--|--|
|                  | Setting the r<br>recording wil            | recording memory division If the value "0" is entered, no<br>I be made.                                                                            |  |  |
|                  | shots                                     | Number of shots                                                                                                    |  |  |
| Allocation Type  | GB                                        | Memory sizes                                                                                                    |  |  |
|                  | sec                                       | Recording Time                                                                                                    |  |  |
|                  | frame                                     | Frames                                                                                                    |  |  |
|                  | Trigger positi<br>If a range the          | ion setting<br>at cannot be set is entered, recording will not be possible.                                                                        |  |  |
| Trigger Position | %                                         | Numerical input. Numerical values can be entered up to<br>one decimal place. Any digits below that will be rounded<br>to the nearest whole number. |  |  |
|                  | sec (-)                                   | Specifies the number of seconds before the trigger input.                                                                                          |  |  |
|                  | sec (+)                                   | Specifies the number of seconds after the trigger input.                                                                                           |  |  |
|                  | frames (-)                                | Specifies the number of frames before the trigger input.                                                                                           |  |  |
|                  | frames (+)                                | Specifies the number of frames after the trigger input.                                                                                            |  |  |
| Recorded         | One shot pe<br>played.                    | Number of shots recorded in the unit's memory<br>One shot per """ icon, up to a maximum of 10 shots can be dis-<br>played.                         |  |  |
|                  | SYNC-OUT co                               | nnector output setting                                                                                                    |  |  |
|                  | EPO                                       | Outputs exposure pulses (EPO) according to the camera exposure.                                                                                    |  |  |
| SYNC-OUT         | VD-OUT                                    | Signal output for the camera's internal synchronization signal.                                                                                    |  |  |
|                  | IRIG-OUT                                  | Outputs time synchronous signal                                                                                                    |  |  |
|                  | TRIG-OUT                                  | Output trigger signal                                                                                                    |  |  |
|                  | Signal setting                            | g when SYNC-OUT output is set to EPO.                                                                                                    |  |  |
| (Pol             | L                                         | Outputs a "L" level signal during exposure.                                                                                                    |  |  |
|                  | Н                                         | Outputs a "H" level signal during exposure.                                                                                                    |  |  |
| V-OUT (Delay     | Numeric en-<br>try                        | Sets the delay time for output timing relative to the camera's internal sync signal. (Setting in $\mu$ s)                                          |  |  |
| Actual           | Actual delay                              | time (µs)                                                                                                    |  |  |
| Multiply         | Numeric en-<br>try                        | Sets the frequency divider or multiplier for the camera's internal sync signal (frame rate).                                                       |  |  |
| Freq)            | Displays the frequency of the output (Hz) |                                                                                                    |  |  |

|            | Trigger timing setting when SYNC-OUT output is set to TRIG-OUT.                                     |                                                                                                    |                                                                                                    |  |  |  |
|------------|----------------------------------------------------------------------------------------------------|----------------------------------------------------------------------------------------------------|----------------------------------------------------------------------------------------------------|--|--|--|
|            | Center                                                                                              | Trigger signal i<br>frame.                                                                                                    | s output at the center timing of the next                                                          |  |  |  |
| 1-001 (11m | Through                                                                                             | Outputs the trig                                                                                                    | gger input signal as it is.                                                                        |  |  |  |
|            | Delay                                                                                               | Trigger signal i setting from the                                                                                                    | Trigger signal is output at the timing of the delay time setting from the start of the next frame. |  |  |  |
| Delay      | Numeric en-<br>try                                                                                  | Sets the delay time between the start of the next frame and the output of the trigger signal. (Setting in $\mu s)$                                                         |                                                                                                    |  |  |  |
| Actual))   | Actual delay t                                                                                      | time ( µs )                                                                                                    |                                                                                                    |  |  |  |
|            | Selection of c                                                                                      | onnector applica                                                                                                    | itions.                                                                                            |  |  |  |
|            | None                                                                                                | Signal input is not used.<br>* When both SYNC-IN and EST2 are set to None, the set-<br>tings are switched to the internal time and internal syn-<br>chronization settings. |                                                                                                    |  |  |  |
|            | Auto                                                                                                | When EST<br>signal is input                                                                                                    | EST synchronization                                                                                |  |  |  |
| SYNC-IN    |                                                                                                    | When no sig-<br>nal is input                                                                                                    | Can operate without synchronization                                                                |  |  |  |
|            | EST                                                                                                 | When EST<br>signal is input                                                                                                    | EST synchronization                                                                                |  |  |  |
|            |                                                                                                    | When no sig-<br>nal is input                                                                                                    | Operation stopped (waiting for signal)                                                             |  |  |  |
|            | Time                                                                                                | When IRIG signal is input                                                                                                    | IRIG synchronization                                                                               |  |  |  |
|            | Time                                                                                                | When no sig-<br>nal is input                                                                                                    | Can operate without synchronization                                                                |  |  |  |
|            | Signal setting                                                                                      | when SYNC-IN                                                                                                    | is set to EST                                                                                      |  |  |  |
| (Pol       | H-L                                                                                                 | Exposure starts                                                                                                    | at H to L transition.                                                                              |  |  |  |
|            | L-H                                                                                                 | Exposure starts                                                                                                    | at L to H transition.                                                                              |  |  |  |
| Filter)    | Numeric en-Filter setting for high external noise. ( Setting in )tryApplicable to EST signals only. |                                                                                                    |                                                                                                    |  |  |  |
|            | Selection of e                                                                                      | xternal trigger s                                                                                                    | ignal.                                                                                             |  |  |  |
| TRIG-IN    | None                                                                                                | Signal input not                                                                                                    | t used.                                                                                            |  |  |  |
|            | Trigger                                                                                             | Used as trigger signal input                                                                                                    |                                                                                                    |  |  |  |

|           | Polarity settir                                                                     | ıg                                                                                                    |                                        |  |
|-----------|-------------------------------------------------------------------------------------|----------------------------------------------------------------------------------------------------|----------------------------------------|--|
| (Pol      | H-L                                                                                 | Trigger signal detec                                                                                                    | cted at "L" level                      |  |
|           | L-H                                                                                 | Trigger signal detec                                                                                                    | cted at "H" level                      |  |
| Filter)   | Numeric en-<br>try                                                                  | Filter setting for high external noise. (Setting in $\mu s)$                                                                                                    |                                        |  |
|           | Synchronous                                                                         | selection by EST2 sig                                                                                                    | gnal                                   |  |
|           | None                                                                                | It is possible to operate without synchronization regard<br>less of the signal input.<br>*When both SYNC-IN and EST2 are set to "None", the<br>setting is switched to internal time and internal synchronization. |                                        |  |
| EST2      | A                                                                                   | When EST signal<br>is input                                                                                                    | EST synchronization                    |  |
|           | Auto                                                                                | When no signal is<br>input                                                                                                    | Can operate without synchronization    |  |
|           | EST                                                                                 | When EST signal<br>is input                                                                                                    | EST synchronization                    |  |
|           |                                                                                     | When no signal is<br>input                                                                                                    | Operation stopped (waiting for signal) |  |
|           | Signal setting for EST2                                                             |                                                                                                    |                                        |  |
| (Pol      | H-L                                                                                 | Exposure starts at                                                                                                    | H to L transition.                     |  |
|           | L-H                                                                                 | Exposure starts at                                                                                                    | L to H transition                      |  |
| Filter    | Numeric en-<br>try                                                                  | Filter setting for hig                                                                                                    | gh external noise. (Setting in μs)     |  |
|           | EST signal se                                                                       | lection                                                                                                    |                                        |  |
| Logic)    | 1 OR 2<br>The first external signal received from either<br>EST2 connector is valid |                                                                                                    |                                        |  |
|           | 1 AND 2                                                                             | Valid when external signals are received from both EST1 and EST2 connectors simultaneously                                                                                                    |                                        |  |
|           | Exposure timi                                                                       | ing setting for refere                                                                                                    | nce signal of recorded frame           |  |
| ExpTiming | Start                                                                               | Start point                                                                                                    |                                        |  |
|           | End                                                                                 | End point                                                                                                    |                                        |  |

|              | Camera fan speed setting                                                                                                    |                                                                                |  |  |  |  |
|--------------|----------------------------------------------------------------------------------------------------|--------------------------------------------------------------------------------|--|--|--|--|
| Fan          | Numerical<br>input (%)                                                                                                    | 100%: Maximum speed<br>1%: Silence<br>0%: Fan stopped                          |  |  |  |  |
| (Actual      | Fan rotation s                                                                                                    | Fan rotation state (varies with internal temperature) (unit %)                 |  |  |  |  |
| Speed        | Fan speed (u                                                                                                    | nit rpm)                                                                       |  |  |  |  |
| Stop)        | Indicates the with the fan s                                                                                                    | e graceful temperature at which the fan can be operated stopped (unit: degree) |  |  |  |  |
| Temp (Sensor | Image sensor                                                                                                    | r temperature (unit :°C)                                                       |  |  |  |  |
| Black        | Image senso                                                                                                    | r temperature at black balance update (unit: °C)                               |  |  |  |  |
| Remain)      | Indicates the                                                                                                    | time interval until thermal shutdown (in seconds).                             |  |  |  |  |
| MechShutter  | Operation state of mechanical shutter at black balance update (Beginning of close $\rightarrow$ end of close $\rightarrow$ beginning of open $\rightarrow$ end of open) |                                                                                |  |  |  |  |
| Phase        | Phase shift setting of exposure timing relative to one frame rate cycle (setting unit °)                                                                                |                                                                                |  |  |  |  |
|              | CAMERA MODE LED and POWER LED settings.                                                                                                    |                                                                                |  |  |  |  |
|              | Off                                                                                                    | CAMERA MODE LED and POWER LED are turned off.                                  |  |  |  |  |
| LED          | Low                                                                                                    | Dim the CAMERA MODE LED and POWER LED.                                         |  |  |  |  |
|              | Mid                                                                                                    | CAMERA MODE LED and POWER LED as standard.                                     |  |  |  |  |
|              | High                                                                                                    | Brighten CAMERA MODE LED and POWER LED.                                        |  |  |  |  |
|              | Extra1                                                                                                    | Same settings as Mid                                                           |  |  |  |  |
| Button (EN 1 | Н                                                                                                    | Button not pressed.                                                            |  |  |  |  |
| Ducton (TN.1 | L                                                                                                    | Button is pressed.                                                             |  |  |  |  |
| FN 2         | Н                                                                                                    | Button not pressed.                                                            |  |  |  |  |
| 111.2        | L                                                                                                    | Button is pressed.                                                             |  |  |  |  |
| FN.3         | H (ON)                                                                                                    | H (not pressed)/L (pressed),                                                   |  |  |  |  |
| (Wi-Fi BTN)  | L (OFF)                                                                                                    | and Wi-Fi function ON (enabled)/OFF (disabled)                                 |  |  |  |  |
| FN.4         | Н                                                                                                    | Button not pressed.                                                            |  |  |  |  |
| (e-paper)    | L                                                                                                    | Button is pressed.                                                             |  |  |  |  |
| FIECT)       | Н                                                                                                    | Button not pressed.                                                            |  |  |  |  |
| LJECT        | L                                                                                                    | Button is pressed.                                                             |  |  |  |  |
| IO-BOX       | In GO-5M, it is labeled GX-HUB.                                                                                                    |                                                                                |  |  |  |  |

| Camera      | Camera information Change is linked to LIVE "NAME".<br>(Default setting: nac_GO-Camera type_CID)<br>To return to the initial state, delete the entered characters and leave<br>blank. |                                                                                                    |                                  |  |  |
|-------------|----------------------------------------------------------------------------------------------------|----------------------------------------------------------------------------------------------------|----------------------------------|--|--|
| Time        | Display of cur                                                                                                    | rent time                                                                                               |                                  |  |  |
| Sensor      | Color/Mono Displays whether the image sensor is color or mono-<br>chrome.                                                                                                    |                                                                                                    |                                  |  |  |
| Memory      | Memory in th                                                                                                    | e camera                                                                                                |                                  |  |  |
| Model       | Camera type                                                                                                    | (GO-5M/GO-4K/GO-9/GO-12                                                                                 | )                                |  |  |
| S/N         | Camera Seria                                                                                                    | al Number.                                                                                              |                                  |  |  |
| Version     | Camera firm                                                                                                    | ware version.                                                                                           |                                  |  |  |
| Software    | Firmware Inf                                                                                                    | ormation                                                                                                |                                  |  |  |
| Hardware    | Camera Hard                                                                                                    | ware Information                                                                                        |                                  |  |  |
|             | How to set th                                                                                                    | e IP address in the camera's                                                                            | wired LAN.                       |  |  |
| Ether (IP   | Manual                                                                                                    | Manually set IP address.                                                                                | How do make<br>changes?( ↦ဣ 65 ) |  |  |
|             | Auto An IP address is automatic function.                                                                                                    |                                                                                                    | cally assigned by the DHCP       |  |  |
| Address     | IP address of                                                                                                    | the camera's wired LAN                                                                                  | How do make<br>changes?(♥ጪ 65)   |  |  |
| Mask)       | Subnet mask                                                                                                    | of the camera's wired LAN                                                                               | How do make<br>changes?(♥ጪ 65)   |  |  |
| Wi-Fi (SSID | SSID of the c<br>(Default setti<br>CID)<br>Only one-byte<br>can be set.                                                                                                    | How do make<br>changes?(♥ጪ 65)                                                                          |                                  |  |  |
| Passphrase  | Change the pa<br>connection<br>(Default settir<br>Only one-byte<br>can be used. I<br>ters.                                                                                            | assword for wireless LAN<br>ng: memrecam)<br>e alphanumeric characters<br>Please set at least 8 charac- | How do make<br>changes?(⊮ጪ 65)   |  |  |
| Domain      | Network domain of the camera available after the wireless LAN connec-<br>tion (usually gt.nac)                                                                                        |                                                                                                    |                                  |  |  |
| Band        | Wireless LAN adapter frequency band setting (fixed at 2.4 GHz)                                                                                                    |                                                                                                    |                                  |  |  |

| 2.4GHz<br>5GHz | <ul><li>2.4 GHz channel.</li><li>Changing channels may improve Wi-Fi connectivity in environments with radio interference or poor wireless conditions.</li><li>Can be set from Ch 1 to Ch 11.</li><li>Not used.</li></ul> | How do make changes?<br>( ▶ጪ 65 )            |
|----------------|----------------------------------------------------------------------------------------------------|----------------------------------------------|
| Stealth        | Turn ON/OFF the function to disable<br>notification of the wireless LAN SSID to<br>tablets and other devices.                                                                                                    | How do make changes?<br>(♥ጪ 65)              |
| Clients)       | Sets the number of tablets and other devi<br>multaneously via wireless LAN. (Default se                                                                                                    | ices that can be connected si-<br>tting: 20) |

## Network Configuration

The camera's network settings can be configured and changed in the INFO menu. Wired LAN settings can also be configured using the tools included with MLink.

The network settings can be changed using the GO-Touch or the "Camera System Settings 64 (HXUtility)" in the bundled tools of the MLink.

| LAN             | Setting items                              | GO-Touch | MLink<br>(HXUtility) |
|-----------------|--------------------------------------------|----------|----------------------|
| Wired LAN       | DHCP function<br>IP address<br>Subnet mask | ОК       | ОК                   |
| Wireless<br>LAN | Password<br>Channels<br>Stealth<br>Clients | ОК       | NG                   |

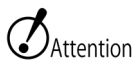

#### Check before changing the DHCP function.

When using the DHCP function, the camera will automatically obtain an IP address from a DHCP server in the connected network. If there is no DHCP server and the setting is changed to Auto, the camera will behave as follows.

It takes time until the camera is ready for use. (Example of our test)

Connected to a wired LAN network: approx. 17 min.

When not connected to a wired LAN network: approx. 7 min.

The camera cannot be used in a wired LAN network because it cannot obtain the IP address and subnet mask information of the wired LAN network.

#### IP address setting for wired LAN

Please change the wired LAN settings when necessary depending on usage environment.

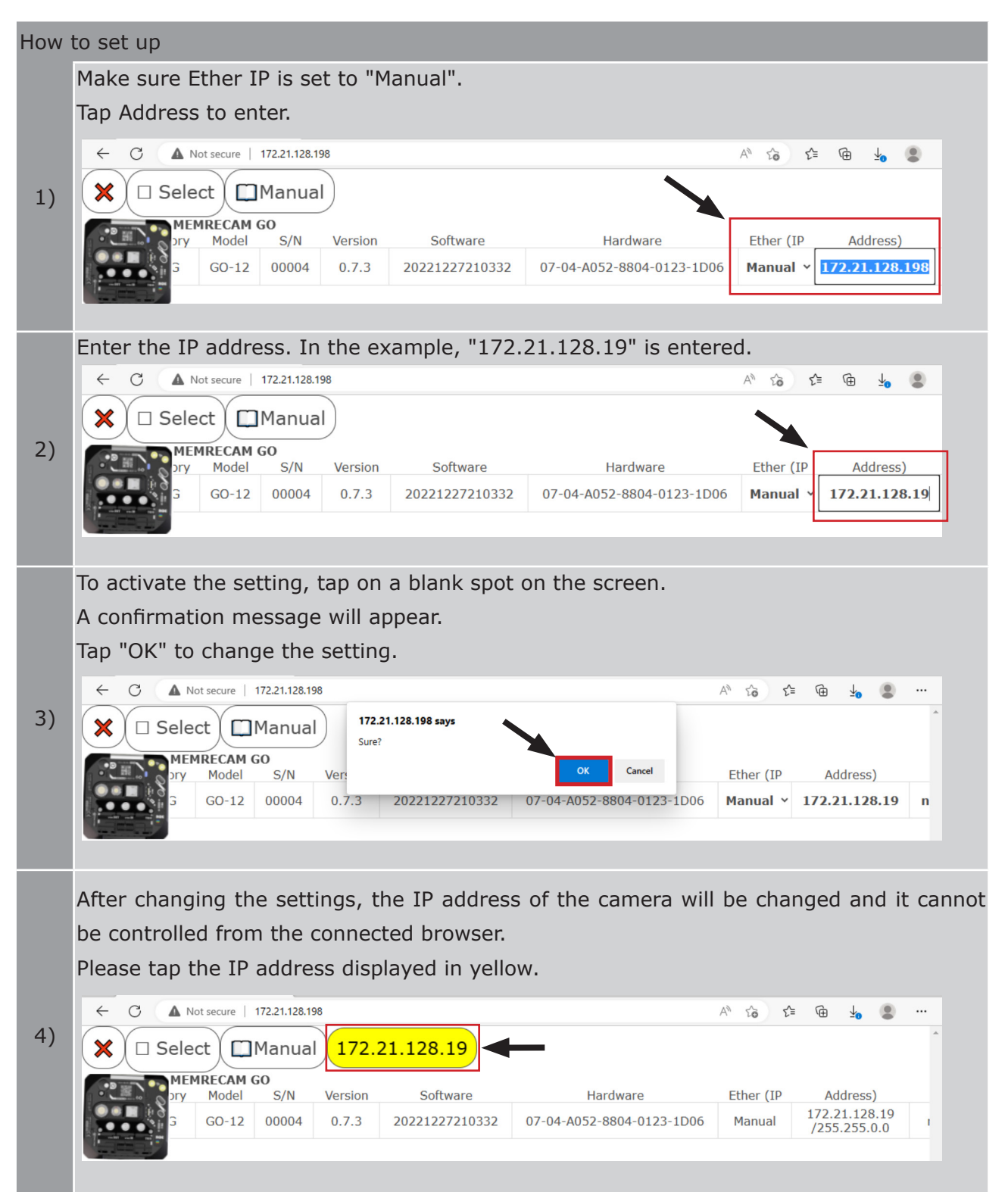

|    | ← C ▲ | Not secur     | e   172.21.12    | 28.19  | _                |       |                   |                        | A <sup>N</sup> to | द≡ @ मृ       | ٠      |
|----|-------|---------------|------------------|--------|------------------|-------|-------------------|------------------------|-------------------|---------------|--------|
|    |       | EMREC/<br>Pin | AM GO<br>Recover | DC-IN  | Ready            |       | Fr                | om Start               |                   | To Finish     |        |
| 5) |       | •             | ⊷ 🗑              | 28.2 V | 2 / 2 shots      | S     | 6.3<br><b>♦ ♦</b> | / 6.3 sec<br>♦ ♦ ♦ ♦ ♦ | 0                 | 6.3 / 6.3 sec | 0      |
|    |       | IVE<br>Pin    | Delete           | Scene  | Time             | Start | End               | Speed                  | Shutter           | Size          | Depth  |
|    |       | •             | Delete           | 20     | 00:00:00.0000000 | -6336 | 6336              | 1000 fps               | 1/1778 s          | 1008x896 px   | 12 bit |
|    |       |               |                  |        |                  |       |                   |                        |                   |               |        |

#### Subnet mask change for wired LAN (GO-Touch) How to set up Make sure the Ether IP is set to "Manual". "Mask)" to enable input. Ether (IP Address Mask) 1) 172.21.128.198 255.255.0.0 Manual 🗘 IEnter the IP address. In the example, "255.255.255.0" is entered. Ether (IP Address Mask) 2) 172.21.128.198 255.255.255.0 Manual 🗘 To activate the setting, tap on a blank spot on the screen. A confirmation message will appear. Tap "OK" to change the setting. 3) Sure? ОК キャンセル To control the camera after the configuration change, the subnet mask of the connected 4) PC or other device will be changed.

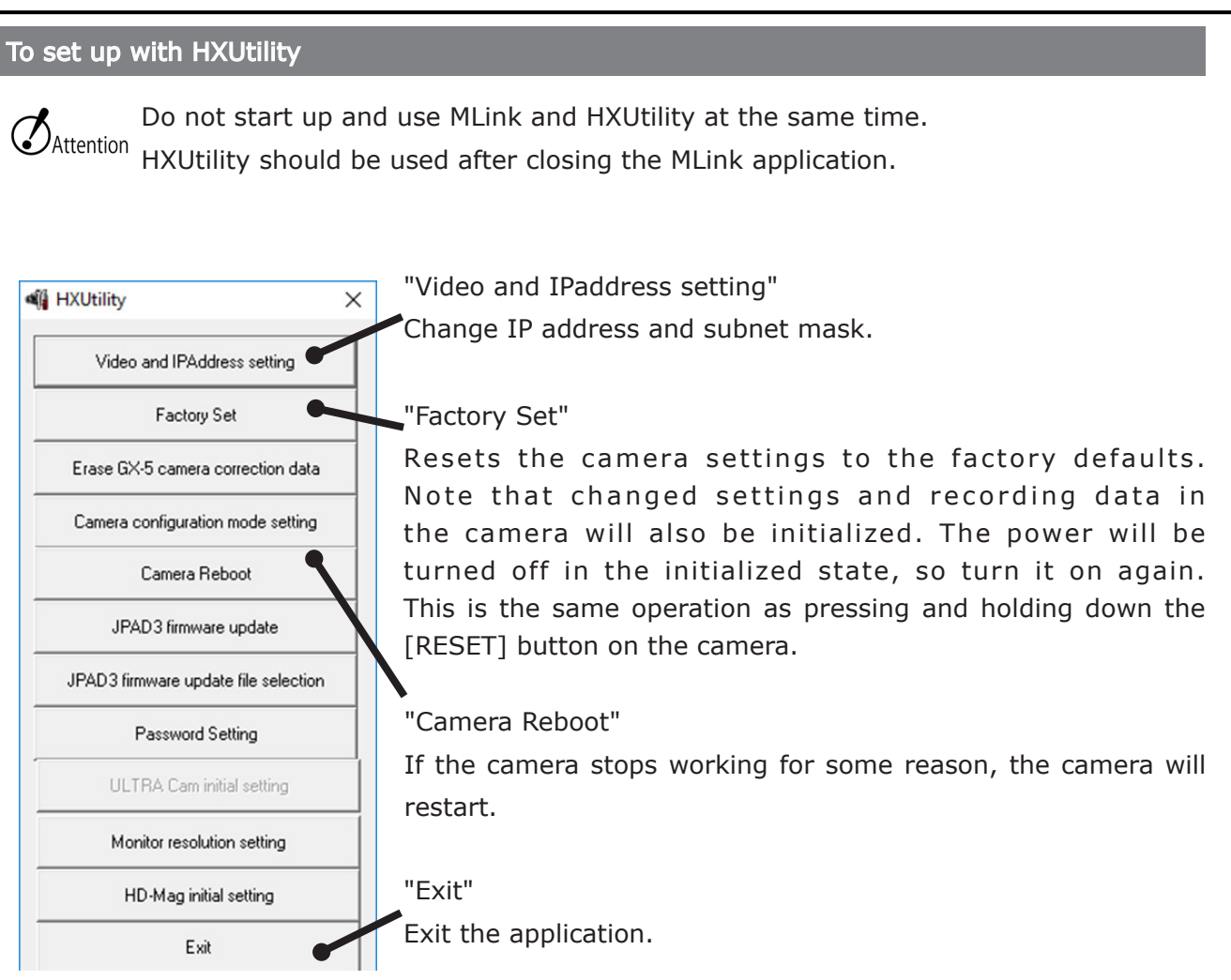

HXUtility is a common application for each of our cameras, and some functions are not available for GO cameras. Some functions that are not available will not work even if clicked.

| Chan | Change the DHCP function of the wired LAN (HXUtility)                                                                                                    |                                                                                                    |  |  |  |  |  |  |
|------|----------------------------------------------------------------------------------------------------|----------------------------------------------------------------------------------------------------|--|--|--|--|--|--|
| How  | How to set up                                                                                                    |                                                                                                    |  |  |  |  |  |  |
| 1)   | Image: Wideo and IPAddress setting       Factory Set                                                                                                    | Click [Video and IPaddress setting].                                                                                           |  |  |  |  |  |  |
| 2)   | Camera selection X<br>OK CANCEL<br>NAME TYPE IP Address<br>G4k 0008 G4k 172.21.128.203                                                                                                    | Cameras on the same network will be displayed.<br>Check the cameras to be changed and click [OK].                              |  |  |  |  |  |  |
| 3)   | Video Method & IP Address ×  IP address C Use the following IP address automatically C Use the following IP address IP Address IP Address IP Address Subnet Mask 225 255 0 0 0 0 0 0 0 0 0 0 0 0 0 0 0 0 | Select [Obtain an IP address automatically] and click [Set-<br>ting].                                                          |  |  |  |  |  |  |
| 4)   | HkUtility<br>PF-> ON<br>After the above-mentioned content is set, the camera will be<br>restarted.<br>Are you sure?<br>Yes No                                                                            | A message window appears to confirm the change. Click [Yes<br>] to make the change.<br>The camera can be used after rebooting. |  |  |  |  |  |  |

| IP address configuration for wired LAN (HXUtility) |                                                                                                    |                                                                                                    |  |  |  |  |  |
|----------------------------------------------------|----------------------------------------------------------------------------------------------------|----------------------------------------------------------------------------------------------------|--|--|--|--|--|
| How t                                              | How to set up                                                                                                    |                                                                                                    |  |  |  |  |  |
| 1)                                                 | HXUtility     ×       Video and IPAddress setting                                                                                                    | Click [Video and IPaddress setting"].                                                                                                    |  |  |  |  |  |
| 2)                                                 | Camera selection X<br>OK CANCEL<br>NAME TYPE IP Address<br>G4k 0008 G4k 172.21.128.203                                                                                                    | Cameras on the same network are displayed.<br>Check the cameras to be changed and click [OK].                                                                                                   |  |  |  |  |  |
| 3)                                                 | Video Method & IP Address X<br>IP address<br>C Obtain an IP address automatically<br>C Use the following IP address<br>IP Address<br>Submet Matk. 255 . 255 . 0 . 0<br>Default Gateway 0 . 0 . 0 . 0<br>MAC Address<br>Video Method<br>EXTING<br>CANCEL | Enter the address to be set in the [IP Address] field.<br>In the example, "172.21.128.180" is entered.<br>When finished, click on "SETTING".                                                    |  |  |  |  |  |
| 4)                                                 | Huthility ×<br>PAddress<br>17.2.2.1.28.161 → 17.2.2.1.28.180<br>After the above-mentioned content is set, the camera will be<br>restarted.<br>Are you sure?<br>Yes No                                                                                   | A message window appears to confirm the change.<br>The IP address before and after the change is displayed.<br>Click [Yes] to change the IP address.<br>The camera can be used after rebooting. |  |  |  |  |  |

| Subnet mask and default                                                                                                    | gateway | / settings                                                                                                  |
|----------------------------------------------------------------------------------------------------|---------|----------------------------------------------------------------------------------------------------|
| Video Method & IP Address X  Video Method & IP Address automatically  Video Method &  Video Method  C Use the following IP address  IP Address IP Address IP Address Video Method  C SETTING CANCEL |         | Enter the address to be changed in [Subnet Mask] and [Default Gateway] in the same way as for [IP Address]. |

Wi-Fi Settings

Change the Wi-Fi settings when necessary depending on usage environment.

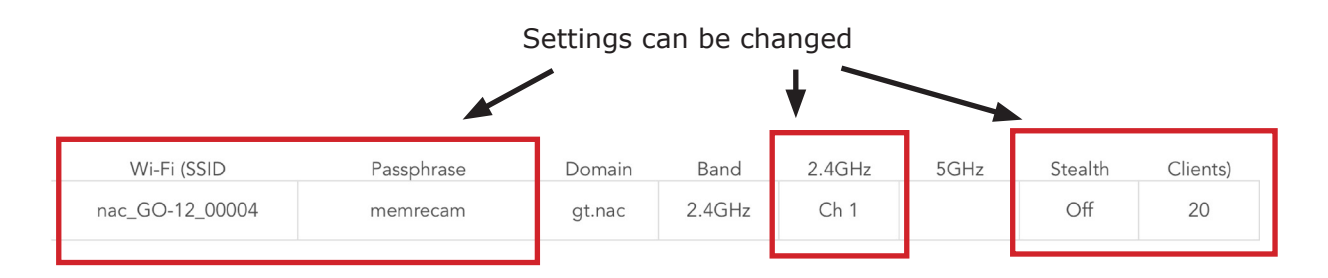

| Setting point | Description.                                                                                                    |
|---------------|----------------------------------------------------------------------------------------------------|
| Wi-Fi SSID    | SSID of the Wi-Fi adapter.<br>(Default setting: nac_GO-Camera type_CID)<br>Only one-byte alphanumeric characters can be set.                                                   |
| Passphrase    | Change the password for connecting to the Wi-Fi (Default: memrecam).<br>Only one-byte alphanumeric characters can be set.<br>8 Set more than one character.                    |
| 2.4GHz        | 2.4 GHz channel.<br>Changing channels may improve Wi-Fi connectivity in environments with radio<br>interference or poor wireless conditions.<br>Can be set from Ch 1 to Ch 11. |
| Stealth       | Turn ON/OFF the function to notify the SSID of the Wi-Fi to tablets and other de-<br>vices.                                                                                    |
| Clients       | When using Wi-Fi, set the number of simultaneous connections for tablets and other devices that can be connected ( default 20)                                                 |

#### If the changed settings are to be initialized

Reset the camera to factory default settings. (see page 35)

Common Items Enable changed settings?

To activate the setting, tap on a blank spot on the screen.

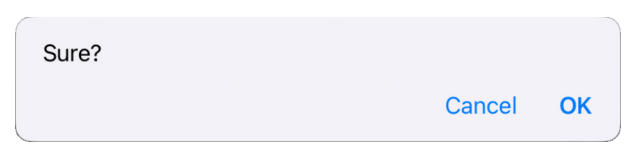

A confirmation message will appear.

Tap "OK" to change the setting.

#### How to change Wi-Fi SSID and Passphrase

Tap each item to enter text.

Enter the item to be changed.

To activate the settings after changes have been made, please follow the instructions in "Common Items Enable changed settings?" to make the settings effective after changes are made.

| Configuration Items | Input Restrictions                                                                                                    |
|---------------------|----------------------------------------------------------------------------------------------------|
| Wi-Fi SSID          | Only one-byte alphanumeric characters can be used.<br>Spaces (blanks) cannot be used.                                    |
| Passphrase          | Only one-byte alphanumeric characters can be used.<br>Space (blank) cannot be used.<br>Please set at least 8 characters. |

 $\mathcal{O}_{\text{Attention}}$  The expected operation will not be achieved with settings that do not meet the above restrictions.

In this case, it is recommended to restore the factory default settings.

(see page 35)

|             | Wi-Fi (SSID     | Passphrase | Domain | Band     | 2.4GHz | 5GHz      | Stealth) |
|-------------|-----------------|------------|--------|----------|--------|-----------|----------|
| 0.9<br>.0.0 | nac_GO-12_01009 | memrecam   | gt.nac | 2.4GHz ≎ | Ch 1 ≎ | Ch 44 🛛 🗘 | Off ≎    |
|             |                 |            |        |          |        |           |          |

|              | CAM GO          |            |        |          |        |       |   |          |    |
|--------------|-----------------|------------|--------|----------|--------|-------|---|----------|----|
| s)           | Wi-Fi (SSID     | Passphrase | Domain | Band     | 2.4GHz | 5GHz  |   | Stealth) |    |
| 30.9<br>.0.0 | nac_GO-12_01009 | memrecam   | gt.nac | 2.4GHz ≎ | Ch 1 🗘 | Ch 44 | ٥ | Off      | \$ |

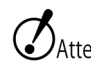

Attention The Wi-Fi SSID and Passphrase will need to be changed again to change the connection to the tablet or PC after the change.

> Change the Wi-Fi SSID or Passphrase of the camera registered on your tablet or PC. It is recommended to reconnect with the QR code on the camera's e-paper.
#### How to set 2.4GHz channels

Tap the 2.4GHz item to display a pull-down menu. Tap the item to be set from the menu. To make the setting effective after the change, please follow the instructions in "Common Items Enable changed settings? to make the setting effective after the change.

| 2.4GHz |           |       |       |        |
|--------|-----------|-------|-------|--------|
|        | 2.4GHz    | 5GHz  | Ste   | ealth) |
|        | Ch €h 1 💠 | Ch 44 | ≎ Off | ٥      |
|        | ✓ Ch 1    |       |       |        |
|        | Ch 2      |       |       |        |
|        | Ch 3      |       |       |        |
|        | Ch 4      |       |       |        |
|        | Ch 5      |       |       |        |
|        | Ch 6      |       |       |        |
|        | Ch 7      |       |       |        |
|        | Ch 8      |       |       |        |
|        | Ch 9      |       |       |        |
|        | Ch 10     |       |       |        |
|        | Ch 11     |       |       |        |
|        |           |       |       |        |

#### How to set up Stealth

When the Stealth feature is turned on, the SSID cannot be found by tablets and PCs. Tap an item to display a pull-down menu. Tap the item you want to set from the menu. To make the setting effective after the change, see "Common Items Enable changed settings?

" to make the setting effective after the change.

| 2.4GHz |     | 5GHz |       | Stealth) |         |    |
|--------|-----|------|-------|----------|---------|----|
| Ch     | 1   | ٥    | Ch 44 | \$       | Off Off | \$ |
|        | ~ ( | Off  |       |          |         |    |
|        | (   | Dn   |       |          |         |    |
|        |     |      |       |          |         |    |

## How to set Clients (number of connected terminals)

Set a limit on the number of tablet devices that can be connected to the camera using the wireless LAN adapter. Connecting with a large number of terminals may cause operational errors and load on the network.

The default setting is set to [20].

Tap the item to enter a numerical value.

To make the setting effective after the change, please follow the instructions in " Enable changed settings?" to make the setting effective after the change.

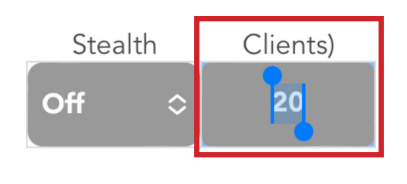

# LIVE

Set the speed, shutter speed, and other recording-related settings.

## Settings are displayed by scrolling horizontally on the MENU screen.

LIVE and PLAY share the same display items.

| LIVE                                                                                        |                                     |                                        |                               |                       |                    |                      |                    |                       |                   |               |                     |
|---------------------------------------------------------------------------------------------|-------------------------------------|----------------------------------------|-------------------------------|-----------------------|--------------------|----------------------|--------------------|-----------------------|-------------------|---------------|---------------------|
| S<br>S<br>S<br>S<br>S<br>S<br>S<br>S<br>S<br>S<br>S<br>S<br>S<br>S<br>S<br>S<br>S<br>S<br>S | cene2(na<br>Pin<br>P                | c_GO-12_0<br>Black                     | 5hot                          | Save                  | Remain             | Downloa              | d Remain           | Start<br>-17460       | End<br>-1         |               |                     |
| PLAY                                                                                        | EScene1(                            | nac GO-12                              | 2 00004)                      | B                     | 0                  | *                    | 0                  | -12673                | 12672             |               |                     |
| LIVE                                                                                        | <b>cene2(na</b><br>Scene            | <b>c_GO-12_0</b><br>Name<br>2(nac_GO-  | <b>0004)</b><br>12_00004)     | Scene<br>2            | Comm               | nent                 | 2023/9             | Time<br>1/11 16:18:46 | Sp<br>100         | eed<br>0 fps  | Shutter<br>1/2000 s |
| PLAY                                                                                        | <b>EScene1</b><br>Scene             | <b>'nac GO-12</b><br>e1(nac_GO-        | 2 00004)<br>12_00004)         | 1                     |                    |                      | 2023/9             | //11 16:09:35         | 100               | 0 fps         | 1/2000 s            |
| LIVE                                                                                        | <b>cene2(na</b><br>Width<br>1008 p: | <b>c_GO-12_0</b><br>Height<br>x 896 px | 0004)<br>Depth<br>12 bit      | ISO speed<br>ISO 4000 | Sensitivity<br>1.0 | Tone<br>1.55         | DarkCorrect<br>Off | SatWhite<br>On        | WB<br>Custom      | (RGain<br>1.8 |                     |
| PLAY                                                                                        | <b>LScene1(</b><br>1008 p:          | <b>nac GO-12</b><br>x 896 px           | 2 00004)<br>12 bit            | ISO 4000              | 1.0                | 1.55                 | Off                | On                    | Custom            | 1.8           | -                   |
| LIVE                                                                                        | <b>cene2(nac</b><br>GGain<br>1      | <b>:_GO-12_0</b><br>BGain)<br>1.65     | 0 <b>004)</b><br>OETF<br>sRGB | Quality<br>85%        | Color<br>Matrix    | FalseCold<br>Correct | Debayer MC<br>Or   | FF (Sharpen<br>n Off  | Denoise<br>On     | LUT<br>Custom |                     |
| PLAY                                                                                        | <b>LScene1</b> (                    | <b>nac GO-12</b><br>1.65               | <b>00004)</b><br>sRGB         | 85%                   | Matrix             | Correct              | Or                 | n Off                 | On                | Custom        |                     |
| LIVE                                                                                        | <b>cene2(nac</b><br>Normal          | <b>:_GO-12_0</b> (Gain                 | <b>0004)</b><br>Gamma         | Knee)                 | Custom (M<br>64    | in Ma<br>208         | ax Gam<br>30 0.    | ma) Chrom<br>7 100%   | a) Model<br>GO-12 | S/N<br>00004  | 1                   |
| PLAY                                                                                        | Scene1(                             | nac GO-12                              | 00004)                        |                       | 64                 | 208                  | 30 0.              | 7 100%                | GO-12             | 00004         | 1                   |

|          | Ensure that t<br>gle ON/OFF. (                                                                                                    | he INFO menu is always visible in the screen. Tap to tog-<br>> \$\mathcal{D}\$ 56 )                                            |  |  |  |
|----------|----------------------------------------------------------------------------------------------------|----------------------------------------------------------------------------------------------------|--|--|--|
| Pin      | <b>e</b>                                                                                                    | OFF                                                                                                    |  |  |  |
|          | <b></b>                                                                                                    | ON                                                                                                    |  |  |  |
| Black    |                                                                                                    | Updates the black balance (noise and black level correc-<br>tion data) to compensate for fixed pattern noise on the<br>sensor. |  |  |  |
| Shot     |                                                                                                    | Trigger and record.                                                                                                    |  |  |  |
| Save     | Not used in L                                                                                                    | IVE.                                                                                                    |  |  |  |
| Remain   | Not used in L                                                                                                    | IVE.                                                                                                    |  |  |  |
| Download | -                                                                                                    | Batch Download                                                                                                    |  |  |  |
| Remain   | Not used in LIVE.                                                                                                    |                                                                                                    |  |  |  |
| Start    | The start frame of the segment is displayed.                                                                                                    |                                                                                                    |  |  |  |
| End      | The end fram                                                                                                    | The end frame of the segment is displayed.                                                                                     |  |  |  |
| Name     | Set the file name before the picture.<br>The default setting is [Scene + scene number + (Camera in Info) +<br>comment].<br>(Example) Scene 1 (nac_GO-12_0004) TEST-G<br>To return to the default settings, delete the characters you entered and<br>leave blank. |                                                                                                    |  |  |  |
| Scene    | Scene Numbe<br>input.<br>If multiple car                                                                                                    | r. One is added for each recording. Can be changed by meras are used, they must have the same value.                           |  |  |  |
| Comment  | Comment input field. By entering a comment, it will be reflected in the file name in Name. To return to the initial state, delete the characters entered and leave the field blank.                                                                              |                                                                                                    |  |  |  |
| Time     | Displays the                                                                                                    | current time.                                                                                                    |  |  |  |
| Speed    | Sets the reco                                                                                                    | rding speed.                                                                                                    |  |  |  |
| Shutter  | Sets the vert                                                                                                    | ical resolution.                                                                                                    |  |  |  |
| Width    | Sets the horiz                                                                                                    | zontal resolution.                                                                                                    |  |  |  |
| Height   | Sets the vert                                                                                                    | ical resolution.                                                                                                    |  |  |  |
| Depth    | Pixel bit lengt                                                                                                    | th. Camera is fixed at 12 bits.                                                                                                |  |  |  |

| ISO speed   | Sets the ISO<br>If MCFF is On<br>so make char                           | sensitivity.<br>, changes made here will not be reflected in the image,<br>nges within the live screen. |  |  |  |
|-------------|-------------------------------------------------------------------------|----------------------------------------------------------------------------------------------------|--|--|--|
|             | Sets the analog gain to be applied to the image sensor.                 |                                                                                                    |  |  |  |
| Soncitivity | S1                                                                      | Analog gain 0.5x                                                                                        |  |  |  |
| Sensitivity | S2                                                                      | Analog gain 1.0x (default setting)                                                                      |  |  |  |
|             | S3                                                                      | Analog gain 2.0x                                                                                        |  |  |  |
|             | Sets the video                                                          | brightness tone curve characteristic.                                                                   |  |  |  |
|             | A value close                                                           | to the real-world characteristics is set to 1.                                                          |  |  |  |
|             | A larger value                                                          | tends to make dark areas more subdued and image noise                                                   |  |  |  |
| Tone        | more noticeat                                                           | ble.                                                                                                    |  |  |  |
|             | Lower values emphasize dark areas and make them more visible.           |                                                                                                    |  |  |  |
|             | The default value is 1 for monochrome cameras and 1.55 for color cam-   |                                                                                                    |  |  |  |
|             | eras.                                                                   |                                                                                                    |  |  |  |
|             | Enables/disables correction to reduce noise patterns in dark areas. (If |                                                                                                    |  |  |  |
| DarkCorrect | MCFF is to be saved as a file, set this parameter to Off beforehand.)   |                                                                                                    |  |  |  |
|             | Off                                                                     | No correction (default setting)                                                                         |  |  |  |
|             | On                                                                      | Corrected                                                                                               |  |  |  |
|             | If MCFF is Off, this parameter determines whether or not the correction |                                                                                                    |  |  |  |
| C-W/bit-    | is applied to naturalize the color tones in high-luminance areas.       |                                                                                                    |  |  |  |
| Satwhite    | Off                                                                     | No correction                                                                                           |  |  |  |
|             | On                                                                      | Corrected (default setting)                                                                             |  |  |  |
|             | White Balance Setting                                                   |                                                                                                    |  |  |  |
|             | Custom                                                                  | Set the white balance manually. (Default setting)                                                       |  |  |  |
| WB          | 3100K                                                                   | This is used when the color temperature of the light                                                    |  |  |  |
|             | 5000K                                                                   | source is known. There are three color temperatures that                                                |  |  |  |
|             | 9000K                                                                   | can be set: 3100K, 5000K, and 9000K.                                                                    |  |  |  |
| (RGain      | Sets the R (re                                                          | ed) at CUSTOM. (Default value 1.8)                                                                      |  |  |  |
| GGain       | Sets the G (g                                                           | reen) at CUSTOM. (Default value 1)                                                                      |  |  |  |
| BGain)      | Sets the B (b                                                           | lue) at CUSTOM. (Default value 1.65)                                                                    |  |  |  |

| OETF       | Set up the dis                                             | splay to match the characteristics of the display in use.                                                                                                    |  |  |  |
|------------|------------------------------------------------------------|----------------------------------------------------------------------------------------------------|--|--|--|
|            | Linear                                                     | Linear characteristics suitable for luminance analysis                                                                                                    |  |  |  |
|            | BT.601                                                     | Gamma characteristics suitable for SDTV displays, etc.                                                                                                    |  |  |  |
|            | sRGB                                                       | Gamma characteristics (including BT.709) suitable for commonly used HDTV displays, etc. (Default setting)                                                                                                    |  |  |  |
|            | BT.2100(HLG)                                               | Gamma characteristics suitable for HDR displays, etc.                                                                                                    |  |  |  |
| Quality    | Sets the qual                                              | ity of the live image and JPEG storage. (Default 85)                                                                                                    |  |  |  |
|            | Select the co                                              | rrection method for the color characteristics of the image                                                                                                    |  |  |  |
|            | sensor.                                                    |                                                                                                    |  |  |  |
| Color      | Original                                                   | Does not compensate for the color characteristics of the sensor. Overall saturation is low, but color saturation is suppressed.                                                                                                    |  |  |  |
|            | Matrix                                                     | Corrects for characteristics close to those of real-world<br>color tones. The overall saturation is natural, but the col-<br>ors in high-luminance areas may be unnatural or some<br>colors may be indistinguishable, Some colors may be-<br>come unnatural or indistinguishable. (Default setting) |  |  |  |
|            | Enables/disables correction to naturalize image edge tones |                                                                                                    |  |  |  |
| FalseColor | Through                                                    | Does not correct false color at edges.                                                                                                    |  |  |  |
|            | Correct                                                    | Corrects false color at edges. (Default setting)                                                                                                    |  |  |  |
|            | Selects the degree of color processing when MCFF is Off.   |                                                                                                    |  |  |  |
| Debayer    | Lv.0                                                       | Speed-oriented color processing                                                                                                    |  |  |  |
|            | Lv.1                                                       | Standard quality color processing (Default setting)                                                                                                    |  |  |  |
|            | Select image                                               | processing method.                                                                                                    |  |  |  |
|            | Off                                                        | Speed-oriented image processing                                                                                                    |  |  |  |
| MCFF       | On                                                         | Image processing equivalent to MCFF playback (MCFF conversion method B3 , D3) in MLink, etc. (Default setting)                                                                                                    |  |  |  |
|            | Sets the degr                                              | ee of edge enhancement when using MCFF.                                                                                                    |  |  |  |
|            | Off                                                        | No edge enhancement. (Default setting)                                                                                                    |  |  |  |
| (Sharpen   | Low                                                        | Edge enhancement (Low)                                                                                                    |  |  |  |
|            | Middle                                                     | Edge enhancement (Middle)                                                                                                    |  |  |  |
|            | High                                                       | Edge enhancement (High)                                                                                                    |  |  |  |

|              |                                                                                                    | LIVE                                                                                                |  |  |  |
|--------------|----------------------------------------------------------------------------------------------------|----------------------------------------------------------------------------------------------------|--|--|--|
|              | Sets whether or not the random noise component removal (low-pass filter) is used when MCFF is used. |                                                                                                    |  |  |  |
| Denoise      | Off                                                                                                 | Random noise component removal is not performed.                                                    |  |  |  |
|              | On                                                                                                  | Random noise component removal. (Default setting)                                                   |  |  |  |
|              | Selects the lur                                                                                     | minance characteristics when MCFF is used.                                                          |  |  |  |
|              | Normal                                                                                              | Display using gain, gamma, and knee settings                                                        |  |  |  |
|              | Linear                                                                                              | Image data is displayed as is without correction.                                                   |  |  |  |
| LUT          | Custom                                                                                              | Displays camera data with specified input/output conver-<br>sion characteristics. (Default setting) |  |  |  |
|              | Table                                                                                               | Applies a user-specified luminance table written in a text file. (Must be configured in MLink)      |  |  |  |
|              | Gain setting w                                                                                      | when LUT is set to Normal                                                                           |  |  |  |
| Normal (Cain | Low                                                                                                 | Increases gain by 1 aperture. (Default setting)                                                     |  |  |  |
| Normal (Gain | Normal                                                                                              | Set to standard brightness.                                                                         |  |  |  |
|              | High                                                                                                | Increase the gain by 1 aperture.                                                                    |  |  |  |
|              | Gamma setting when LUT is set to Normal                                                             |                                                                                                    |  |  |  |
| Commo        | Off                                                                                                 | Gamma correction is not performed. (Default setting)                                                |  |  |  |
| Gamma        | Low                                                                                                 | Low gamma correction is applied.                                                                    |  |  |  |
|              | Normal                                                                                              | Performs normal gamma correction.                                                                   |  |  |  |
|              | Knee setting                                                                                        | when LUT is set to Normal                                                                           |  |  |  |
| Knee)        | Off                                                                                                 | Off Enable knee. (Default setting)                                                                  |  |  |  |
|              | On                                                                                                  | Disables the knee.                                                                                  |  |  |  |
| Custom (Min  | Minimum inpusetting 64)                                                                             | ut luminance setting when LUT is set to Custom. (Default                                            |  |  |  |
| Мах          | Maximum inp setting 2080)                                                                           | out luminance setting when LUT is set to Custom. (Default                                           |  |  |  |
| Gamma)       | Gamma settir<br>(Default settir                                                                     | ng when the LUT is set to Custom.<br>ng: 0.7 for color cameras, 0.45 for monochrome cameras)        |  |  |  |
| Chroma)      | Chroma settir                                                                                       | ng for MCFF. (Default setting: 100% for color cameras)                                              |  |  |  |
| Model        | Camera type<br>(GO-9/GO-12<br>4K/GO-5M).                                                            | 2/GO-<br>Settings cannot be changed.                                                                |  |  |  |
| S/N          | Serial numb<br>camera.                                                                              | per of                                                                                              |  |  |  |

# LIVE

View the current camera image and set the recording settings. Tap the image to hide the menu and buttons and display only the image.

Tap again to display the menu and buttons.

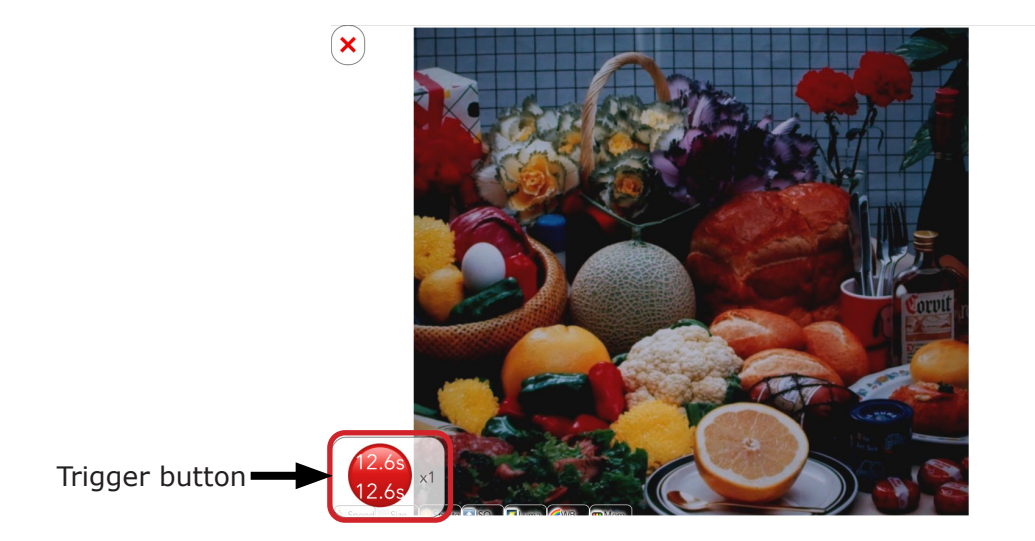

Displaying the Settings Menu

Display of the current camera image and recording settings can be made.

(1) Slide up the LIVE screen range (2) The setting menu slides.

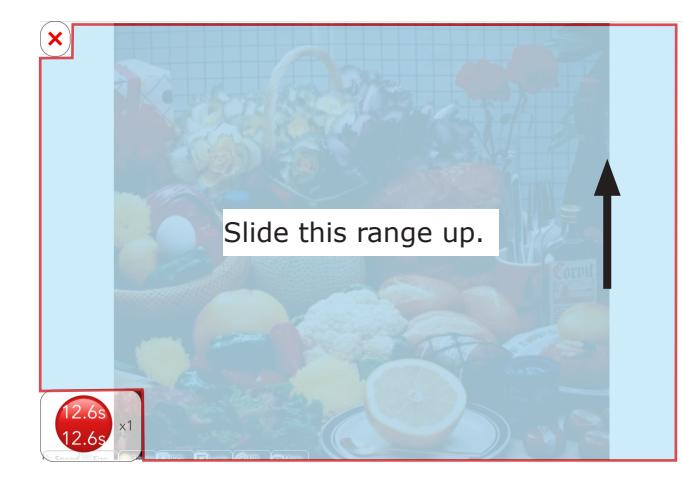

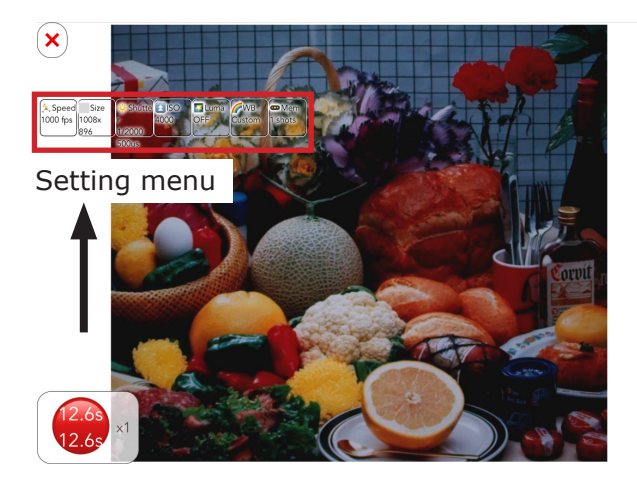

|              | LIVE                                                    |
|--------------|---------------------------------------------------------|
| Setting item | Setting details                                         |
| Speed        | Set the recording speed.                                |
| Resolution   | Set the resolution.                                     |
| Shutter      | Sets the shutter speed.                                 |
| ISO          | Set ISO sensitivity.                                    |
| Luma         | Display the brightness graph and set the metering area. |
| WB           | Set the white balance.                                  |
| Mem          | Set the memory segment and trigger position.            |

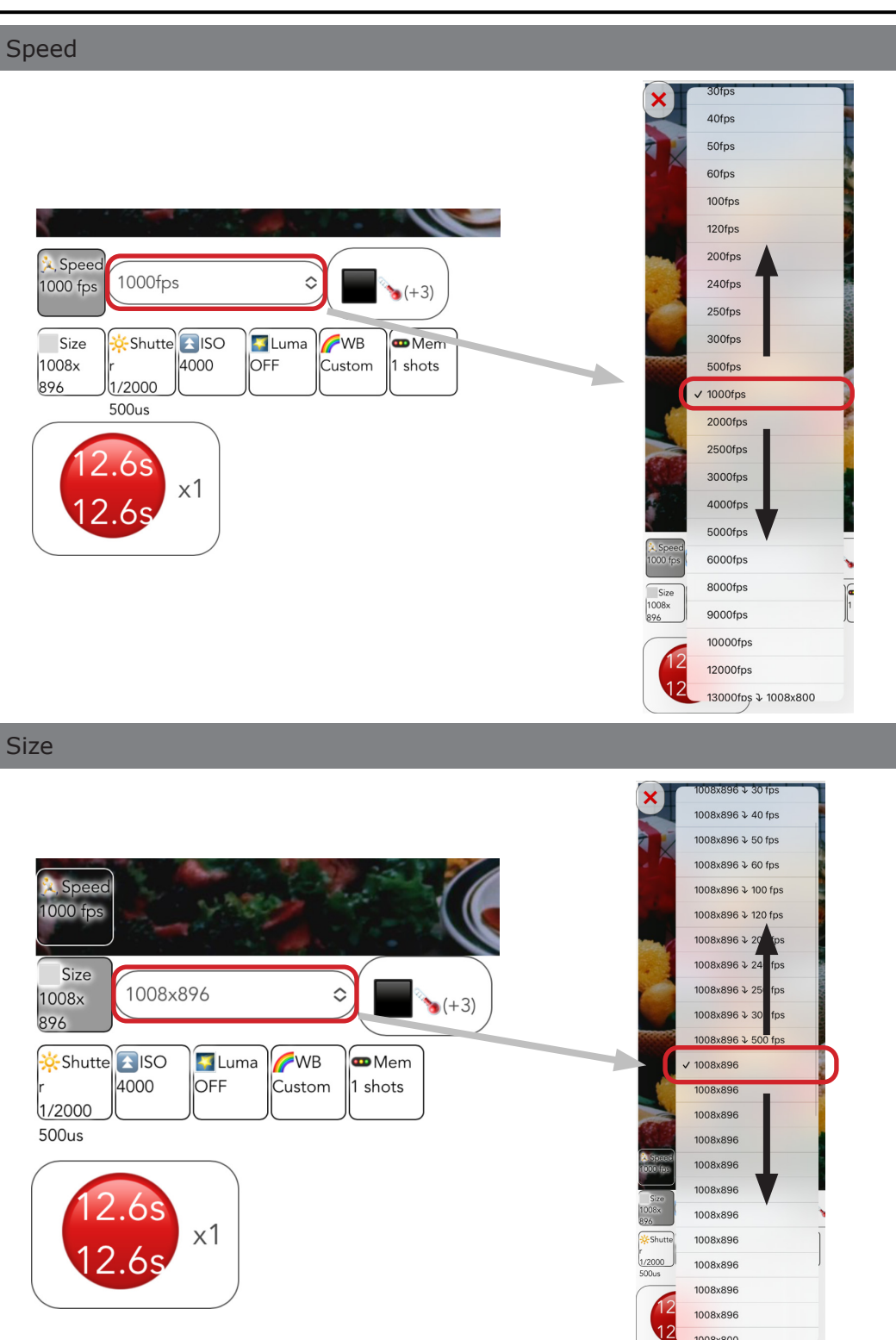

1008×80,0

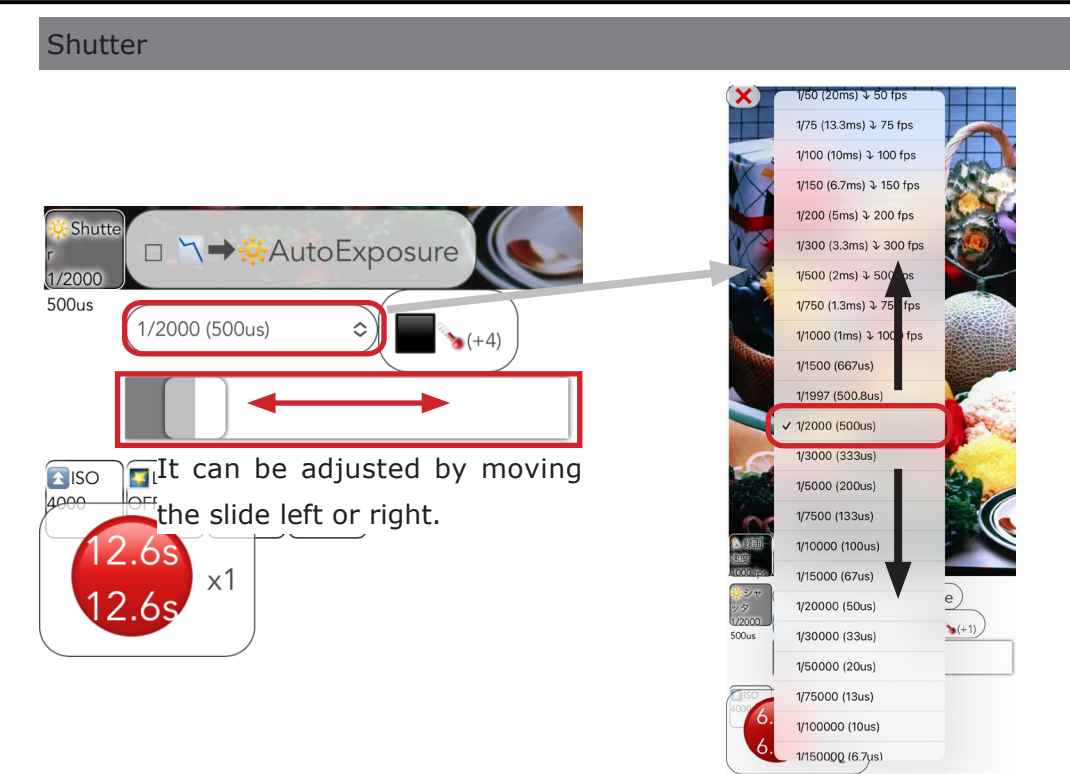

#### AutoExposure

When this check box is selected, the camera determines the brightness of the subject and automatically adjusts the shutter speed. The brightness of the subject to be judged for automatic exposure is within the specified area that can be set in Luma.

(See page 85)

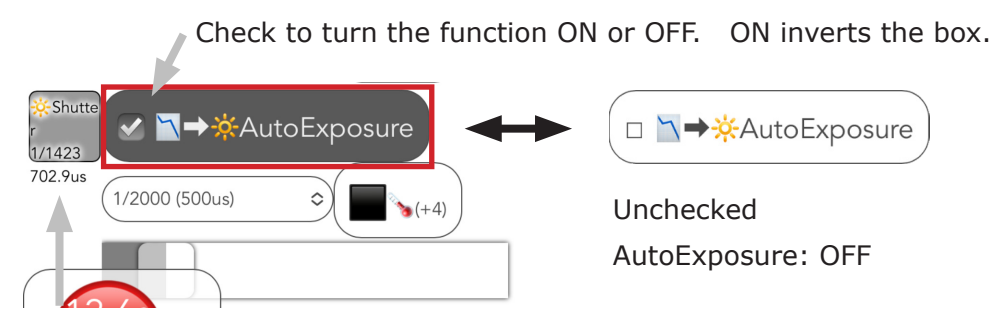

The shutter speed adjusted by the camera is displayed in real time.

| AutoE | Exposure use instructions                                                                                                    |
|-------|----------------------------------------------------------------------------------------------------|
| 1)    | Check the box; AutoExposure is turned on.                                                                                                    |
| 2)    | The camera adjusts the shutter speed. Adjust the brightness of the subject and the aperture of the lens.<br>At this stage, the shutter speed is updated as needed and is reflected in the recorded video. |
| 3)    | If unchecked, shutter speed is fixed to the adjusted value                                                                                                    |

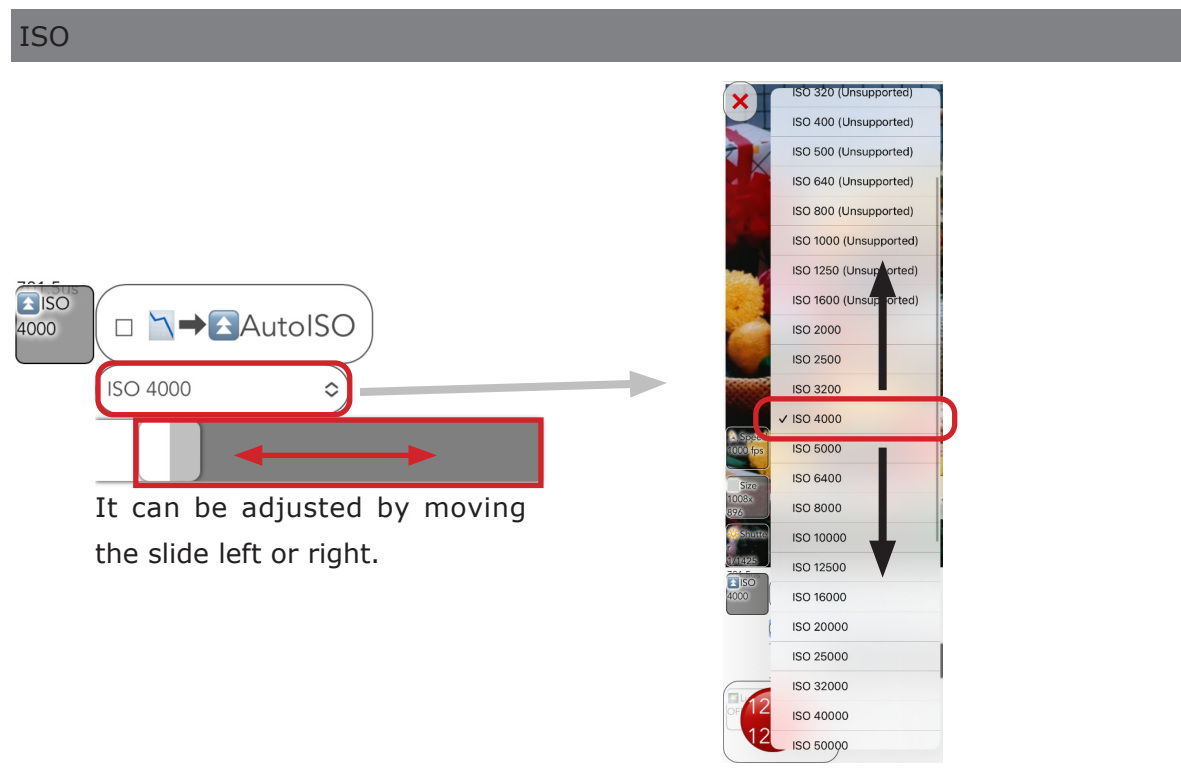

## AutoISO

When this checkbox is selected, the camera determines the subject brightness and adjusts ISO speed

Check to turn the function ON or OFF. ON inverts the box.

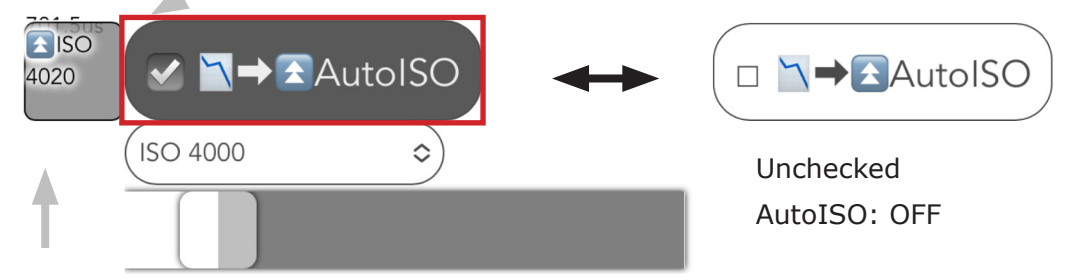

The ISO sensitivity adjusted by the camera is displayed in real time.

| AutoI | SO use instructions                                                                                          |
|-------|----------------------------------------------------------------------------------------------------|
| 1)    | Check the box; AutoISO is turned on.                                                                         |
|       | The camera adjusts the ISO sensitivity. Adjust the brightness of the subject and the ap-                     |
| 2)    | erture of the lens. The ISO sensitivity is not set at this stage and is not reflected in the recorded video. |
| 3)    | Unchecking the box sets the ISO sensitivity.                                                                 |

#### Luma

Luminance graphs can be displayed, areas can be specified, and MotionDetect can be set.MotionDetect sets can be checked for ON/OFF.

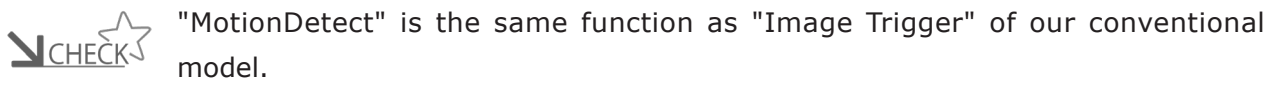

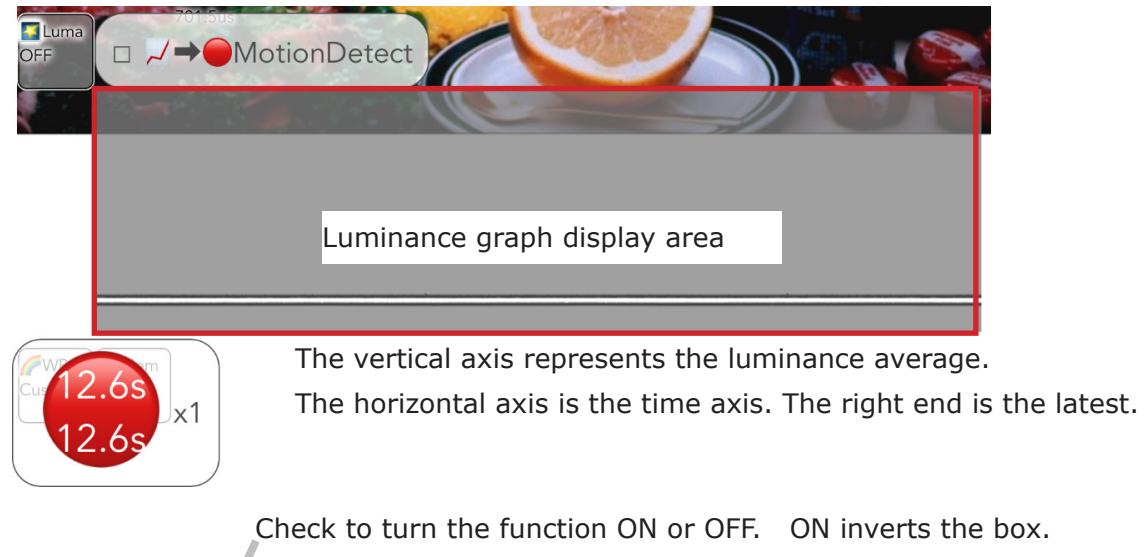

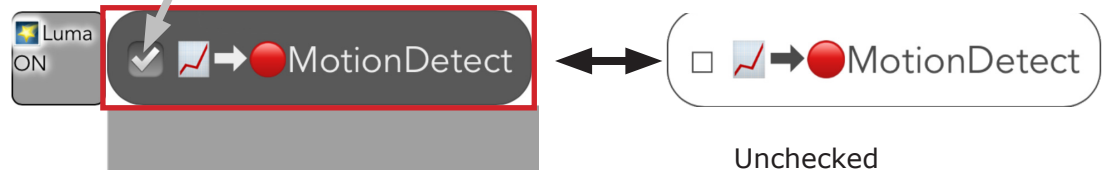

MotionDetect: OFF

The luminance graph can be displayed and the designated area for MotionDetect can be set by tapping on the screen. Two types of area designation are available: "entire screen" or "63 pixels x 64 pixels".

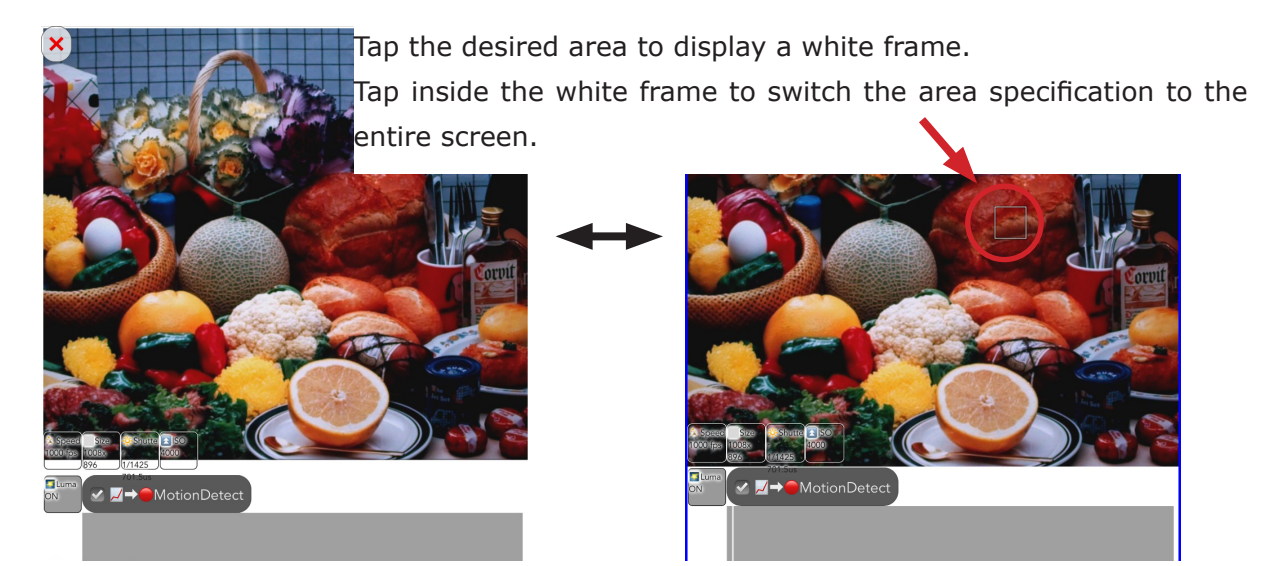

## When the entire screen is set

When area range is set

Attention The luminance graph display may temporarily change when switching area designations.

## MotionDetect (luminance detection automatic trigger input function)

This function automatically inputs a trigger when there is a sudden change in luminance within the metering area set by Luma. It responds quickly to changes in luminance, with a delay of approximately one frame before the trigger is input.

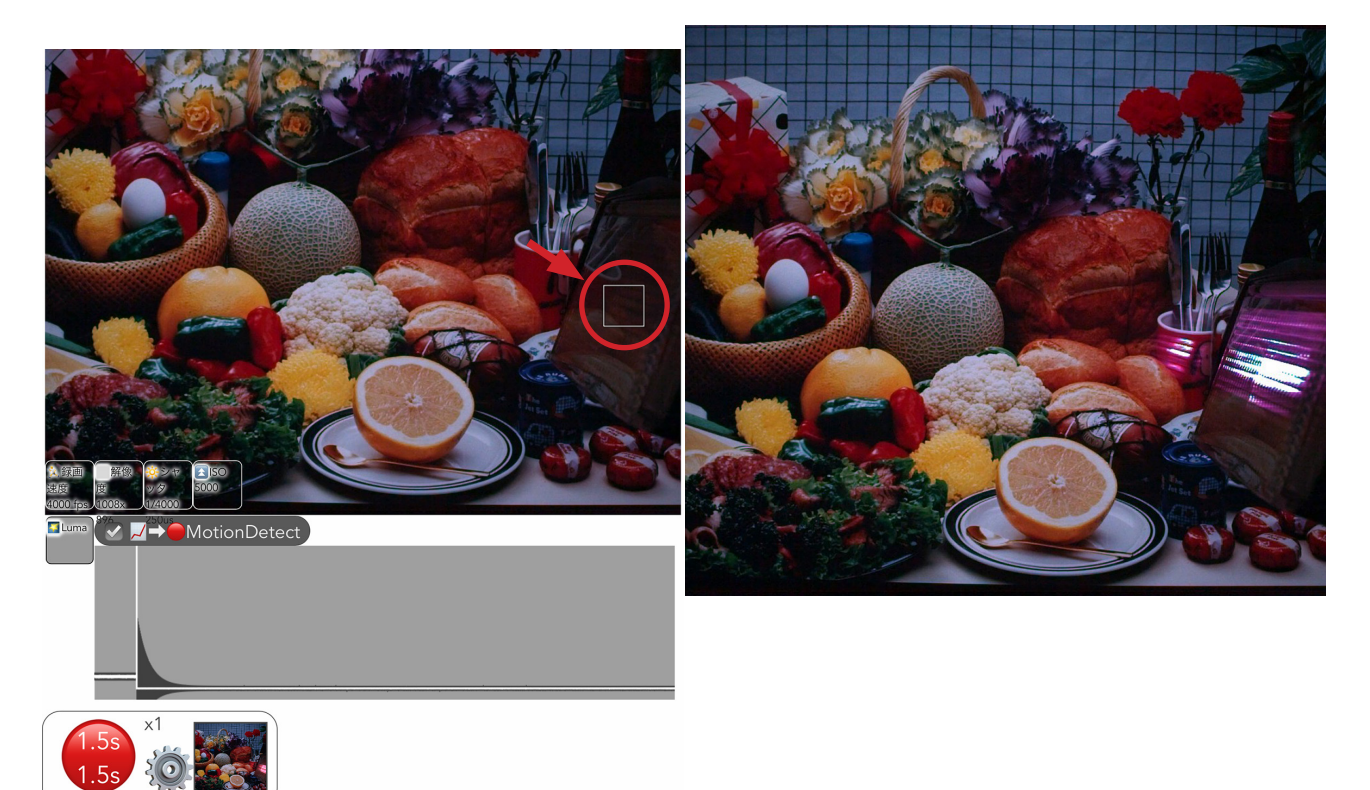

Specify the area.The trigger inputThe example specifies the strobe's flash part.the strobe light.

The trigger input for recording is triggered by the strobe light.

Combined use of MotionDetect + AutoExposure

Using this function together with Luma is effective for reducing overexposure to the subject when the luminance changes suddenly within the metering area set by the camera. AutoExposure may not be effective for some luminance changes. Image trigger threshold calculation

The image trigger threshold calculation is performed by the following internal process, taking into account both cases of large and small flicker due to illumination.

(This is a schematic diagram and differs from the actual scale.)

 Calculates the maximum and minimum values of the sum of luminance in a specified area and the difference between them.

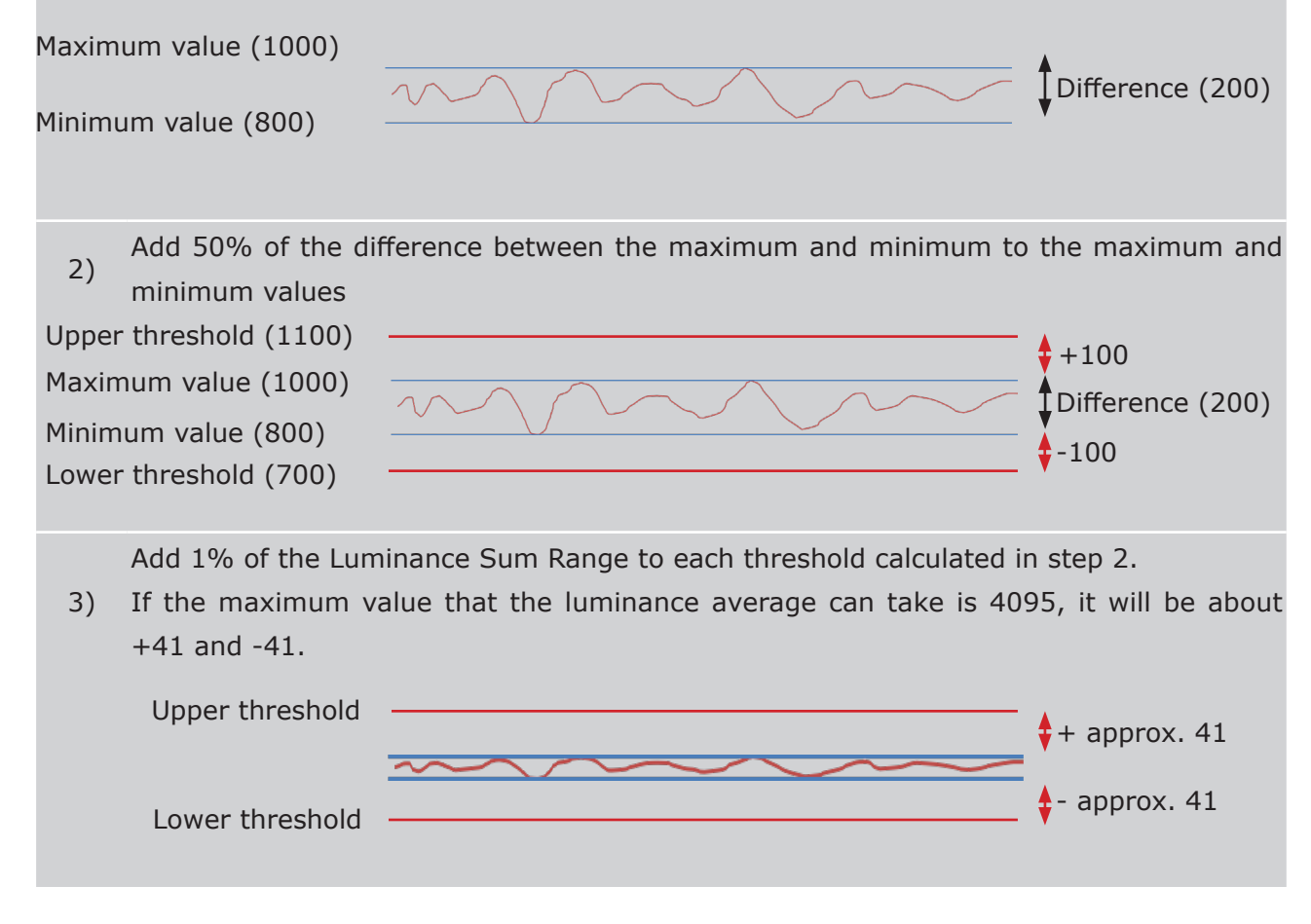

## About the luminance graph

The values are displayed within the range of possible luminance averages (e.g., 0 to 4095).

The upper and lower black lines indicate the upper and lower image trigger thresholds.

Example of a case with flicker

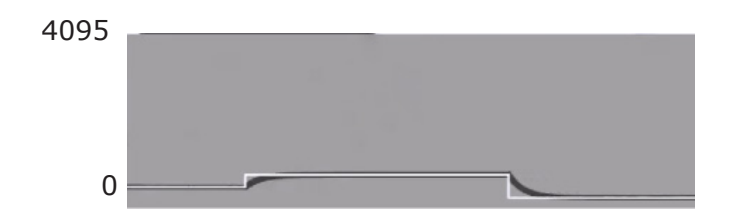

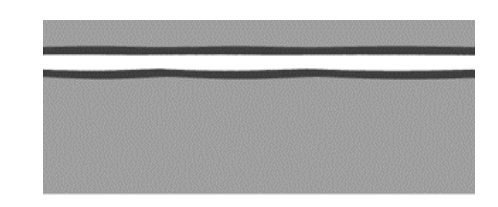

## WB

White balance can be set.

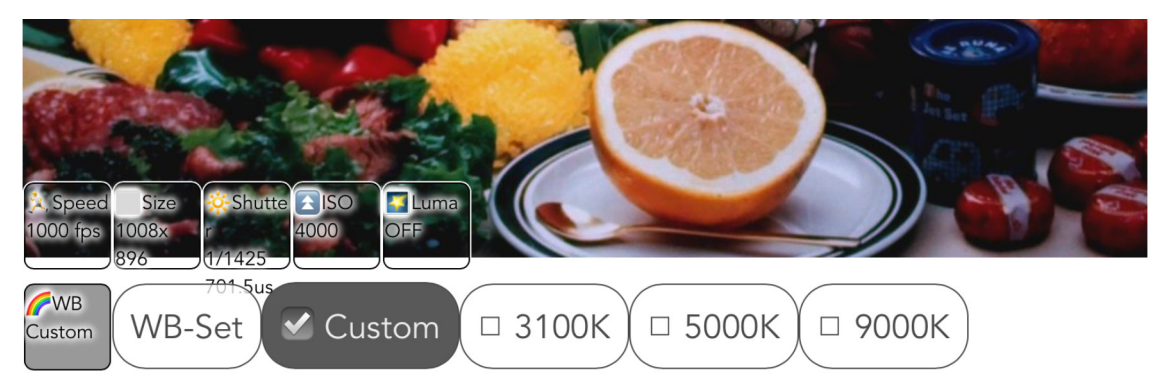

| Button | Function                                                                                                    |
|--------|----------------------------------------------------------------------------------------------------|
| WB-Set | Before recording, take a picture of a white object (e.g., paper) and pre-<br>cisely adjust the white balance value.                         |
| Custom | Factory setting.                                                                                                    |
| 3100K  |                                                                                                    |
| 5000K  | Used when the color temperature of the light source is known. The color temperature of the light source can be set to 3100K. 5000K or 9000K |
| 9000K  | temperature of the light source can be set to 5100k, 5000k, or 5000k.                                                                       |

Manual white balance setting

Manual white balance settings can be made to obtain more accurate subject tints, for example, when multiple light sources are present.

| How 1 | to manually set the white balance                                                                                                    |
|-------|----------------------------------------------------------------------------------------------------|
| 1)    | Extremely bright or dark whites will not produce normal white balance. Adjust the aper-<br>ture and light source to achieve the appropriate brightness.     |
| 2)    | With the white object projected, tap "WB-Set" in the white balance settings.<br>The camera processes and reflects the white balance data in the LIVE image. |

## Mem

Memory segment settings and trigger position settings can be made.

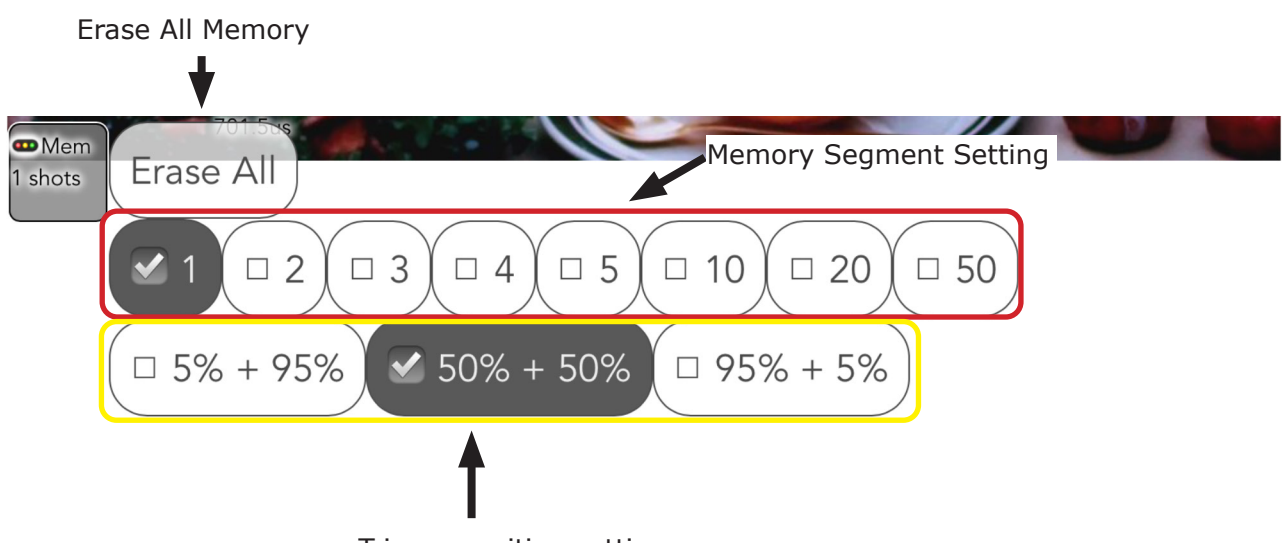

Trigger position setting

| Button    | Function                                                               |  |  |
|-----------|------------------------------------------------------------------------|--|--|
| Erase All | Erase all images in memory.                                            |  |  |
| 1 to 50   | Sets the memory segment partitioning.                                  |  |  |
|           | This setting is used when recording phenomena that occur immediately   |  |  |
| 5% +95%   | after the trigger is input.                                            |  |  |
|           | It is a conventional start trigger.                                    |  |  |
|           | This setting is used when recording phenomena that occur before and    |  |  |
| 50% +50%  | after the trigger input.                                               |  |  |
|           | It is a conventional center trigger.                                   |  |  |
|           | This setting is used when recording a phenomenon that occurs just be-  |  |  |
| 95% +5%   | fore the trigger input (and is finished at the time of trigger input). |  |  |
|           | It is a conventional end trigger.                                      |  |  |

## LIVE

## Erase All

Erase all images in memory.

Attention Be sure to save the necessary images before implementing Erase All.

| Erase | e All Steps                        |                                |
|-------|------------------------------------|--------------------------------|
|       | Tap "Erase All" and a confirmation | on message window will appear. |
| 1)    | Sure?<br>Cancel                    | ок                             |
|       | Tap "OK" to execute.               |                                |
|       | Tap "Cancel" to interrupt          |                                |

Memory Segment

MEMRECAM GO uses memory in a much different way than previous products.

Segment changes can be made even with recorded data.

Recorded data will not be lost due to segmentation.

Memory size of one segment (GB)

|      |    | Camera memory size |       |       |  |  |
|------|----|--------------------|-------|-------|--|--|
|      |    | 17.00              | 34.00 | 68.00 |  |  |
| Nur  | 1  | 17.00              | 34.00 | 68.00 |  |  |
| nber | 2  | 8.50               | 17.00 | 34.00 |  |  |
| , of | 3  | 5.67               | 11.33 | 22.67 |  |  |
| segr | 4  | 4.25               | 8.50  | 17.00 |  |  |
| nent | 5  | 3.40               | 6.80  | 13.60 |  |  |
| S    | 10 | 1.70               | 3.40  | 6.80  |  |  |
|      | 20 | 0.85               | 1.70  | 3.40  |  |  |
|      | 50 | 0.34               | 0.68  | 1.36  |  |  |

Attention

The memory size for segment partitioning is the value that would be obtained if the entire camera memory were partitioned. The actual memory size is different from the values in the table. This is because there is data to be recorded in addition to the recorded data.

·>>>

#### About memory segments in MEMRECAM GO

#### Example A camera with 68GB memory divided into 5 segments

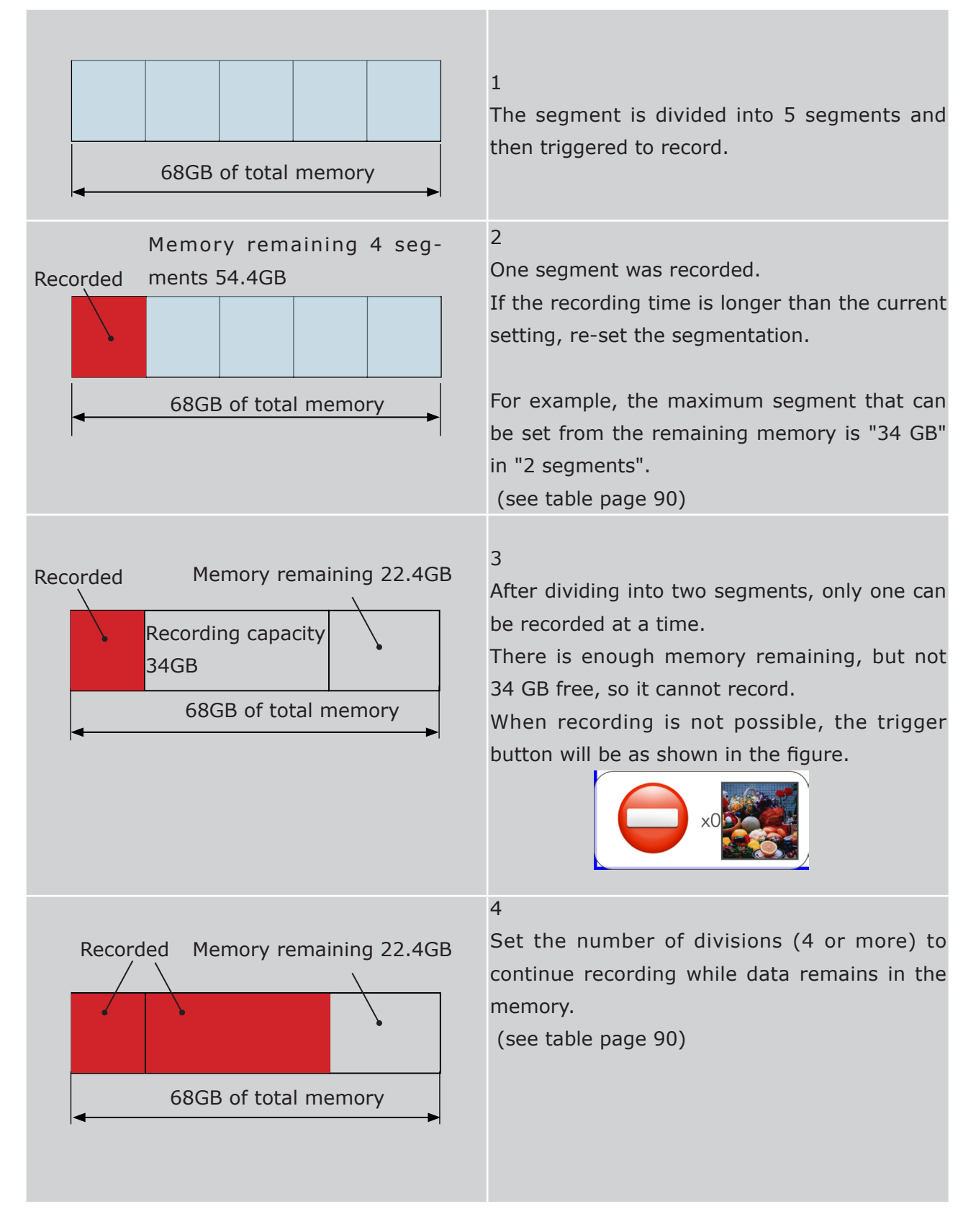

#### Black balance button

Tap the button and the camera will automatically acquire the black balance. Shading of the lens or camera mount is not necessary.

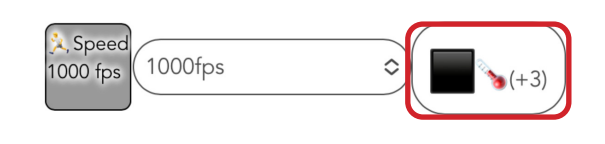

(+1) indicates the temperature difference between the current sensor temperature and the sensor temperature at black balance acquisition. Use this as a reference when acquiring black balance.

## About Black Balance

The image sensor used in the camera produces noise and black levels that vary depending on the temperature of the sensor and the recording settings. This noise is called fixed pattern noise and has a different pattern for each solid state of the image sensor.

The camera reads the temperature of the image sensor and automatically reduces noise using individually registered image correction data, but for higher quality images, it is recommended that black balancing be performed immediately before recording.

LIVE

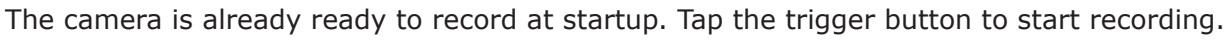

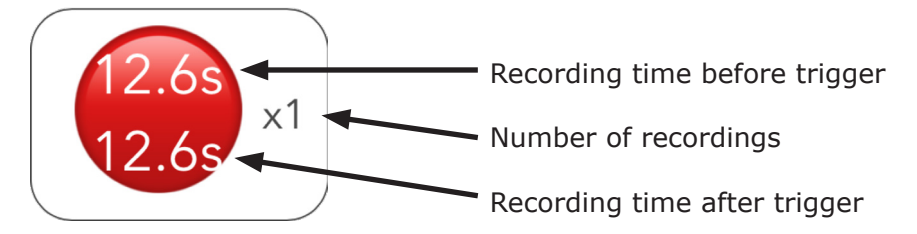

The example in the figure shows that the camera can record 12.6 seconds each before and after the moment the trigger button is tapped.

It is the state of "center trigger" in our conventional product.

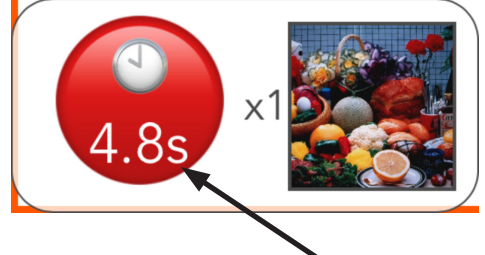

Indicates the time remaining until the end of recording after the trigger.

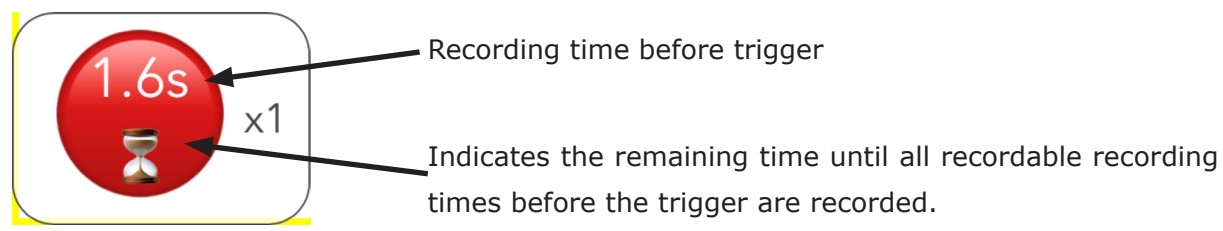

If the trigger is made before the hourglass mark disappears, the recording will be shorter than the available recording time before the trigger.

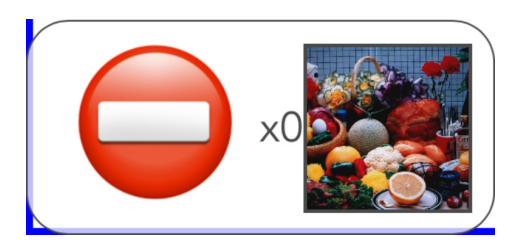

The memory space available for recording has run out. To start recording, the recorded video must be deleted.

# PLAY

Playback of recorded video, simple analysis, and data storage.

Settings are displayed by scrolling horizontally on the MENU screen.

LIVE and PLAY have the same display items, but the items that can be set or changed are different.

| LIVE | cene2(nac_<br>Pin<br>P                | _ <b>GO-12_00</b><br>Black              | 004)<br>Shot                   | Save                  | Remain             | Download              | d Remain           | Start<br>-17460       | End<br>-1         |                  |                    |
|------|---------------------------------------|-----------------------------------------|--------------------------------|-----------------------|--------------------|-----------------------|--------------------|-----------------------|-------------------|------------------|--------------------|
| PLAY | Scene1(n                              | ac GO-12                                | 00004)                         | H                     | 0                  | *                     | 0                  | -12673                | 12672             |                  |                    |
| LIVE | <b>cene2(nac_</b><br>Scene2           | _ <b>GO-12_00</b><br>Name<br>(nac_GO-12 | <b>004)</b><br>2_00004)        | Scene<br>2            | Comm               | ent                   | 2023/9             | Time<br>9/11 16:18:46 | Sp(               | eed S<br>0 fps 1 | Shutter<br>/2000 s |
| PLAY | <b>Scene1(n</b><br>Scene1             | <b>ac GO-12</b><br>(nac_GO-12           | <b>00004)</b><br>2_00004)      | 1                     |                    |                       | 2023/9             | 9/11 16:09:35         | 1000              | 0 fps 1.         | /2000 s            |
| LIVE | <b>cene2(nac_</b><br>Width<br>1008 px | <b>GO-12_00</b><br>Height<br>896 px     | <b>004)</b><br>Depth<br>12 bit | ISO speed<br>ISO 4000 | Sensitivity<br>1.0 | Tone<br>1.55          | DarkCorrect<br>Off | SatWhite<br>On        | WB<br>Custom      | (RGain<br>1.8    |                    |
| PLAY | <b>2Scene1(n</b><br>1008 px           | ac GO-12<br>896 px                      | <b>00004)</b><br>12 bit        | ISO 4000              | 1.0                | 1.55                  | Off                | On                    | Custom            | 1.8              |                    |
| LIVE | c <b>ene2(nac_</b><br>GGain E         | <b>GO-12_000</b><br>3Gain)<br>1.65      | DO4)<br>OETF<br>sRGB           | Quality<br>85%        | Color<br>Matrix    | FalseColol<br>Correct | Debayer MC         | FF (Sharpen<br>n Off  | Denoise<br>On     | LUT<br>Custom    |                    |
| PLAY | 2Scene1(na<br>1                       | ac <b>GO-12</b><br>1.65                 | <b>00004)</b><br>sRGB          | 85%                   | Matrix             | Correct               | 0                  | n Off                 | On                | Custom           |                    |
| LIVE | <b>:ene2(nac_</b><br>Normal (G        | <b>GO-12_000</b><br>bain G              | <b>004)</b><br>amma            | Knee)                 | Custom (Mir<br>64  | n Max<br>208(         | x Gam<br>0 0.      | ima) Chroma<br>7 100% | a) Model<br>GO-12 | S/N<br>00004     |                    |
| PLAY | Scene1(na                             | ac GO-12                                | 00004)                         |                       | 64                 | 208                   | 0 0.               | 7 100%                | GO-12             | 00004            |                    |

|                                                        | Ensure that t                                                                                                    | he INFO menu is always visible                                                                                                    | e in the screen. Tap to tog-                                                                         |  |
|--------------------------------------------------------|----------------------------------------------------------------------------------------------------|----------------------------------------------------------------------------------------------------|----------------------------------------------------------------------------------------------------|--|
|                                                        | gle ON/OFF. (                                                                                                    | ▶ ① 56 )                                                                                                    |                                                                                                    |  |
| Pin                                                    | <b>e</b>                                                                                                    | Ensure that the INFO ment                                                                                                    | $(m \infty E6)$                                                                                      |  |
|                                                        | •                                                                                                    |                                                                                                    | (та со )                                                                                             |  |
|                                                        | Ť                                                                                                    | ON                                                                                                    |                                                                                                    |  |
| Black                                                  | Not used in P                                                                                                    | LAY.                                                                                                    |                                                                                                    |  |
| Shot                                                   |                                                                                                    | Delete recorded video.                                                                                                    |                                                                                                    |  |
| Save                                                   |                                                                                                    | Saves recorded video to SSD.                                                                                                    | (TIFF8 only)                                                                                         |  |
| Remain                                                 | Number of fr<br>format)                                                                                                    | rames remaining for USB sto                                                                                                    | rage (regardless of video                                                                            |  |
| Download                                               | -                                                                                                    | Download to tablet device (TIF<br>( )→ □ 109 )                                                                                          | FF8 only)                                                                                            |  |
| Remain                                                 | Number of fra<br>format)                                                                                                    | Number of frames remaining for network download (regardless of video format)                                                            |                                                                                                    |  |
| Start                                                  | The start fram                                                                                                    | The start frame of the segment is displayed.                                                                                            |                                                                                                    |  |
| End                                                    | The end frame of the segment is displayed.                                                                                                    |                                                                                                    |                                                                                                    |  |
| Name                                                   | Displays and changes the file name set in LIVE.<br>The default setting is [Scene + Scene number + (Camera in Info) +<br>Comment].<br>(Example) Scene 1 (nac_GO-12_0004) TEST-G<br>To return to the default settings, delete the characters you entered and<br>leave them blank. |                                                                                                    |                                                                                                    |  |
| Scene                                                  | Scene Numbe                                                                                                    | Pr One is added for each record                                                                                                    |                                                                                                    |  |
|                                                        | inputting.                                                                                                    |                                                                                                    | ing. Can be changed by                                                                               |  |
| Comment                                                | inputting.<br>Comment. En<br>To return to t<br>leave blank.                                                                                                    | tering this will be reflected in the initial state, delete the chara                                                                    | ing. Can be changed by<br>ne file name in Name.<br>acters you entered and                            |  |
| Comment<br>Time                                        | inputting.<br>Comment. En<br>To return to t<br>leave blank.<br>Displays reco                                                                                                    | tering this will be reflected in the initial state, delete the chara rding time.                                                        | ing. Can be changed by<br>he file name in Name.<br>acters you entered and                            |  |
| Comment<br>Time<br>Speed                               | inputting.<br>Comment. En<br>To return to t<br>leave blank.<br>Displays reco<br>Displays reco                                                                                                    | tering this will be reflected in the initial state, delete the chara<br>rding time.<br>rding speed.                                     | ing. Can be changed by he file name in Name.                                                         |  |
| Comment<br>Time<br>Speed<br>Shutter                    | inputting.<br>Comment. En<br>To return to t<br>leave blank.<br>Displays reco<br>Displays reco<br>Displays shut                                                                                                    | tering this will be reflected in the initial state, delete the chara<br>rding time.<br>rding speed.<br>ter speed.                       | ng. Can be changed by<br>he file name in Name.<br>acters you entered and                             |  |
| Comment<br>Time<br>Speed<br>Shutter<br>Width           | inputting.<br>Comment. En<br>To return to t<br>leave blank.<br>Displays reco<br>Displays reco<br>Displays shut<br>Displays horiz                                                                                                    | tering this will be reflected in the initial state, delete the chara<br>rding time.<br>rding speed.<br>ter speed.<br>zontal resolution. | Ing. Can be changed by ne file name in Name.<br>Acters you entered and No changes can be made.       |  |
| Comment<br>Time<br>Speed<br>Shutter<br>Width<br>Height | inputting.<br>Comment. En<br>To return to t<br>leave blank.<br>Displays reco<br>Displays reco<br>Displays shut<br>Displays horiz                                                                                                    | tering this will be reflected in the initial state, delete the chara<br>rding time.<br>rding speed.<br>ter speed.<br>zontal resolution. | Ing. Can be changed by<br>ne file name in Name.<br>acters you entered and<br>No changes can be made. |  |

| ISO speed    | ISO sensitivity can be displayed and changed.<br>If MCFF is On in PLAY, changes made here will not be reflected in the<br>image, so make changes within the PLAY screen. |                                        |                                                                                                    |  |  |  |
|--------------|----------------------------------------------------------------------------------------------------|----------------------------------------|----------------------------------------------------------------------------------------------------|--|--|--|
|              | Display sensitivity multiplication setting.                                                                                                    |                                        |                                                                                                    |  |  |  |
| Capalitivity | S1 A                                                                                                    | Analog gain 0.5x                       |                                                                                                    |  |  |  |
| Sensitivity  | S2 A                                                                                                    | nalog                                  | gain 1.0x (default setting)                                                                                                    |  |  |  |
|              | S3 A                                                                                                    | nalog                                  | gain 2.0x                                                                                                    |  |  |  |
| Tone         | Sets the vide<br>A value close<br>A larger valu<br>more noticea                                                                                                    | eo brig<br>e to th<br>le teno<br>able. | phtness tone curve characteristic.<br>The real-world characteristics is set to 1.<br>Is to make dark areas more subdued and image noise |  |  |  |
|              | Lower values emphasize dark areas and make them more visible.<br>The default value is 1 for monochrome cameras and 1.55 for color cam-<br>eras.                          |                                        |                                                                                                    |  |  |  |
|              | Enables/disa                                                                                                    | bles c                                 | orrection to reduce noise patterns in dark areas.                                                                                       |  |  |  |
| DarkCorrect  | Off                                                                                                    | No c                                   | No correction (default setting)                                                                                                    |  |  |  |
|              | On                                                                                                    | Corr                                   | rected                                                                                                    |  |  |  |
|              | If MCFF is Off, this parameter determines whether or not the correction<br>is applied to naturalize the color tones in high-luminance areas.                             |                                        |                                                                                                    |  |  |  |
| SatWhite     | Off                                                                                                    | No c                                   | No correction                                                                                                    |  |  |  |
|              | On                                                                                                    | Corr                                   | Corrected (default setting)                                                                                                    |  |  |  |
|              | White balan                                                                                                    | ce dis                                 | play and settings.                                                                                                    |  |  |  |
|              | Custom                                                                                                    | Set                                    | Set the white balance manually. (Default setting)                                                                                       |  |  |  |
| WB           | 3100K                                                                                                    | This                                   | s is used when the color temperature of the light                                                                                       |  |  |  |
|              | 5000K                                                                                                    | sou                                    | rce is known. There are three color temperatures that                                                                                   |  |  |  |
|              | 9000K                                                                                                    | can                                    | be set: 3100K, 5000K, and 9000K.                                                                                                    |  |  |  |
| (RGain       | Display and                                                                                                    | set R                                  | (red) at CUSTOM. (Default value 1.8)                                                                                                    |  |  |  |
| GGain        | Display and                                                                                                    | set G                                  | (red) at CUSTOM. (Default value 1)                                                                                                    |  |  |  |
| BGain)       | Display and                                                                                                    | set B                                  | (blue) at CUSTOM. (Default value 1.65)                                                                                                  |  |  |  |
|              | Set up the c                                                                                                    | lisplay                                | to match the characteristics of the display in use.                                                                                     |  |  |  |
|              | Linear                                                                                                    |                                        | Linear characteristics suitable for luminance analysis                                                                                  |  |  |  |
| OETF         | BT.601                                                                                                    |                                        | Gamma characteristics suitable for SDTV displays, etc.                                                                                  |  |  |  |
|              | sRGB                                                                                                    |                                        | Gamma characteristics (including BT.709) suitable for commonly used HDTV displays, etc. (Default setting)                               |  |  |  |
|              | BT.2100 (H                                                                                                    | ILG)                                   | Gamma characteristics suitable for HDR displays, etc.                                                                                   |  |  |  |

|            | Select the co<br>sensor.                                 | rrection method for the color characteristics of the image                                                                                                    |  |  |  |
|------------|----------------------------------------------------------|----------------------------------------------------------------------------------------------------|--|--|--|
| Color      | Original                                                 | Does not compensate for the color characteristics of the sensor. Overall saturation is low, but color saturation is suppressed.                                                                                                    |  |  |  |
|            | Matrix                                                   | Corrects for characteristics close to those of real-world<br>color tones. The overall saturation is natural, but the col-<br>ors in high-luminance areas may be unnatural or some<br>colors may be indistinguishable, Some colors may be-<br>come unnatural or indistinguishable. (Default setting) |  |  |  |
|            | Enables/disal                                            | ples correction to naturalize image edge tones                                                                                                    |  |  |  |
| FalseColor | Through                                                  | Does not correct false color at edges.                                                                                                    |  |  |  |
|            | Correct                                                  | Corrects false color at edges. (Default setting)                                                                                                    |  |  |  |
| Quality    | Sets the qua                                             | Sets the quality of the live image and JPEG storage. (Default 85)                                                                                                    |  |  |  |
|            | Selects the degree of color processing when MCFF is Off. |                                                                                                    |  |  |  |
| Debayer    | Lv.0                                                     | Speed-oriented color processing                                                                                                    |  |  |  |
|            | Lv.1                                                     | Standard quality color processing (Default setting)                                                                                                    |  |  |  |
|            | Select image                                             | processing method.                                                                                                    |  |  |  |
|            | Off                                                      | Speed-oriented image processing                                                                                                    |  |  |  |
| MCFF       | On                                                       | Image processing equivalent to MCFF playback (MCFF conversion method B3 , D3) in MLink, etc. (Default setting)                                                                                                    |  |  |  |
|            | Sets the deg                                             | ree of edge enhancement when using MCFF.                                                                                                    |  |  |  |
|            | Off                                                      | No edge enhancement. (Default setting)                                                                                                    |  |  |  |
| (Sharpen   | Low                                                      | Edge enhancement (Low)                                                                                                    |  |  |  |
|            | Middle                                                   | Edge enhancement (Middle)                                                                                                    |  |  |  |
|            | High                                                     | Edge enhancement (High)                                                                                                    |  |  |  |
| Densier    | Sets whether filter) is used                             | r or not the random noise component removal (low-pass when MCFF is used.                                                                                                    |  |  |  |
| Denoise    | Off                                                      | Random noise component removal is not performed.                                                                                                    |  |  |  |
|            | On                                                       | Random noise component removal. (Default setting)                                                                                                    |  |  |  |
|            |                                                          |                                                                                                    |  |  |  |

|             | Selects the lun                                                                                                    | ninance characteristi                                | cs when MCFF is used.                                          |  |
|-------------|----------------------------------------------------------------------------------------------------|------------------------------------------------------|----------------------------------------------------------------|--|
| LUT         | Normal                                                                                                    | Display using gain,                                  | gamma, and knee settings                                       |  |
|             | Linear                                                                                                    | Image data is displ                                  | ayed as is without correction.                                 |  |
|             | Custom                                                                                                    | Displays camera da<br>version characteris            | ta with specified input/output con-<br>tics. (Default setting) |  |
|             | Table                                                                                                    | Applies a user-spe<br>text file. (Must be c          | ecified luminance table written in a configured in MLink)      |  |
|             | Gain setting w                                                                                                    | hen LUT is set to No                                 | rmal                                                           |  |
| Normal(Cain | Low                                                                                                    | Increases gain by 1                                  | aperture. (Default setting)                                    |  |
| Normal(Gam  | Normal                                                                                                    | Set to standard brig                                 | htness.                                                        |  |
|             | High                                                                                                    | Increase the gain by                                 | y 1 aperture.                                                  |  |
|             | Gamma settin                                                                                                    | g when LUT is set to                                 | Normal                                                         |  |
| Camma       | Off                                                                                                    | Gamma correction is not performed. (Default setting) |                                                                |  |
| Gamma       | Low                                                                                                    | Low gamma correction is applied.                     |                                                                |  |
|             | Normal                                                                                                    | Performs normal gar                                  | nma correction.                                                |  |
|             | Knee setting when LUT is set to Normal                                                                                |                                                      |                                                                |  |
| Knee)       | Off                                                                                                    | Enable knee. (Defau                                  | It setting)                                                    |  |
|             | On                                                                                                    | Disables the knee.                                   |                                                                |  |
| Custom (Min | Minimum input luminance setting when LUT is set to Custom. (Default setting 64)                                       |                                                      |                                                                |  |
| Мах         | Minimum input luminance setting when LUT is set to Custom. (Default setting 64)                                       |                                                      |                                                                |  |
| Gamma)      | Gamma setting when the LUT is set to Custom.<br>(Default setting: 0.7 for color cameras, 0.45 for monochrome cameras) |                                                      |                                                                |  |
| Chroma)     | Chroma settin                                                                                                    | g for MCFF. (Default                                 | setting: 100% for color cameras)                               |  |
| Model       | Camera type                                                                                                    |                                                      |                                                                |  |
|             | (GO-9/GO-12/GO-4K/GO-5M). Settings cannot be changed.                                                                 |                                                      |                                                                |  |
| S/N         | Serial number of camera.                                                                                              |                                                      |                                                                |  |

# Playback image

## Menu display

(1) Slide the screen range up

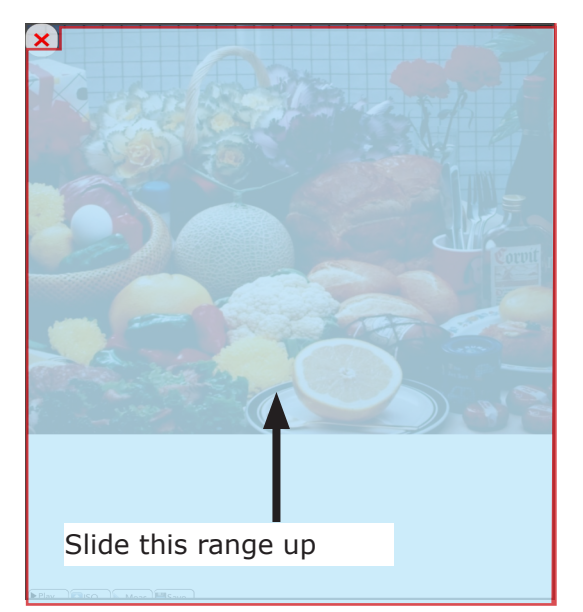

(2) The setting menu slides.

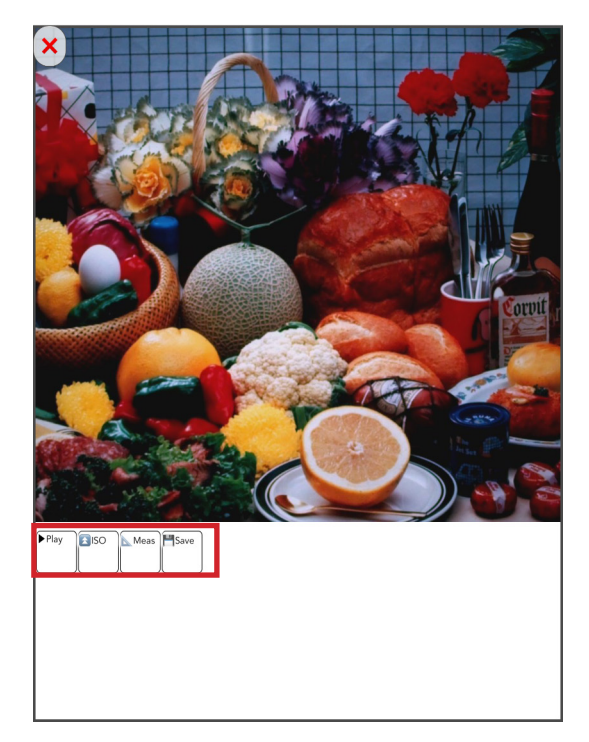

## Play

Play back video.

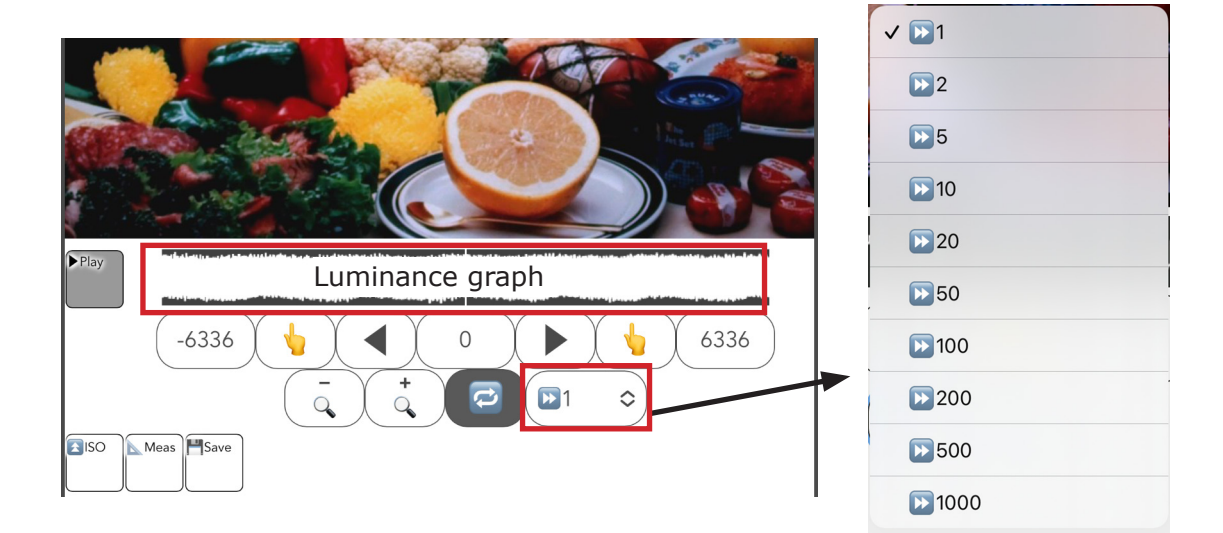

Luminance graph A graph of the total luminance values of the displayed frames. It makes it easier to look for phenomena with changes in luminance.

| E          | Button                      | Function                                                                                                    |
|------------|-----------------------------|----------------------------------------------------------------------------------------------------|
| 0          | Display frame num-<br>ber   | Displays the frame number of the displayed image.<br>Tap to enter a numerical value and directly specify the<br>frame. |
|            | Play                        | Playback. The direction of playback changes with the direction of the button.                                          |
|            | Playback range set-<br>ting | Set the playback range. Tap to specify the start and end of playback, respectively.                                    |
| -6336 6336 | Playback range              | Displays the playback range. Tap to enter a numerical value to specify the range.                                      |
|            | Luminance graph<br>scaling  | The display range of the luminance graph can be zoomed in and out.                                                     |
|            | Loop                        | Repeats playback of the specified range.                                                                               |
|            | Playback speed              | Playback speed can be changed.<br>Set the speed using the pull-down menu.                                              |

Zoom in on the luminance graph

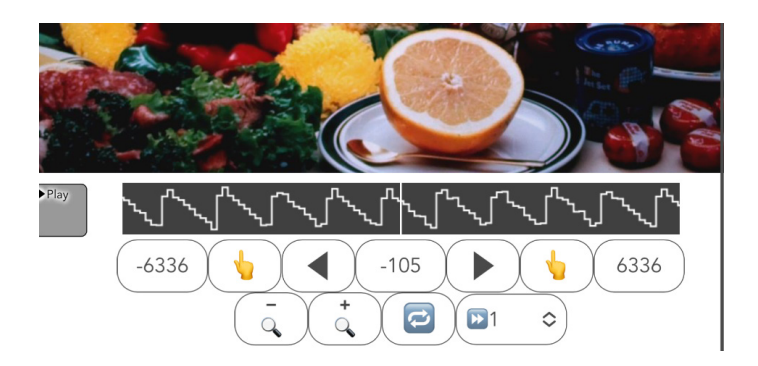

The frame can be moved by sliding the luminance graph to the left or right. Expanding the luminance graph allows fine frame manipulation (frame feed).

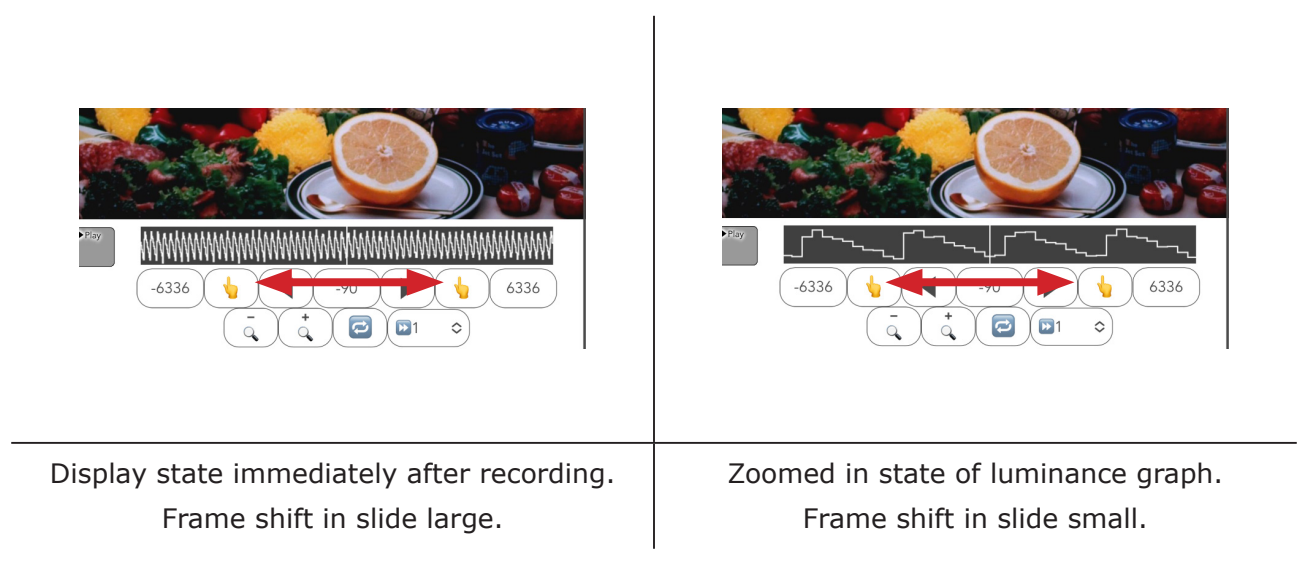

## ISO

Changes the ISO sensitivity during playback. It is effective only during playback and does not affect recorded data.

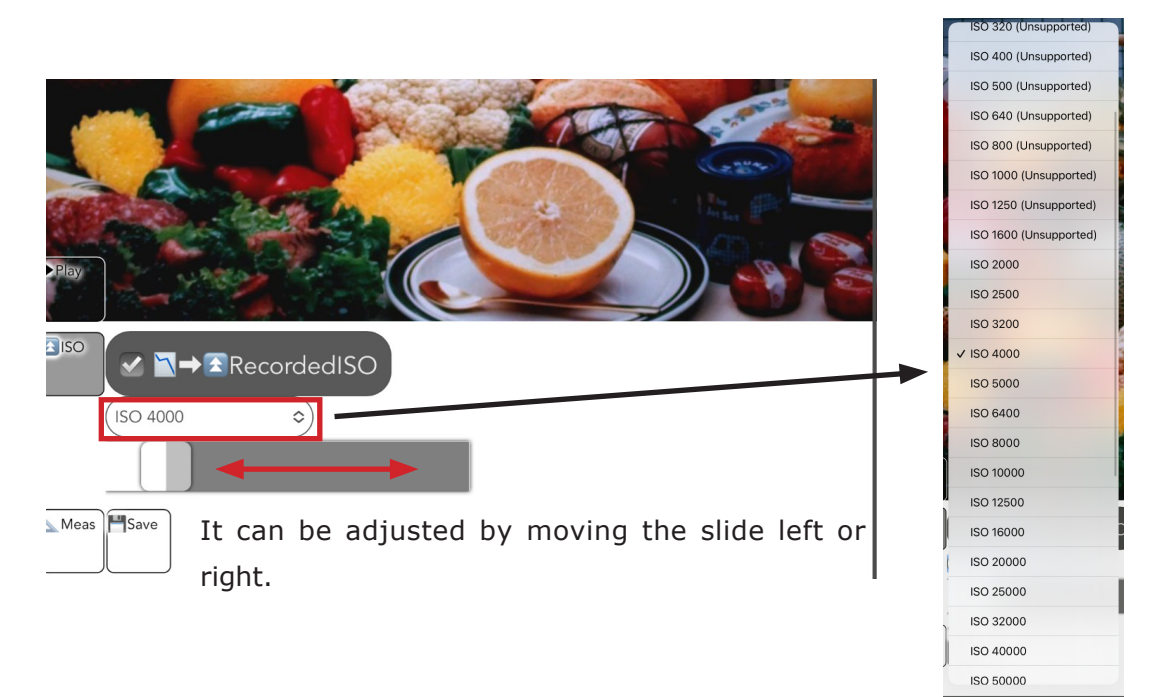

## RecordedISO

Uncheck the box to change the ISO sensitivity of the playback image. The default setting is checked.

|              | Check t   | o turn the function | ON or OFF.    | ON inverts the box.                 |
|--------------|-----------|---------------------|---------------|-------------------------------------|
| <b>I</b> ISO |           | RecordedISO         | $ \clubsuit $ |                                     |
|              | (ISO 4000 | \$)                 |               | Unchecked                           |
|              |           |                     |               | RecordedISO: OFF                    |
|              |           |                     |               | The ISO sensitivity of the playback |
|              |           |                     |               | image can be changed.               |

## Meas

Simple measurement can be performed on WebPanel.

- Actual size setting
- 2 points distance
- 3 point angle
- 2 line (4 points) angle

 $\bigcirc$  Attention •The setting result is initialized by reloading the screen (web page).

•There is no function to output the result of this function. Use the screen save function of tablet etc.

•Each numerical value display is to the first decimal place.

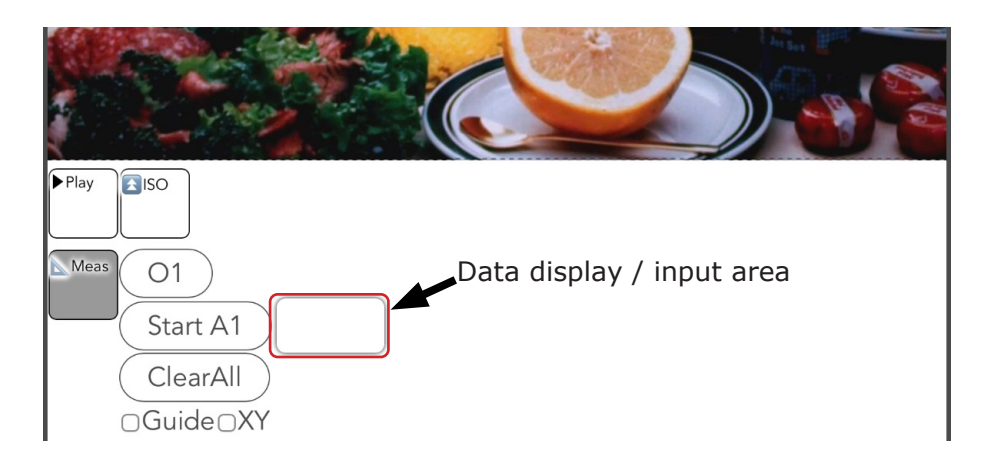

| Image analysis settings: Analyze and superimpose on the displayed image. |                                                                                                    |  |  |
|--------------------------------------------------------------------------|----------------------------------------------------------------------------------------------------|--|--|
| 01                                                                       | Reference point: Display the reference point and crosshairs in the image display area. Multiple settings are possible.                                                                                               |  |  |
| Start A1                                                                 | Measurement point: Sets the measurement point. Start from A1.<br>It becomes the setting of the continuous line from A1.<br>After setting A point, you can set another independent line seg-<br>ment with "Start B1". |  |  |
| Data display / input area                                                | The values etc. displayed in this area can be changed.                                                                                                    |  |  |
| Clear All                                                                | Erases all set reference points and measurement points.                                                                                                    |  |  |
| Guide                                                                    | Displays a guide perpendicular to the line between the two points.                                                                                                    |  |  |
| XY                                                                       | Displays the display numerical value separately for X and Y coordinates.                                                                                                    |  |  |

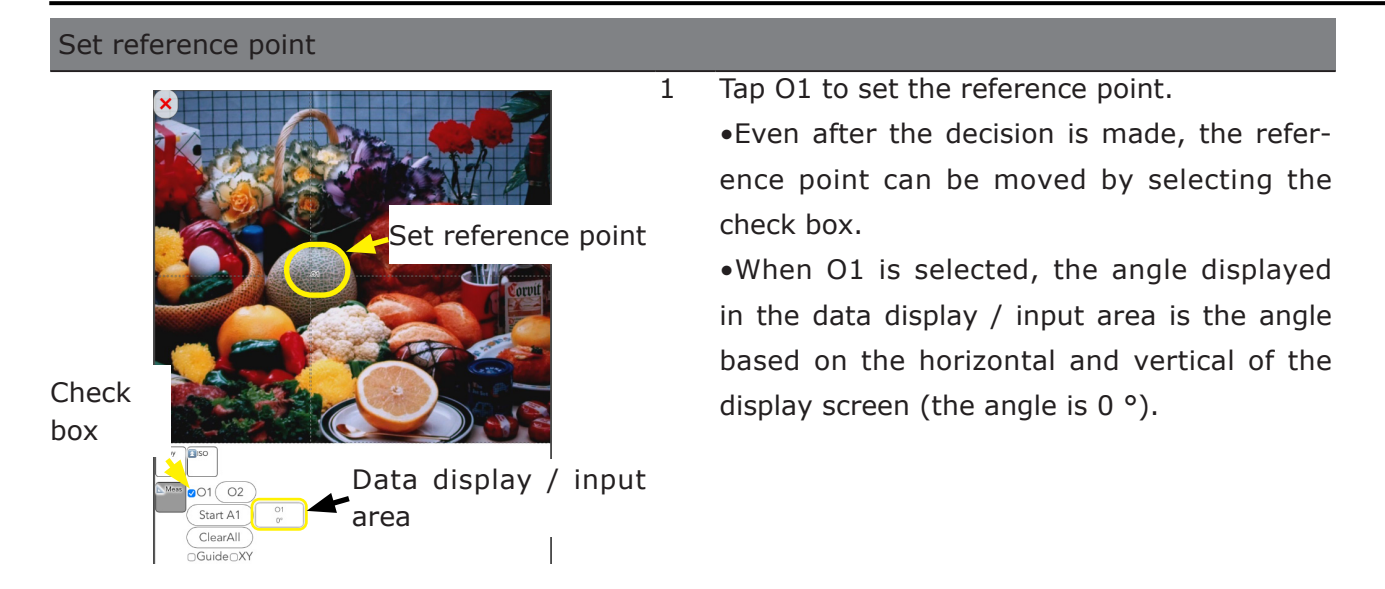

## Rotate the reference point

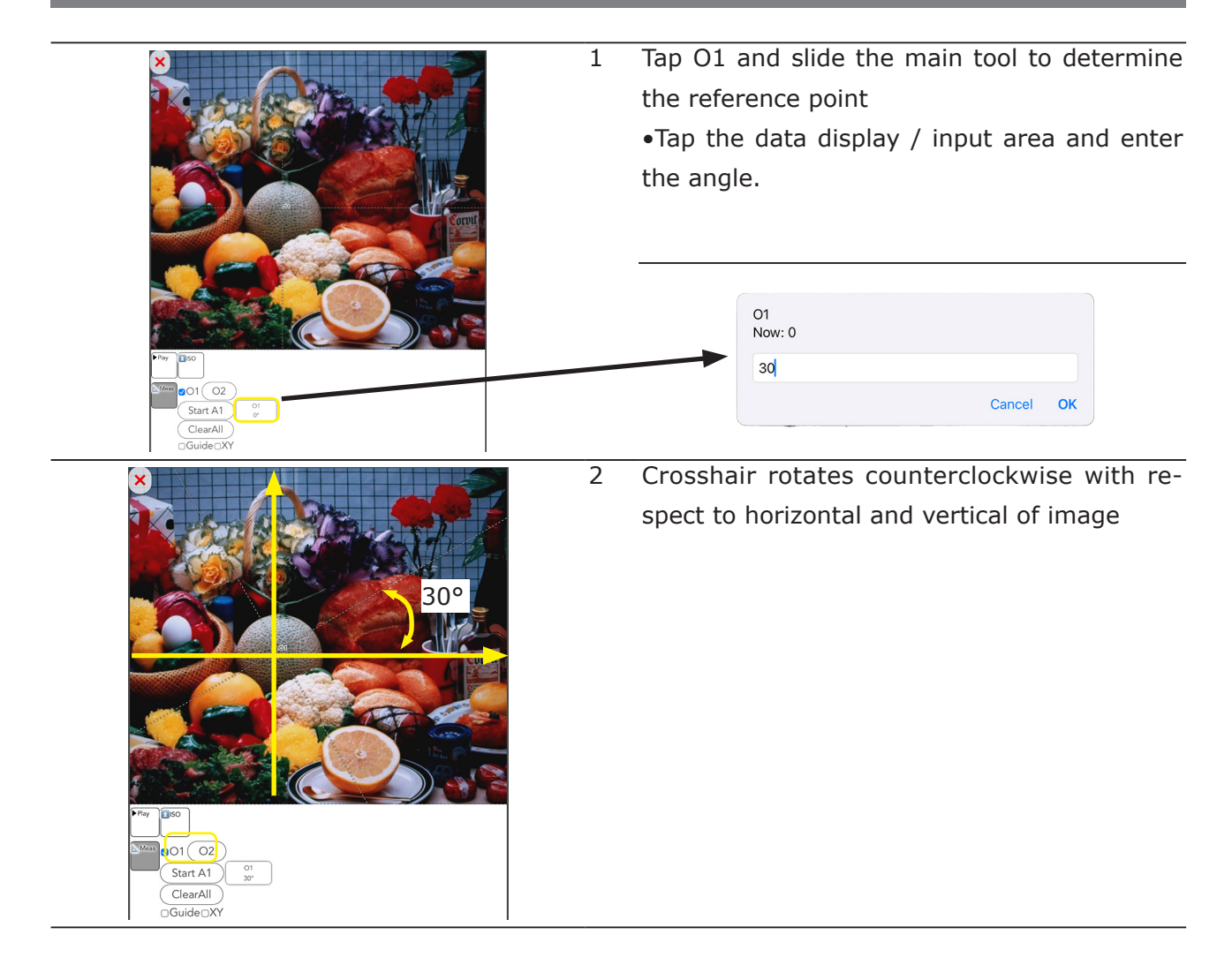

Attention The entered angle is retained even if all points are cleared. To perform a new measurement, select O1 again and enter "0°" in the data display/input area.

#### Draw a line at 2 points

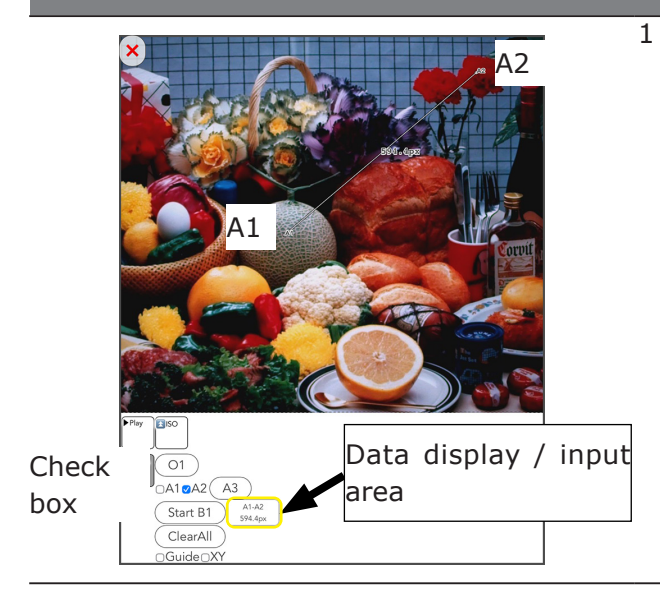

Tap A1 to determine the position, and then set A2 to draw a line connecting the two points.

•After the position is determined, you can move the point by selecting the check box.

•The px value displayed in the Data Display/ Input Area indicates the length of the line in pixels. This value and the unit of length can be changed by tapping in the Data Display/ Input Area.

#### Enter numbers and units

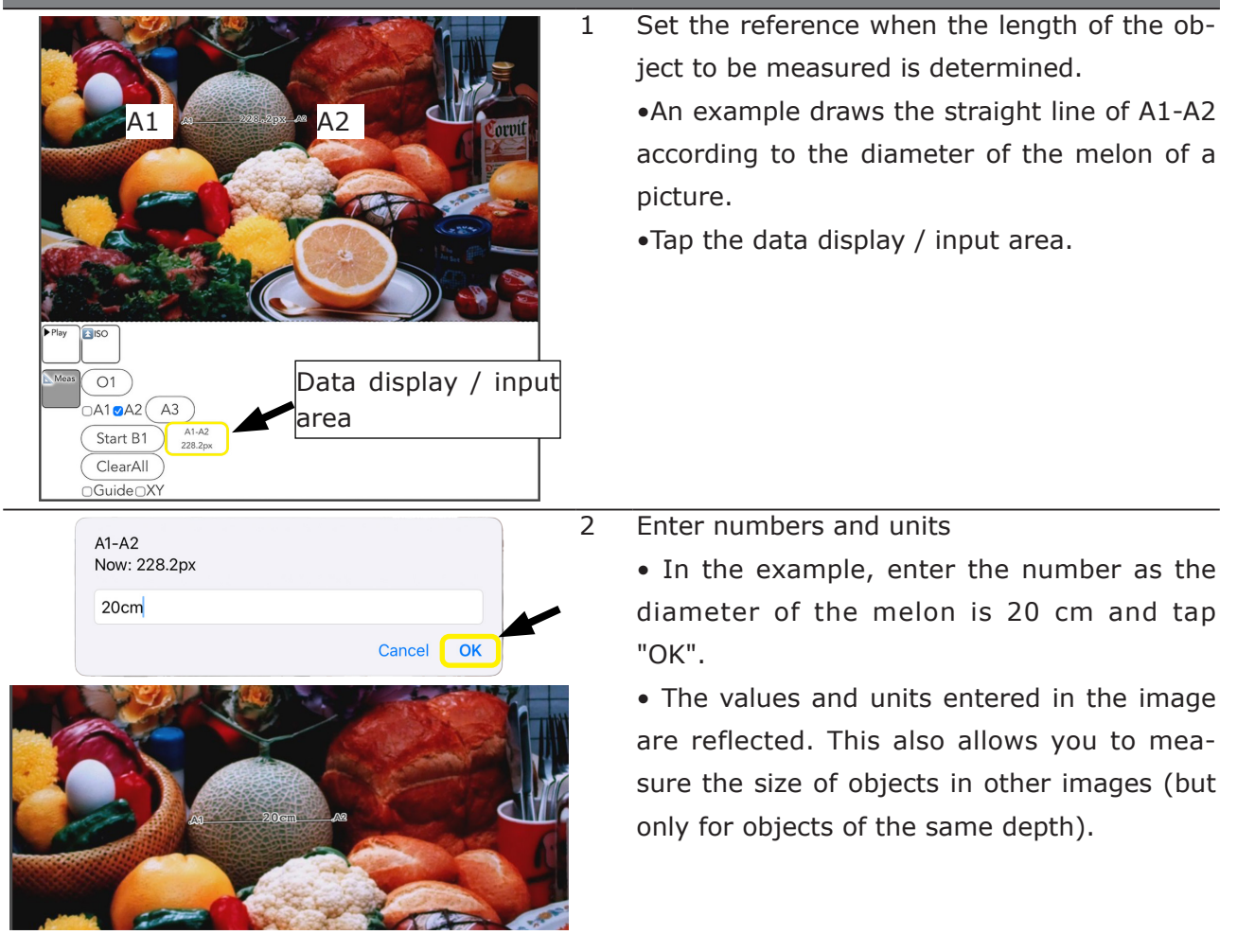

## Draw 2 lines with 3 points and measure the inside angle

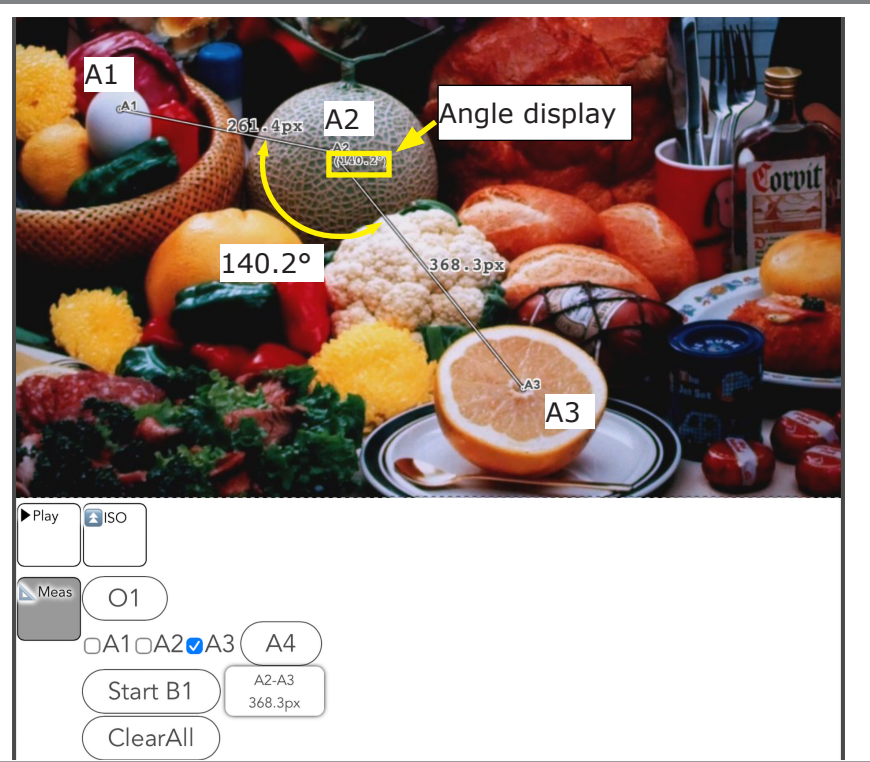

1 Following A2, when A3 is set, a line connecting the two points is drawn. The interior angles of the two lines A1-A2 and A2-A3 are displayed.

Measure the angle between 2 lines (4 points)

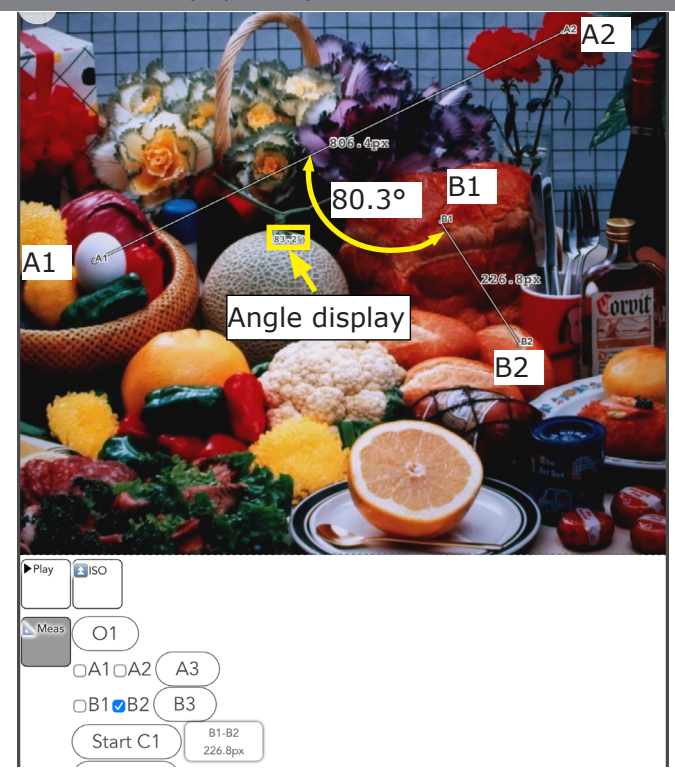

1 If A1-A2 is followed by B1-B2, two lines and their inner corners are drawn

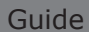

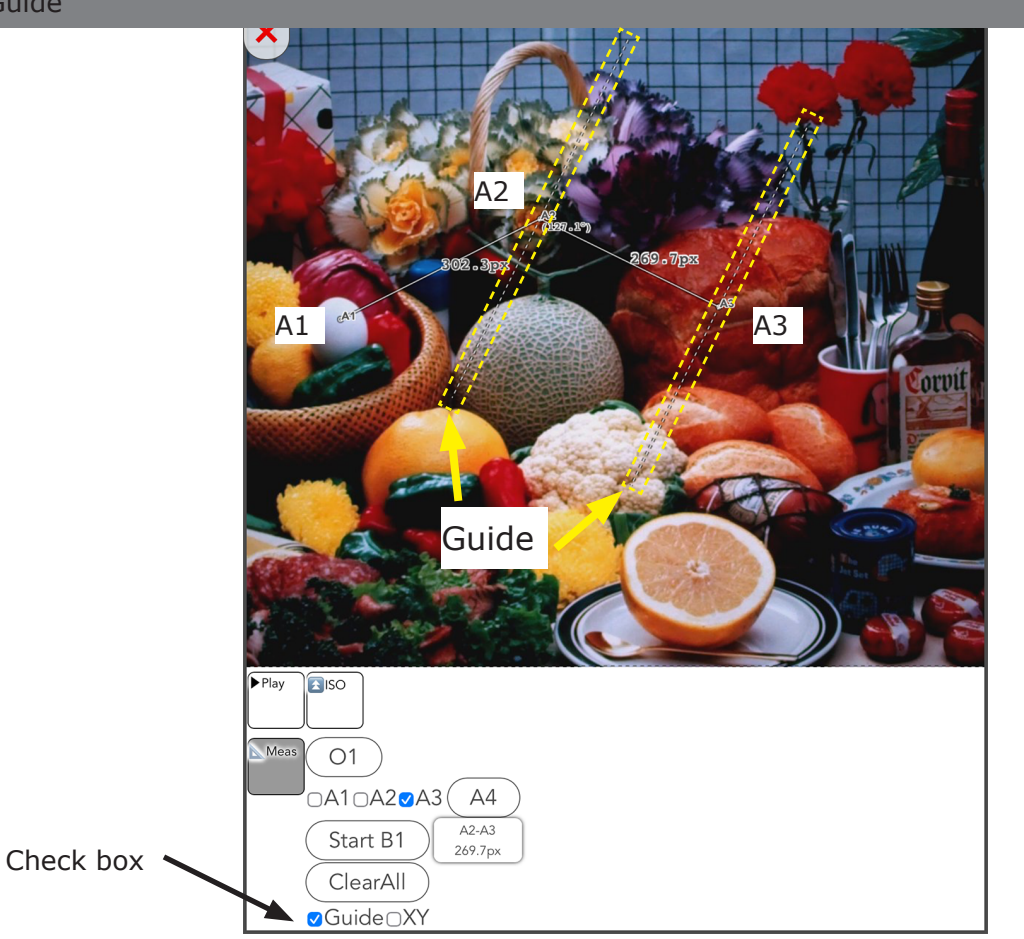

1 By selecting the "Guide" check box, a guide will appear perpendicular to the line segment at the two drawn points.

When drawing a line segment with three or more points, a guide is displayed on the line segment connecting the selected point and the previous point. In the example, A3 is selected, so the guide is displayed on the A2-A3 line segment.

Line segments can be drawn on the diameter of a circle and used as tangents to the circle to support measurement.

XY

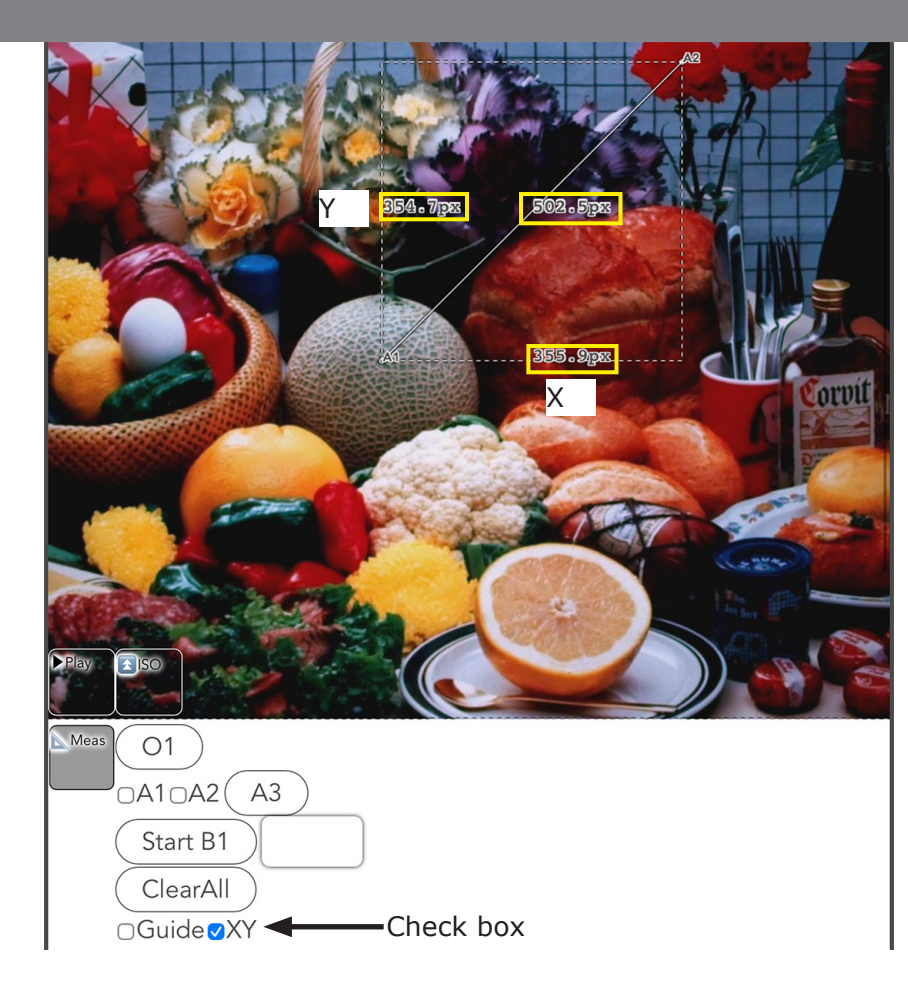

1 By selecting the "XY" checkbox, the length of the drawn line segment is separated into the horizontal and vertical components of the screen.

•The values in the X direction (screen horizontal direction) and Y direction (screen vertical direction) are the lengths corresponding to the values set in "Setting the Reference Length".

•In the example, the standard length is not set.

\*The value is 100% of the width degree of the entire screen (web page).
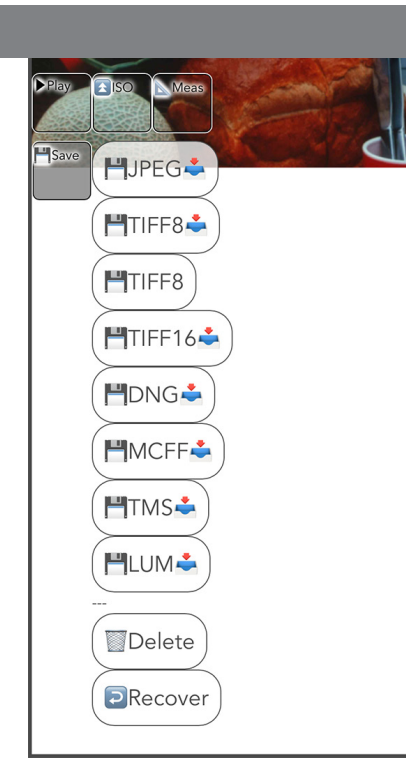

| Butto              | on      | Function                                                                                                    |
|--------------------|---------|----------------------------------------------------------------------------------------------------|
|                    | JPEG    | Save JPEG sequentially numbered images together in ZIP for-<br>mat.                                                                                                    |
| HJPEG              | TIFF8   | 8-bit TIFF (monochrome) sequentially numbered images are saved together in ZIP format.                                                                                   |
| TIFF8              | TIFF8   | 8bit TIFF (monochrome) sequentially numbered images are<br>saved together in a folder. Only "external USB storage con-<br>nected to the camera" can be used for storage. |
| HTIFF16            | TIFF16  | Save a batch of non-quality adjusted 16-bit TIFF sequentially numbered images in ZIP format.                                                                             |
|                    | DNG     | Outputs unquality-adjusted 12-bit RAW data in DNG format.                                                                                                    |
|                    | MCFF    | Outputs a MCFF file in the video file format dedicated for MEMRECAM.                                                                                                    |
|                    | TMS     | Output frame data to CSV file.                                                                                                    |
|                    | LUM     | Outputs luminance summation data to a CSV file.                                                                                                    |
| Delete     Recover | Delete  | Delete the video image.<br>Check and save data before tapping.                                                                                                    |
|                    | Recover | Restore deleted images in memory.<br>Restore is effective when images are still in the camera's memory.                                                                  |

PLAY

The image data can be saved to "external USB storage connected to the camera" or to "the tablet or PC on which the camera is operating".

Save to an external USB storage device connected to the camera.

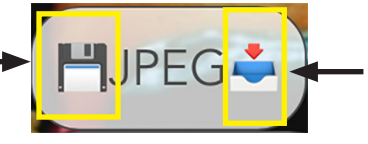

Save to the tablet or PC on which the GO-Touch is operated.

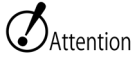

•When downloading images and videos to tablets and other devices, please be careful to have enough free space on external USB storage devices.

•Recovery may result in loss of data, etc.

•To play MCFF files, use our application MLink.

•TIFF16 files cannot be opened in MLink.

TIFF16 files can be displayed using image editing software such as Adobe Photoshop.

#### Note the download destination setting in the browser.

The PC or tablet may be set to save downloaded data to cloud service storage. Examples: Apple's iCloud, Google's Google Drive, Microsoft's OneDrive, etc.

If downloading is not possible due to a space problem or internal environment, change the data storage

Setting example) Apple iPad (iPad OS)

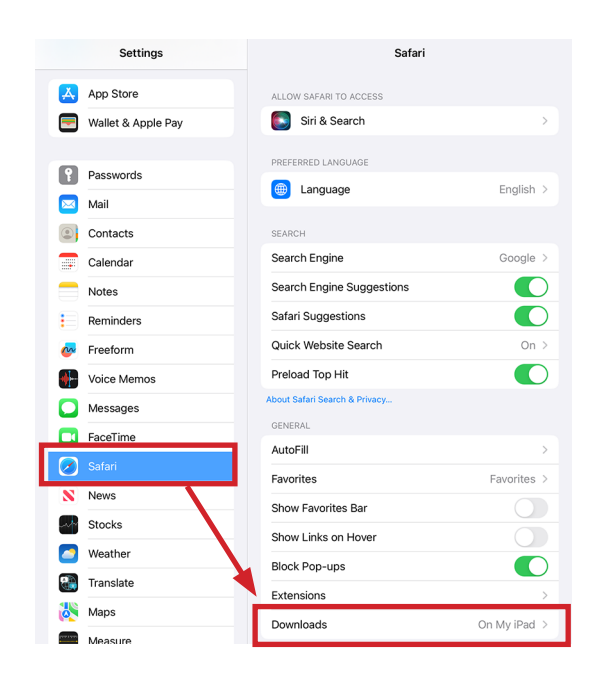

(1) Select "Safari" from the "Settings" menu.

(2) "Downloads" allows you to set the download destination.

"On My iPad" is downloaded to the iPad itself.

Attention The actual setting screen may differ from the description depending on the OS version of the tablet or other device.

For details, please refer to the user's manual of the tablet or other device.

#### About the output file

#### JPEG/TIFF16

Outputs all image files in the specified range as a single ZIP file.

The image files are available when the ZIP file is extracted on a tablet or PC.

| Do you want to download<br>"record_jpeg_51_062359_9026646.zip"? | ×        |
|-----------------------------------------------------------------|----------|
|                                                                 | Download |

Example.)

Display for saving a JPEG to the tablet that is operating the camera.

| Name                | Size   | Date              | File Name                                                      |
|---------------------|--------|-------------------|----------------------------------------------------------------|
| 🖹 00000000.jpg      | 157 KB | 2/21/2023 6:54 PN | JPEG will be a sequentially numbered file starting from        |
| 🛋 00000001.jpg      | 158 KB | 2/21/2023 6:54 PN |                                                                |
| 🛋 00000002.jpg      | 158 KB | 2/21/2023 6:54 PN | "0000000.jpg".                                                 |
| 🛋 00000003.jpg      | 157 KB | 2/21/2023 6:54 PN | TIFE16 files are sequentially numbered from "00000000 tif"     |
| 🛋 00000004.jpg      | 156 KB | 2/21/2023 6:54 PN | The first are sequentially numbered from obooodoot.            |
| 🛋 00000005.jpg      | 155 KB | 2/21/2023 6:54 PM |                                                                |
| 🛋 00000006.jpg      | 155 KB | 2/21/2023 6:54 PN |                                                                |
| 🛋 00000007.jpg      | 154 KB | 2/21/2023 6:54 PM | The maximum number of files in the same folder is 10,000.      |
| 🛋 00000008.jpg      | 153 KB | 2/21/2023 6:54 PN | If there are more files than that they are saved in a separate |
| 📄 0000009.jpg       | 152 KB | 2/21/2023 6:54 PN |                                                                |
| 🛋 00000010.jpg      | 157 KB | 2/21/2023 6:54 PM | folder.                                                        |
| <b>00000011.jpg</b> | 158 KB | 2/21/2023 6:54 PN |                                                                |

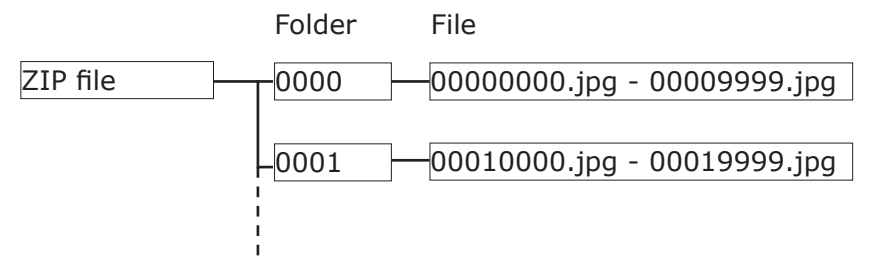

Example of folder structure of a file

#### MCFF

This is a video format file exclusively for the MEMRECAM series. It can be saved without image processing and can be used for analyzing phenomena.

To playback the file, use a dedicated application such as MLink.

## TMS

Frame information data is output as a CSV file; please use an application that can display CSV format files.

| 4    | A     | В        | C        | D        | E    | F    | G    | н    |   | 1     | J       | К       | L       | м    | N    | 0     | P    | Q     | R    | S    | T    | U     | V    |     | W          | х     | Y        | Z    | AA   | AB   | AC     | AD   | AE   | AF   | AG   | AH   | Al   | AJ   | AK   |
|------|-------|----------|----------|----------|------|------|------|------|---|-------|---------|---------|---------|------|------|-------|------|-------|------|------|------|-------|------|-----|------------|-------|----------|------|------|------|--------|------|------|------|------|------|------|------|------|
| 1 FR | MN    | FRMR     | LUMR     | LUMA     | TRI1 | SYI1 | TRI2 | SYI2 | A | G16   | ACCX    | ACCY    | ACCZ    | GYRX | GYRY | GYRZ  | IM16 | ISOS  | LN16 | LNAV | SYNM | SYNS  | FRMM | FRA | AS EXP     | т н   | IDRT     | FSYD | FSHM | RC16 | FC32   | E2ND | IRLK | BOOS | TRCF | TRPF | TRYD | TRHM | TRGS |
| 2    | -6336 | -6.33655 | -0.21383 | -24.461  |      | 0    | 1    | 0    | 1 | 25012 | -0.0317 | -0.9951 | -0.0254 | 0.38 | 0.62 | -0.79 | 2498 | 6 576 | 51   | 1    | 2    | 45 15 | 021  | 45  | 15.021 0.0 | 00467 | 0.000467 |      | 0 0  | 00   | 50 429 | 67   | 0    | 0    | 1    | 0    | 0    |      |      |
| 3    | -6335 | -6.33555 | -0.21383 | -24,4619 | 9    | 0    | 1    | 0    | 1 | 25012 | -0.0317 | -0.9951 | -0.0254 | 0.38 | 0.62 | -0.79 | 2498 | 6 576 | 51   | 1    | 2    | 45 15 | 022  | 45  | 15.022 0.0 | 00467 | 0.000467 |      | 0 0  | 00   | 50 429 | 68   | 0    | 0    | 1    | 0    | 0    |      |      |
| 1    | -6334 | -6.33455 | -0.21383 | -24.4643 |      | 0    | 1    | 0    | 1 | 25012 | -0.0317 | -0.9951 | -0.0254 | 0.38 | 0.62 | -0.79 | 2496 | 6 576 | 51   | 1    | 2    | 45 15 | 023  | 45  | 15.023 0.0 | 00467 | 0.000467 |      | 0 0  | 00   | 50 429 | 69   | 0    | 0    | 1    | 0    | 0    |      |      |
| 5    | -6333 | -6.33355 | -0.21378 | -24.4585 | 5    | 0    | 1    | 0    | 1 | 25012 | -0.0317 | -0.9951 | -0.0254 | 0.38 | 0.62 | -0.79 | 2498 | 6 576 | 51   | 1    | 2    | 45 15 | 024  | 45  | 15.024 0.0 | 00467 | 0.000467 |      | 0 0  | 00   | 50 429 | 70   | 0    | 0    | 1    | 0    | 0    |      |      |
| 5    | -6332 | -6.3325! | -0.2137  | -24.4545 | 5    | 0    | 1    | 0    | 1 | 25012 | -0.0317 | -0.9951 | -0.0254 | 0.38 | 0.62 | -0.79 | 2496 | 6 576 | 51   | 1    | 2    | 45 15 | 025  | 45  | 15.025 0.0 | 00467 | 0.000467 |      | 0 0  | 00   | 50 429 | 71   | 0    | 0    | 1    | 0    | 0    |      |      |
| 7    | -6331 | -6.3315  | -0.21376 | -24.455  | 8    | 0    | 1    | 0    | 1 | 25012 | -0.0317 | -0.9951 | -0.0254 | 0.38 | 0.62 | -0.75 | 2498 | 6 576 | 51   | 1    | 2    | 45 15 | 026  | 45  | 15.026 0.0 | 00467 | 0.000467 |      | 0 0  | 00   | 50 425 | 72   | 0    | 0    | 1    | 0    | 0    |      |      |
|      | ****  |          |          |          |      |      |      |      |   |       |         |         |         |      |      |       |      |       |      |      |      |       |      |     |            |       |          |      | • •  | **   | ** *** |      |      |      |      |      |      |      |      |

| Parameters | Description                                                                                                    |
|------------|----------------------------------------------------------------------------------------------------|
| FRMN       | Frame number                                                                                                    |
| FRMR       | Frame relative time (trigger detection time $= 0$ )                                                                                                    |
| LUMR       | Average of the luminance levels of pixels in the specified area (0.0 is black, 1.0 is white, and out of range corresponds to blocked up shadows or blown out highlights) |
| LUMA       | Average of absolute luminance of pixels in the specified area (luminance value not affected by shutter speed, etc.)                                                      |
| TRI1       | Trigger signal level (0: no signal, 1: with signal)                                                                                                    |
| SYI1       | External sync signal level (0: no signal, 1: with signal)                                                                                                    |
| TRI2       | Not used                                                                                                    |
| SYI2       | Not used                                                                                                    |
| AG16       | Number of accelerometer/gyro sensor value updates (repeated within 16-bit range)                                                                                         |
| ACCX       | X Axis Acceleration [G] Positive number when accelerating to the right of the rear panel (approx. "-1" when the rear panel is installed at 90 degrees clockwise)         |
| ACCY       | Y Axis acceleration [G] Positive number when accelerated to the lower surface direction (approx. "-1" when installed horizontally)                                       |
| ACCZ       | Z Axis Acceleration [G] Positive number when accelerating towards the front panel (Approx. "-1" when pointing directly upward)                                           |
| GYRX       | Angular velocity of X axis [degree/sec] Positive number when the unit is pointed up (tilt up)                                                                            |
| GYRY       | Angular velocity of Y-axis [degree/sec] Positive number when the unit is turned to the right (right pan)                                                                 |
| GYRZ       | Angular velocity of Z-axis [degree/sec] Positive number when the unit is tilted to the right (right roll)                                                                |
| IM16       | Number of times the image processing value is updated (repeated within a 16-<br>bit range)                                                                               |
| ISOS       | ISO sensitivity                                                                                                    |
| LN16       | Not used                                                                                                    |
| LNAV       | Not used                                                                                                    |

| Parameters | Description                                                           |
|------------|-----------------------------------------------------------------------|
| SYNM       | Synchronization signal time [min].                                    |
| SYNS       | Synchronization signal time [sec].                                    |
| FRMM       | Exposure start time [min].                                            |
| FRMS       | Exposure start time [sec].                                            |
| EXPT       | Exposure time [sec]                                                   |
| HDRT       | Not used                                                              |
| FSYD       | Not used                                                              |
| FSHM       | Not used                                                              |
| RC16       | Number of recordings (repeated within 16-bit range)                   |
| FC32       | Frame counter (repeats in 32-bit range)                               |
| E2ND       | Not used                                                              |
| IRLK       | Synchronized with IRIG signal. (0: not synchronized, 1: synchronized) |
| BOOS       | Not used                                                              |
| TRCF       | Trigger signal detection (0: No signal, 1: With signal)               |
| TRPF       | 0: This frame trigger frame 1: Trigger frame is one previous frame    |
| TRYD       | Trigger time [day].                                                   |
| TRHM       | Trigger time [hour:minute].                                           |
| TRGS       | Trigger time [sec].                                                   |

### LUM

The brightness sum of the frame is outputted as a CSV file. Use an application that can display CSV format files.

|                                                        | А                      | В                 | С                       |                                                                                                    |  |  |  |  |  |
|--------------------------------------------------------|------------------------|-------------------|-------------------------|----------------------------------------------------------------------------------------------------|--|--|--|--|--|
| 1                                                      | FRMN                   | LUMR              | LUMA                    |                                                                                                    |  |  |  |  |  |
| 2                                                      | -6336                  | -0.21381          | -24.4617                | -                                                                                                    |  |  |  |  |  |
| 3                                                      | -6335                  | -0.21381          | -24.4619                |                                                                                                    |  |  |  |  |  |
| 4                                                      | -6334                  | -0.21383          | -24.4642                |                                                                                                    |  |  |  |  |  |
| 5                                                      | -6333                  | -0.21378          | -24.4585                | -                                                                                                    |  |  |  |  |  |
| 6                                                      | -6332                  | -0.21375          | -24.4545                |                                                                                                    |  |  |  |  |  |
| 7                                                      | -6331                  | -0.21376          | -24.4558                | -                                                                                                    |  |  |  |  |  |
| Pa                                                     | Parameters Description |                   |                         |                                                                                                    |  |  |  |  |  |
|                                                        | FRMN                   | Frame             | number                  |                                                                                                    |  |  |  |  |  |
| Average of the<br>LUMR 1.0 is white, an<br>highlights) |                        |                   |                         | luminance levels of pixels in the specified area (0.0 is black, d out of range corresponds to blocked up shadows or blown out |  |  |  |  |  |
|                                                        | LUMA                   | Averag<br>not aff | ge of abso<br>fected by | blute luminance of pixels in the specified area (luminance value shutter speed, etc.)                                         |  |  |  |  |  |

# External USB Storage

Save recorded video to an external USB storage device connected to the camera. Saved MCFF files can also be played back.

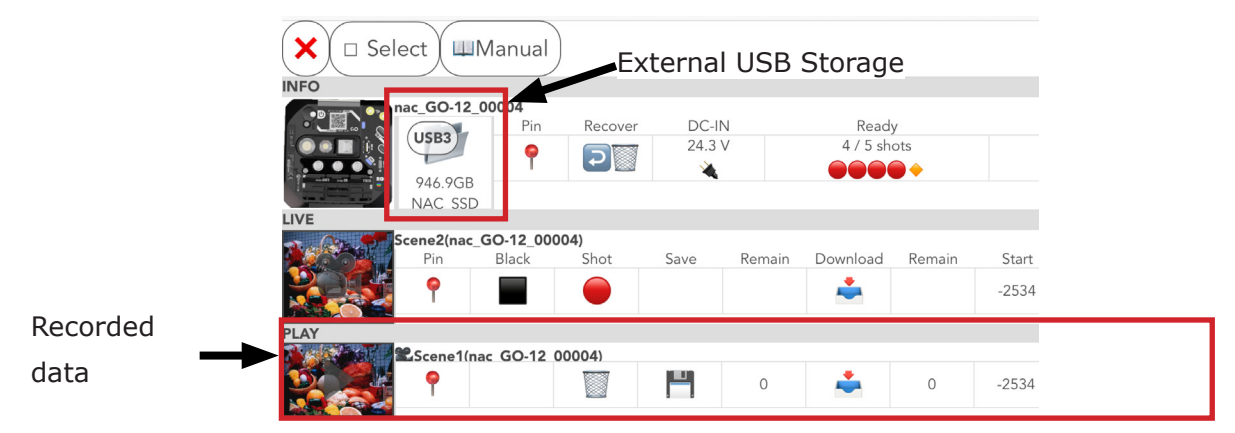

#### MENU screen

When the camera has recorded data and an external USB storage device is connected to the camera

|                  | 🗙 🗆 Select (IIIManual) |                         |           |           |                      |        |                   |        |       |  |  |
|------------------|------------------------|-------------------------|-----------|-----------|----------------------|--------|-------------------|--------|-------|--|--|
|                  | INFO                   | INFO                    |           |           | External USB Storage |        |                   |        |       |  |  |
|                  |                        | 946.9GB<br>NAC SSD      | Pin       | Recover   | DC-IN<br>24.2 V      | N<br>V | Ready<br>4 / 5 sh | vots   |       |  |  |
|                  |                        | cene2(nac_0             | GO-12_000 | 04)       |                      |        |                   |        |       |  |  |
|                  |                        | Pin                     |           | Shot      | Save                 | Kemain | Download          | Remain | -2534 |  |  |
| Recorded         | PLAY                   |                         |           |           |                      |        |                   |        |       |  |  |
| data 💻           |                        | 🖁 cene1(na              | c GO-12 0 | 0004)     |                      |        |                   |        |       |  |  |
| uala             |                        | 9                       |           |           | <b>-</b>             | 0      | -                 | 0      | -2534 |  |  |
| MCFF files saved |                        | <mark>⊳Scene1(na</mark> | c GO-12 0 | 0004).mcf |                      | 0      | -                 | 0      | -2534 |  |  |
| on oob storage   |                        |                         | Icon      |           |                      |        |                   |        |       |  |  |

MENU screen

If the camera has recorded data and MCFF files are stored on an external USB storage device.

|                                      | Icon | File name                            |
|--------------------------------------|------|--------------------------------------|
| Data recorded by the camera          | 2    | Example: Scene1 (nac GO-12 0004)     |
| MCFF files saved on USB stor-<br>age |      | Example: Scene1 (nac GO-12 0004).mcf |

| External USB Storage  |                                                                       |                                       |                                           |                                                                   |  |  |  |  |  |
|-----------------------|-----------------------------------------------------------------------|---------------------------------------|-------------------------------------------|-------------------------------------------------------------------|--|--|--|--|--|
| Icon Description      | USB3 or USB<br>Volume label/de<br>name/manufact<br>name/identificatio | B2<br>evice<br>surer<br>n ID<br>HAC S | GB Free sp<br>GB (USB st                  | Status<br>ace<br>orage)                                           |  |  |  |  |  |
| Icon                  | 946.9GB<br>NAC SSD                                                    | USB2<br>85GB<br>NAC SSD               | USB3<br>Extreme_55A<br>E                  | USB3<br>SSPF-USC                                                  |  |  |  |  |  |
| Operation             | Works as USB 3                                                        | Works as USB 2                        | Works as USB 3                            | Works as USB 3                                                    |  |  |  |  |  |
| Data can be<br>saved. | ОК                                                                    | ОК                                    | NG                                        | NG                                                                |  |  |  |  |  |
| Press EJECT to remove | Necessary                                                             | Necessary                             | unnecessary                               | unnecessary                                                       |  |  |  |  |  |
| Device Status         | Available for use.                                                    | Available for use.                    | The device<br>needs to be<br>reconnected. | Initialization<br>work is required<br>on a PC or other<br>device. |  |  |  |  |  |
| Icon                  | USB3<br>NAC_SSD                                                       | USB2<br>85GB<br>NAC SSD               |                                           |                                                                   |  |  |  |  |  |
| Operation             | Works as USB 3                                                        | Works as USB 2                        |                                           |                                                                   |  |  |  |  |  |
| Data can be<br>saved. | NG                                                                    | ОК                                    |                                           |                                                                   |  |  |  |  |  |
| Press EJECT to remove | unnecessary                                                           | Necessary                             |                                           |                                                                   |  |  |  |  |  |
| Device Status         | The device needs to be reconnected.                                   | Available for use.                    |                                           |                                                                   |  |  |  |  |  |

Attention Some external USB storage devices have different writing speeds, which may affect the recording time. Check the specifications and performance of the external USB storage device before connecting it to the camera. If a USB 3.0 storage device is connected to the camera's USB2 connector, the transfer rate will be limited to the USB2 standard.

Some external USB storage devices may display two icons for one device, as shown in the example.

In this case, the right icon can be used to save, remove, or display capacity.

Example

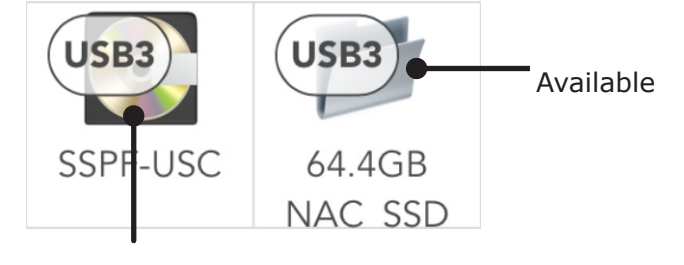

Not available

### Connecting and Disconnecting Storage

## Note before connecting

Do not connect the camera with the following files in the root folder of the USB storage device. The camera may freeze when connected.

<Files that should not be placed in the root folder>. MCFF files taken with our MEMRECAM series other than the GO series (Files with the extension ".MCF")

#### <In case of freeze>

(1) Turn off the external power supply and disconnect the USB storage device.

(2) Move the relevant files from the USB storage device and reconnect it to the camera.

(3) Turn on the external power supply and start up the camera again.

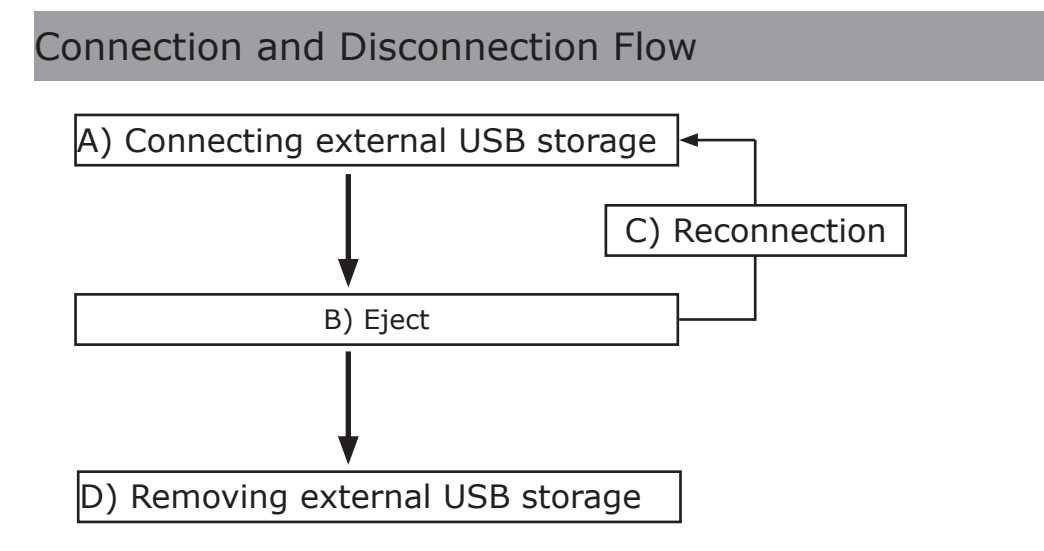

What is Eject?

Eject is an internal process that removes the external USB storage device from the camera.

Please execute it before removing the external USB storage.

If Eject is executed during storage, the storage will be canceled.

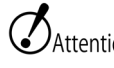

 $\mathcal{O}_{\mathsf{Attention}}$  The free space display of the external USB storage device is retrieved at the time of connection. Please reconnect to update the data.

#### A) Connecting external USB storage

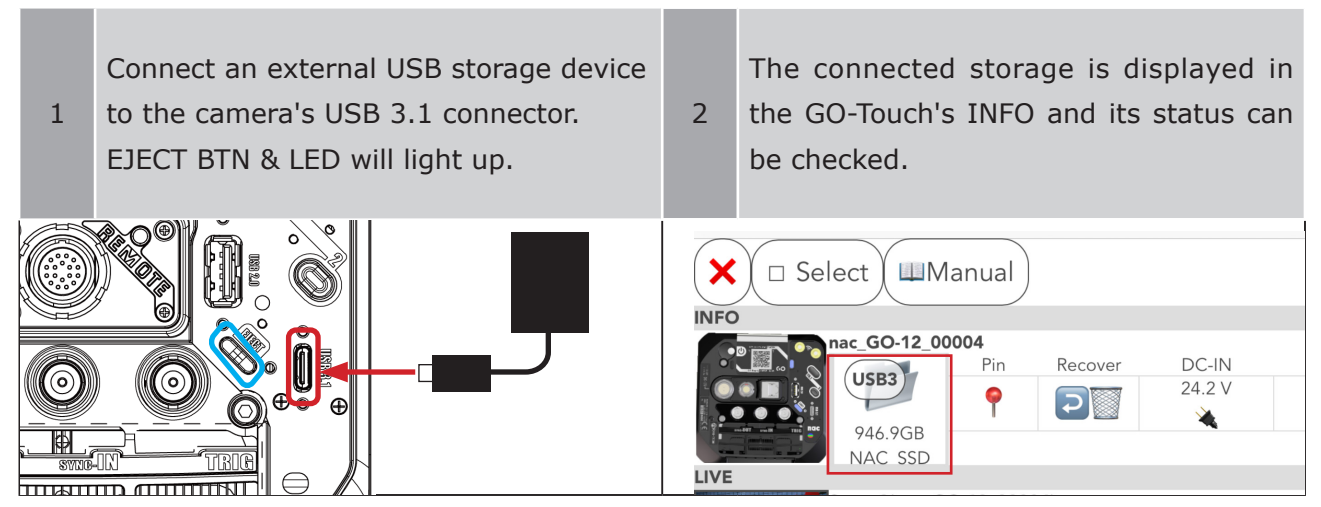

#### (B) EJECT

There are two ways to press EJECT BTN & LED or tap the INFO icon.

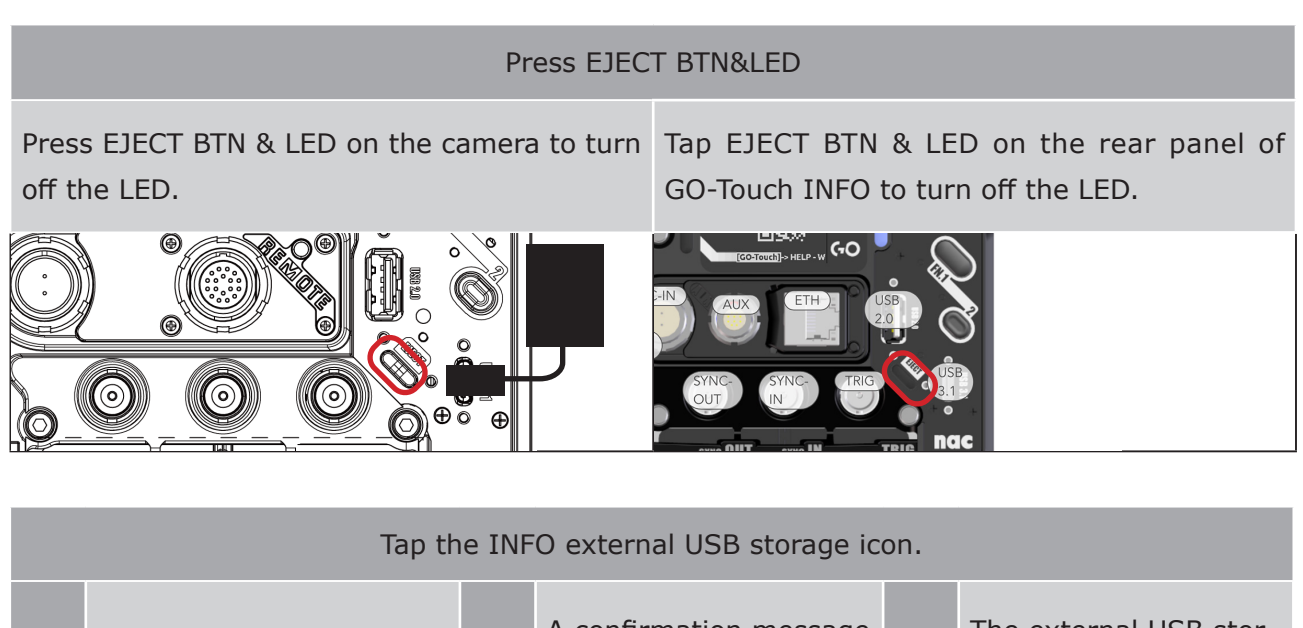

| 1    | Tap the INFO external<br>USB storage icon. | 2     | A confirmation message<br>will appear.<br>Tap OK. | 3 | The external USB stor-<br>age icon changes and<br>cannot be saved. |
|------|--------------------------------------------|-------|---------------------------------------------------|---|--------------------------------------------------------------------|
| LIVE | Pin<br>946.9GB<br>NAC SSD                  | Sure? | Cancel OK                                         |   | nac GO-12 00004<br>USB3<br>NAC_SSD                                 |

#### C)Reconnection Reconnect the ejected external USB storage device to the camera.

| 1    | Tap the INFO external USB storage icon.      | 2    | The external USB storage icon will<br>change and connect to the camera<br>again.<br>EJECT will light up. |
|------|----------------------------------------------|------|----------------------------------------------------------------------------------------------------|
| INFO | nac GO-12 00004         USB3         NAC_SSD | INFO | nac_GO-12_00004       USB3       946.9GB       NAC SSD                                                   |

Attention Pressing EJECT BTN & LED on rear panel does not reconnect.

#### D) Removing external USB storage

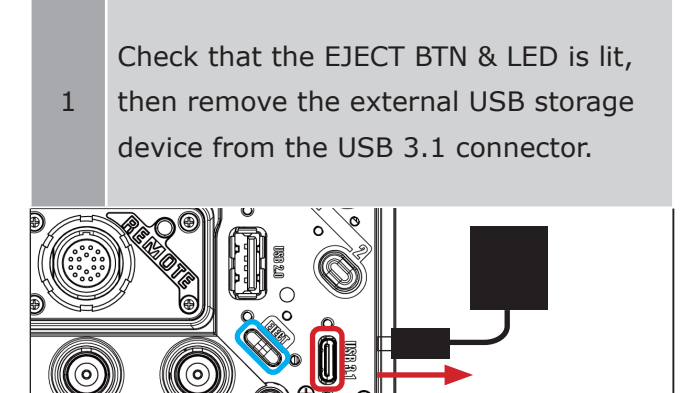

## Delete storage recordings from PLAY list

Delete recorded files stored in storage from PLAY's display list.

| 1 Tap the trash can icon on the recording that appears in the PLAY list.                                                                                                    |   |       |
|----------------------------------------------------------------------------------------------------|---|-------|
| PLAY                                                                                                    |   |       |
| Scene1(nac GO-12 01034)                                                                                                    |   |       |
| ♀         Image: Image: I | 0 | -2534 |
| Scene1(nac GO-12 01034).mcf<br>P 0                                                                                                    | 0 | -2534 |
| 2 The recorded file is deleted from the PLAY list.                                                                                                    |   |       |
| PLAY                                                                                                    |   |       |
| Scene1(nac GO-12 01034)                                                                                                    |   |       |
|                                                                                                    | 0 | -2534 |

About deleted files

A CONTRACT

Deleted recorded files are automatically created and moved to a folder named "go\_trash" in the storage.

Please note that this operation does not delete files in the storage, and therefore does not increase the free space in the storage.

Moving files in storage during erasure (file names are examples)

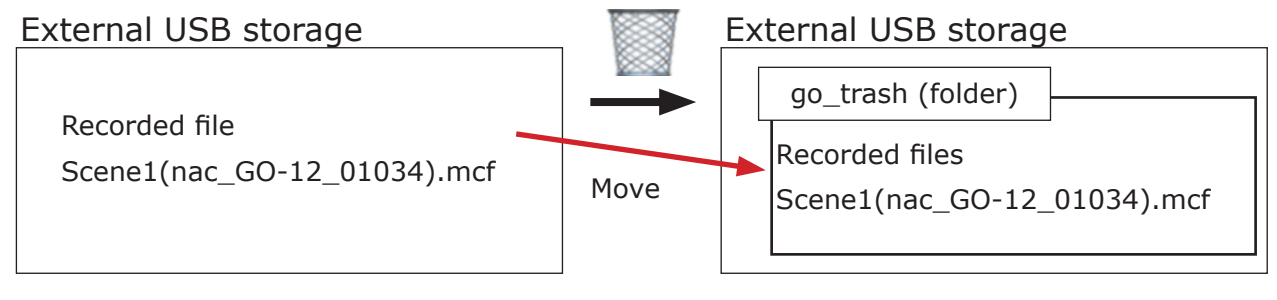

Before Erase

After Erase

How to return deleted files to the PLAY list

The camera (GO-Touch) cannot return files in storage to the root directory.

Please connect the storage to your PC and move files from the "go\_trash" folder to the root directory.

# Lighting device control function

Lighting devices and cameras can be controlled from the GO-Touch by connecting them to a wired LAN on the same network.

# Supported Lighting Equipment

Supports Art-Net 4.

Supports Internet browser control by entering IP address.

Models that can be controlled by "http:// (lighting equipment IP address)/".

## Lighting equipment that has been tested for operation

The following lighting devices have been tested and confirmed to work by our company. (January 2024)

| Manufacturer | Product name |
|--------------|--------------|
| ARRI         | SkyPanel     |

# Lighting device setting display

Example: When using ARRI's SkyPanel

(1) A lighting icon appears on the MENU when lighting devices are connected to the same network.(2) Tap the lighting icon to display the screen for setting up the ARRI SkyPanel.

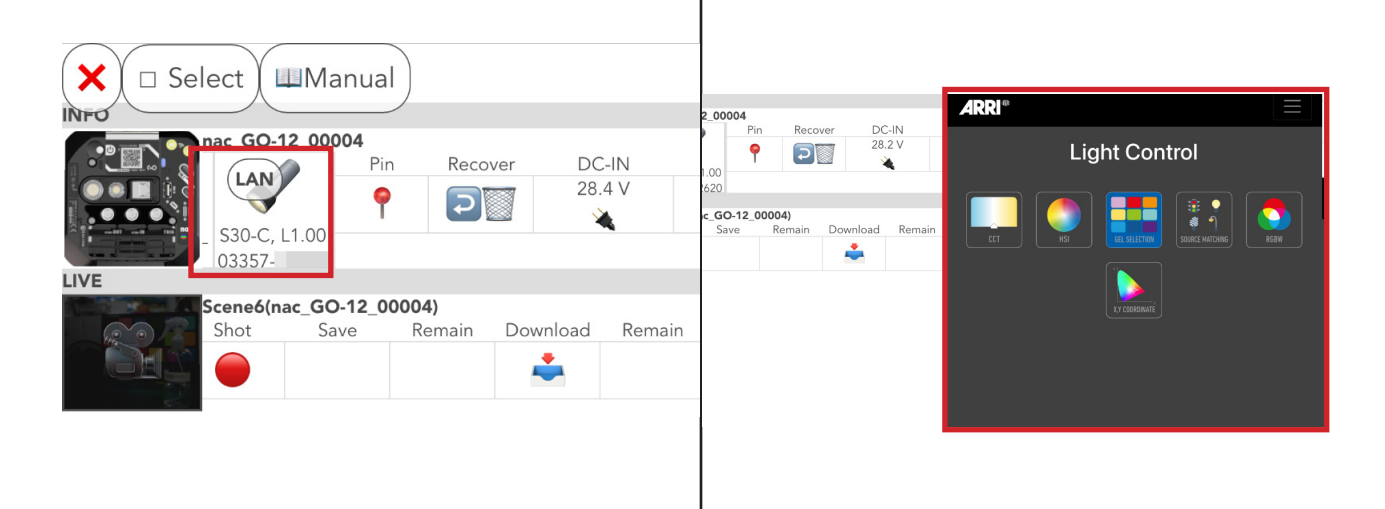

Attention

ntion It may take some time until the setting screen of the lighting equipment appears. For more information on how to use the lighting equipment, check the product manual, etc., and contact the lighting equipment distributor.

# **4** Specification

| Image sensor12                                         | 6 |
|--------------------------------------------------------|---|
| Recorder13                                             | 0 |
| System Control13                                       | 2 |
| Connector14                                            | 0 |
| Shape, environment, precision, standards, disposables, |   |
| dimensional drawings15                                 | 2 |
| Main Accessories, Options15                            | 4 |

# Image sensor

| Image sensor (common specs)  |                                                |  |  |  |
|------------------------------|------------------------------------------------|--|--|--|
| Format                       | About 1.8 inch CMOS sensor (monochrome, color) |  |  |  |
| Pixel size                   | 9µm x 9µm                                      |  |  |  |
| Valid Pixels                 | 2560 × 2016 pixels (50,000,000 pixels)         |  |  |  |
| Maximum Area                 | 23.04 × 18.144 mm                              |  |  |  |
| Optical Axis Center Accuracy | ±0.5 mm                                        |  |  |  |

| Sensitivity |                   |  |  |  |
|-------------|-------------------|--|--|--|
| Mono        | ISO 320 to 10,000 |  |  |  |
| Color       | ISO 80 to 2,500   |  |  |  |

|                     | too and Va                    | lid Divola |            | <b>`</b> つヽ         |                 |
|---------------------|-------------------------------|------------|------------|---------------------|-----------------|
| Maximum             | Valid pixels Valid image area |            | area (mm)  | Horizontal-Vertical |                 |
| frame rate<br>(fps) | Horizontal                    | Vertical   | Horizontal | Vertical            | ratio<br>(Size) |
|                     | 2560                          | 2016       | 23.04      | 18.144              | Split           |
|                     | 2016                          | 2016       | 18.144     | 18.144              | 1:1             |
|                     | 2560                          | 1920       | 23.04      | 17.28               | Split           |
| 1,900               | 2560                          | 1504       | 23.04      | 13.536              | Split           |
| or                  | 2560                          | 1440       | 23.04      | 12.96               | 16:9            |
| less                | 1920                          | 1920       | 17.28      | 17.28               | 1:1             |
|                     | 1920                          | 1080       | 17.28      | 9.72                | FHD (Full HD)   |
|                     | 1536                          | 864        | 13.824     | 7.776               | 16:9            |
|                     | 1152                          | 864        | 10.368     | 7.776               | 4:3             |
|                     | 2560                          | 1920       | 23.04      | 17.28               | Split           |
|                     | 2560                          | 1504       | 23.04      | 13.536              | Split           |
|                     | 2560                          | 1440       | 23.04      | 12.96               | 16:9            |
| 2,000               | 1920                          | 1920       | 17.28      | 17.28               | 1:1             |
|                     | 1920                          | 1080       | 17.28      | 9.72                | FHD (Full HD)   |
|                     | 1536                          | 864        | 13.824     | 7.776               | 16:9            |
|                     | 1152                          | 864        | 10.368     | 7.776               | 4:3             |
|                     | 2560                          | 1504       | 23.04      | 13.536              | Split           |
|                     | 2560                          | 1440       | 23.04      | 12.96               | 16:9            |
| 2,500               | 1920                          | 1080       | 17.28      | 9.72                | FHD (Full HD)   |
|                     | 1536                          | 864        | 13.824     | 7.776               | 16:9            |
|                     | 1152                          | 864        | 10.368     | 7.776               | 4:3             |
|                     | 2560                          | 1216       | 23.04      | 10.944              | Split           |
| 3 000               | 1920                          | 1080       | 17.28      | 9.72                | FHD (Full HD)   |
| 5,000               | 1536                          | 864        | 13.824     | 7.776               | 16:9            |
|                     | 1152                          | 864        | 10.368     | 7.776               | 4:3             |
|                     | 2560                          | 864        | 23.04      | 7.776               | Split           |
| 4 000               | 1536                          | 864        | 13.824     | 7.776               | 16:9            |
| 4,000               | 1152                          | 864        | 10.368     | 7.776               | 4:3             |
|                     | 864                           | 864        | 7.776      | 7.776               | 1:1             |

• Fps (frame per second) is the unit of recording speed = frame / second. • 1,900 or less includes 10, 50, 60, 100, 120, 250, 500, 1000 fps.

| Frame rates and valid pixels GO-5M (2/3) |              |          |                       |          |                     |
|------------------------------------------|--------------|----------|-----------------------|----------|---------------------|
| Maximum                                  | Valid pixels |          | Valid image area (mm) |          | Horizontal-Vertical |
| frame rate<br>(fps)                      | Horizontal   | Vertical | Horizontal            | Vertical | ratio<br>(Size)     |
|                                          | 2560         | 672      | 23.04                 | 6.048    | Split               |
| F 000                                    | 1280         | 672      | 11.52                 | 6.048    | Split               |
| 5,000                                    | 512          | 512      | 4.608                 | 4.608    | 1:1                 |
|                                          | 640          | 480      | 5.76                  | 4.32     | VGA (4:3)           |
|                                          | 2560         | 512      | 23.04                 | 4.608    | Split               |
| 6 000                                    | 1280         | 512      | 11.52                 | 4.608    | Split               |
| 6,000                                    | 512          | 512      | 4.608                 | 4.608    | 1:1                 |
|                                          | 640          | 480      | 5.76                  | 4.32     | VGA (4:3)           |
|                                          | 2560         | 480      | 23.04                 | 4.32     | Split               |
| 6,500                                    | 1280         | 480      | 11.52                 | 4.32     | Split               |
|                                          | 640          | 480      | 5.76                  | 4.32     | VGA (4:3)           |
|                                          | 2560         | 352      | 23.04                 | 3.168    | Split               |
| 8,000                                    | 1280         | 352      | 11.52                 | 3.168    | Split               |
|                                          | 432          | 352      | 3.888                 | 3.168    | Split               |
|                                          | 2560         | 288      | 23.04                 | 2.592    | Split               |
| 9,000                                    | 1280         | 288      | 11.52                 | 2.592    | Split               |
|                                          | 432          | 288      | 3.888                 | 2.592    | Split               |
|                                          | 2560         | 256      | 23.04                 | 2.304    | Split               |
| 10,000                                   | 1280         | 256      | 11.52                 | 2.304    | Split               |
|                                          | 432          | 256      | 3.888                 | 2.304    | Split               |
|                                          | 2560         | 160      | 23.04                 | 1.44     | Split               |
| 13,000                                   | 1280         | 160      | 11.52                 | 1.44     | Split               |
|                                          | 432          | 160      | 3.888                 | 1.44     | Split               |
|                                          | 2560         | 128      | 23.04                 | 1.152    | Split               |
| 14,000                                   | 1280         | 128      | 11.52                 | 1.152    | Split               |
|                                          | 432          | 128      | 3.888                 | 1.152    | Split               |
|                                          | 2560         | 96       | 23.04                 | 0.864    | Split               |
| 16,000                                   | 1280         | 96       | 11.52                 | 0.864    | Split               |
|                                          | 432          | 96       | 3.888                 | 0.864    | Split               |

| Frame rates and valid pixels GO-5M (3/3) |              |          |                       |          |                     |  |
|------------------------------------------|--------------|----------|-----------------------|----------|---------------------|--|
| Maximum                                  | Valid pixels |          | Valid image area (mm) |          | Horizontal-Vertical |  |
| frame rate<br>(fps)                      | Horizontal   | Vertical | Horizontal            | Vertical | ratio<br>(Size)     |  |
| 18,000                                   | 2560         | 64       | 23.04                 | 0.576    | Split               |  |
|                                          | 1280         | 64       | 11.52                 | 0.576    | Split               |  |
|                                          | 432          | 64       | 3.888                 | 0.576    | Split               |  |
|                                          | 2560         | 32       | 23.04                 | 0.288    | Split               |  |
| 20,000                                   | 1280         | 32       | 11.52                 | 0.288    | Split               |  |
|                                          | 432          | 32       | 3.888                 | 0.288    | Split               |  |

| Shutter                             |                                                                                                    |
|-------------------------------------|----------------------------------------------------------------------------------------------------|
| Shutter format                      | Global electronic shutter                                                                                  |
| Method for setting the shutter time | Select from presets / set custom                                                                           |
| Presets                             | OPEN, 1/100, 1/250, 1/500, 1/1,000, 1/2,000, 1/5,000, 1/10,000, 1/20,000, 1/50,000, 1/100,000, 1/200,000   |
| Custom settings                     | 4 to 100,000 $\mu$ s (= 100ms = 1/10s)<br>Exposure times longer than 1/frame rate cannot be set            |
| Automatic exposure                  | Setting: ON/OFF<br>Function: Automatically adjusts the exposure time between<br>10µs and the shutter speed |

| Lens Mount |                                                                                                    |
|------------|----------------------------------------------------------------------------------------------------|
| Mount Type | F Mount                                                                                                    |
| F Mount    | Nikon F Mount, compatible with lenses without an aperture<br>ring.<br>S type, D type, and G type cannot be used with the Nikon F<br>mount.<br>The E type cannot be used. |

# Recorder

| Recording Memory          |                                                                                                    |                                                                   |  |
|---------------------------|----------------------------------------------------------------------------------------------------|-------------------------------------------------------------------|--|
| Installed Memory          | 16GB Model : Mounted memory capacity 17GB<br>32GB Model : Mounted memory capacity 34GB<br>64GB Model : Mounted memory capacity 68GB |                                                                   |  |
|                           | 16GB Model                                                                                                    | 17GBx1, 8.5GBx2, 4.2GBx4, 2.1GBx8<br>1.0GBx16, 535MBx32, 267MBx64 |  |
| Memory Segment Partitions | 32GB Model                                                                                                    | 34GBx1, 17GBx2, 8.5GBx4, 4.2GBx8<br>2.1GBx16, 1.0GBx32, 536MBx64  |  |
|                           | 64GB Model                                                                                                    | 68GBx1, 34GBx2, 17GBx4, 8.5GBx8<br>4.2GBx16, 2.1GBx32, 1.0GBx64   |  |

| Pixel Bit Length    |        |
|---------------------|--------|
| Image Sensor Output | 12 bit |

| Simulta                              | neous Recording          | Data                                                                                                    |
|--------------------------------------|--------------------------|----------------------------------------------------------------------------------------------------|
| Recording                            | Trigger Mode Setting     | Closed caption method                                                                                                    |
| Frame Rate                           |                          | Closed caption method                                                                                                    |
| Frame Siz                            | e                        | Closed caption method                                                                                                    |
| Shutter S                            | peed                     | Closed caption method                                                                                                    |
| Recording<br>tings                   | g Image Quality Set-     | Closed caption method                                                                                                    |
| Recording                            | Comments                 | Closed caption method                                                                                                    |
| Trigger Tir                          | ne                       | Closed caption method                                                                                                    |
| Internal<br>IRIG-B Tir               | Standard Time (or<br>me) | Simultaneous Recording Method                                                                                                    |
| Exposure                             | Start Time               | Simultaneous recording method, time stamp, minutes and seconds, $0.1 \mu \text{sec}$ units                                                   |
| Exposure End Time                    |                          | Simultaneous recording method, time stamp, minutes and seconds, $0.1 \mu \text{sec}$ units                                                   |
| Frame Count                          |                          | Simultaneous recording method, time stamp, memory ad-<br>dress information                                                                   |
| Trigger Tir                          | ne                       | Simultaneous recording method, time stamp, day/hour/<br>min/sec, 0.1µsec units                                                               |
| Sequence Count                       |                          | Simultaneous recording method, time stamp, recording sequence information                                                                    |
| Signal Sta                           | itus                     | Simultaneous recording method, time stamp, Trigger, EST, Event, IRIG Lock, Sensor Flag bit identification                                    |
| Recording                            | Time                     | Simultaneous recording method, time stamp, date and time                                                                                     |
| Note) Closed caption method :        |                          | Image and information recorded separately, synthesis dis-<br>play method, recorded in the system controller at the point<br>of trigger input |
| Note) Simultaneous Recording Method: |                          | Method recording image and information together, recorded in image memory                                                                    |
| Note) Time Stamp:                    |                          | Simultaneous recording data for each frame                                                                                                   |
| •• ~                                 | Of the data recorded a   | t the same time for each frame, the information that can be                                                                                  |
| <b>N</b> CHEĊK <sup>(</sup>          | known by GO-Touch an     | d MLink is as follows.                                                                                                    |
|                                      | Exposure center time of  | f the frame (date, hour, minute, second, in 0.1 $\mu$ sec)                                                                                   |
| Trigger Time (date, hou              |                          | ır, minute, second, in 0.1 μ sec)                                                                                                    |
|                                      |                          |                                                                                                    |

# System Control

| CAMERA MODE LED (1/2) |                                                                                                    |  |  |  |  |
|-----------------------|----------------------------------------------------------------------------------------------------|--|--|--|--|
| LED Status            | Operation                                                                                                    |  |  |  |  |
| Orange                | REC mode.<br>Displays trigger detection status while the camera image is being record-<br>ed by memory. Indicates the recording status to the recording memory by<br>changing the brightness of orange due to light and dark.<br>After the trigger input, it changes from light to dark.<br>The less frames remaining, the darker the orange brightness.                                                                                                    |  |  |  |  |
| Yellow                | <ul><li>ARM mode.</li><li>From the time ARM is started until the time the picture is recorded for the number of frames before the trigger.</li><li>A change in brightness due to light and dark in yellow indicates the recording status to the recording memory. Dark to Light: Indicates the lapse rate of recording for the number of frames before triggering. It turns white when recording is complete for the number of frames before triggering.</li></ul>                                                                                      |  |  |  |  |
| White                 | <ul> <li>ARM mode.</li> <li>Recorded memory is discarded, and the camera image is being recorded to memory. Displays the recording status to the recording memory with the change of white brightness due to light and dark.</li> <li>The ratio of the light/dark changes varies depending on the trigger timing setting.</li> <li>Dark to Light: Indicates the lapse rate of recording for the number of frames before triggering.</li> <li>Light to Dark: Indicates the lapse rate of recording for the number of frames after triggering.</li> </ul> |  |  |  |  |
| Blue                  | Recording memory is full and cannot be recorded.<br>The camera is not recording video, but a live video is displayed (VIEW mode).                                                                                                    |  |  |  |  |
| Not lit               | Power OFF or sleep state.                                                                                                    |  |  |  |  |
| Flashing              | Set to EST mode, and EST pulse is input.<br>However, only ARM mode and REC mode. Flashing by alternately turning on<br>and off.                                                                                                    |  |  |  |  |

| CAMERA MODE LED (2/2)                                     |                                                                                                    |  |  |  |
|-----------------------------------------------------------|----------------------------------------------------------------------------------------------------|--|--|--|
| LED Status                                                | Operation                                                                                                    |  |  |  |
| Flashing green<br>(approximately 1<br>second cycle)       | Waiting to save to external USB storage device.<br>Saving to an external USB storage device has started, but is not yet<br>complete because the external USB storage device is not connected.<br>Check the connection status of the external USB storage device. |  |  |  |
| Flashing red pulse<br>(approximately 1<br>second cycle)   | Time signal detected (time synchronization not completed).                                                                                                    |  |  |  |
| Flashing Green pulse<br>(approximately 1<br>second cycle) | Time signal is detected (time synchronized).                                                                                                    |  |  |  |

| PWR BTN & POWER LED (LED and button in one) (1/2)                              |            |                                                                                                    |  |  |
|--------------------------------------------------------------------------------|------------|----------------------------------------------------------------------------------------------------|--|--|
|                                                                                | Camera's   |                                                                                                    |  |  |
| LED Status                                                                     | power sta- | Operation                                                                                                    |  |  |
|                                                                                | tus        |                                                                                                    |  |  |
| Flashing white                                                                 | Power on   | Camera is activated.                                                                                                    |  |  |
| White                                                                          | Power on   | Camera starts up and is in normal status.                                                                                                    |  |  |
| Flashing red (1 Second interval)                                               | Power on   | Fail (abnormal) state.                                                                                                    |  |  |
| Orange                                                                         | Power off  | External power is being supplied and the camera is turned<br>off with the power switch.<br>The external power supply voltage is within the specifica-<br>tion range (13 to 32V) and in normal condition. |  |  |
| Flashing red<br>(0.5 Second inter-<br>val)                                     | Power off  | External power is being supplied and the camera is turned<br>off with the power switch.<br>The external power supply voltage is outside the specified<br>range (13 to 32V) and is abnormal.              |  |  |
| Flashing orange (1 Second interval)                                            | Power on   | From the moment the power is pressed until the power is turned OFF.                                                                                                    |  |  |
| Flashing orange<br>2-second cycle<br>(Lit for 1.5 sec,<br>off for 0.5 seconds) | Power on   | Sleep state.                                                                                                    |  |  |
| Yellow                                                                         | Power on   | RESET button is pressed (maximum duration: approx. 1.9 sec.).                                                                                                    |  |  |
| Flashing blue                                                                  | Power on   | The status between the camera's power ON and the camera's startup.                                                                                                    |  |  |
|                                                                                |            | Camera is rebooting.                                                                                                    |  |  |
| Flashing green<br>(1 Second interval)                                          | Power on   | Factory reset in progress.                                                                                                    |  |  |

# PWR BTN & POWER LED (LED and button in one) (2/2)

|                                       | Camera's   |                           |
|---------------------------------------|------------|---------------------------|
| LED Status                            | power sta- | Operation                 |
|                                       | tus        |                           |
| Not lit                               | Power off  | No external power supply. |
| Red and green alter-<br>nating lights |            | Thermal shutdown occurs.  |

| Operation   | Function                                                    |
|-------------|-------------------------------------------------------------|
| Short press | Turns the camera power on and off.                          |
|             | The camera goes from the ON state to the sleep state.       |
|             | The camera goes from sleep status to power on status.       |
| Long press  | Forces the camera power from the ON state to the OFF state. |

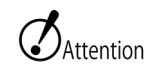

• All images recorded in the camera's memory will be lost if the power is turned off, thermal shutdown occurs, or the camera goes to sleep.

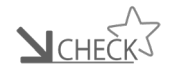

• Thermal shutdown automatically shuts down the camera when the internal temperature becomes extremely high.

• If a thermal shutdown occurs, turn off AC adapter or remove the battery, turn off the power to the camera, and then turn it on again to restart.

• The fail status means that one of failure detection, power supply voltage abnormality detection, sensor temperature rise detection, trigger signal abnormality detection, or setting abnormality detection has occurred during camera activation.

| ETHERNET LED |                                          |  |  |  |
|--------------|------------------------------------------|--|--|--|
| LED Status   | Operation                                |  |  |  |
| Yellow-green | Linking in 1000BASE-T.                   |  |  |  |
| Orange       | Linking in 100BASE-TX.                   |  |  |  |
| Not lit      | Not connected to network or powered off. |  |  |  |

| EJECT LED & BTN (LED and button are integrated) |                                                                                                    |  |  |  |
|-------------------------------------------------|----------------------------------------------------------------------------------------------------|--|--|--|
| LED Status                                      | Operation                                                                                                    |  |  |  |
| Flashing Blue                                   | The camera is recognizing the connected device.                                                                                                    |  |  |  |
| Yellow-green                                    | External USB storage connected to USB2.0 connector. Ready for storage. USB3.1 connector with external USB storage device not compatible with USB3. Ready for storage.            |  |  |  |
| White                                           | USB3 capable external USB storage-attached to USB3.1 connector. Stor-<br>able status.                                                                                            |  |  |  |
| Flashing<br>green<br>(Low speed)                | Data storage to the external USB storage started, but USB storage is not<br>connected and the storage is waiting to be saved. Blinks in synchronization<br>with CAMERA MODE LED. |  |  |  |
| Flashing<br>green<br>(High speed)               | Data-saving to external USB storage. (Common to USB3.1 and USB2.0 Connectors)                                                                                                    |  |  |  |
| Not lit                                         | Removable external USB storage. No external USB storage-connected.<br>Unavailable external USB storage connectivity status (Format USB stor-<br>age).                            |  |  |  |
| Operation                                       | Function                                                                                                    |  |  |  |
| Press the button                                | Removing external USB storage.                                                                                                    |  |  |  |

| EPAPER BTN & LED (LED and button are integrated) |                            |  |  |  |
|--------------------------------------------------|----------------------------|--|--|--|
| LED Status                                       | Operation                  |  |  |  |
| White                                            | EPAPER BTN is pressed.     |  |  |  |
| Not lit                                          | EPAPER BTN is not pressed. |  |  |  |
| Operation                                        | Function                   |  |  |  |
| Press the button                                 | Switching e-paper display  |  |  |  |

#### e-paper

E-paper on the back displays camera information and a QR code for Wi-Fi connectivity

#### Wi-Fi adapter frequency band

IP address of the camera's wired LAN

QR Code

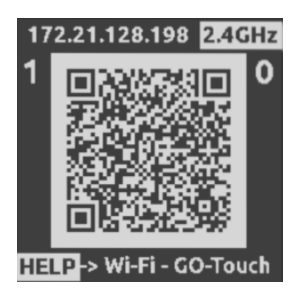

Number of tablets and PCs connected to the camera via Wi-Fi adapter

Current display contents

The content of the e-paper display switches automatically depending on the camera status. Also, each time EPAPER BTN is pressed, the display switches sequentially from HELP  $\rightarrow$  W-Fi  $\rightarrow$  GO-Touch  $\rightarrow$  HELP ... and so on.

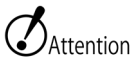

When the camera is turned off, the display does not change even if EPAPER BTN is pressed.

#### System Control

| Display<br>order | Display<br>Contents | QR Code                                                                                                    | Description.                                                                                                    | Display Condi-<br>tions                                                                                                    |
|------------------|---------------------|----------------------------------------------------------------------------------------------------|----------------------------------------------------------------------------------------------------|----------------------------------------------------------------------------------------------------|
| 1                | HELP                | 172.21.128.198 2.4GHz<br>1<br>1<br>1<br>1<br>1<br>1<br>1<br>1<br>1<br>1<br>1<br>1<br>1                               | A link to the MEMRECAM GO product introduction page on our website will be displayed.                                                                                                    | When the cam-<br>era is turned<br>off.                                                                                         |
|                  |                     | 172.21.128.198 2.4GHz<br>1<br>Wi-Fi OFF<br>Wi-Fi -> GO-Touch - HELP                                                  | This display appears when the<br>Wi-Fi adapter is not recognized.                                                                                                    | When the cam-<br>era has been<br>successfully<br>started up.<br>If the Wi-Fi<br>adapter is not<br>recognized                   |
| 2                | Wi-Fi               | 172.21.128.198 2.4GHz<br>1<br>Wi-Fi-> GO-Touch - HELP                                                                | A link to connect to the camera<br>via Wi-Fi will appear.<br>Since the SSID and password<br>are embedded in the QR code,<br>simply read the QR code to con-<br>nect to the camera.<br>The figure on the left is a sam-<br>ple, so part of the code is hidden<br>to prevent connection. | When a Wi-Fi<br>adapter is con-<br>nected and rec-<br>ognized<br>When automat-<br>ic transition is<br>made from Dis-<br>play 3 |
| 3                | GO-Touch            | 172.21.128.198 2.4GHz<br>1<br>1<br>0<br>0<br>0<br>0<br>0<br>0<br>0<br>0<br>0<br>0<br>0<br>0<br>0<br>0<br>0<br>0<br>0 | Address for starting GO-Touch.<br>The address for starting GO-<br>Touch is displayed.<br>When the QR code is scanned, a<br>web browser will be launched to<br>access GO-Touch.                                                                                                    | When automat-<br>ically transition-<br>ing from Display<br>2                                                                   |

Automatic display 2 and display 3 transitions

Display 2 and 3 will automatically switch according to changes in the number of terminals connected wirelessly to the camera connected to the Wi-Fi adapter.

When a terminal connects to the camera using the QR code in Display 2, the display switches to Display 3.

When the number of devices connected to the camera via Wi-Fi decreases, the display changes to 2.

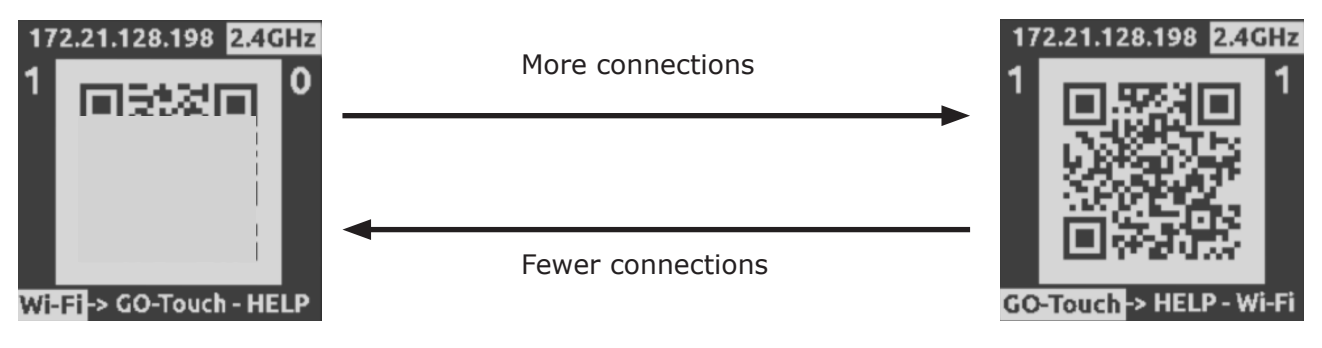

# Connector

| DC-IN Connector  |                                                         |                                                  |  |  |
|------------------|---------------------------------------------------------|--------------------------------------------------|--|--|
| Application      | DC IN                                                   |                                                  |  |  |
| Model            | LEMO EEG.2B.302                                         |                                                  |  |  |
| Compatible Plug  | LEMO FGG.2B.302                                         |                                                  |  |  |
| Power Voltage    | DC 13 to 32V                                            |                                                  |  |  |
| Input power      | DC power (e.g. AC adapter or battery)                   |                                                  |  |  |
| Power Consumed   | About 66.7W<br>12000 pps, ARM m<br>peripheral devices i | ode, full resolution, 24 VDC,<br>not connected)  |  |  |
| Power Protection | Reverse polarity:                                       | Built-in protection IC                           |  |  |
|                  | Overvoltage:                                            | Shutdown at 34.5 VDC with built-in protection IC |  |  |

| Pin Configuration |           |           |                               |       |  |
|-------------------|-----------|-----------|-------------------------------|-------|--|
| Pin No.           | Name      | Direction | Function • Input/Output Level | Notes |  |
| 1                 | DC24V IN  | IN        | DC input                      |       |  |
| 2                 | DC24V RTN | IN        | DC return                     |       |  |
| shell             | FRAME GND | -         | Frame ground                  |       |  |

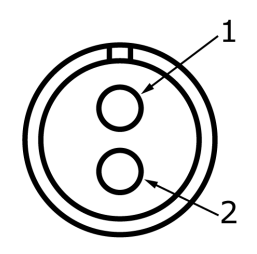

## Pin Configuration Figure (from the side of the engaged connector)

| REMOTE Connector |                                                |                                                                                                    |  |  |
|------------------|------------------------------------------------|----------------------------------------------------------------------------------------------------|--|--|
| Application      | Branched input/output with GX-HUB, or J3 cable |                                                                                                    |  |  |
| Model            | LEMO EEG.3B.318                                |                                                                                                    |  |  |
| Compatible Plug  | LEMO FGG.2B.                                   | 318                                                                                                    |  |  |
| ETHER            | 1000 BASE - T                                  | 1000 BASE - T (IEEE 802.3 ab), DHCP compatible, insulation                                                                                                    |  |  |
| EST2 IN          | Signal level:                                  | TTL level, 5 V pull-up resistor 4700 $\Omega$ , insulation<br>L level: -0.5 VDC (minimum applied voltage) to 0.5 VDC<br>H level: 2VDC to 5.5VDC (maximum applied voltage)                                                                                                    |  |  |
|                  | Function:                                      | Set to EST mode and start exposing with this input H $\rightarrow$ L during ARM or REC mode to take one image. Contact input possible. Input type selectable. Digital filter configurable. There is a polarity inversion function. Synchronization accuracy less than 50 ns. |  |  |
| IRIG-B IN        | Signal level:                                  | 3 Vpp (1 to 10 Vpp), high impedance, isolation transform-<br>er input                                                                                                    |  |  |
|                  | Standard                                       | IRIG Standard 200-98                                                                                                    |  |  |
| TRIG2 IN         | Signal level:                                  | Current loop by photo coupler, insulation Current limiting resistance 1500 $\Omega,$ maximum applied voltage a 32 V                                                                                                    |  |  |
|                  | Function:                                      | Trigger enabled at 5V or more.<br>Digital filter configurable. There is a polarity inversion<br>function.                                                                                                    |  |  |
| PWRCNT IN        | Signal level:                                  | CMOS level, 5 V pull-up resistor 4700 $\Omega$ , insulation.<br>L level: -0.5 VDC (minimum applied voltage) to 1.5 VDC,<br>H level: 3.5 VDC to 5.5 VDC (maximum applied voltage)                                                                                             |  |  |
|                  | Function:                                      | Power on at H, Power off at L. No polarity reversal func-<br>tion.                                                                                                    |  |  |

 $\bigcirc$ Attention • GO-5M does not support EPO output from the REMOTE connector.

| Pin No. | Name          | Direction | Function • Input/Output Level | Remarks                    |
|---------|---------------|-----------|-------------------------------|----------------------------|
| 1       | MDI 0+        | I/O       | 10/100/1000BASE-T Interface   |                            |
| 2       | MDI 0-        | I/O       | 10/100/1000BASE-T Interface   |                            |
| 3       | MDI 1+        | I/O       | 10/100/1000BASE-T Interface   |                            |
| 4       | MDI 1-        | I/O       | 10/100/1000BASE-T Interface   |                            |
| 5       | MDI 2+        | I/O       | 10/100/1000BASE-T Interface   |                            |
| 6       | MDI 2-        | I/O       | 10/100/1000BASE-T Interface   |                            |
| 7       | MDI 3+        | I/O       | 10/100/1000BASE-T Interface   |                            |
| 8       | MDI 3-        | I/O       | 10/100/1000BASE-T Interface   |                            |
| 9       | EST2 IN       | IN        | TTL or contact                | Isolation                  |
| 10      | EST2 IN RTN   | IN        | TTL or contact                | Ground isolation           |
| 11      | IRIG-B IN     | IN        | High impedance                | Isolation trans-<br>former |
| 12      | IRIG-B IN RTN | IN        | High impedance                | Isolation trans-<br>former |
| 13      | TRIG2 IN A    | IN        | Current loop, anode           | Isolation                  |
| 14      | TRIG2 IN C    | IN        | Current loop, cathode         | Isolation                  |
| 15      | EPO           | OUT       | CMOS                          | Isolation                  |
| 16      | EPO RTN       | OUT       | CMOS                          | Ground isolation           |
| 17      | PWRCNT IN     | IN        | CMOS or contact               | Isolation                  |
| 18      | PWRCNT IN RTN | IN        | CMOS or contact               | Ground isolation           |
| shell   | FRAME GND     | -         | Frame ground                  |                            |

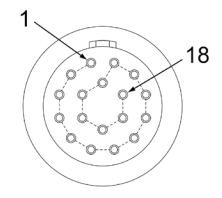

Pin layout diagram (From connector mating side)

Connector

| TRIG connector  |                 |                                                                                                    |  |  |
|-----------------|-----------------|----------------------------------------------------------------------------------------------------|--|--|
| Application     | TRIG1 trigger s | TRIG1 trigger signal input                                                                                                    |  |  |
| Model           | BNC receptacle  | BNC receptacle R132-002612000                                                                                                    |  |  |
| Compatible Plug | BNC plug        | BNC plug                                                                                                    |  |  |
| TRIG1 Input     | Signal Level    | TTL level, 5V pull-up resistor 4700 $\Omega$ , isolation<br>L level:-0.5V (min. applied voltage) to 0.5V<br>H Level: 2V to 5.5V (max. applied voltage) |  |  |
|                 | Function        | Trigger valid in H to L. Contact input possible.<br>With polarity inversion function                                                                   |  |  |

| Pin Configuration |              |           |                               |                  |  |
|-------------------|--------------|-----------|-------------------------------|------------------|--|
| Pin No.           | Name         | Direction | Function • Input/Output Level | Notes            |  |
| 1                 | TRIG1 IN     | IN        | TTL, contact point            | Isolation        |  |
| Shell             | TRIG1 IN RTN | IN        | TTL, contact point            | Ground insulator |  |

#### Camera side interface circuit

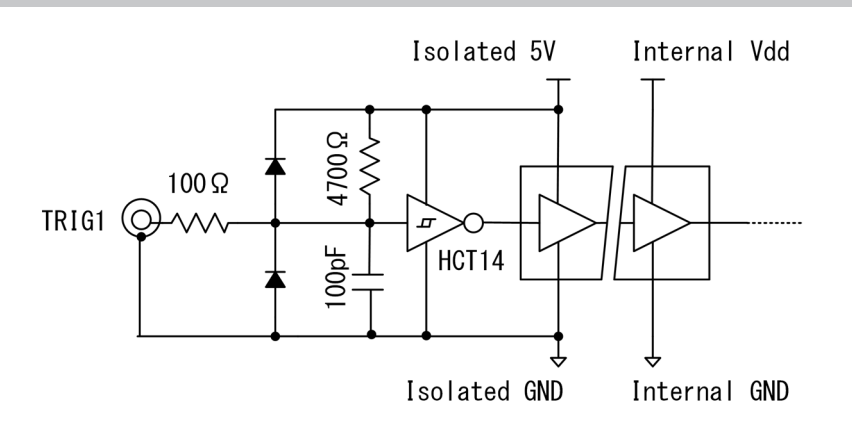

#### Recommended trigger interface circuit

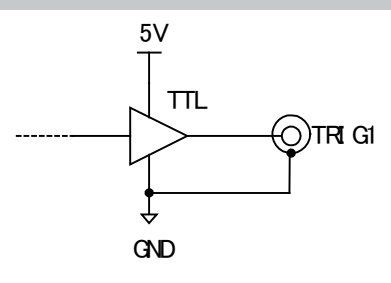

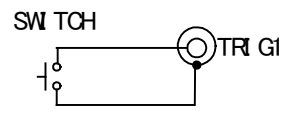

| SYNC-IN connector |                                                                                                    |  |  |  |  |
|-------------------|----------------------------------------------------------------------------------------------------|--|--|--|--|
| Application       | EST/IRIG-DCLS input (select one)                                                                                                    |  |  |  |  |
| Model             | BNC receptacle R132-002612000                                                                                                    |  |  |  |  |
| Compatible Plug   | BNC plug                                                                                                    |  |  |  |  |
| Signal Level      | TTL level, 5V pull-up resistor 4700 Ω, isolation<br>L level:-0.5V (min. applied voltage) to 0.5V<br>H Level: 2V to 5.5V (max. applied voltage)                                                                                                    |  |  |  |  |
| EST function      | Set the camera to EST mode and start exposure at H to L of this in-<br>put to record a single image. Contact input possible. With polarity<br>inversion function<br>Synchronous precision of 40nS or less<br>When inputting EVENT, the signal-level is recorded together with the<br>image. |  |  |  |  |
| IRIG function     | The time is synchronized as a IRIG-B DCLS.                                                                                                    |  |  |  |  |

## Pin Configuration

|         | -           |           |                               |                  |
|---------|-------------|-----------|-------------------------------|------------------|
| Pin No. | Name        | Direction | Function • Input/Output Level | Notes            |
| 1       | SYNC-IN     | IN        | TTL, contact point            | Isolation        |
| Shell   | SYNC-IN RTN | IN        | TTL, contact point            | Ground insulator |
·>>>

#### Functional Changes to Trigger and EST Filters

GO had adopted a new method for the trigger and EST filter that was different from the conventional method. However, considering operation with cameras and external devices other than GO, compatibility with the conventional method was considered important, so the conventional method was changed.

GO-5M is now based on the conventional method.

#### <Status of firmware support>

Up to firmware Ver. 0.8.0: New method

From firmware Ver. 0.8.3: Conventional method

Switching function will be implemented by future firmware upgrade.

#### <Differences by method>

[New method]

Detects input signal changes (L to H, H to L) and immediately generates a signal. After signal generation, the state of the input signal is ignored for the specified filter value.

[Conventional method]

The state (L or H) of the input signal is detected, and the internal counter is raised or lowered according to the state, and a signal is generated when the specified filter value is met. Example: In case of negative polarity (L is valid) L: Raise counter, H: Lower counter

#### [New method]

Detects input signal changes (L to H, H to L) and generates signals immediately. After signal generation, the input signal status is ignored for the specified filter value.

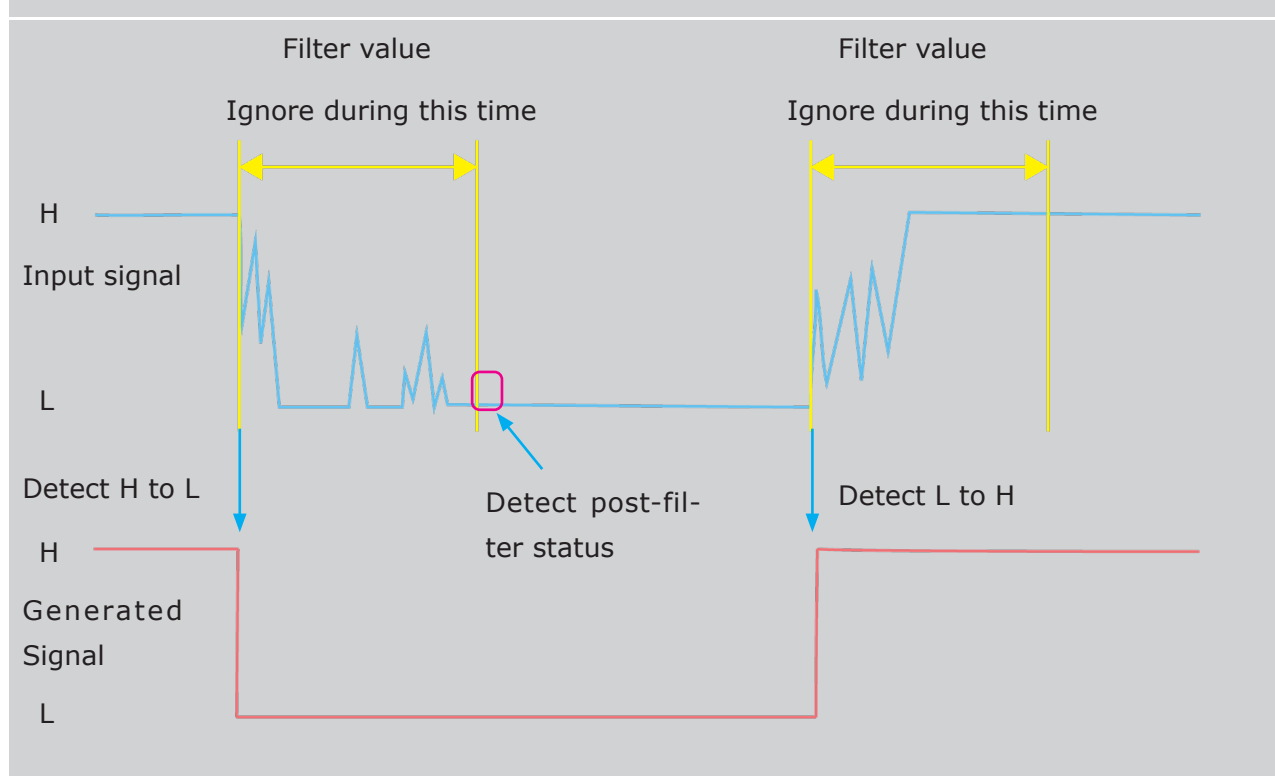

[New method] Advantages Inputting a square wave with no noise does not cause a delay in the filter value. (No effect even if the filter value is set to a large value)

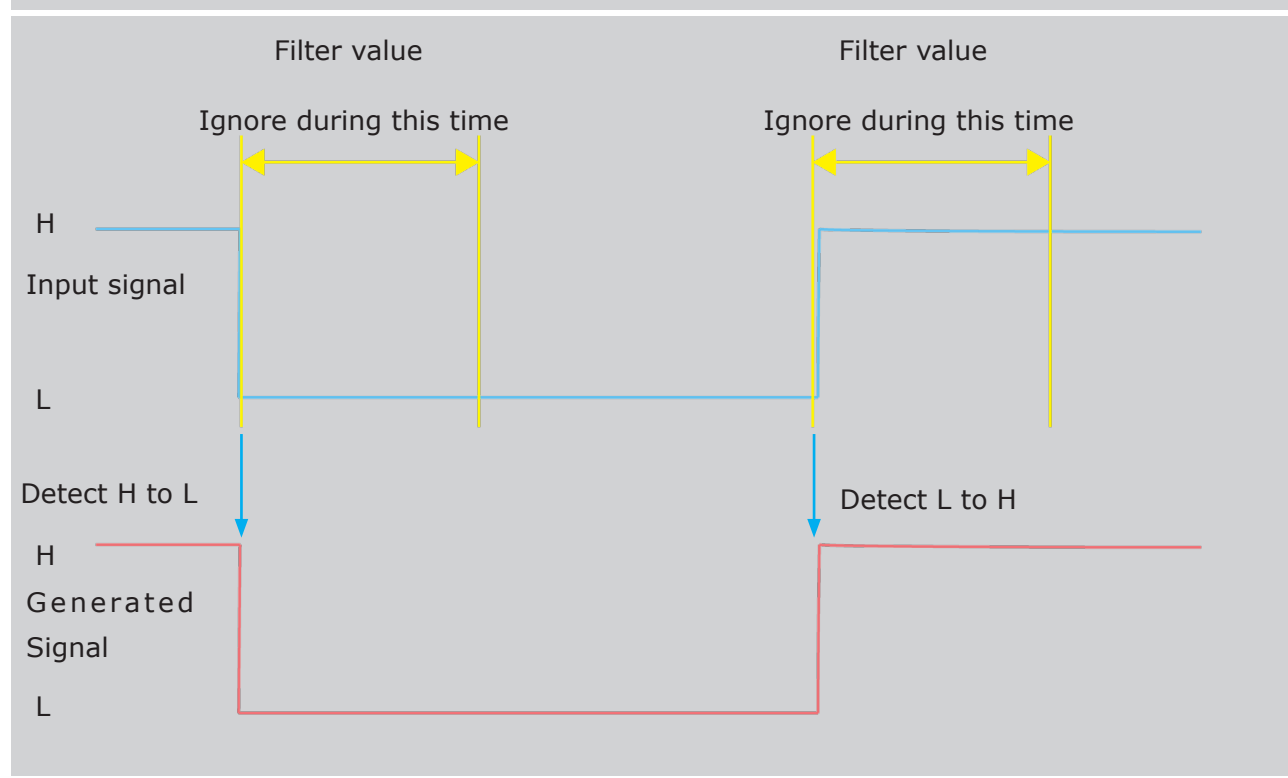

[New method] Disadvantages

Small filter value is easily affected by noise.

Not compatible with conventional cameras.

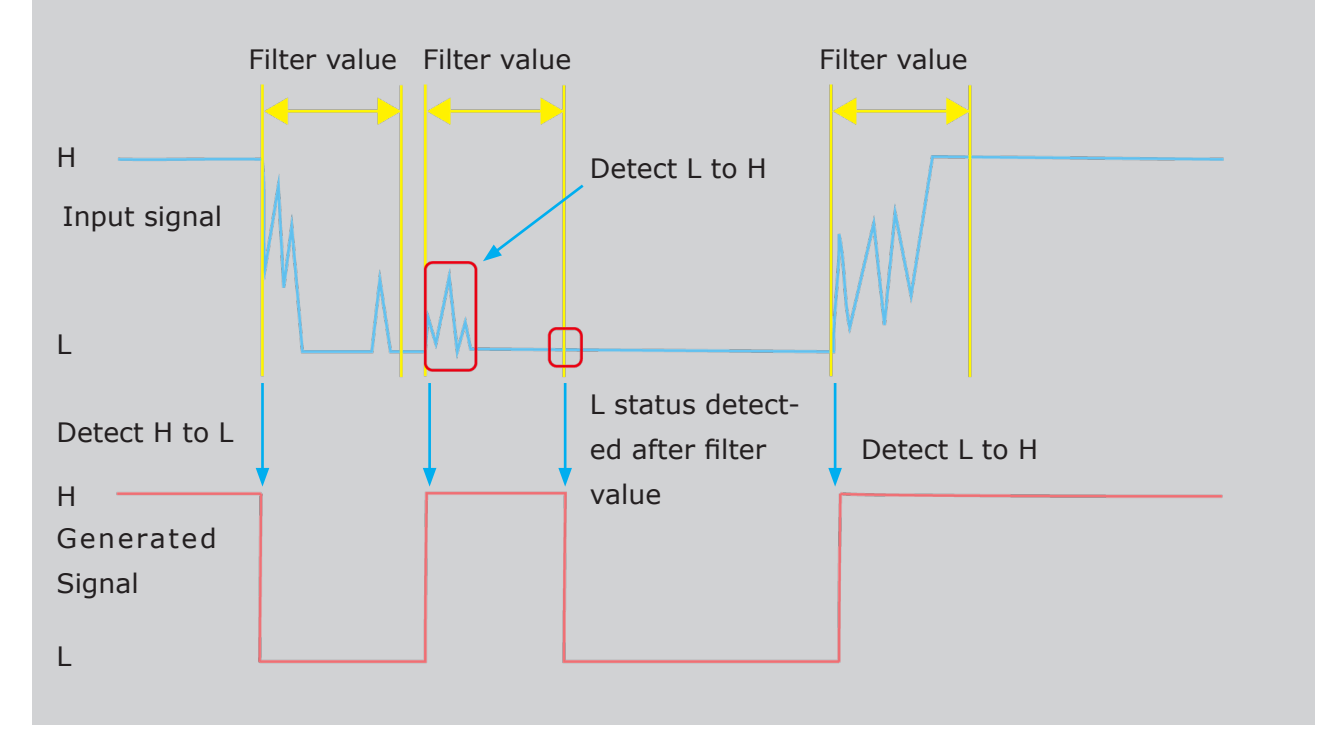

#### [Conventiona method]

The state (L or H) of the input signal is detected, the internal counter is raised or lowered according to the state, and a signal is generated when the specified filter value is met.

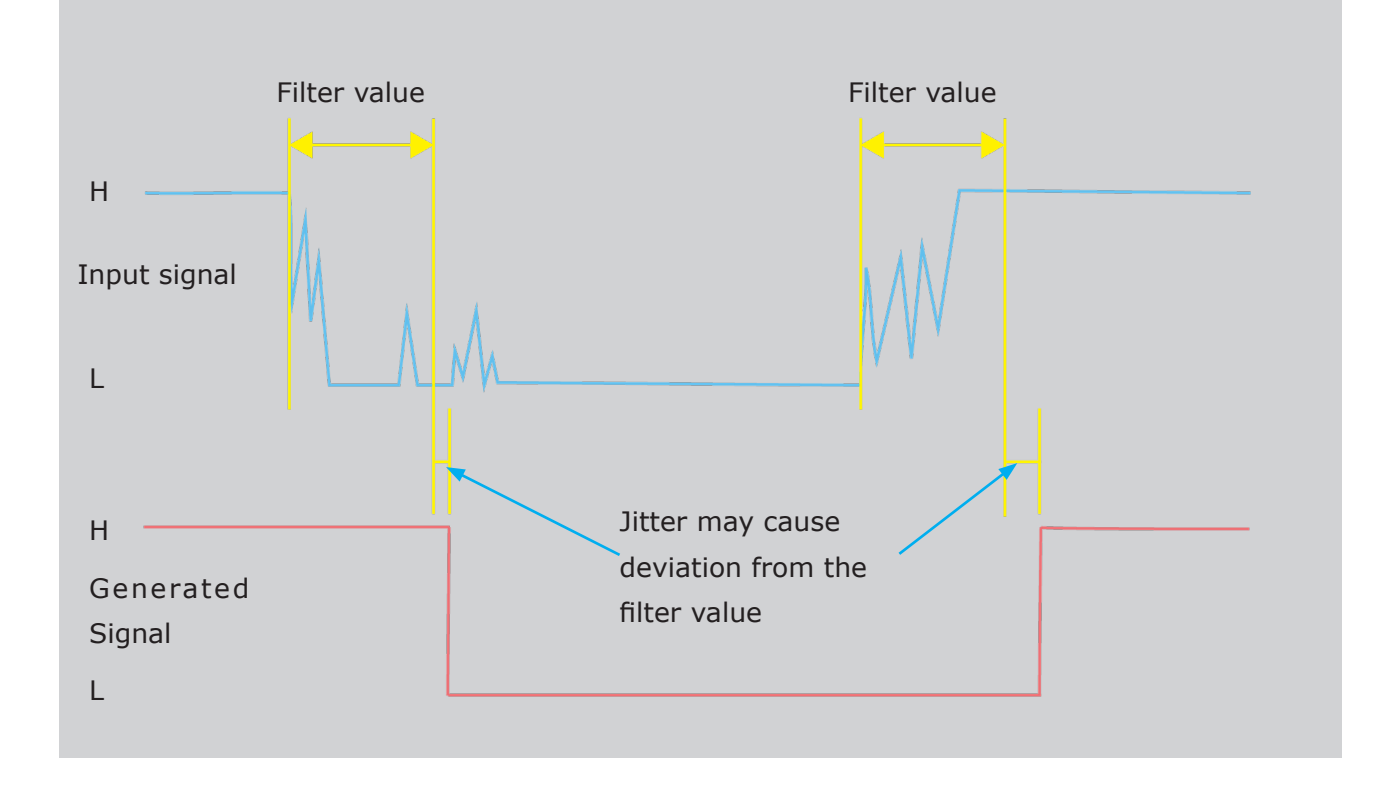

#### [Conventional method] Advantages Less susceptible to noise even with a small filter value

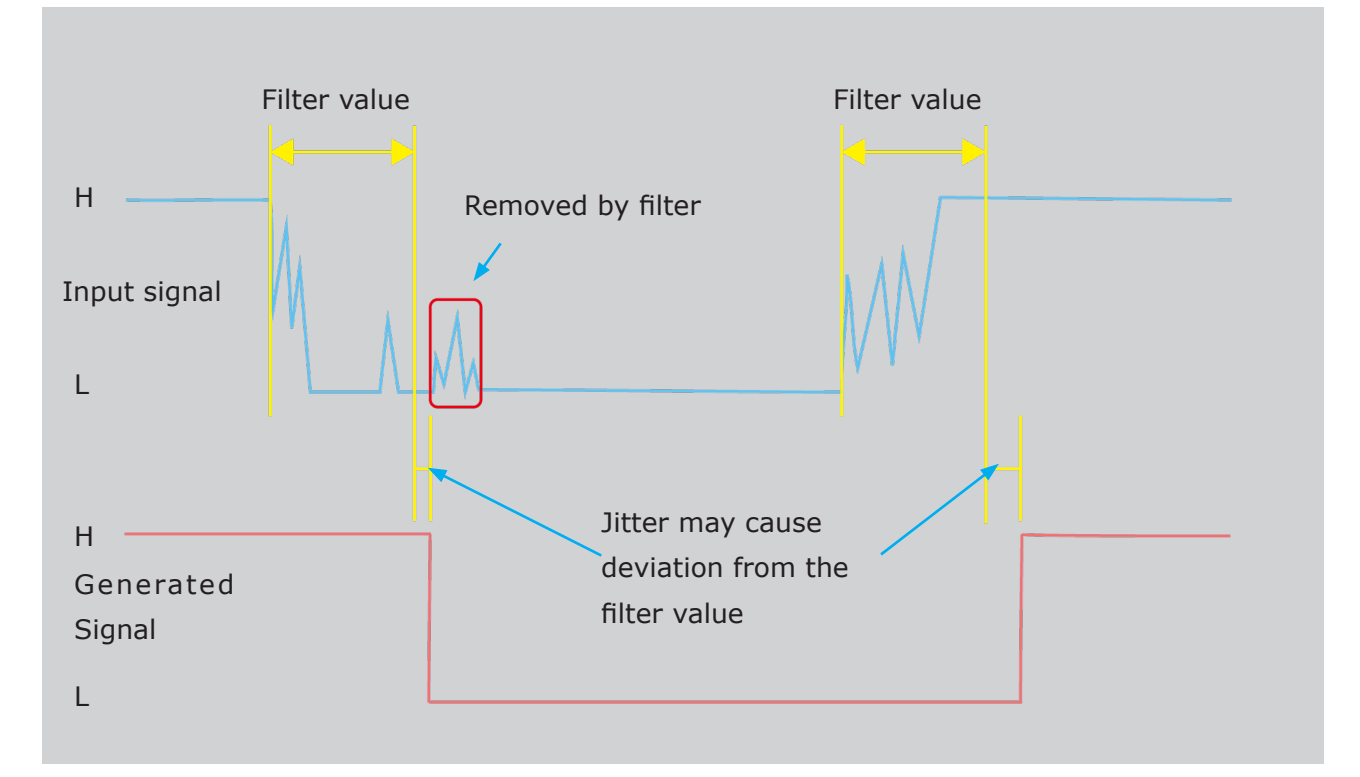

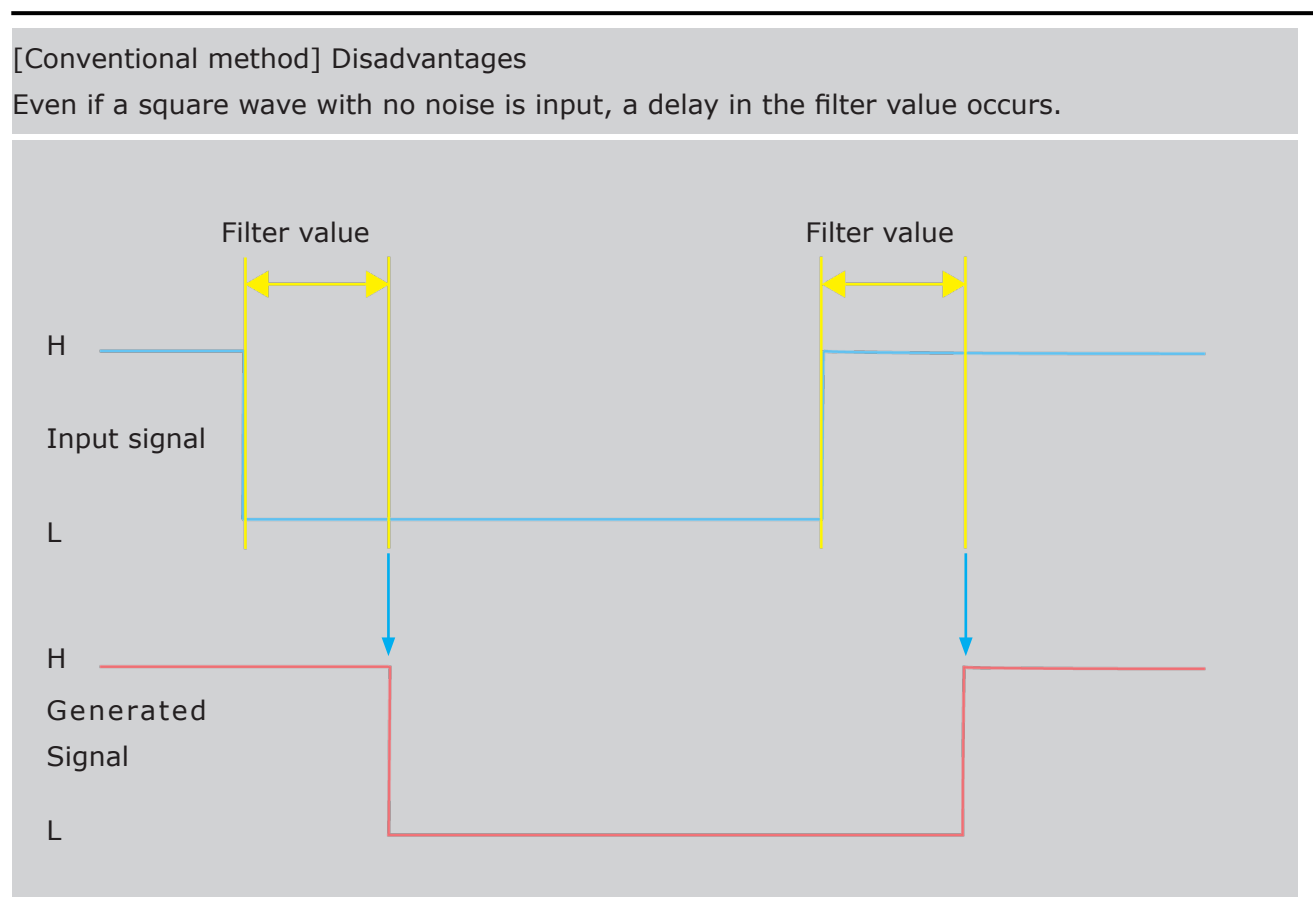

#### SYNC-OUT connector

| Application       | EPO/IRIG-DCLS/TRIG OUT output (select one)                                            |  |  |
|-------------------|---------------------------------------------------------------------------------------|--|--|
| Model             | BNC receptacle R132-002612000                                                         |  |  |
| Compatible Plug   | BNC plug                                                                              |  |  |
| Signal Level      | CMOS level, isolated.                                                                 |  |  |
| EPO function      | Outputs exposure signal. With polarity inversion function                             |  |  |
| IRIG function     | The time is synchronized as a IRIG-B DCLS.<br>IRIG generated internally is outputted. |  |  |
| TRIG OUT function | Outputs a trigger signal.                                                             |  |  |

| Pin Configuration |              |           |                               |                  |
|-------------------|--------------|-----------|-------------------------------|------------------|
| Pin No.           | Name         | Direction | Function • Input/Output Level | Notes            |
| 1                 | SYNC-OUT     | OUT       | CMOS                          | Isolation        |
| Shell             | SYNC-OUT RTN | OUT       | CMOS                          | Ground insulator |

| USB2.0 connector  |                                                             |                                                           |                               |          |
|-------------------|-------------------------------------------------------------|-----------------------------------------------------------|-------------------------------|----------|
| Applicati         | on USB device connection (for firmware and internal updates |                                                           |                               | updates) |
| Model             |                                                             | Standard-A Receptacle                                     |                               |          |
| Compati           | ble Plug                                                    | Standard-A Plug                                           |                               |          |
| Number            | of Connectors                                               | 1                                                         |                               |          |
| Standard          | t                                                           | Compatible with USB2.0 standards and USB HOST, exFAT/NTFS |                               |          |
| Pin Configuration |                                                             |                                                           |                               |          |
| Pin No.           | Name                                                        | Direction                                                 | Function • Input/Output Level | Notes    |
| 1                 | VBUS                                                        | OUT                                                       | USB power output, 5V/1.0A     |          |
| 2                 | D-                                                          | I/O                                                       | USB2.0 HS signal              |          |
| 3                 | D+                                                          | I/O                                                       | USB2.0 HS signal              |          |
| 4                 | GND                                                         | OUT                                                       | USB power output return       |          |
| Shell             | FRAME GND                                                   | -                                                         |                               |          |

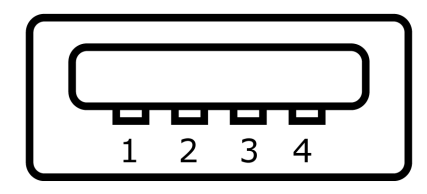

Pin Configuration Figure (from the side of the engaged connector)

| USB3.1 connector     |                                                           |  |  |
|----------------------|-----------------------------------------------------------|--|--|
| Application          | USB device connection                                     |  |  |
| Model                | USB Type-C Receptacle(JAE DX07S024JAAR1100)               |  |  |
| Compatible Plug      | USB Type-C Plug                                           |  |  |
| Number of Connectors | 1                                                         |  |  |
| Standard             | Compatible with USB3.1 standards and USB HOST, exFAT/NTFS |  |  |

#### USB3.1 connector

| Pin Configuration |         |           |                                           |       |
|-------------------|---------|-----------|-------------------------------------------|-------|
| Pin No.           | Name    | Direction | Function • Input/Output Level             | Notes |
| A1                | GND_1   | -         | USB power output return                   |       |
| A2                | SSTX_P1 | OUT       | USB3.1 SS output signal 1 positive        |       |
| A3                | SSTX_N1 | OUT       | USB3.1 SS output signal 1 negative        |       |
| A4                | VBUS_1  | OUT       | USB power output, 5 V, 3 A (for all four) |       |
| A5                | CC1     | I/O       | Config process signal 1                   |       |
| A6                | D_P1    | I/O       | USB2.0 HS signal 1 positive               |       |
| A7                | D_N1    | I/O       | USB2.0 HS signal 1 negative               |       |
| A8                | SBU1    | I/O       | Sideband Use 1                            |       |
| A9                | VBUS_2  | OUT       | USB power output, 5 V, 3 A (for all four) |       |
| A10               | SSRX_N2 | IN        | USB3.1 SS input signal 2 negative         |       |
| A11               | SSRX_P2 | IN        | USB3.1 SS input signal 2 positive         |       |
| A12               | GND_2   | -         | USB power output return                   |       |
| B1                | GND_3   | -         | USB power output return                   |       |
| B2                | SSTX_P2 | OUT       | USB3.1 SS output signal 2 positive        |       |
| B3                | SSTX_N2 | OUT       | USB3.1 SS output signal 2 negative        |       |
| B4                | VBUS_3  | OUT       | USB power output, 5 V, 3 A (for all four) |       |
| B5                | CC2     | I/O       | Config process signal 2                   |       |
| B6                | D_P2    | I/O       | USB2.0 HS signal 2 positive               |       |
| B7                | D_N2    | I/O       | USB2.0 HS signal 2 negative               |       |
| B8                | SBU2    | I/O       | Sideband Use 2                            |       |
| B9                | VBUS_4  | OUT       | USB power output, 5 V, 3 A (for all four) |       |
| B10               | SSRX_N1 | IN        | USB3.1 SS input signal 1 negative         |       |
| B11               | SSRX_P1 | IN        | USB3.1 SS input signal 1 positive         |       |
| B12               | GND_4   | -         | USB power output return                   |       |
|                   |         |           |                                           |       |

#### A1 A2 A3 A4 A5 A6 A7 A8 A9 A10 A11 A12

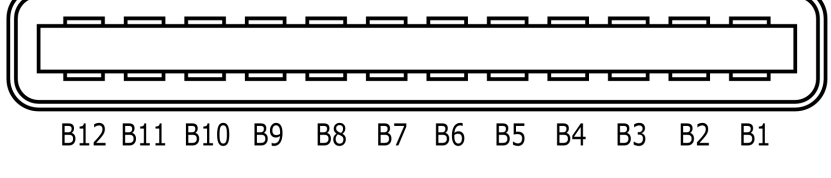

Pin Configuration Figure (from the side of the engaged connector)

### Shape, environment, precision, standards, disposables, dimensional drawings

| Shape                                                   |                                                                                                    |  |
|---------------------------------------------------------|----------------------------------------------------------------------------------------------------|--|
| External dimensions $(W \times H \times D)$             | W128 x H128 x D134.6 mm (excluding connectors, protruding parts, and mounts)                                                                                               |  |
| Main unit weight                                        | About 2.9kg (excluding cables and options)                                                                                                    |  |
|                                                         |                                                                                                    |  |
| Environment                                             |                                                                                                    |  |
| Operating temperature<br>and Humidity                   | 0 to 40 °C, 30 to 80%RH (no condensation)                                                                                                    |  |
| Storage temperature and humidity                        | -10 to 60 °C, 20 to 80%RH (no condensation)                                                                                                    |  |
|                                                         |                                                                                                    |  |
| Precision                                               |                                                                                                    |  |
| Precision of recording<br>time                          | ±0.01% or less<br>Apply the value of the inverse of the Frame Rate (frequency for 1<br>sec or more) during a given time period as the time precision.                      |  |
| Method of inspecting<br>the recording time<br>precision | By measuring the frequency with a frequency counter, EPO sig-<br>nal-output from SYNC-OUT connector-is recorded within a specified<br>period of time (1 second or longer). |  |
|                                                         |                                                                                                    |  |
| Standards                                               |                                                                                                    |  |
| Safety standard                                         | EN62368-1                                                                                                    |  |
| Electromagnetic com-<br>patibility                      | EN55032<br>EN61000<br>EN5035<br>FCC Part15 subpart B Class A                                                                                                    |  |
|                                                         |                                                                                                    |  |

| Disposables     |                                                                 |
|-----------------|-----------------------------------------------------------------|
| Clock batteries | Consumption period: About 15 years (8 hours/day, 240 days/year) |
|                 | Replacement method: Replacement by ourselves                    |

#### Dimensions

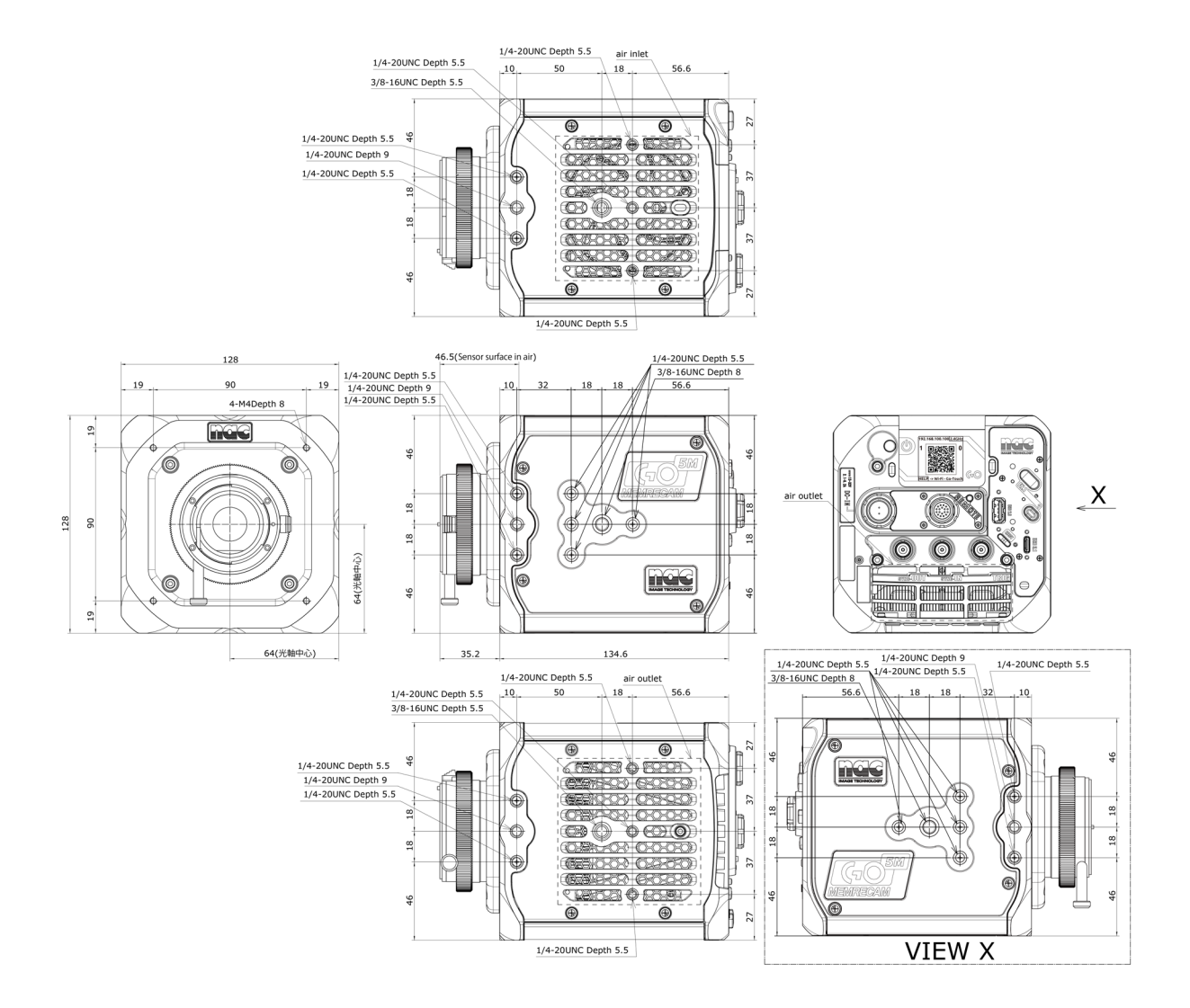

## Main Accessories, Options

| F Mount Adapter                               |                                                                                                    |
|-----------------------------------------------|----------------------------------------------------------------------------------------------------|
| External dimensions (W $\times$ H $\times$ D) | About W96 x H96 x D34.9mm (excluding protruding parts)                                             |
| Weight                                        | About 0.22 kg                                                                                      |
| Lens                                          | F Mount lens (Vignetting may occur with some F Mount lens, depend-<br>ing on the image resolution) |

#### Dimensions

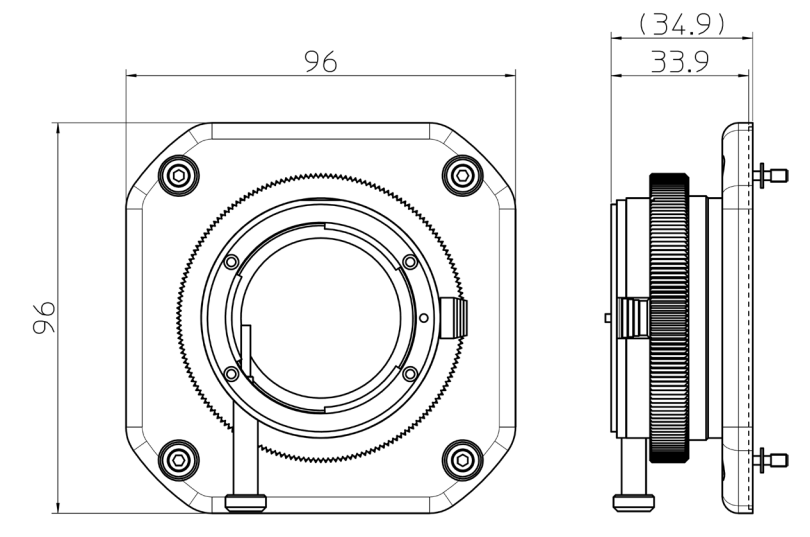

| Control Software MLink |                                                                 |  |  |
|------------------------|-----------------------------------------------------------------|--|--|
| PC                     | Windows PC                                                      |  |  |
|                        | Requires Microsoft Windows 7 Ultimate / Professional (32/64bit) |  |  |
|                        | Windows 8 Pro (32/64bit) / Windows 8.1 Pro (32/64bit)           |  |  |
| OS                     | Windows 10 Pro (32/64bit)                                       |  |  |
|                        | Windows 11 Pro                                                  |  |  |
|                        | .NET Framework 4.7.1 or after                                   |  |  |
| Memory                 | 4GB or more (recommend 8GB or more)                             |  |  |
| Monitor                | Full color 1024 x 768 or higher (1920x1080 or higher recommend- |  |  |
|                        | ed)                                                             |  |  |
|                        | 2 GB or more for programs and logs.                             |  |  |
| סטא                    | 250 GB or more for data (2 TB or more recommended).             |  |  |
|                        | (depends on number of cameras and number of frames to be        |  |  |
|                        | stored)                                                         |  |  |
| Network                | 1000BASE-T (LAN cable is Category 5e or higher)                 |  |  |
| Optical Drive          | DVD-ROM drive                                                   |  |  |

#### Main Accessories, Options

| AC Adapter                                  |                                                                    |                                           |  |
|---------------------------------------------|--------------------------------------------------------------------|-------------------------------------------|--|
| External dimensions $(W \times H \times D)$ | About 120 $\times$ 49.3 $\times$ 250 mm (not including connectors) |                                           |  |
| Weight                                      | About 1.4 Kg                                                       |                                           |  |
| Operating temperature and humidity          | 0 to 70 °C, 5 to 95%RH (no condensation)                           |                                           |  |
| Storage temperature and humidity            | -40 to 85 °C, 10 to 95%RH (no condensation)                        |                                           |  |
| Connector                                   | Camera side:<br>AC side:                                           | NANABOSHI NTE-243-RF<br>AC 3pin connector |  |
| Input                                       | AC100 to 240V, 47 to 63Hz                                          |                                           |  |
| Output                                      | DC28V, maximum of                                                  | 14.29A                                    |  |
|                                             | Dim                                                                | oncions                                   |  |

limensions

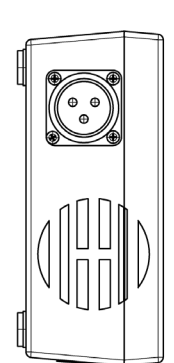

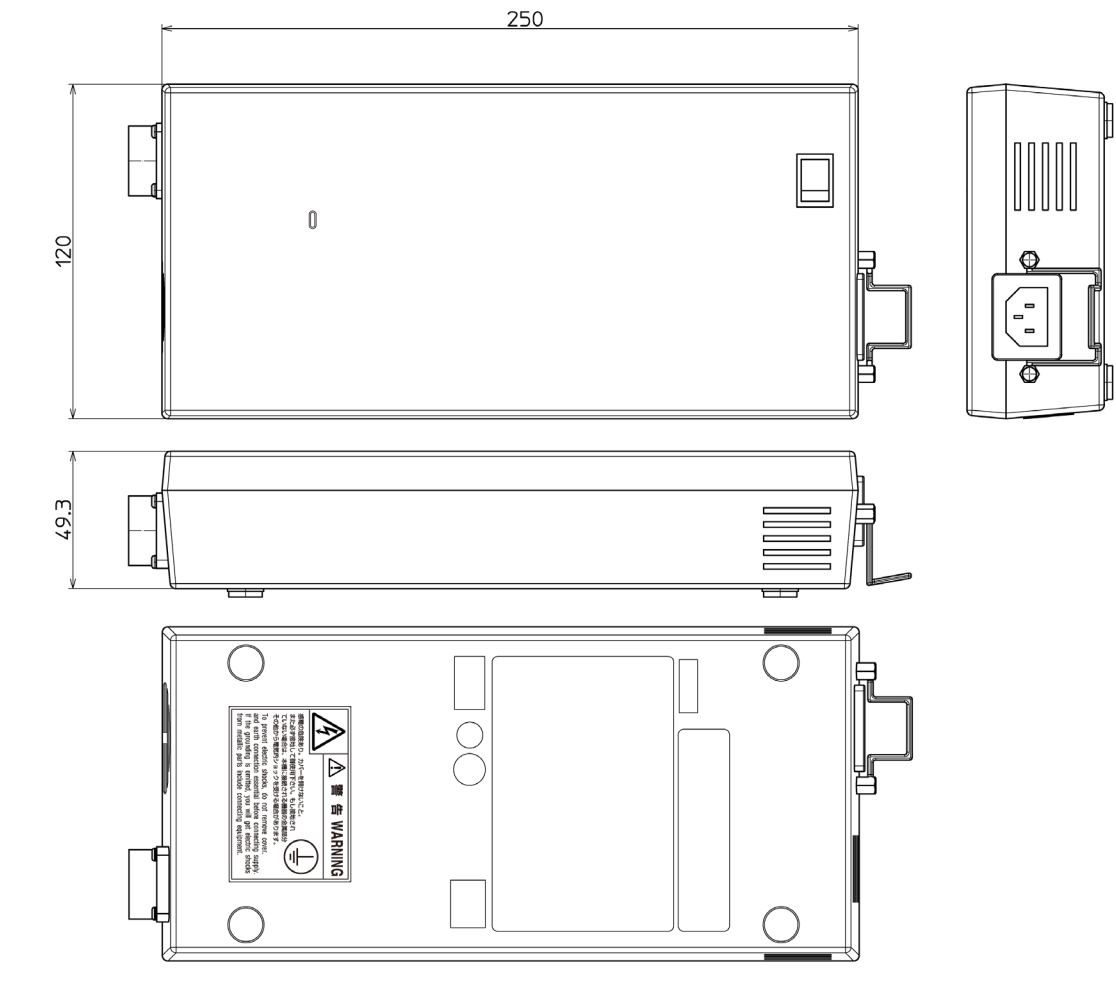

| DC Cable betweer             | n AC Adapter -C                  | Camera                                  |               |
|------------------------------|----------------------------------|-----------------------------------------|---------------|
| Length                       | 2.9 m                            |                                         |               |
| Plug                         | AC Adapter side:<br>Camera side: | NANABOSHI NET-243<br>LEMO FGG.3B.307.CL | B-PM<br>AD10Z |
| Connector to the cam-<br>era | DC INconnector                   |                                         |               |
|                              | Dime                             | ensions                                 |               |
|                              | 585797-6                         |                                         | 585797-6      |
|                              | 2,900                            | +0<br>-50 mm                            |               |
| AC adapter AC cal            |                                  |                                         |               |
| Length                       | 3 m<br>Dime                      | ensions                                 |               |
|                              | ]3                               | 8                                       |               |
| •                            | 3                                | 3,000 ±50 mm                            |               |

#### J3 Branch cable (Receptacle) Length 0.5m LEMO FGG.2B.318 Camera side Includes locking clip to prevent cable disconnection ETHER **RJ45** Receptacle EST2 **BNC** Receptacle Plug IRIG-B **BNC** Receptacle TRIG2 **BNC** Receptacle EPO BNC Receptacle (GO-5M not supported) PWRCNT **BNC Receptacle** Dimensions

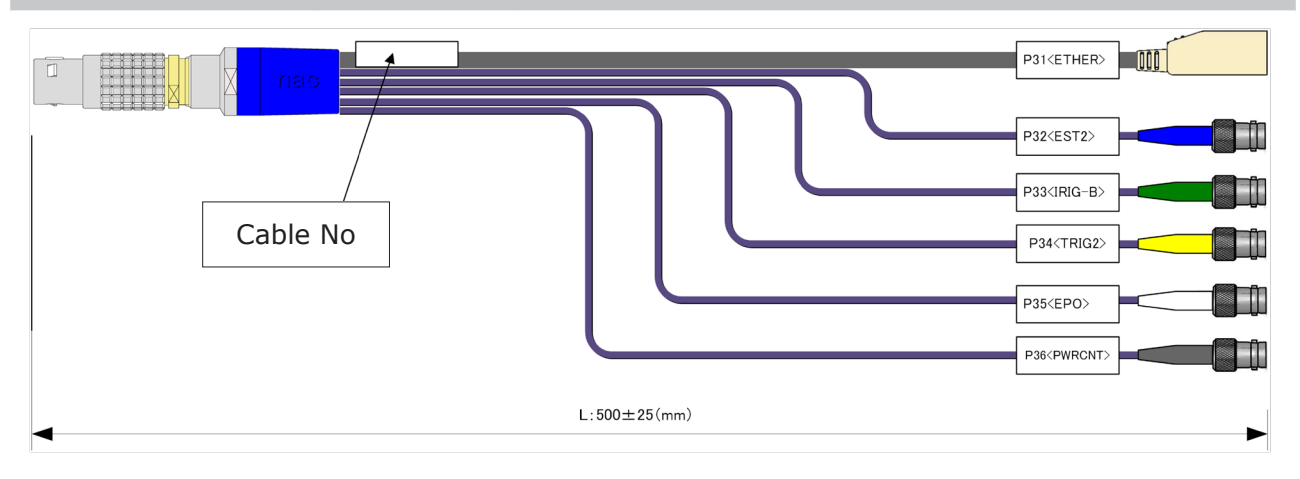

| Simple J3 cable   |             |                                                                         |  |  |
|-------------------|-------------|-------------------------------------------------------------------------|--|--|
| Length            | 0.5m        |                                                                         |  |  |
| Plug              | Camera side | LEMO FGG.2B.318<br>Includes locking clip to prevent cable disconnection |  |  |
|                   | ETHER       | RJ45 Receptacle                                                         |  |  |
| Dimensions        |             |                                                                         |  |  |
|                   |             |                                                                         |  |  |
| <b>√</b> 500 ± 25 |             |                                                                         |  |  |

#### Battery

| Baccory                                       |                                                  |  |
|-----------------------------------------------|--------------------------------------------------|--|
| Discontinued Products                         |                                                  |  |
| Product name                                  | V Mount-type Li-ion battery Imicro-150           |  |
| Manufacturer                                  | IDX                                              |  |
| Capacity                                      | 145Wh (14.54V 9.93Ah)                            |  |
| External dimensions (W $\times$ H $\times$ D) | About 72mm(W) $\times$ 97(H) $\times$ 67.5(D) mm |  |
| Weight                                        | About 750g                                       |  |
|                                               | Appearance                                       |  |

# ton a manual data a manual data a manual A manual data a manual data a ma

#### Successor product

| Product name            | V Mount-type Li-ion battery Imicro-150P             |  |  |
|-------------------------|-----------------------------------------------------|--|--|
| Manufacturer            | IDX                                                 |  |  |
| Capacity                | 145Wh (14.54V 9.93Ah)                               |  |  |
| External dimensions     | 73 mm ×100 mm × 71.25 mm                            |  |  |
| $(W \times H \times D)$ |                                                     |  |  |
| Weight                  | About 810g                                          |  |  |
| Input-output            | 1 D-Tap output / 1 USB PD [Type-C] input/output     |  |  |
| Feature                 | USB PD compatible, D-Tap Advanced is not supported. |  |  |
| Appearance              |                                                     |  |  |

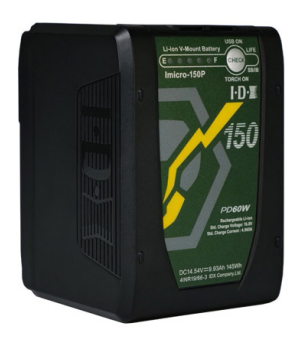

| Battery Charger                               |                                                   |  |
|-----------------------------------------------|---------------------------------------------------|--|
| Product name                                  | V-mount type Lithium-ion Battery Charger VL-2000S |  |
| Manufacturer                                  | IDX                                               |  |
| Number of rechargeable batteries              | 2                                                 |  |
| External dimensions (W $\times$ H $\times$ D) | About 231mm(W) x 82(H) x 182(D) mm                |  |
| Weight                                        | About 1240 g                                      |  |
|                                               |                                                   |  |

Appearance

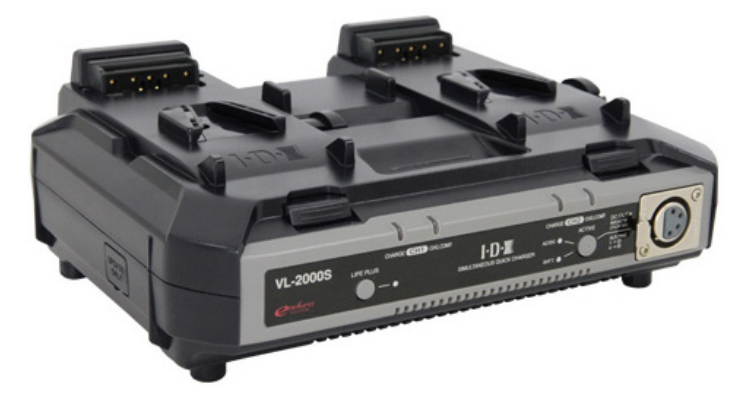

| Battery Charger                             |                                          |  |  |
|---------------------------------------------|------------------------------------------|--|--|
| Product name                                | D-Tap Advanced Battery Charger VL-DT1    |  |  |
| Manufacturer                                | IDX                                      |  |  |
| Compatible Battery                          | IDX battery with D-Tap Advanced terminal |  |  |
| Number of rechargeable batteries            | 1                                        |  |  |
| External dimensions $(W \times H \times D)$ | About 110 mm (W) × 33.5 (H) × 62 (D) mm  |  |  |
| Weight                                      | About 230 g                              |  |  |

Appearance

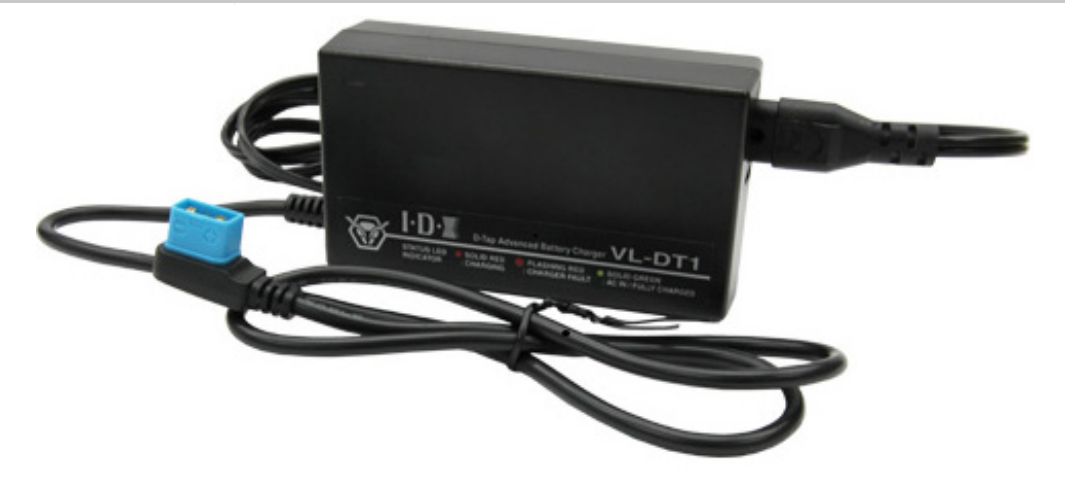

| Battery Charger         |                                                                                          |  |
|-------------------------|------------------------------------------------------------------------------------------|--|
| Product name            | USB PD Charger UC-PD1                                                                    |  |
| Manufacturer            | IDX                                                                                      |  |
| Compatible Battery      | 1                                                                                        |  |
| External dimensions     | $68 \text{ mm} (W) \times 68 (H) \text{ mm} \times 30 5 (D) \text{ mm} (main unit only)$ |  |
| $(W \times H \times D)$ |                                                                                          |  |
| Charge current          | 3.0/3.25A                                                                                |  |
| Cable length            | About 1.2 m                                                                              |  |
| Weight                  | About 219 g                                                                              |  |
| Appearance              |                                                                                          |  |

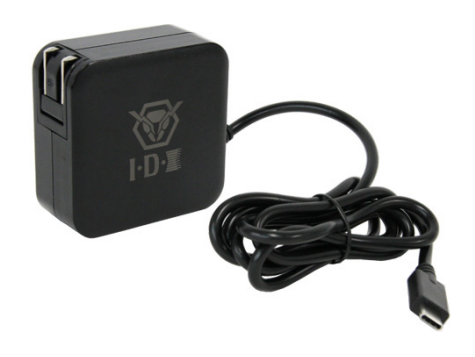

| Battery Charger         |                                        |  |  |
|-------------------------|----------------------------------------|--|--|
| Product name            | USB PD Charger UC-PD2                  |  |  |
| Manufacturer            | IDX                                    |  |  |
| Compatible Battery      | 2                                      |  |  |
| External dimensions     | 69 (W) mm×87 (H) mm×32 (D) mm          |  |  |
| $(W \times H \times D)$ |                                        |  |  |
| Charge current          | 3.0/5.0A (USB-C port)                  |  |  |
| Cable length            | USB Type-C 2 ports, USB Type-A 2 ports |  |  |
| Weight                  | About 290 g                            |  |  |
| Appearance              |                                        |  |  |

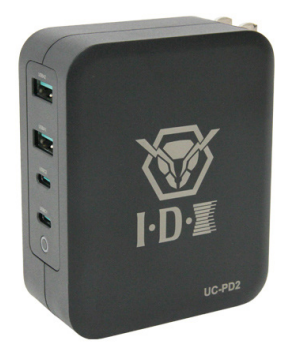

## **Revision History**

| Revision | Date of issue | Changes                                     |
|----------|---------------|---------------------------------------------|
| А        | January 2025  | First edition (Camera firmware Ver. 0.8.3.) |

## Contacts

## **NAC** Image Technology Inc.

Japan/Asia Contact

nac Image Technology Inc.

| Address  | 2-11-3 Kita-Aoyama, Minato-ku Tokyo 107-0061 Japan |
|----------|----------------------------------------------------|
| TEL      | +81 3-3796-7903                                    |
| FAX      | +81 3-3796-7908                                    |
| E-mail:  | nacinternational@camnac.co.jp                      |
| Website: | www.nacinc.jp/                                     |

#### For the other regions

Website: www.nacinc.com/contact/

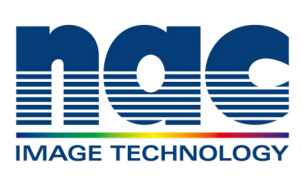